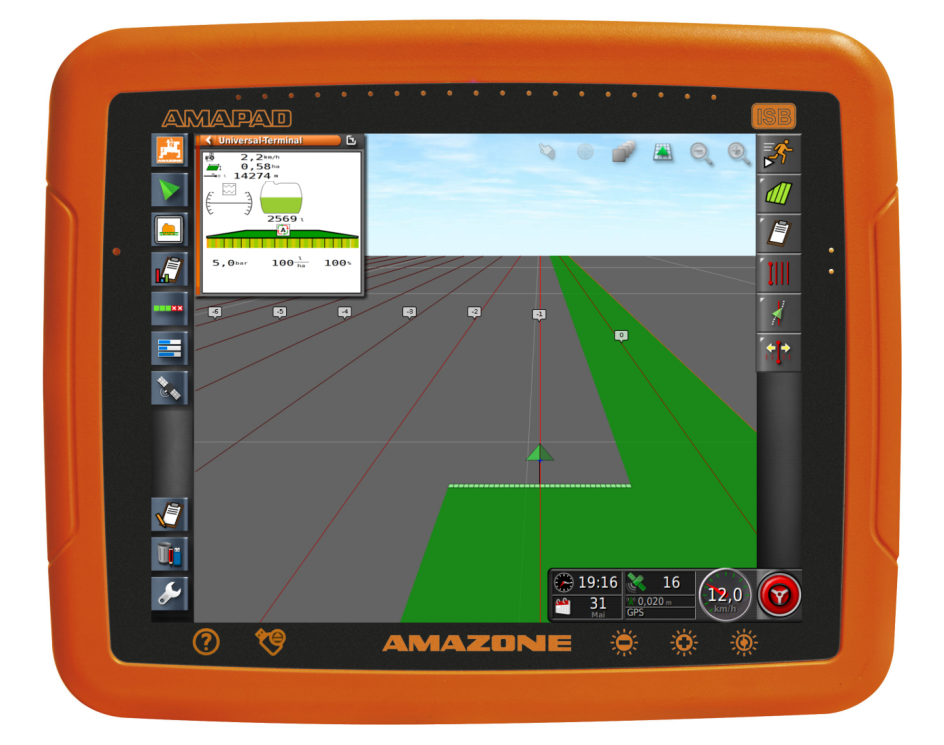

# AMAPAD

Lietošanas instrukcija ir spēkā, sākot no šāda programmatūras izlaides datuma: 3.23

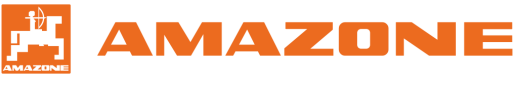

Oriģinālā lietošanas instrukcija

# SATURA RĀDĪTĀJS

# A Par šo lietošanas instrukciju...... 5

| 1                                                   | Lietošanas instrukcijas nozīme 5                                                                                                    |
|-----------------------------------------------------|----------------------------------------------------------------------------------------------------|
| 2                                                   | Papildus piemērojamie dokumenti 5                                                                                                    |
| 3                                                   | Izmantotie attēlojumi       5         3.1       Norādījumi       5         3.2       Darbību norādījumi       6         3.3       Saraksti       7         3.4       Pozīciju numuri       7         3.5       Programmatūras teksti       7                                                                                                    |
|                                                     | 3.6 Orientēšanās ceļi 7                                                                                                    |
| 4                                                   | lesniedziet savas domas 8                                                                                                    |
| В                                                   | Montāžas instrukcija 9                                                                                                    |
| С                                                   | AmaPad pārskats 10                                                                                                    |
| 1                                                   | Pieslēgumi un taustiņi 10                                                                                                    |
| 2                                                   | Pamata pogas un diodes 10                                                                                                    |
| D                                                   | Lietošana 11                                                                                                    |
|                                                     |                                                                                                    |
| 1                                                   | AmaPad ieslēgšana 11                                                                                                    |
| 1<br>2                                              | AmaPad ieslēgšana 11<br>AmaPad izslēgšana 12                                                                                                    |
| 1<br>2<br>3                                         | AmaPad ieslēgšana11AmaPad izslēgšana12AmaPad atiestate13                                                                                                    |
| 1<br>2<br>3<br>4                                    | AmaPad ieslēgšana11AmaPad izslēgšana12AmaPad atiestate13Skārienekrāna lietošana13                                                                                                    |
| 1<br>2<br>3<br>4<br>5                               | AmaPad ieslēgšana11AmaPad izslēgšana12AmaPad atiestate13Skārienekrāna lietošana13Pamata pogu izmantošana14                                                                                                    |
| 1<br>2<br>3<br>4<br>5<br>6                          | AmaPad ieslēgšana11AmaPad izslēgšana12AmaPad atiestate13Skārienekrāna lietošana13Pamata pogu izmantošana14Galveno izvēlņu maiņa15                                                                                                    |
| 1<br>2<br>3<br>4<br>5<br>6<br>E                     | AmaPad ieslēgšana11AmaPad izslēgšana12AmaPad atiestate13Skārienekrāna lietošana13Pamata pogu izmantošana14Galveno izvēlņu maiņa15Lietotāja saskarnes pārskats17                                                                                                    |
| 1<br>2<br>3<br>4<br>5<br>6<br><b>E</b><br>1         | AmaPad ieslēgšana11AmaPad izslēgšana12AmaPad atiestate13Skārienekrāna lietošana13Pamata pogu izmantošana14Galveno izvēlņu maiņa15Lietotāja saskarnes pārskats17Vispārīgi brīdinājuma ziņojumi17                                                                                                    |
| 1<br>2<br>3<br>4<br>5<br>6<br><b>E</b><br>1<br>2    | AmaPad ieslēgšana11AmaPad izslēgšana12AmaPad atiestate13Skārienekrāna lietošana13Pamata pogu izmantošana14Galveno izvēlņu maiņa15Lietotāja saskarnes pārskats17Vispārīgi brīdinājuma ziņojumi17Brīdinājuma ziņojumi no universālās pults17                                                                                                    |
| 1<br>2<br>3<br>4<br>5<br>6<br>E<br>1<br>2<br>3      | AmaPad ieslēgšana11AmaPad izslēgšana12AmaPad atiestate13Skārienekrāna lietošana13Pamata pogu izmantošana14Galveno izvēlņu maiņa15Lietotāja saskarnes pārskats17Vispārīgi brīdinājuma ziņojumi17Brīdinājuma ziņojumi no universālās pults17Vispārīgie vadības elementi183.1Izvēles saraksts183.2Tastatūra un ciparu bloks193.3Asistenti19                               |
| 1<br>2<br>3<br>4<br>5<br>6<br>E<br>1<br>2<br>3<br>4 | AmaPad ieslēgšana11AmaPad izslēgšana12AmaPad atiestate13Skārienekrāna lietošana13Pamata pogu izmantošana14Galveno izvēlņu maiņa15Lietotāja saskarnes pārskats17Vispārīgi brīdinājuma ziņojumi17Brīdinājuma ziņojumi no universālās pults17Vispārīgie vadības elementi183.1Izvēles saraksts183.2Tastatūra un ciparu bloks193.3Asistenti19Lietošanas izvēlnes pārskats21 |

|   | 5.1                    | Pogas uzdevuma izvēlnē                 | 22       |
|---|------------------------|----------------------------------------|----------|
|   | 5.2                    | Pogas lauka izvēlnē                    | 22       |
|   | 5.3                    | Pogas uzdevuma datu izvēlnē            | 23       |
|   | 5.4                    | Pogas sliežu līniju izvēlnē            | 23       |
|   | 5.5                    | Pogas stūrēšanas papildiespēju         |          |
|   |                        | izvēlnē                                | 24       |
|   | 5.6                    | Pogas GPS pārbīdes izvēlnē             | 24       |
|   | 5.7                    | Pogas kartes skatā                     | 24       |
|   | 5.8                    | Pogas funkcijas izvēlnē                | 25       |
|   | 5.9                    | Pogas universālajā pultī               | 25       |
|   | 5.10                   | Citas pogas                            | 26       |
| 6 | Funk                   | ciju izvēlnes pārskats                 | 26       |
| 7 | Karte                  | es skata pārskats                      | 28       |
| 8 | Arma                   | atūras paneļa pārskats                 | 29       |
| 9 | Unive                  | ersālās pults pārskats                 | 31       |
| F | Am                     | aPad uzstādīšana                       | 32       |
| 1 | lesta                  | tīšanas izvēlnes lietošana             | 32       |
| 2 | Lipto                  | tāja jestatījumu veikšana              | 22       |
| 2 | 2 1                    | Reģiona iestatījumu veikšana           | 33       |
|   | 2.1                    | Gaismas ioslas konfigurāšana           | 31<br>21 |
|   | 2.2                    | Ankārtnes uzstādīšene                  | 37       |
|   | 2.0                    | Kartes konfigurāšana                   | ΔA       |
|   | 2. <del>4</del><br>2.5 | Lietotāja tiesību maina                | 47<br>47 |
|   | 2.0                    | Lietotāja vedības noteikšana           | יד<br>17 |
|   | 2.0                    |                                        | 47       |
| 3 | Sistē                  | mas iestatījumu veikšana               | 49       |
|   | 3.1                    | Funkciju konfigurēšana                 | 49       |
|   | 3.2                    | GPS konfigurēšana                      | 58       |
|   | 3.3                    | Sērijveida pieslēgvietas konfigurēšana | 66       |
|   | 3.4                    | Trauksmju iestatīšana                  | 68       |
|   | 3.5                    | Karodziņu punktu konfigurēšana         | 70       |
|   | 3.6                    | ISOBUS uzstādīšana                     | 71       |
| 4 | Trans                  | sportlīdzekļa uzstādīšana              | 75       |
|   | 4.1                    | Jauna transportlīdzekļa izveidošana    | 75       |
|   | 4.2                    | Transportlīdzekļa izvēle               | 79       |
|   | 4.3                    | Transportlīdzekļa datu importēšana     | 80       |
|   | 4.4                    | Transportlīdzekļa datu kopēšana        | 81       |
|   | 4.5                    | Transportlīdzekļa ģeometrijas datu     |          |
|   |                        | pievienošana uzdevuma datiem           | 81       |

|   | 4.6  | Stūrēšanas vadības ierīces ierīkošana              | 82 |
|---|------|----------------------------------------------------|----|
| 5 | Darb | a ierīces uzstādīšana                              | 85 |
|   | 5.1  | Asistentu izmantošana darba ierīces<br>atpazīšanai | 85 |
|   | 5.2  | Jaunas darba ierīces izveidošana                   | 88 |
|   | 5.3  | Darba ierīces izvēle                               | 89 |
|   | 5.4  | Darba ierīces datu importēšana                     | 90 |
|   | 5.5  | Darba ierīces datu kopēšana                        | 90 |
|   | 5.6  | ECU uzstādīšana                                    | 91 |
|   | 5.7  | Pārklāšanās iestatīšana                            | 92 |
|   | 5.8  | Platuma daļu pārslēgšanas<br>konfigurēšana         | 93 |
|   | 5.9  | Nosakiet darba kustības ātruma<br>apakšējo robežu  | 96 |
|   | 5.10 | Audio signālu konfigurēšana                        | 97 |
|   | 5.11 | GPS ātruma simulācijas ierīkošana                  | 98 |
|   | 5.12 | GPS NMEA2000 pozīcijas aktivizēšana                |    |
|   |      |                                                    | 99 |

#### G Lietošanas izvēlnes izmantošana 100

| 1 | Funk  | cijas izvēlnes izmantošana             | 100 |
|---|-------|----------------------------------------|-----|
|   | 1.1   | Miniatūrā skata atvēršana              | 100 |
|   | 1.2   | Miniatūrā skata maksimizēšana          | 100 |
|   | 1.3   | Miniatūrajā skatā izmantojiet reģistru | 101 |
|   | 1.4   | Miniatūrā skata aizvēršana             | 101 |
| 2 | Karte | es skata izmantošana                   | 102 |
|   | 2.1   | Kartes skata atvēršana                 | 102 |
|   | 2.2   | Kartes palielināšana vai samazināšana  |     |
|   |       |                                        | 103 |
|   | 2.3   | Perspektīvas maiņa                     | 103 |
|   | 2.4   | Kartes pārbīde                         | 103 |
|   | 2.5   | Kartes līmeņu izvēle                   | 104 |
| 3 | Arma  | atūras paneļa konfigurēšana            | 106 |
|   | 3.1   | Datu lauka pievienošana                | 106 |
|   | 3.2   | Datu lauku rediģēšana                  | 107 |
| Η | Stra  | ādāšana bez uzdevuma                   | 109 |
|   |       |                                        |     |
| I | Uzd   | levumu pārvaldība                      | 111 |
| 1 | Uzde  | evuma asistentu izmantošana            | 111 |
| 2 | Ātrās | s palaides izmantošana                 | 111 |
| 3 | Pam   | atdatu rediģēšana                      | 112 |
| 4 | Uzde  | evuma sākšana                          | 112 |

### AMAZONE

| 5  | Uzdevuma pārtraukšana                      | 114 |
|----|--------------------------------------------|-----|
| 6  | Jauna uzdevuma izveide                     | 114 |
| 7  | Uzdevuma datu importēšana                  | 115 |
| 8  | Uzdevuma datu eksportēšana                 | 117 |
| 9  | Uzdevuma izvēle                            | 118 |
| 10 | Uzdevumu filtrēšana                        | 119 |
| 11 | Uzdevumu šķirošana                         | 120 |
| 12 | Uzdevuma dzēšana                           | 121 |
| 13 | Uzdevuma datu rediģēšana                   | 121 |
| 14 | Uzdevuma informācijas atvēršana            | 122 |
| 15 | Darba laika noteikšana                     | 123 |
| J  | Lauku pārvaldība                           | 125 |
| 1  | Jauna lauka izveide                        | 125 |
| 2  | Robežlīnijas izveidošana                   | 126 |
|    | 2.1 Robežlīnijas manuāla izveidošana       | 126 |
|    | 2.2 Robežlīniju ierakstīšanas pārtraukšana |     |
|    |                                            | 128 |

|     | failu                       | 129 |
|-----|-----------------------------|-----|
| 2.4 | Robežlīnijas izveidošana no |     |
|     | pārklājuma                  | 130 |

2.3 Robežlīnijas izveidošana ar formas

3 Robežlīnijas rediģēšana ..... 132

Apgriešanās joslas izveide ..... 134

5 Apgriešanās joslas darbības iestatīšana ...... 135

4

- 6 Visu robežlīniju dzēšana ...... 138
- - 7.3 Karodziņa punkta noteikšana GPS dreifa korekcijai ...... 141
  - 7.4 Karodziņa punktu rediģēšana ...... 143

## 

| 1 | Sliežu līniju veida izvēle            | 145 |
|---|---------------------------------------|-----|
| 2 | Taisnu A-B līnijas izveide            | 146 |
| 3 | A-B līnijas manuāla izveide           | 147 |
| 4 | Pagriezienu sliežu līniju izveidošana | 149 |

| 5 | Loka sliežu līniju izveide 151                               |
|---|--------------------------------------------------------------|
| 6 | Adaptīvās pagriezienu sliežu līnijas<br>izveidošana          |
| 7 | Sliežu līnijas atkārtota izmantošana 153                     |
| 8 | Sekošana sliežu līnijai 155                                  |
|   | 8.1 Ar gaismas joslu kontrolējiet novirzi no sliedes         |
|   | 8.2 Novirzes no sliedes kontrole ar<br>armatūras paneli      |
| 9 | Sliežu līnijas koriģēšana 156                                |
| L | GPS uztveršanas koriģēšana 157                               |
| 1 | GPS dreifa korekcijas veikšana                               |
|   | papildiespējām 157<br>1.2 GPS dreifa koriģēšana ar karodzina |
|   | punktu 158                                                   |
| 2 | Sliežu līnijas koriģēšana 160                                |
|   | 2.1 Sliežu līnijas pārbīde pa soļiem                         |
|   | garumu                                                       |
|   | 2.3 Sliežu līnijas pārbīde uz                                |
| 3 | Koriģēto sliežu līniju sadlabāšana 162                       |
| 4 | GPS informācijas atvēršana                                   |
| М | Stūrāšanas automātikas                                       |
|   | lietošana 165                                                |
| 1 | Stūrēšanas sistēmas kalibrēšana 165                          |
| 2 | Stūrēšanas statusa atvēršana 166                             |
| 3 | Stūrēšanas automātikas saskaņošana 169                       |
| 4 | Stūrēšanas automātikas ieslēgšana 171                        |
| 5 | Stūrēšanas automātikas ieslēgšana ar laika<br>aizkavi        |
| 6 | Stūrēšanas automātikas izslēgšana 172                        |
| Ν | Universālās pults lietošana 173                              |
| 1 | Universālās pults atvēršana 173                              |
| 2 | Miniatūrā skata fragmenta palielināšana 174                  |
| 3 | Automātiskās ALIX-N pieškiršanas lietošana                   |
| • |                                                              |

| SATURA | RĀDĪTĀJS |
|--------|----------|
|--------|----------|

| 0                               |                                                                                                    |
|---------------------------------|----------------------------------------------------------------------------------------------------|
| 0                               | Automātiska atpakaļgaitas<br>kustības atpazīšanas<br>izmantošana 179                                                                                                    |
|                                 |                                                                                                    |
| Ρ                               | Platuma daļu pārslēgšanas<br>lietošana                                                                                                    |
| 1                               | Manuālas platuma daļu pārslēgšanas<br>lietošana                                                                                                    |
| 2                               | Automātiskas platuma daļu pārslēgšanas<br>lietošana 182                                                                                                    |
| 3                               | Vadības režīma konfigurēšana 183                                                                                                    |
|                                 | 3.1 Vadības režīma iestatīšana ārējiem segmentiem                                                                                                    |
|                                 | 3.2 Robežlīnijas pārklāšanās pielaides<br>noteikšana                                                                                                    |
| 4                               | Robežvērtības noteikšana 188                                                                                                    |
| Q                               | Daudzuma vadības lietošana 191                                                                                                    |
| 1                               | Uzdevums ar lauka zonu kartes lietošanu 191                                                                                                    |
|                                 |                                                                                                    |
| 2                               | Lauka zonu kartes pievienošana<br>uzdevumam                                                                                                    |
| 2<br>3                          | Lauka zonu kartes pievienošana<br>uzdevumam                                                                                                    |
| 2<br>3<br>4                     | Lauka zonu kartes pievienošana<br>uzdevumam                                                                                                    |
| 2<br>3<br>4<br>5                | Lauka zonu kartes pievienošana<br>uzdevumam                                                                                                    |
| 2<br>3<br>4<br>5                | Lauka zonu kartes pievienošana<br>uzdevumam                                                                                                    |
| 2<br>3<br>4<br>5                | Lauka zonu kartes pievienošana<br>uzdevumam192Daudzuma vadības fiksētās normas vērtības<br>noteikšana196Vienranga vadības daudzuma vadībai<br>ierīkošana197Daudzuma vadības konfigurēšana2005.1Atgriezes parametru rediģēšana2005.2Produkta informācijas dokumentēšana201                                                                                                    |
| 2<br>3<br>4<br>5                | Lauka zonu kartes pievienošana<br>uzdevumam                                                                                                    |
| 2<br>3<br>4<br>5                | Lauka zonu kartes pievienošana<br>uzdevumam192Daudzuma vadības fiksētās normas vērtības<br>noteikšana196Vienranga vadības daudzuma vadībai<br>ierīkošana196Daudzuma vadības konfigurēšana197Daudzuma vadības konfigurēšana2005.1Atgriezes parametru rediģēšana2005.2Produkta informācijas dokumentēšana2015.3Produkta izveide2035.4Maisījuma saglabāšana2045.5Maisījuma pievienošana205                                                                                                    |
| 2<br>3<br>4<br>5                | Lauka zonu kartes pievienošana<br>uzdevumam192Daudzuma vadības fiksētās normas vērtības<br>noteikšana196Vienranga vadības daudzuma vadībai<br>ierīkošana197Daudzuma vadības konfigurēšana2005.1Atgriezes parametru rediģēšana2005.2Produkta informācijas dokumentēšana2015.3Produkta izveide2035.4Maisījuma saglabāšana2045.5Maisījuma pievienošana205Pārklājuma kartes izvēle206                                                                                                    |
| 2<br>3<br>4<br>5<br>6<br>7      | Lauka zonu kartes pievienošana<br>uzdevumam192Daudzuma vadības fiksētās normas vērtības<br>noteikšana196Vienranga vadības daudzuma vadībai<br>ierīkošana197Daudzuma vadības konfigurēšana2005.1Atgriezes parametru rediģēšana2005.2Produkta informācijas dokumentēšana2015.3Produkta izveide2035.4Maisījuma saglabāšana2045.5Maisījuma kartes izvēle206VRC kartes izvēle208                                                                                                    |
| 2<br>3<br>4<br>5<br>6<br>7<br>8 | Lauka zonu kartes pievienošana<br>uzdevumam192Daudzuma vadības fiksētās normas vērtības<br>noteikšana196Vienranga vadības daudzuma vadībai<br>ierīkošana197Daudzuma vadības konfigurēšana2005.1Atgriezes parametru rediģēšana2005.2Produkta informācijas dokumentēšana2015.3Produkta izveide2035.4Maisījuma saglabāšana2045.5Maisījuma pievienošana205Pārklājuma kartes izvēle208Pārklājuma skalas konfigurēšana209                                                                                                    |
| 2<br>3<br>4<br>5<br>6<br>7<br>8 | Lauka zonu kartes pievienošana<br>uzdevumam192Daudzuma vadības fiksētās normas vērtības<br>noteikšana196Vienranga vadības daudzuma vadībai<br>ierīkošana197Daudzuma vadības konfigurēšana2005.1Atgriezes parametru rediģēšana2005.2Produkta informācijas dokumentēšana2015.3Produkta izveide2035.4Maisījuma saglabāšana2045.5Maisījuma kartes izvēle206VRC kartes izvēle208Pārklājuma skalas konfigurēšana2098.1Pārklājuma skalas manuāla<br>konfigurēšana209                                                                        |
| 2<br>3<br>4<br>5<br>6<br>7<br>8 | Lauka zonu kartes pievienošana<br>uzdevumam192Daudzuma vadības fiksētās normas vērtības<br>noteikšana196Vienranga vadības daudzuma vadībai<br>ierīkošana197Daudzuma vadības konfigurēšana2005.1Atgriezes parametru rediģēšana2005.2Produkta informācijas dokumentēšana2015.3Produkta izveide2035.4Maisījuma saglabāšana2045.5Maisījuma pievienošana205Pārklājuma kartes izvēle208Pārklājuma skalas konfigurēšana2098.1Pārklājuma skalas manuāla<br>konfigurēšana2098.2lestrādes daudzuma zonu noteikšana<br>ar iestrādes daudzumu211 |

1 Sējuma menedžera lietošana ...... 213

| AMAZONE |  |
|---------|--|
|---------|--|

| 2                     | Uzdevuma drošības kopijas eksportēšana 214                                                                                                    |
|-----------------------|----------------------------------------------------------------------------------------------------|
| S                     | Globālo sākuma lapu lietošana 216                                                                                                    |
| 1                     | Globālās sākuma lapas saglabāšana 216                                                                                                    |
| 2                     | Globālo sākuma lapu pārvaldība 216                                                                                                    |
| 3                     | Globālo sākuma lapu izvēle 217                                                                                                    |
| Т                     | Ekrānuzņēmumu veidošana                                                                                                    |
|                       |                                                                                                    |
|                       |                                                                                                    |
| U                     | Kļūdu novēršana 219                                                                                                    |
| U<br>1                | Kļūdu novēršana219Kļūdu kodu piešķiršana219                                                                                                    |
| U<br>1<br>2           | Kļūdu novēršana219Kļūdu kodu piešķiršana219Gaismas diodes indikācijas izvērtēšana221                                                                                |
| U<br>1<br>2<br>3      | Kļūdu novēršana219Kļūdu kodu piešķiršana219Gaismas diodes indikācijas izvērtēšana221Sistēmas diagnostikas atvēršana223                                              |
| U<br>1<br>2<br>3<br>4 | Kļūdu novēršana219Kļūdu kodu piešķiršana219Gaismas diodes indikācijas izvērtēšana221Sistēmas diagnostikas atvēršana223Programmatūras versijas noteikšana223         |
| U<br>1<br>2<br>3<br>4 | Kļūdu novēršana219Kļūdu kodu piešķiršana219Gaismas diodes indikācijas izvērtēšana221Sistēmas diagnostikas atvēršana223Programmatūras versijas noteikšana223Saraksti |

2 ATSLĒGVĀRDU RĀDĪTĀJS ...... 228

# Par šo lietošanas instrukciju

CMS-T-00000344-A.1

# Lietošanas instrukcijas nozīme

Lietošanas instrukcija ir svarīgs dokuments un daļa no elektroniskās ierīces komplekta.

- 1. Pirms darba ievērojiet attiecīgās lietošanas instrukcijas nodaļas.
- 2. Uzglabājiet lietošanas instrukciju.
- 3. Lietošanas instrukcijai jāatrodas pieejamā vietā.
- 4. Nododiet lietošanas instrukciju nākamajam lietotājam.

#### 2

1

### Papildus piemērojamie dokumenti

- GPS uztvērēja lietošanas instrukcija
- Mašīnas programmatūras lietošanas instrukcija

#### 3

#### Izmantotie attēlojumi

#### 3.1 Norādījumi

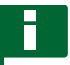

#### NORĀDĪJUMS

Lietošanas padomi un norādījumi palīdz optimāli izmantot visas ierīces funkcijas.

CMS-T-00000180-B.1

CMS-T-00000346-A.1

CMS-T-00000348-A.1

CMS-T-00000347-A.1

MG5574-LV-LV | D.1 | 25.04.2018

# 3.2 Darbību norādījumi

#### Numurēti darbību norādījumi

Darbības, kas jāveic hronoloģiskā secībā, ir attēlotas kā numurēti darbību norādījumi. Ievērojiet noteikto darbību norādījumu secību. Reakcija uz attiecīgo darbību ir atzīmēta ar bultiņu.

- 1. 1. darbība
- ➡ lerīces reakcija uz 1. darbību
- 2. 2. darbība

#### Darbību norādījumi ar alternatīvu rīcību

Alternatīvi darbību norādījumi sākas ar vārdu "vai". Piemērs:

1. Darbība

vai

alternatīva darbība

2. Darbība

#### Darbību norādījumi tikai ar vienu darbību

Darbību norādījumi tikai ar vienu darbību netiek numurēti, bet tiek attēloti ar trīsstūrveida bultiņu

Darbība

#### Darbību norādījumi bez secības

Darbību norādījumi, kuriem nav jāievēro noteikta secība, tiek attēloti saraksta veidā ar trīsstūrveida bultiņu.

- 1. Darbība
- 2. Darbība
- 3. Darbība

CMS-T-00000473-A.1

AMAZONE

CMS-T-005217-A.1

CMS-T-00000110-A.1

CMS-T-005211-B.1

CMS-T-005214-B.1

#### 3.3 Saraksti

Saraksti tiek izmantoti, piemēram, dažādu izvēles iespēju attēlošanai. Ieraksti sarakstos sākas ar punktiem.

#### Piemērs:

- 1. ieraksts
- 2. ieraksts
- 3. ieraksts

### 3.4 Pozīciju numuri

Pozīciju numuri tekstā vai skaidrojumā attiecas uz pozīciju numuriem blakus vai augstāk redzamos attēlos. Pozīciju numuri attēlos var būt savienoti ar pozīcijas līnijām.

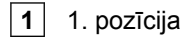

- 2 2. pozīcija
- 3 3. pozīcija

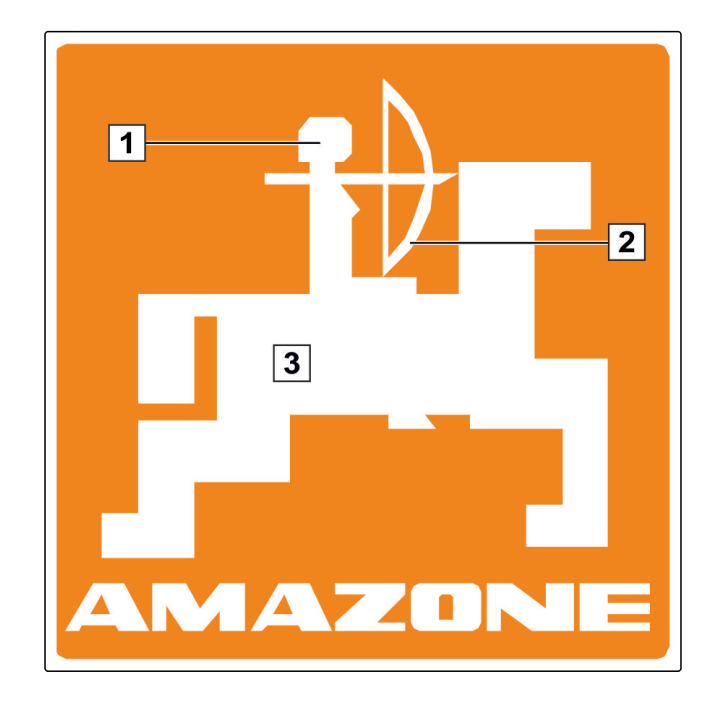

#### 3.5 Programmatūras teksti

Teksti no programmatūras virsmas tiek apzīmēti ar taisnām pēdiņām.

Piemērs: "lestatīšanas izvēlne"

#### 3.6 Orientēšanās ceļi

Orientēšanās ceļi iegūst izvēlņu nosaukumus, pa kuriem lietotājam ir jānaviģē, lai sasniegtu vēlamo izvēlni.

CMS-T-00000352-A.1

CMS-T-00000474-A.1

CMS-T-00000351-A.1

Piemērs: "lestatīšana" > "Diagnostika" > "Programmatūras versijas"

# lesniedziet savas domas

CMS-T-00000353-A.1

Cienījamā lasītāja, godātais lasītāj, mūsu lietošanas instrukcijas tiek regulāri atjauninātas. Iesniedzot priekšlikumus par uzlabojumiem, jūs palīdzēsit izveidot lietotājam arvien piemērotāku lietošanas instrukciju. Savus priekšlikumus sūtiet mums vēstulē, pa faksu vai e-pastu:

AMAZONEN-WERKE

H. DREYER GmbH & Co. KG

Postfach 51

4

D-49202 Hasbergen

Fakss: +49 (0) 5405 501-234

E-pasts: td@amazone.de

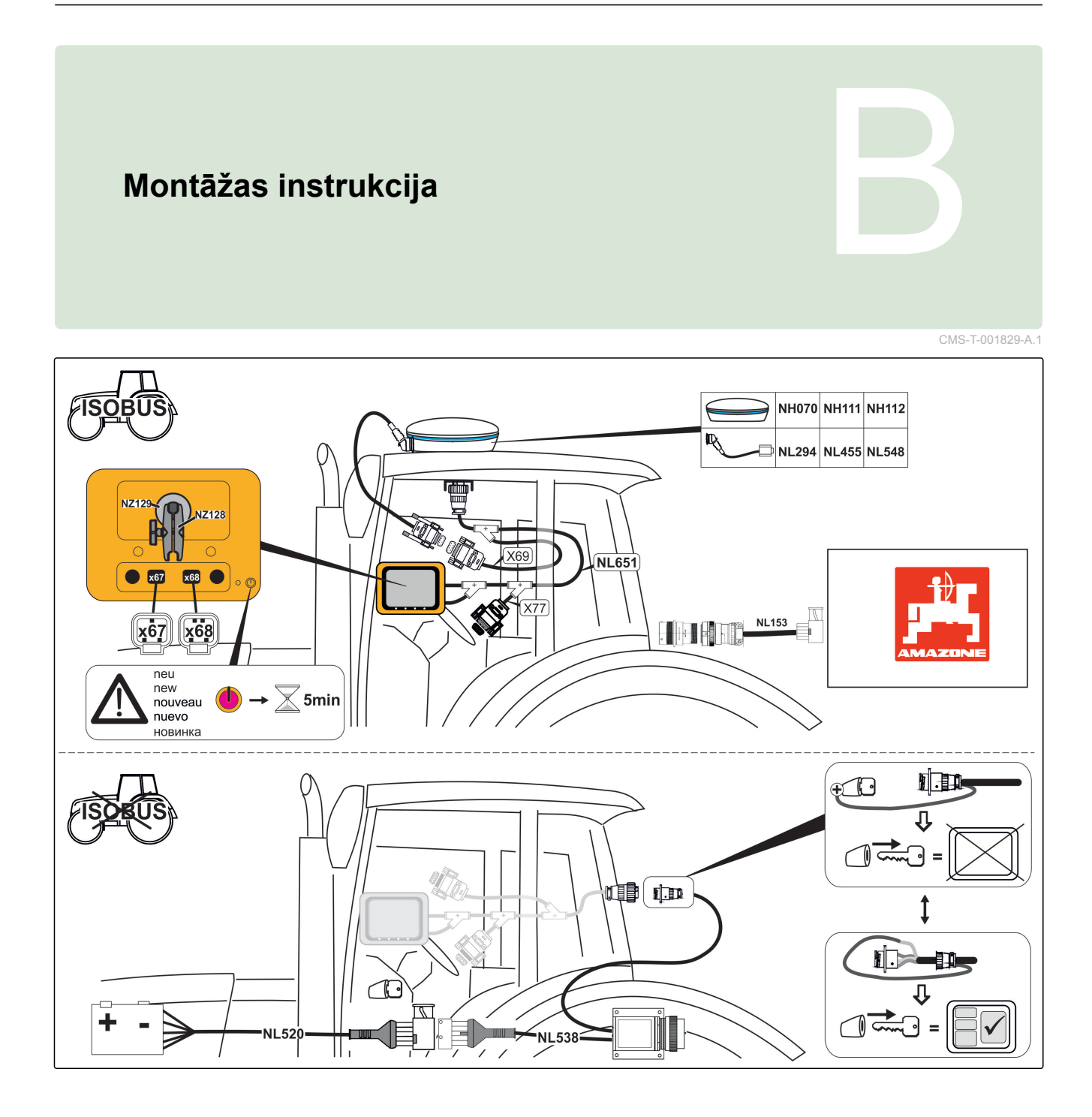

# AmaPad pārskats

CMS-T-00000471-A.1

### Pieslēgumi un taustiņi

CMS-T-000181-B.1

- **1** USB pieslēgums, sānos pie AmaPad
- 2 Skaļruņi

1

- 3 leslēgšanas-izslēgšanas taustiņš
- 4 Atiestates taustiņš
- 5 USB pieslēgumi
- 6 Sērijveida pieslēgvieta 2, standartā GPS izejai
- 7 Sērijveida pieslēgvieta 1, standartā GPS uztvērējam un elektroapgādei
- 8 Tīkla pieslēgums

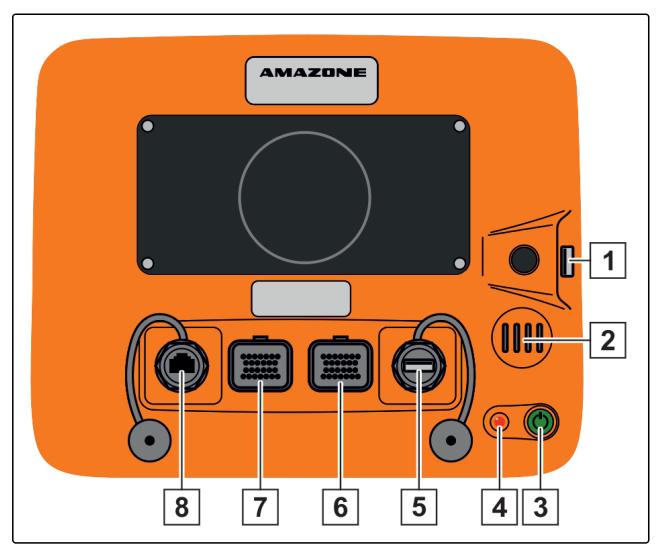

### 2

#### Pamata pogas un diodes

- 1 Gaismas josla
- 2 Gaismas sensors
- 3 Akumulatora stāvoklis
- 4 Elektroapgāde
- 5 Pamata pogas

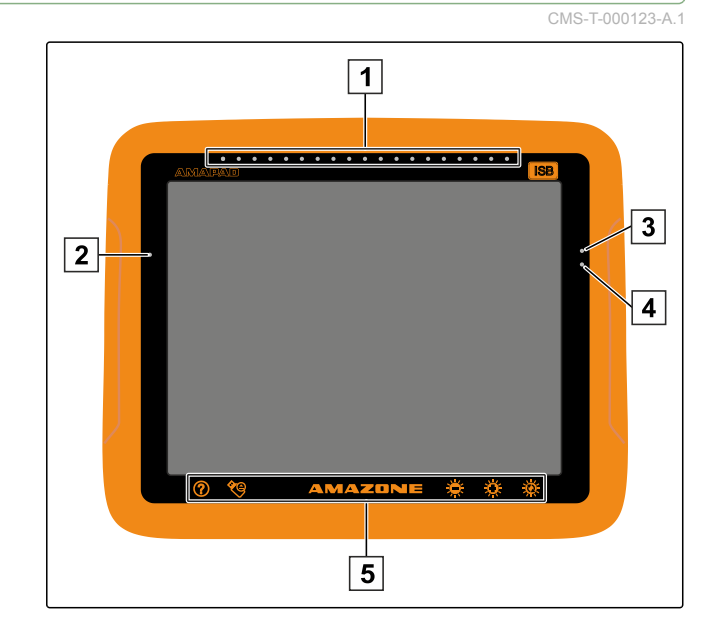

### Lietošana

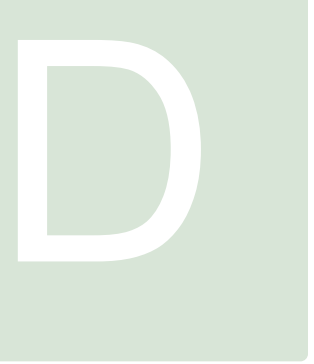

CMS-T-00000019-A.1

CMS-T-000837-B.1

# 1

#### AmaPad ieslēgšana

 AMAPAD aizmugurē nospiediet un turiet zaļo ieslēgšanas-izslēgšanas taustiņu 1, līdz sāk mirdzēt gaismas josla.

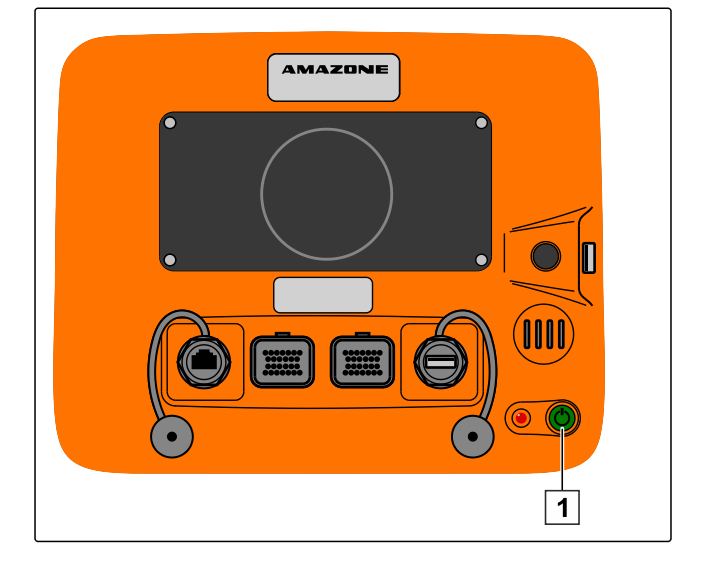

➡ AMAPAD tiek palaists.

Brīdinājuma un lietotāja saskarnes valodu var mainīt uzreiz pēc AMAPAD palaides.

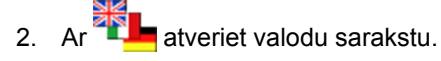

- 3. No saraksta izvēlieties vajadzīgo valodu.
- 4. Apstipriniet ar

|                                                                                                    |                                                                                                  | Stúrěšana: IZSLÉGTS                                                                                                    |
|----------------------------------------------------------------------------------------------------|--------------------------------------------------------------------------------------------------|----------------------------------------------------------------------------------------------------|
|                                                                                                    | BRĪDINĀJUMS                                                                                      |                                                                                                    |
| Šī Topcon Precision Agriculture konsole un program<br>palīdzētu veikt (a) stūrēšanu (Stūrēšanas vadība),<br>(Pielietojumi) (kopā vai atsevišķi).                                                                                                    | matūra (sistēma) kor<br>un/vai (b) stādišanu,                                                    | ıtrolē orientāciju. Sistēmu var izmantot, lai<br>laistīšanu, kaisīšanu un mēslošanu                                                                                             |
| SVARĪGI, Pirms lietošanas obligāti jāizlasa un jāievē<br>apmācība. Ja Sistēma tiek lietota nepareizi, tā nepa<br>Pielietojums neatbildīs jūsu prasībām. Tas var izrai:<br>ražību un/vai sliktu ražu vai neražu.                                       | ero attiecīgās Sistēm<br>līdzēs pareizi veikt o<br>sīt īpašuma un iekārt                         | as rokasgrāmatas un jāiziet attiecīga<br>rientācijas vai stūrēšanas vadību vai<br>u bojājumu, smagus ievainojumus, sliktu                                                       |
| STŪRĖŠANAS VADĪBA. Ja izmantojat Stūrėšanas vad<br>Jūs atzīstat, ka tā palīdzēs stūrēt transportlīdzek<br>Jaikam pārpamtu vadību maujāli                                                                                                    | ības sistēmu (ieskait<br>li pa iepriekš noteikti                                                 | ot ACU-1):<br>ı lîniju, taču Jums jăsaglabă modrība, lai ik p                                                                                                    |
| - Jūs piekrītat, ka šo sistēmu nedrīkst lietot uz sabi<br>ceļa. Stūrēšanas vadības sistēmai lāBŪT atspējotai                                                                                                    | edriskiem vai privātie<br>i.                                                                     | em ceļiem. Kad transportlīdzeklis atrodas uz                                                                                                    |
| <ul> <li>NEKAD neatstājiet transportlidzekļa stūrēšanas ie</li> <li>Kad Stūrēšanas vadība ir aktivizēta, rindu beigās</li> <li>Identisko līkņu vai adaptīvo likņu režīmā asos pag</li> </ul>                                                          | kårtu, kad Stūrėšana<br>transportlīdzeklis ir J<br>riezienos jums transp                         | s vadība ir aktivizēta.<br>ĀAPGRIEŽ ar manuālo vadību.<br>portlīdzeklis JĀPAGRIEŽ ar manuālo vadību.                                                                            |
| Mēs negarantējam GPS ierīču precizitāti vai darbību<br>pasākumus, lai nodrošinātu augstas reputācijas sig<br>vadības sistēmā.                                                                                                    | ı Stürēšanas vadības<br>nālu pārraides un uzt                                                    | sistēmā. Taču mēs esam veikušu pienācīgus<br>veršanas ierīču izmantošanu Stūrėšanas                                                                                             |
| PIELIETOJUMS. Jūs esat atbildīgs par pareizu vajadzī<br>atbilstoši jūsu vajadzībām (iekaitot mērvienības, pi<br>izmērus, lietošanas devu un transportildzekļa ātrur<br>Pielietojumi atbilstu to specifikācijām (ieskaitot vēj<br>ierobežojumu laiku). | igās informācijas ieva<br>emēram, metriskā va<br>nu). Jūs esat atbildīg:<br>a, temperatūras un n | adīšanu, lai Sistēma varētu tikt pielietota<br>i britu mērvienību sistēmā, transportlīdzekļa<br>s par Sistēmas kalibrēšanu un par to, lai<br>iitruma apstākļus, atšķaidīšanu un |
| lepriekšminēto nosacījumu neievērošana var izraisī<br>sistēma darbojas atbilstoši prasībām.                                                                                                    | t nepareizu Sistēmas                                                                             | darbību. Jums visu laiku ir jāraugās, vai                                                                                                    |
| Nospiežot pogu JÅ, Jüs piekritat, ka:<br>- esat izlasījis iepriekš minēto, esat pienācīgi apmā<br>- un uzņematies atbildību par sistēmas lietošanu.                                                                                                   | cīts un esat izlasījis :                                                                         | sistēmas rokasgrāmatu                                                                                                    |
| * <u>.</u>                                                                                                    |                                                                                                  |                                                                                                    |

- Tiek parādīts apstiprinājums atkārtotai palaidei.
- 5. Atkārtotu palaidi apstipriniet ar

Pēc tam, kad AMAPAD ir palaists, parādās brīdinājums, kas ietver lietošanas nosacījumus. Lietošanas nosacījumi ir jāapstiprina, pirms var lietot AMAPAD.

- 6. Izlasiet lietošanas nosacījumus.
- 7. Apstipriniet lietošanas nosacījumus ar "JĀ".

#### NORĀDĪJUMS

Šādām valodām lietošanas nosacījumi ar ritjoslu ir jāvirza uz augšu, pirms varat apstiprināt lietošanas nosacījumus:

• Grieķu

- Lietuviešu
- Krievu
- Itāļu

#### 2

#### AmaPad izslēgšana

 AmaPad aizmugurē īsi nospiediet ieslēgšanasizslēgšanas taustiņu 1.

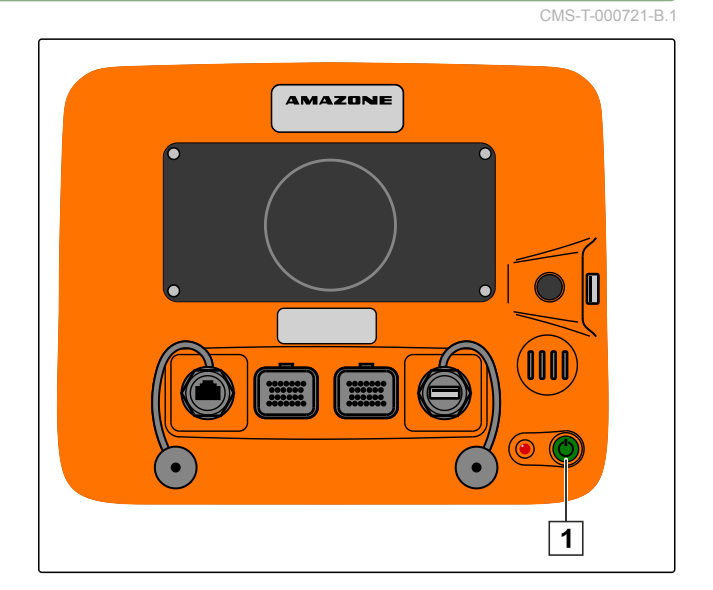

➡ Displejā parādās uzaicinājums apstiprināt.

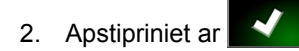

➡ AmaPad izslēdzas.

### 3

#### AmaPad atiestate

CMS-T-000207-B.1

CMS-T-001797-B.1

#### NORĀDĪJUMS

Ja AmaPad tiek atiestatīts, tad nesaglabātie dati tiek zaudēti. AmaPad atiestatiet tikai tad, ja tas ir avarējis vai to vairs nevar normāli izslēgt.

 AmaPad aizmugurē nospiediet sarkano atiestates taustiņu 1.

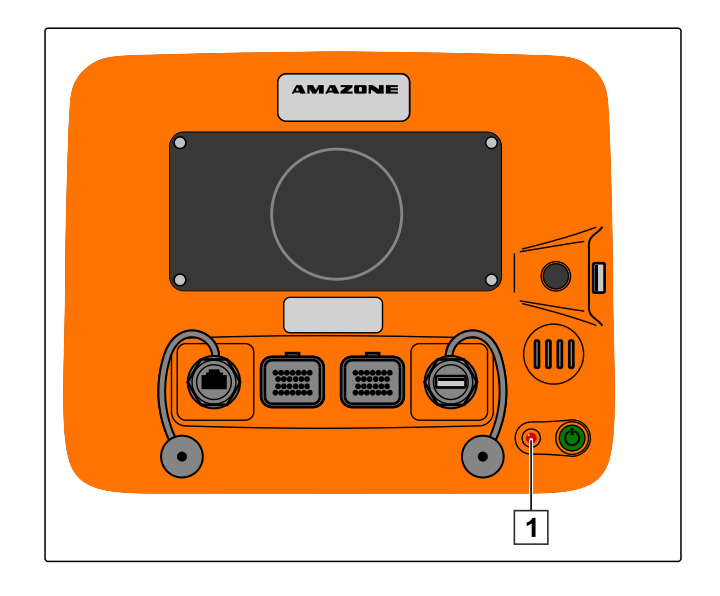

➡ AmaPad tiek atiestatīts un izslēgts.

### 4

# Skārienekrāna lietošana

Rīkojoties ar skārienekrānu, ievērojiet:

Skārienekrāns aptver visas zonas oranžās krāsas korpusa ietvaros.

 Vadības laikā nenovietojiet roku virsmas uz skārienekrāna, citādi AmaPad nereaģēs.

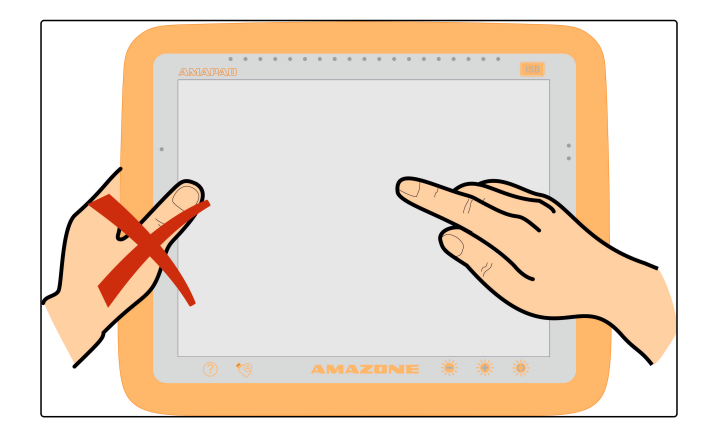

#### 5

### Pamata pogu izmantošana

- 1. Ar 🕐 atveriet palīdzību.
- Uz lietotāja saskarnes blakus pogām parādās jautājuma zīmes.
- 2. Atlasiet jautājuma zīmi.
- ➡ Tiek parādīts attiecīgās pogas apzīmējums.

#### USB spraudņa droša izņemšana

- 1. Ar 🧐 droši izņemiet USB atmiņu.
- 2. Ja parādās ziņojums, ka USB atmiņu vēl nevar izņemt,

apstipriniet ziņojumu ar un atkārtoti noklikšķiniet uz

vai

ja parādās ziņojums, ka USB atmiņu var droši izņemt,

ar **even** apstipriniet ziņojumu.

3. Izvelciet USB atmiņu.

#### Daudzfunkcionālās pogas izmantošana

#### Ar daudzfunkcionālo pogu var veikt 2 funkcijas:

- Ekrānuzņēmuma izveide
- Globālo sākuma lapu lietošana
- 1. *Lai veidotu ekrānuzņēmumus,* skat. lpp. 218
- 2. *Lai lietotu globālās sākuma lapas,* skat. lpp.

CMS-T-000738-A.1

CMS-T-000734-A.1

# AMAZONE

#### Spilgtuma iestatīšana

Ar 🜞 vai 🜞 noregulējiet vēlamo spilgtumu.

#### Spilgtuma režīma izvēle

AmaPad displejam ir 3 spilgtuma režīmi:

- Dienas režīms: spilgtums noregulēts uz 80 %.
- Nakts režīms: spilgtums noregulēts uz 20 %.
- Automātiski: spilgtums tiek automātiski pielāgots apkārtējās vides spilgtumam.
- Ar Slēdziet režīmus, līdz ir noregulēts vēlamais režīms.

#### 6

#### Galveno izvēlņu maiņa

#### Pāreja uz lietošanas izvēlni

Iestatīšanas izvēlnē ar <sup>b</sup>pārejiet uz lietošanas izvēlni.

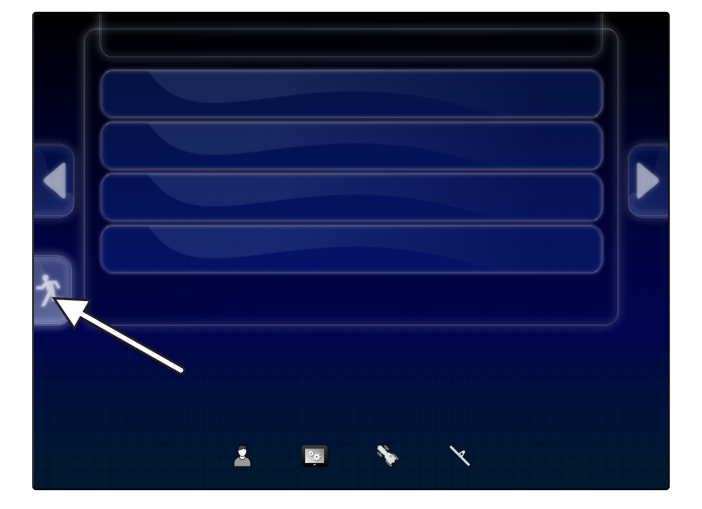

CMS-T-000736-B.1

CMS-T-00000023-A.1

CMS-T-001416-A.1

#### Pāreja uz iestatīšanas izvēlni

Lietošanas izvēlnē ar Dipārejiet uz iestatīšanas izvēlni.

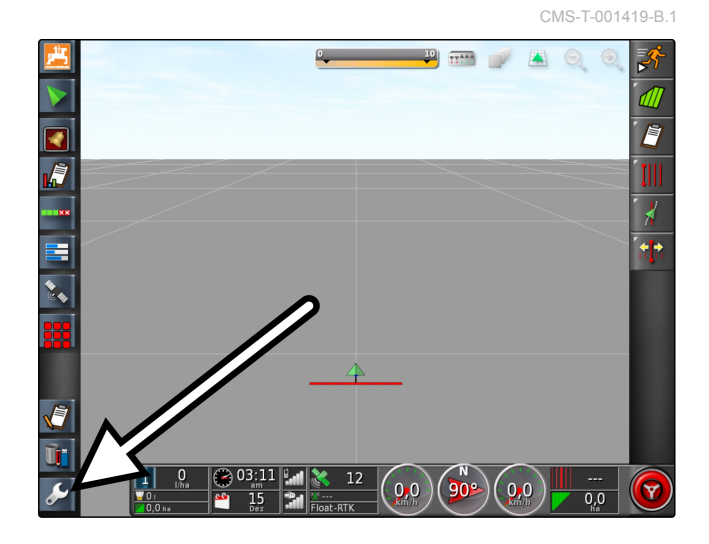

## Lietotāja saskarnes pārskats

CMS-T-00000020-B.1

### 1

### Vispārīgi brīdinājuma ziņojumi

CMS-T-000586-B.1

Dažādiem notikumiem tiek rādīti brīdinājuma ziņojumi. Turpmāk tiek paskaidrotas brīdinājuma ziņojuma funkcijas. Precīzam dažādu brīdinājumu ziņojumu aprakstam, skat. lpp. 219.

|                     |                                                                                                    | 1                                                                                                    |                     |
|---------------------|----------------------------------------------------------------------------------------------------|----------------------------------------------------------------------------------------------------|---------------------|
| A                   | Brīdinājums!                                                                                                    | Veiciet uz leju, lai redzēti                                                                           | u datus             |
| 8                   | S Nav                                                                                                    | GPS                                                                                                    |                     |
| 2                   | 2 3                                                                                                    |                                                                                                    | 4                   |
| 1 Ja<br>ziņ<br>pirł | tiek rādīta šī rinda, var atvērt brīdinājuma<br>ojuma papildu informāciju. Lai to izdarītu, ar<br>‹stu brīdinājuma vidū velciet vertikāli uz leju. | 3 Uz šīs pogas atrodas trauksmes ziņojuma<br>Vienlaicīgi ar šo pogu var apstiprināt traul<br>ziņojumu. | a iemesls.<br>ksmes |
| 2 Šī<br>ierī        | poga atver izvēlni <i>"Vispārīgu trauksmju</i><br>ī <i>košana"</i> , skat. lpp. 68.                                                                | <b>4</b> Ar šo pogu var izslēgt trauksmes skaņu.                                                       |                     |

#### 2

# Brīdinājuma ziņojumi no universālās pults

Universālajā pultī tiek attēlota darba ierīces lietotāja saskarne. Ja darba ierīce signalizē par kļūdu, arī ārpus universālās pults tiek parādīts brīdinājuma ziņojums. CMS-T-000972-A.1

- **1** Brīdinājuma ziņojums, kuru pārraida darba ierīce.
- 2 Pārejiet uz universālo pulti.
- 3 Aizveriet brīdinājuma ziņojumu. Brīdinājuma ziņojums AMAZONE mašīnām tiek apstiprināts ar ECU.
- **4** Apstipriniet brīdinājuma ziņojumu. Brīdinājuma ziņojums tiek apstiprināts ar ECU.

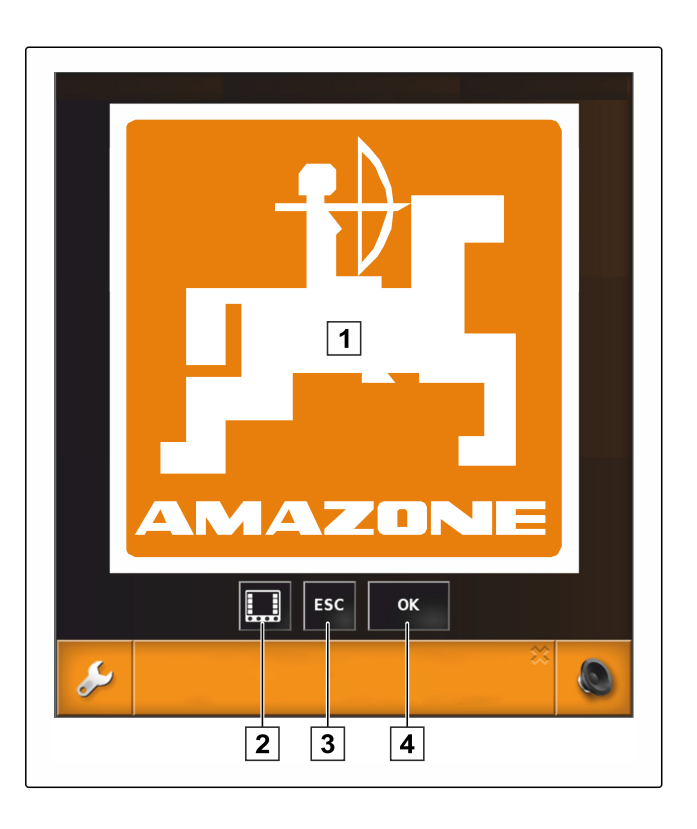

# 3 Vispārīgie vadības elementi

CMS-T-00000024-A.1

#### 3.1 Izvēles saraksts

Izvēles sarakstos var izvēlēties vienu vai vairākus ierakstus. Izvēlētajiem ierakstiem ir balts fons. Ja esat izvēlējies pārāk daudzus ierakstus, parādās norāde.

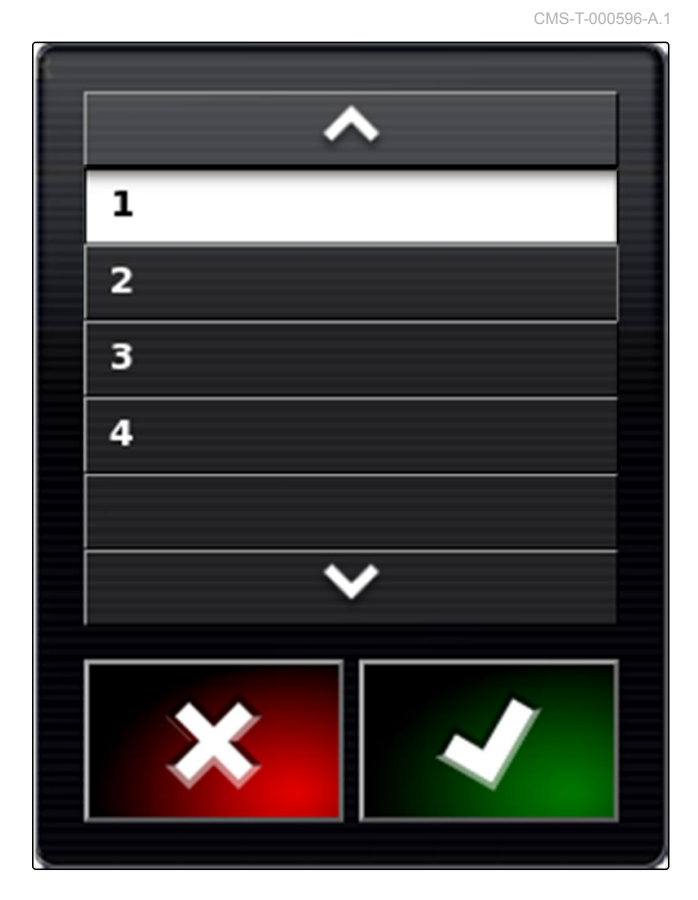

#### 3.2 Tastatūra un ciparu bloks

Ja ir jāievada burti vai skaitļi, displejā parādās tastatūra vai ciparu bloks. Tastatūra automātiski tiek pielāgota iestatītajai valodai.

Apstipriniet ievades ar 💽. Atceliet ievades ar 💽. Skaitļu vērtību palieliniet ar 💽.

Skaitļu vērtību samaziniet ar 🔚

8 0 4 9 1 3 5 6 Ü W Ō O R Ä A S Ő G R ABC 🔶 ab 🕈 Ab × ~

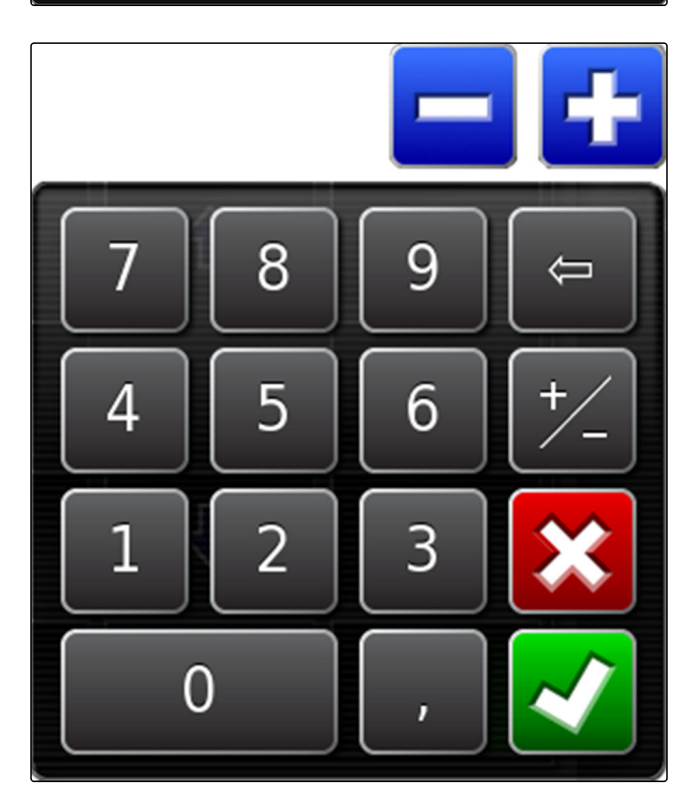

#### 3.3 Asistenti

Asistenti vada lietotāju pa sarežģītajiem sistēmas iestatījumiem. Sistēmas iestatījumi tiek sadalīti atsevišķos darba soļos. Darba soļos tiek paskaidrots, kāda informācija ir nepieciešama. Lietotājs atbilstošo informāciju var ievadīt ar pogām. CMS-T-000590-B.1

| 1 |                                                                                                    | Fe                                         | rma          |           |   |  |  |  |  |
|---|----------------------------------------------------------------------------------------------------|--------------------------------------------|--------------|-----------|---|--|--|--|--|
| 2 | 2 Bezvadu tikla SSID nevar ietvert nevienu no šim rakstzimém:Lauka limenis<br>Lauka izvélne: Pievienot karodziņa punktu |                                            |              |           |   |  |  |  |  |
| 3 |                                                                                                    | PAPLAŠINĀT NAV ATĻAUTS<br>Autom. stūrēšana |              |           |   |  |  |  |  |
|   |                                                                                                    | <b>5%</b>                                  |              | ×         |   |  |  |  |  |
|   | 4                                                                                                    | 5                                          |              |           | 6 |  |  |  |  |
| 1 | Sistēmas iestatījuma nosauku                                                                                            | ms                                         | 4 Atpakaļ    |           |   |  |  |  |  |
| 2 | Darba solis                                                                                                    |                                            | 5 Progress p | procentos |   |  |  |  |  |
| 3 | Pogas ievadei                                                                                                    |                                            | 6 Tālāk      |           |   |  |  |  |  |

# 4

### Lietošanas izvēlnes pārskats

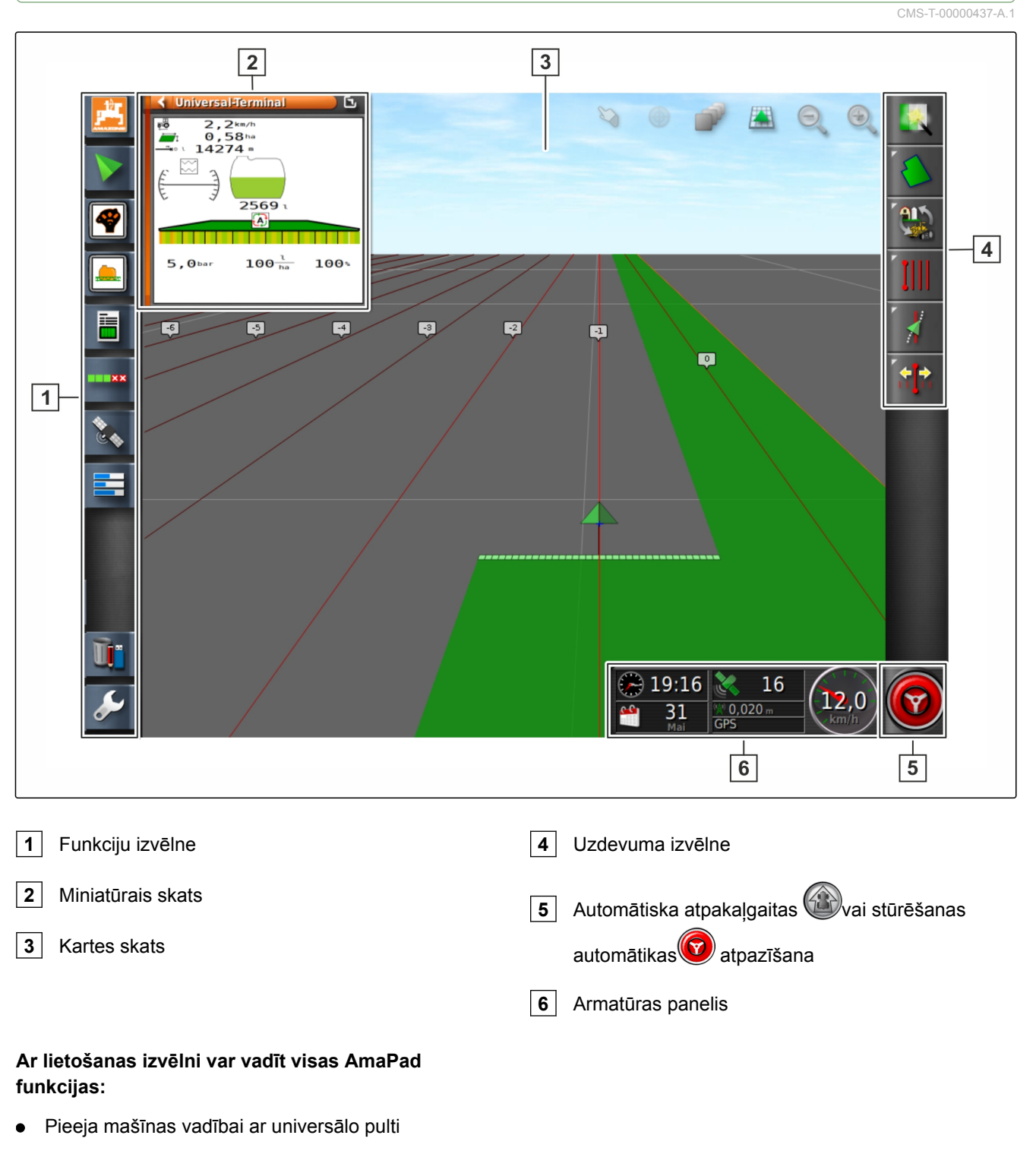

- Platuma daļu pārslēgšana
- Uzdevuma pārvaldība
- Virzība pa sliedēm
- Stūrēšanas automātika

#### 5

# Pogas lietošanas izvēlnē

CMS-T-00000025-B.1

CMS-T-00000576-A.1

#### 5.1 Pogas uzdevuma izvēlnē

| Poga | Funkcija                                | Papildu<br>informācija | Poga         | Funkcija                                           | Papildu<br>informācija |
|------|-----------------------------------------|------------------------|--------------|----------------------------------------------------|------------------------|
|      | Lauka izvēlnes<br>atvēršana             | skat. lpp.             | ¥            | Stūrēšanas<br>automātikas<br>izvēlnes<br>atvēršana | skat. lpp. 165         |
| ß    | Uzdevuma<br>datu izvēlnes<br>atvēršana  | skat. lpp. 111         | S <b>[</b> 3 | GPS pārbīdes<br>izvēlnes<br>atvēršana              | skat. lpp. 157         |
| IIII | Sliežu līnijas<br>izvēlnes<br>atvēršana | skat. lpp.             | <b>S</b>     | Ātrās palaides<br>aktivizēšana                     | skat. lpp. 109         |
|      | Uzdevuma<br>asistentu<br>atvēršana      | skat. lpp. 111         |              |                                                    |                        |

#### 5.2 Pogas lauka izvēlnē

| Poga     | Funkcija                                     | Papildu<br>informācija | Poga                                                                                                    | Funkcija                                       | Papildu<br>informācija |
|----------|----------------------------------------------|------------------------|----------------------------------------------------------------------------------------------------|------------------------------------------------|------------------------|
| <u>e</u> | Jauna lauka<br>izveidošana                   | skat. lpp. 125         | ° <b>↓</b>                                                                                                    | Robežas<br>pārbīdes<br>uzstādīšana             | skat. lpp.             |
| 1        | Karodziņa<br>punkta<br>noteikšana            | skat. lpp. 138         | Ì                                                                                                    | Visu robežlīniju<br>dzēšana                    | skat. lpp. 132         |
| <b>.</b> | Robežlīniju<br>ierakstīšana                  | skat. lpp.             | rest of the second second seco | Robežlīnijas<br>izveidošana ar<br>formas failu | skat. lpp. 129         |
| Ş        | Robežlīniju<br>ierakstīšanas<br>pabeigšana   | skat. lpp.             | ø                                                                                                    | Robežlīnijas<br>izveidošana no<br>pārklājuma   | skat. lpp. 130         |
|          | Robežlīniju<br>ierakstīšanas<br>pārtraukšana | skat. lpp. 128         | 4                                                                                                    | Apgriešanās<br>joslas izveide                  | skat. lpp. 134         |

CMS-T-00000577-A.1

# 5.3 Pogas uzdevuma datu izvēlnē

|       |                                         |                        |      |                                  | CMS-T-003901-B.1       |
|-------|-----------------------------------------|------------------------|------|----------------------------------|------------------------|
| Poga  | Funkcija                                | Papildu<br>informācija | Poga | Funkcija                         | Papildu<br>informācija |
|       | Pārklājuma<br>dzēšana                   | skat. lpp.             |      | Daudzuma<br>vadības<br>lietošana | skat. lpp. 191         |
| 1     | Failu apmaiņas<br>izvēlnes<br>atvēršana | skat. lpp.             |      | Uzdevuma<br>sākšana              | skat. lpp. 112         |
|       | Jauna uzdevuma<br>izveide               | skat. lpp.             |      | Uzdevuma<br>pārtraukšana         | skat. lpp.             |
| 1111- | Uzdevuma izvēle                         | skat. lpp.             |      |                                  |                        |

### 5.4 Pogas sliežu līniju izvēlnē

| Poga     | Funkcija                                                     | Papildu<br>informācija | Poga            | Funkcija                                                       | Papildu<br>informācija |
|----------|--------------------------------------------------------------|------------------------|-----------------|----------------------------------------------------------------|------------------------|
| IIII     | AB līnijas<br>rediģēšana                                     | skat. lpp. 145         | I.              | Jaunas AB līnijas<br>izveide                                   | skat. lpp. 146         |
| 0        | Loka sliežu<br>līnijas<br>rediģēšana                         | skat. lpp. 145         | G               | Jaunas loka<br>sliežu līnijas<br>izveidošana                   | skat. lpp. 151         |
| \$\$\$\$ | Pagrieziena<br>sliežu līnijas<br>rediģēšana                  | skat. lpp. 145         | \$ <sub>0</sub> | Jaunas<br>pagrieziena<br>sliežu līnijas<br>izveide             | skat. lpp. 149         |
| 5        | Adaptīvas<br>pagrieziena<br>sliežu līnijas<br>aktivizēšana   | skat. lpp. 145         | r u             | Pagrieziena<br>sliežu līnijas<br>ierakstīšanas<br>pārtraukšana | skat. lpp. 149         |
| 1        | Sliežu līnijas<br>ielāde                                     | skat. lpp. 153         | 3               | Starta punkta<br>noteikšana AB<br>līnijai                      | skat. lpp. 146         |
| ۵        | Starta punkta<br>noteikšana<br>pagrieziena<br>sliežu līnijai | skat. lpp. 149         | •               | A-B līnijas<br>manuāla izveide                                 | skat. lpp. 147         |
| 6        | Gala punkta<br>noteikšana<br>pagrieziena<br>sliežu līnijai   | skat. lpp. 149         | 3               | Gala punkta<br>noteikšana AB<br>līnijai                        | skat. lpp. 146         |

CMS-T-003893-B.1

## 5.5 Pogas stūrēšanas papildiespēju izvēlnē

|          |                                                   |                        |      |                                       | CMS-T-003891-B.1       |
|----------|---------------------------------------------------|------------------------|------|---------------------------------------|------------------------|
| Poga     | Funkcija                                          | Papildu<br>informācija | Poga | Funkcija                              | Papildu<br>informācija |
| <b>?</b> | Stūrēšanas<br>automātikas<br>statusa<br>atvēršana | skat. lpp. 166         | 4    | Stūrēšanas<br>sistēmas<br>kalibrēšana | skat. lpp. 165         |
| ¥        | Stūrēšanas<br>automātikas<br>saskaņošana          | skat. lpp. 169         |      |                                       |                        |

# 5.6 Pogas GPS pārbīdes izvēlnē

CMS-T-003899-B.1

| Poga | Funkcija                                                | Papildu<br>informācija | Poga          | Funkcija                                                              | Papildu<br>informācija |
|------|---------------------------------------------------------|------------------------|---------------|-----------------------------------------------------------------------|------------------------|
| 12   | Sliežu līniju<br>pārbīdes<br>papildiespēju<br>atvēršana | skat. lpp. 160         | <b>]</b> *4   | Tuvākās sliežu<br>līnijas pārbīde uz<br>transportlīdzekļa<br>pozīciju | skat. lpp. 162         |
| Þ    | Sliežu līniju<br>pārbīde pa labi                        | skat. lpp. 160         | 4             | Pārbīdīto sliežu<br>līniju<br>saglabāšana                             | skat. lpp. 162         |
| ÷    | Sliežu līniju<br>pārbīde pa kreisi                      | skat. lpp. 160         | <b>}</b><br>♣ | GPS dreifa<br>papildiespēju<br>atvēršana                              | skat. lpp. 157         |

# 5.7 Pogas kartes skatā

CMS-T-006654-B.1

| Poga     | Funkcija                                   | Papildu<br>informācija | Poga  | Funkcija                                   | Papildu<br>informācija |
|----------|--------------------------------------------|------------------------|-------|--------------------------------------------|------------------------|
| 2        | Apzīmē, vai<br>izvēles režīms ir<br>aktīvs |                        |       | Perspektīvas<br>maiņa                      | skat. lpp. 103         |
| <b>@</b> | Transportlīdzekļa<br>simbola<br>fokusēšana | skat. lpp. 103         | O, O, | Kartes<br>palielināšana un<br>samazināšana | skat. lpp. 103         |
| 2        | Kartes līmeņa<br>izvēle                    | skat. lpp. 104         |       |                                            |                        |

# 5.8 Pogas funkcijas izvēlnē

| Poga         | Funkcija                                                      | Papildu<br>informācija |            | Poga                                                                                                    | Funkcija                              | Papildu<br>informācija |
|--------------|---------------------------------------------------------------|------------------------|------------|----------------------------------------------------------------------------------------------------|---------------------------------------|------------------------|
| <u>, 199</u> | Programmatūras<br>versijas<br>atvēršana                       | skat. lpp. 223         |            | <b>N</b>                                                                                                    | GPS informācijas<br>atvēršana         | skat. lpp. 163         |
| >            | Kartes skata<br>atvēršana                                     | skat. lpp.             | skat. lpp. |                                                                                                    | Sistēmas<br>diagnostikas<br>atvēršana | skat. lpp. 223         |
|              | Universālās pults<br>atvēršana                                | skat. lpp. 173         |            | A                                                                                                    | Uzdevuma datu<br>rediģēšana           | skat. lpp.             |
|              | Uzdevuma<br>informācijas<br>atvēršana                         | skat. lpp.             |            | D.                                                                                                    | Sējuma datu<br>pārvaldība             | skat. lpp. 213         |
| 100 XX       | Automātiskās<br>platuma daļu<br>pārslēgšanas<br>konfigurācija | skat. lpp. 182         |            | de la companya de la companya | lestatīšanas<br>izvēlnes<br>atvēršana | skat. lpp. 16          |

# 5.9 Pogas universālajā pultī

CMS-T-007005-B.1

CMS-T-00000573-A.1

| Poga                  | Funkcija                   | Papildu informācija | Poga | Funkcija                     |
|-----------------------|----------------------------|---------------------|------|------------------------------|
| st.                   | Ātrā palaide               | skat. lpp. 111      |      | lzvēles bīdīšana uz<br>augšu |
| 1 2 3<br><b>8</b> 8 8 | AUX-N ierīces<br>atvēršana | skat. lpp. 175      | ₽    | lzvēles bīdīšana uz<br>leju  |
| Q                     | Pieslēgto iekārtu<br>maiņa |                     | ESC  | Atcelšana                    |
|                       |                            |                     | ок   | Apstiprināšana               |

#### 5.10 Citas pogas

| CMS-   | Τ. | n | 7 | n | n | 6- |  |
|--------|----|---|---|---|---|----|--|
| 01010- |    |   | 1 |   | U | 0- |  |

| Poga       | Funkcija                                                                     | Papildu<br>informācija              | Poga                              | Funkcija                                                  |                |
|------------|------------------------------------------------------------------------------|-------------------------------------|-----------------------------------|-----------------------------------------------------------|----------------|
| 395<br>999 | Automātiskās<br>platuma daļu<br>pārslēgšanas<br>ieslēgšana vai<br>izslēgšana | skat. lpp. 182                      | 6                                 | Stūrēšanas<br>automātikas<br>ieslēgšana vai<br>izslēgšana | skat. lpp. 171 |
| 2          | Globālās sākuma<br>lapas lietošana                                           | skat. lpp.                          | 1111 <u>5</u> 555<br>© <b>S</b> 5 | Sliežu līniju veida<br>izvēle                             | skat. lpp. 145 |
| Ļ          | Galvenā slēdža<br>ieslēgšana vai<br>izslēgšana                               | Nevar izmantot<br>ISOBUS<br>mašīnām |                                   |                                                           |                |

# 6 Funkciju izvēlnes pārskats

Ar funkciju izvēlni tiek parādīta informācija un dažādas AmaPad un pieslēgto darba ierīču funkcijas.

#### NORĀDĪJUMS

Funkciju izvēlnē var parādīt dažādas pogas atkarībā no pieslēgtās darba ierīces un iestatījumiem iestatīšanas izvēlnē. CMS-T-00000439-A.1

- 1 Sistēmas informācijas miniatūrais skats
- 2 Kartes skata miniatūrais skats
- 3 Universālās pults miniatūrais skats. Uz šīs pogas simbols atšķiras atkarībā no pieslēgtās ievades ierīces
- 4 Uzdevuma informācija
- 5 Automātiska platuma daļu pārslēgšana
- 6 Sistēmas diagnostika
- 7 GPS informācija
- 8 Pamatdati
- 9 Sējuma menedžeris
- 9 lestatīšanas izvēlne

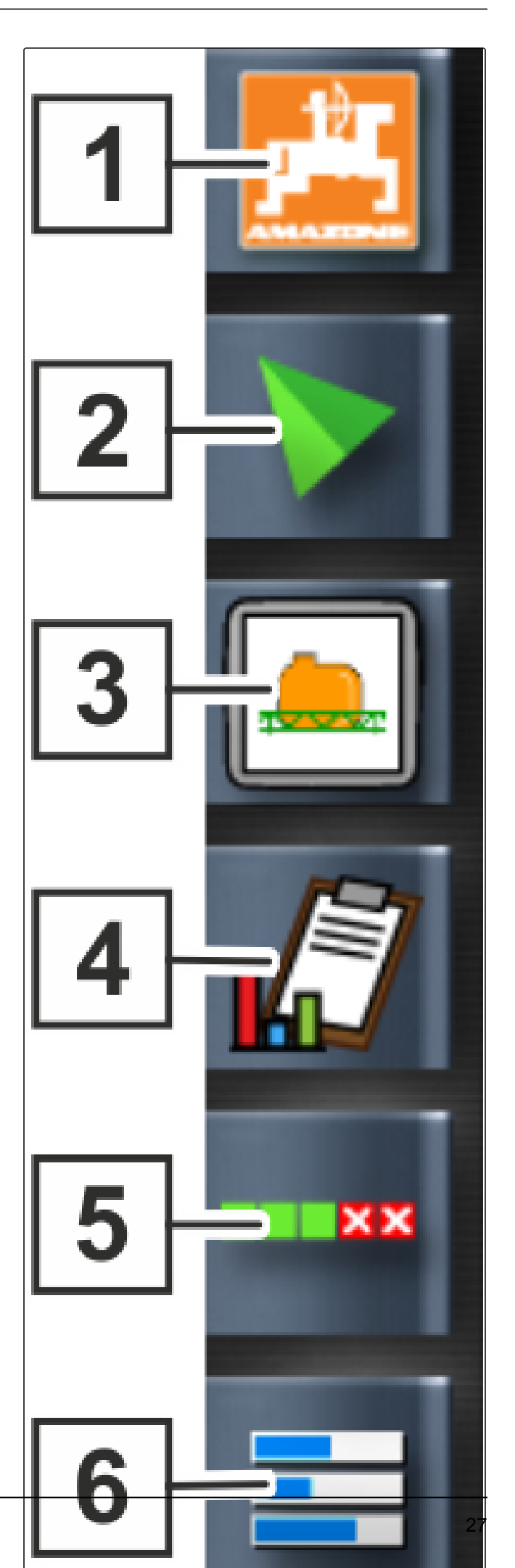

CMS-T-00000442-A.1

### Kartes skata pārskats

7

8 9 10 11 13 12 14 G 77444 8 1 100 2 -15 3 4 -16 5 6 7 1 Kartes skats miniatūrajā skatā 9 Izvēles apstiprināšana 2 Pārklājuma kartes konfigurēšana 10 Transportlīdzekļa fokusēšana

- 3 Transportlīdzekļa simbols
- 4 Darba ierīces simbols
- 5 Izslēgšanas zona (tumši pelēka)
- 6 Apstrādātā platība (pārklājums), (zaļa)
- 7 Sliežu līnija (sarkana)
- 8 Virtuālo platumu daļu slēdžu rādījums

Kartes skatā ar uzdevumu izvēlni tiek noteikti un saglabāti visi dati, kas ir nepieciešami lauka rediģēšanai. Kartes skatā kartē ir attēlots viens simbols transportlīdzeklim un viens simbols piekabinātajai darba ierīcei.

- 11 Kartes līmeņa konfigurēšana
- 12 Perspektīvas maiņa
- **13** Kartes fragmenta samazināšana
- **14** Kartes fragmenta palielināšana
- 15 Uzdevuma izvēlne
- 16 Robežlīnija (zila)

Lai noteiktu lauka lielumu un izmantotu automātisko platuma daļu pārslēgšanu, var noteikt robežlīniju. Robežlīnija kartē tiek apzīmēta ar zilu līniju.

Izslēgšanas zonas lauka ietvaros, kurās izsēja ir jāaptur, var apzīmēt ar robežlīniju. Izslēgšanas zonām ir tumši pelēks fons.

Lai nodrošinātu vienmērīgu izsēju, var izveidot sliežu līnijas, kas vadītājam palīdz ievērot joslu. Sliežu līnijas ir nepieciešamas arī stūrēšanas automātikai. Sliežu līnijas kartē tiek attēlotas sarkanā krāsā.

#### 8

#### Armatūras paneļa pārskats

CMS-T-00000443-A.1

#### NORĀDĪJUMS

Šajos attēlos tiek parādīti visi armatūras paneļa pieejamie elementi. Ja AmaPad tiek palaists pirmo reizi, ne visi elementi ir aktivizēti.

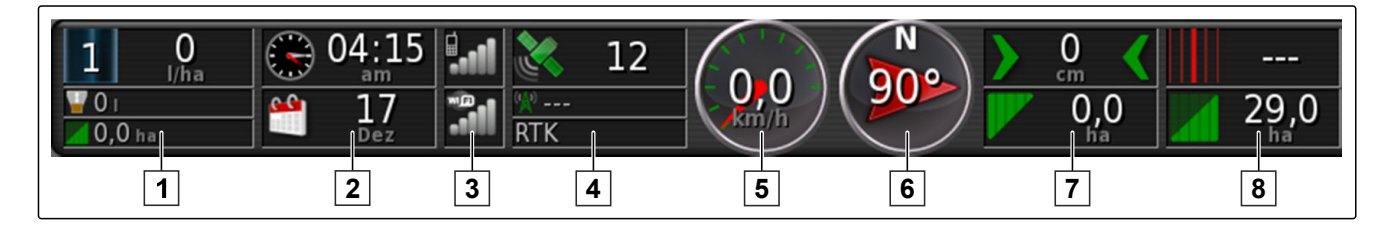

#### Datu lauki armatūras panelī

1

Darba ierīces dati. Parādītie dati atšķiras atkarībā no pieslēgtās darba ierīces.

- 5 Ātrums
- 6 Braukšanas virziens

- 2 Datums un pulksteņa laiks
- 3 GPRS signāla spēks un WLAN signāla spēks
- 4 GPS dati

- 7 Joslu novirze un apstrādātā platība
- 8 Sliežu līniju numurs un atlikusī platība

#### GPS dati armatūras panelī

1 Satelītu simbols un satelītu skaits:

Pelēks: nav signāla

Sarkans: zema precizitāte

Dzeltens: vidēja precizitāte

Zaļš: augsta precizitāte

2 Korekcijas simbols un precizitāte metros:

Pelēks: nav korektūras signāla

Sarkans: zema precizitāte

Dzeltens: vidēja precizitāte, bet pārāk zema stūrēšanas automātikai

Zaļš: korekcijas avots samazināts, augsta precizitāte

3 Izmantotie korekcijas avoti

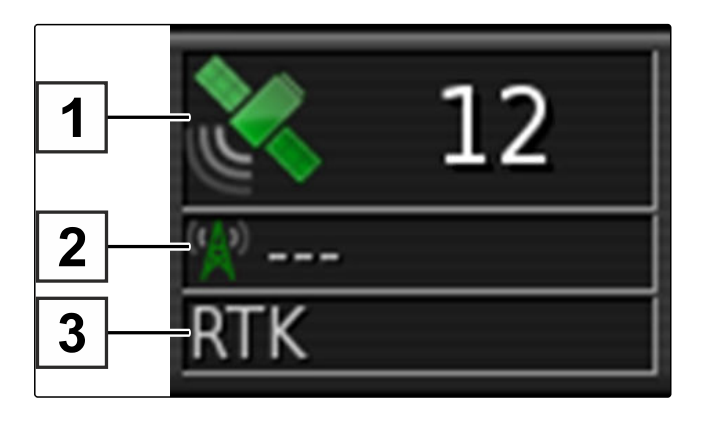

# 9

#### Universālās pults pārskats

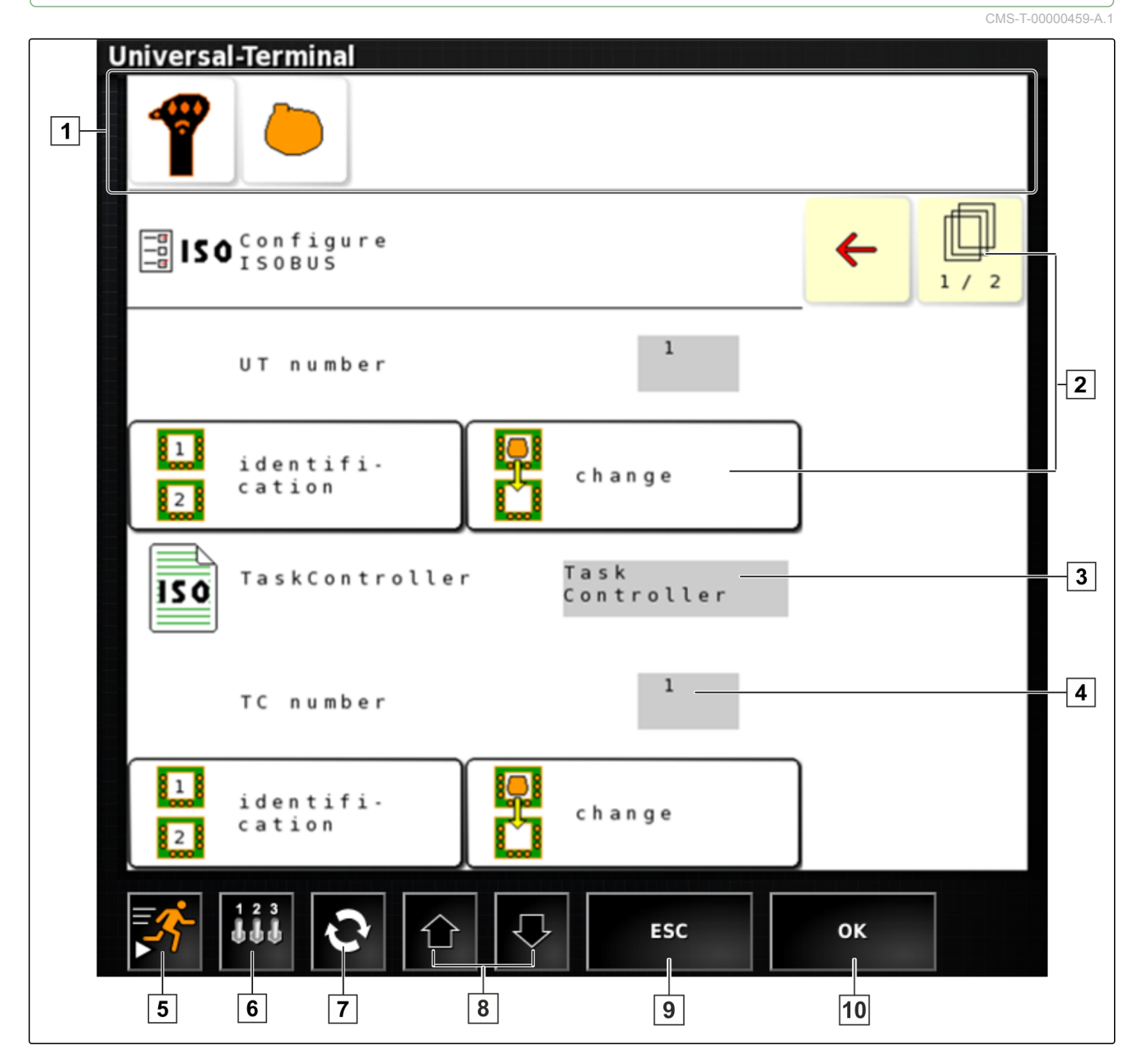

- 1 Darba ierīces izvēle: šajā izvēlnes joslā var izvēlēties pieslēgtās darba ierīces un ievades ierīces.
- 2 Pogas uz ECU (mašīnas vadības) lietotāja saskarnes: šīs pogas var vadīt uz skārienekrāna.
- 3 Izvēle: šīs pogas atver izvēles sarakstu.
- 4 levades rindas: ievades rindas atver ciparu bloku vai tastatūru zīmju ievadei.
- 6 Ar šo pogu tiek atvērta izvēlne AUX-N ievadei. Piemēram, daudzfunkcionālajam rokturim vai papildu pogām AmaPad.
- 7 Pieslēgto darba iekārtu maiņa.
- 8 Lietotāja saskarnes pogu maiņa.
- 10 Atcelšana vai vienu izvēlni atpakaļ.
- **11** Izvēle, ievade vai ziņojuma apstiprināšana.

5 Ātrā palaide

1

# AmaPad uzstādīšana

CMS-T-00000022-B.1

### lestatīšanas izvēlnes lietošana

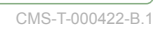

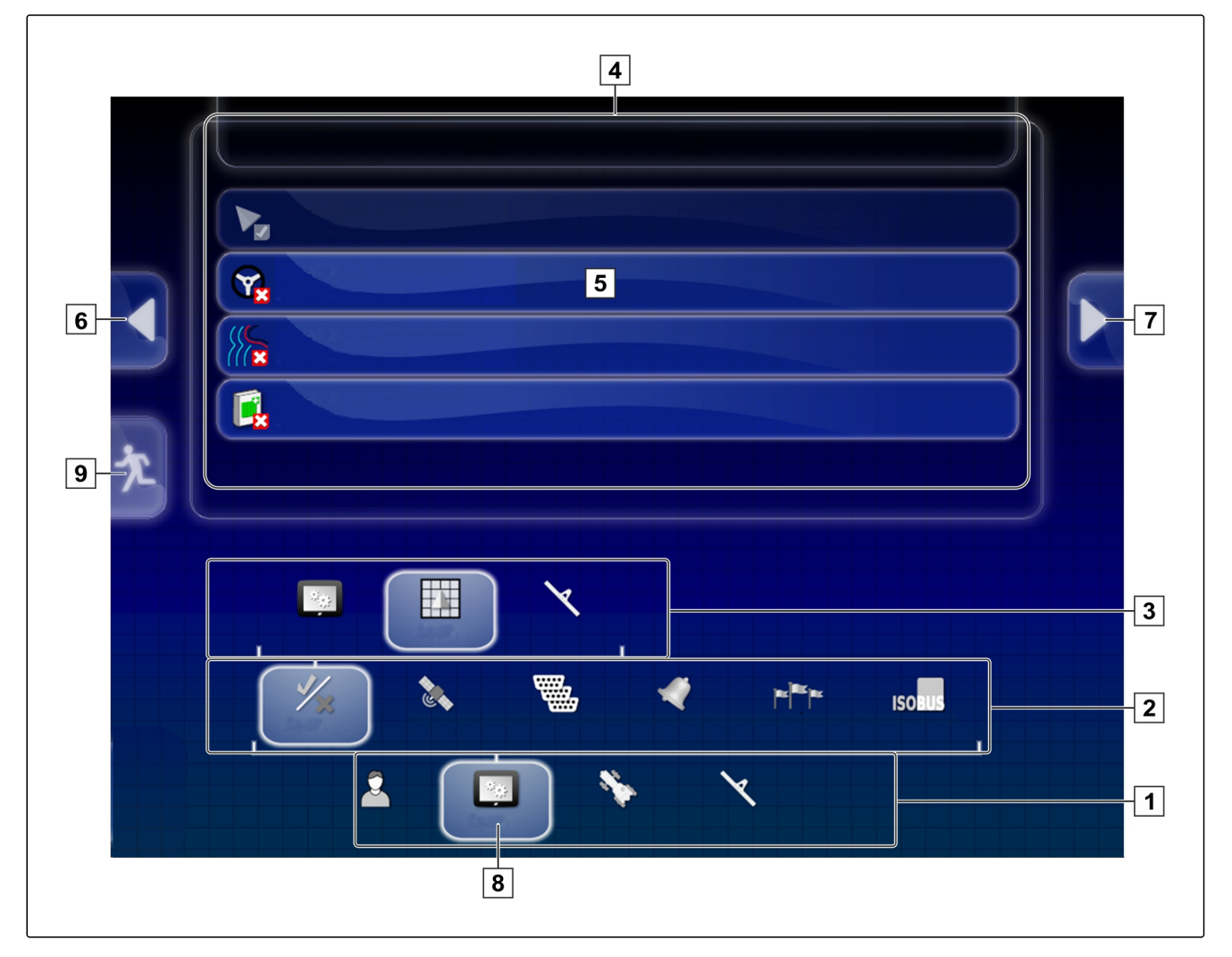

- 1 Pirmais izvēlnes līmenis
- 2 Otrais izvēlnes līmenis
- 3 Trešais izvēlnes līmenis
- 4 Pēdējais izvēlnes līmenis
- 5 lestatījumu veikšana

Ceļi uz iestatījumiem šajā lietošanas instrukcijā tiek attēloti blakus.

- 1. Zem **1** uzklikšķiniet uz vēlamā izvēlnes punkta.
- ➡ Tiek atvērts otrais izvēlnes līmenis 2.
- 2. Zem 2 uzklikšķiniet uz vēlamā izvēlnes punkta.
- → Tiek atvērts trešais izvēlnes līmenis 3 vai tiek atvērts pēdējais izvēlnes līmenis 4.
- 3. Lai veiktu iestatījumus, noklikšķiniet uz pogas 5.

#### 2

#### Lietotāja iestatījumu veikšana

#### 2.1 Reģiona iestatījumu veikšana

#### 2.1.1 Valodas iestatījumu veikšana

#### Valodas maiņa

- lestatīšanas izvēlnē uzklikšķiniet uz "Lietotājs" > "Reģions" > "Valoda".
- 2. Ar "Valoda" atveriet valodu sarakstu.

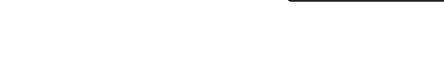

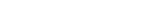

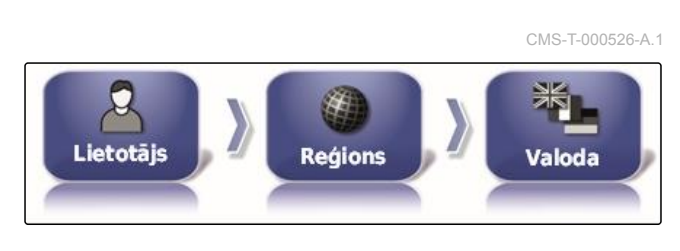

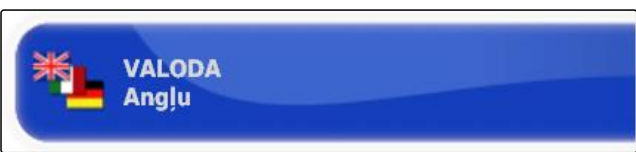

CMS-T-00000026-A.1

CMS-T-00000380-A.1

CMS-T-00000381-A.1

- Sistêma
- 8 Izvēlētā izvēlne

6

7

lepriekšējā izvēlne

Nākamā izvēlne

9 Iziešana no iestatīšanas izvēlnes

CMS-T-000170-A.1

CMS-T-00000382-A.1

CMS-T-000856-B.1

- 3. No izvēles saraksta izvēlieties vajadzīgo valodu.
- 4. Apstipriniet ar
- 5. No iestatīšanas izvēlnes izejiet ar 🔁
- 6. Atkārtotu palaidi apstipriniet ar

#### Decimāldaļu zīmes formāta noteikšana

- lestatīšanas izvēlnē uzklikšķiniet uz "Lietotājs" > "Reģions" > "Valoda".
- Lietotājs Reģions Valoda
- 2. Uzklikšķiniet uz "Decimāldaļu zīmes formāts".

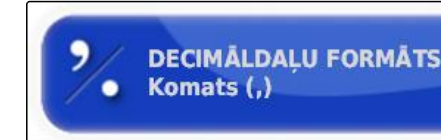

3. Izvēlieties vēlamo formātu.

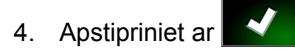

- 5. No iestatīšanas izvēlnes izejiet ar 🔁
- 6. Atkārtotu palaidi apstipriniet ar

#### 2.2 Gaismas joslas konfigurēšana

#### Gaismas joslas aktivizēšana

Gaismas josla atrodas skārienekrāna augšējā malā. Gaismas josla darbības laikā parāda, cik tālu no noteiktās sliežu līnijas transportlīdzeklis ir attālinājies.

Gaismas joslu var aktivizēt un deaktivizēt. Tikai tad, kad gaismas josla ir aktivizēta, ir pieejami citi iestatījumi.

 lestatīšanas izvēlnē uzklikšķiniet uz "Lietotājs" > "Gaismas josla".

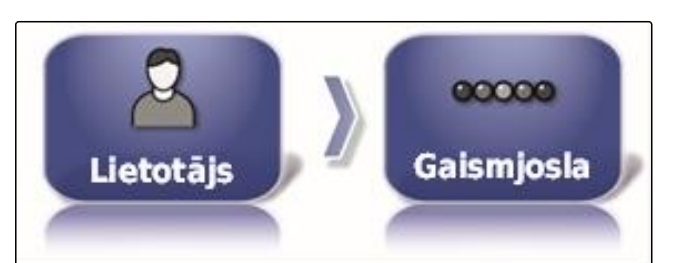
2. Uzklikšķiniet uz "Gaismas josla".

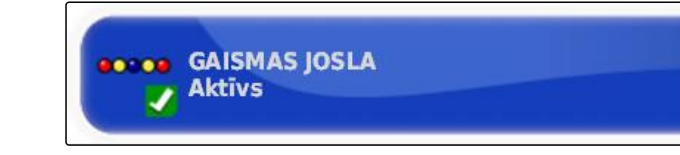

3. Izvēlieties "Aktivizēta".

### NORĀDĪJUMS

Gaismas josla ir gatava darbam tikai tad, ja ir pieejams GPS signāls. Darbam gatavo gaismas joslu var atpazīt pēc mirgojošās zilās gaismas diodes gaismas joslas vidū.

### Atstatuma starp gaismas diodēm noteikšana

Atstatums starp gaismas diodēm parāda, cik tālu transportlīdzeklis var attālināties no noteiktās sliežu līnijas, līdz gaismas joslā sāks mirgot nākamā gaismas diode. CMS-T-000852-A.1

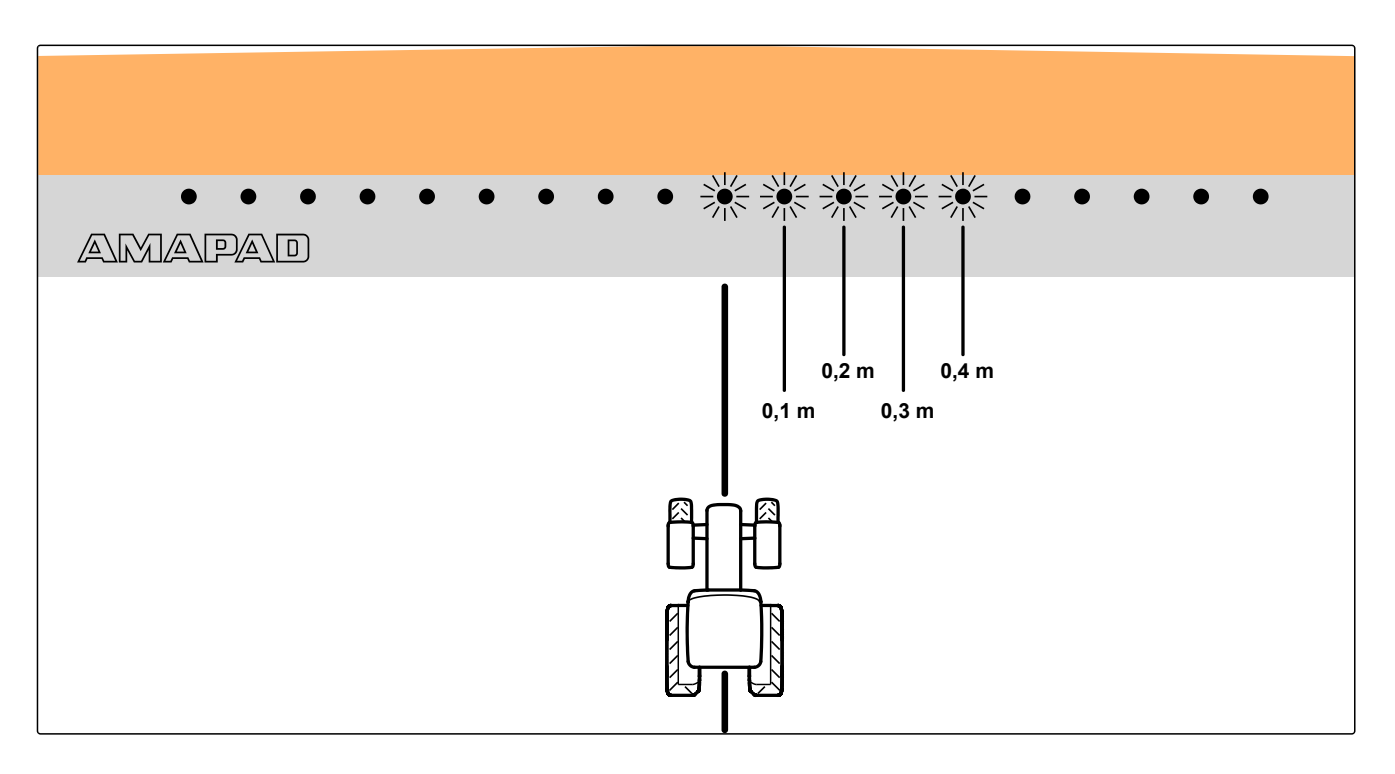

#### Piemērs 0,1 m iestatījumam

 lestatīšanas izvēlnē uzklikšķiniet uz "Lietotājs" > "Gaismas josla".

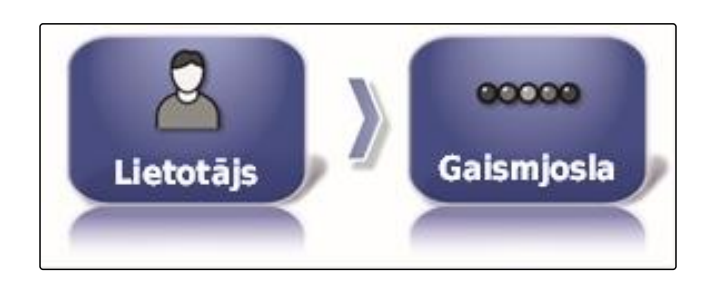

2. Uzklikšķiniet uz "Atstatums starp gaismas diodēm".

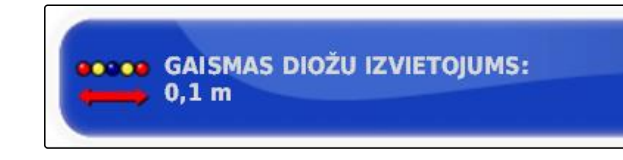

#### Iestatīšanas diapazons: no 0,001 m līdz 2 m

3. levadiet atstatumu.

4. Apstipriniet ar

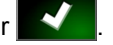

### Gaismas diodes režīma noteikšana

Ar gaismas diodes režīmu tiek noteikts, kurā gaismas joslas pusē sāk mirdzēt gaismas diodes, ja transportlīdzeklis attālinās no sliežu līnijas.

lespējamie iestatījumi:

#### Aizbraukšana

Gaismas joslas gaismas diodes sāk mirdzēt tajā pusē, uz kuru virzās transportlīdzeklis.

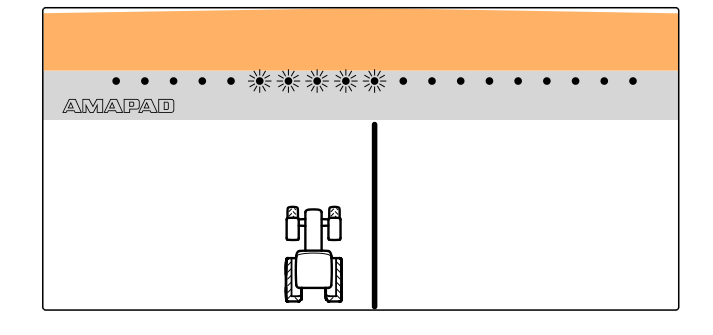

#### Piebraukšana

Gaismas joslas gaismas diodes sāk mirdzēt tajā pusē, no kuras attālinās transportlīdzeklis.

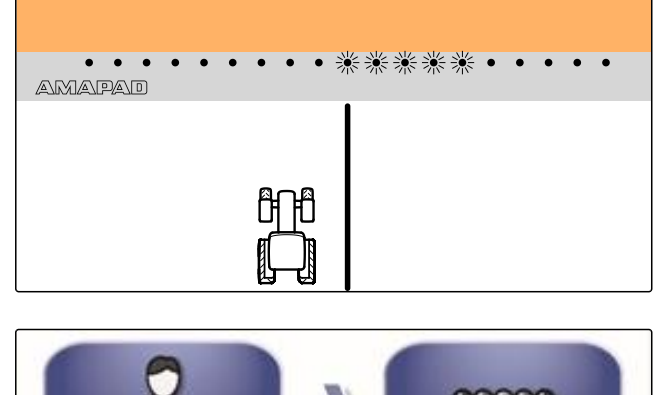

1. lestatīšanas izvēlnē uzklikšķiniet uz "Lietotājs" > "Gaismas josla".

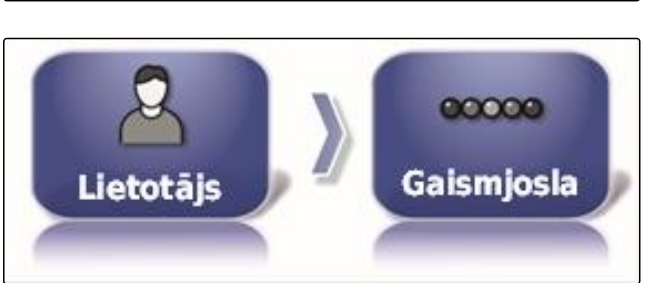

AMAZONE

2. Uzklikšķiniet uz "Gaismas diodes režīms".

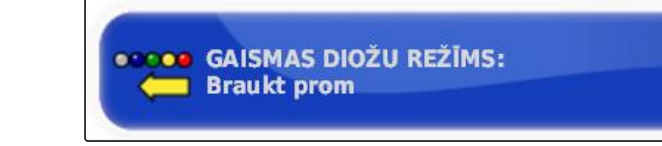

3. Izvēlieties režīmu.

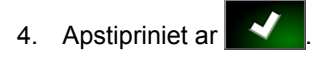

### 2.3 Apkārtnes uzstādīšana

### Skaļuma iestatīšana

CMS-T-000994-B.1

CMS-T-00000383-A.1

### NORĀDĪJUMS

AmaPad skaņas ir izslēgtas, ja skaļums ir iestatīts uz 0 %. Trauksmes skaņu brīdinājuma ziņojumiem no universālās pults nevar izslēgt.

 lestatīšanas izvēlnē uzklikšķiniet uz "Lietotājs" > "Apkārtne".

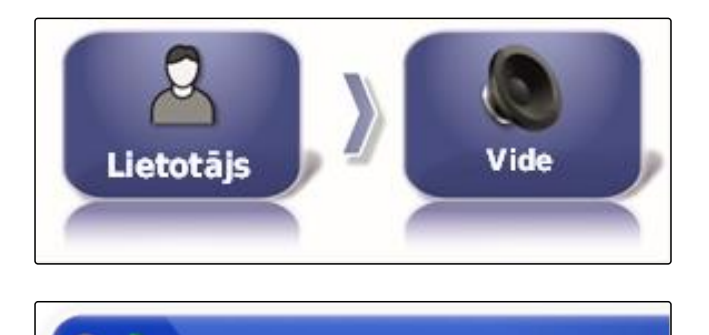

AUDIO SKALUMS

0%

2. Uzklikšķiniet uz "Skaļums".

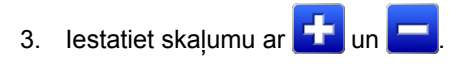

### Taustiņu skaņu iestatīšana

 lestatīšanas izvēlnē uzklikšķiniet uz "Lietotājs" > "Apkārtne".

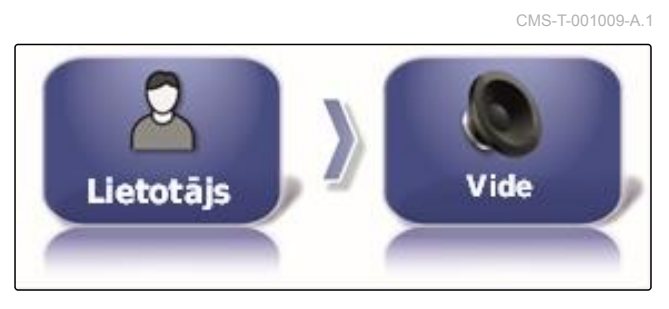

2. Uzklikšķiniet uz "Taustiņa nospiešana".

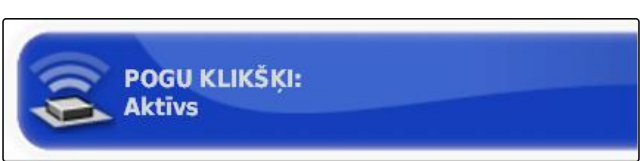

3. Funkcijas aktivizēšana

vai

deaktivizēšana.

### Audio trauksmes iestatīšana

CMS-T-000990-B.1

CMS-T-000253-B.1

AmaPad var signalizēt dažādas trauksmes. Šeit var iestatīt, vai šajā laikā atskan signāls.

 lestatīšanas izvēlnē uzklikšķiniet uz "Lietotājs" > "Apkārtne".

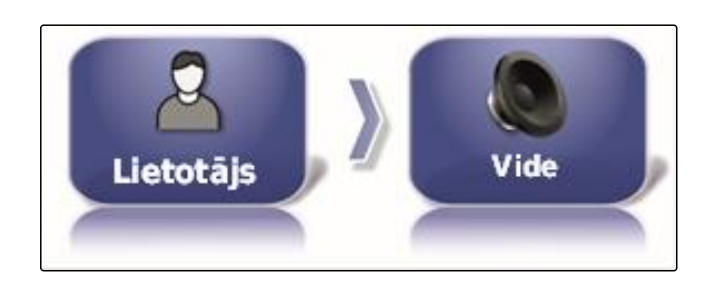

TRAUKSMES AUDIO

Aktīvs

2. Uzklikšķiniet uz "Audio trauksme".

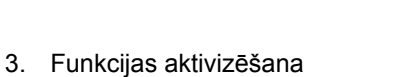

vai

deaktivizēšana.

### Skārienekrāna atkārtota kalibrēšana

### NORĀDĪJUMS

Šī funkcija ir pieejama tikai AmaPad ar modeļa numuru NI129. Modeļa numurs atrodas AmaPad aizmugurē 1.

Skārienekrānu var kalibrēt, ja tas nedarbojas atbilstoši noteikumiem.

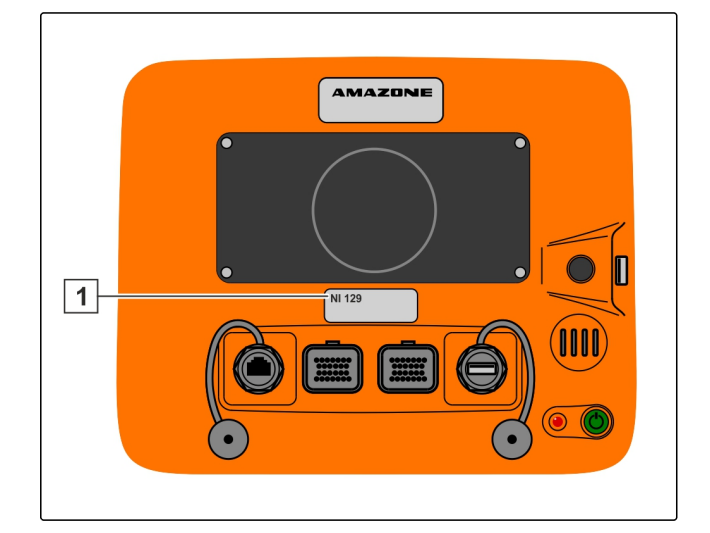

1. lestatīšanas izvēlnē uzklikšķiniet uz "Lietotājs" > "Apkārtne".

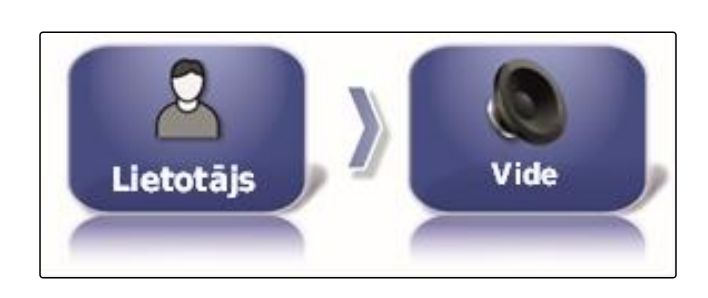

PĀRKALIBRĒT SKĀRIENEKRĀNU Noklikšķināt, lai pārkalibrētu

skārienekrānu

2. Noklikšķiniet uz "Skārienekrāna atkārtota kalibrēšana".

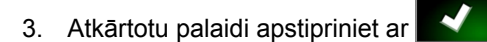

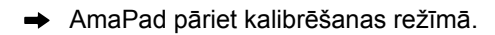

- 4. Pieskarieties skārienekrānam jebkurā vietā.
- 5. Precīzi uzklikšķiniet uz sarkanā krāsā marķētajiem krustiņiem.
- 6. Apstipriniet kalibrēšanu " Commit Calibration "

vai

Pagaidiet, līdz var atkārtot kalibrēšanu.

- 7. Izvēlieties augstu skārienekrāna jutīgumu ("HIGH").
- 8. Pārbaudiet jutīgumu ar "TEST".
- 9. Jutīguma pielāgošana

vai

Apstipriniet iestatījumus ar "APPLY".

- 10. Pabeidziet kalibrēšanu ar "Close".
- ➡ AmaPad tiek palaists atkārtoti.

### Skārienekrāna jutīgums

### NORĀDĪJUMS

Šī funkcija ir pieejama tikai AmaPad ar modeļa numuru NI129. Modeļa numurs atrodas AmaPad aizmugurē 1.

Skārienekrāna jutīgumu var mainīt. Jo zemāk ir iestatīts jutīgums, jo spēcīgāk ir jāklikšķina uz skārienekrāna, lai vadītu AmaPad.

- lestatīšanas izvēlnē uzklikšķiniet uz "Lietotājs" > "Apkārtne".
- 2. Noklikšķiniet uz "Skārienekrāna jutīgums".
- → AmaPad ir jāpalaiž no atkārtoti.
- 3. Atkārtotu palaidi apstipriniet ar
- ➡ AmaPad pāriet kalibrēšanas režīmā.
- 4. Izvēlieties augstu skārienekrāna jutīgumu: "HIGH".
- 5. Pārbaudiet jutīgumu ar "TEST".
- 6. Jutīguma pielāgošana

vai

Apstipriniet iestatījumus ar "APPLY".

- 7. Pabeidziet kalibrēšanu ar "Close".
- ➡ AmaPad tiek palaists atkārtoti.

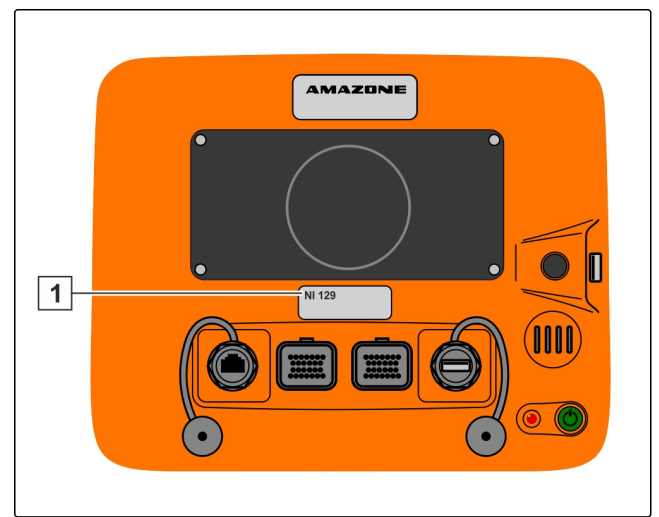

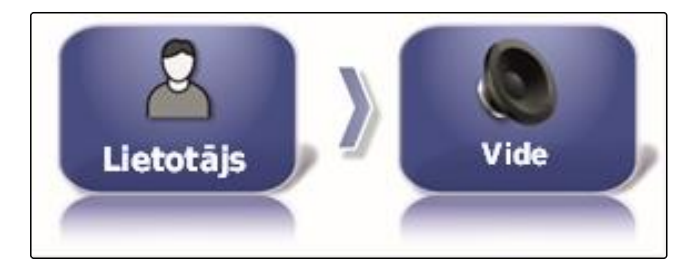

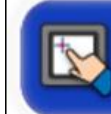

SKĀRIENEKRĀNA JUTĪBA Noklikšķināt, lai noregulētu skārienekrāna jutību

CMS-T-000259-B.1

### Daudzfunkcionāla pogas konfigurēšana

Šeit var noteikt daudzfunkcionālās pogas funkciju 1.

CMS-T-000134-A.1

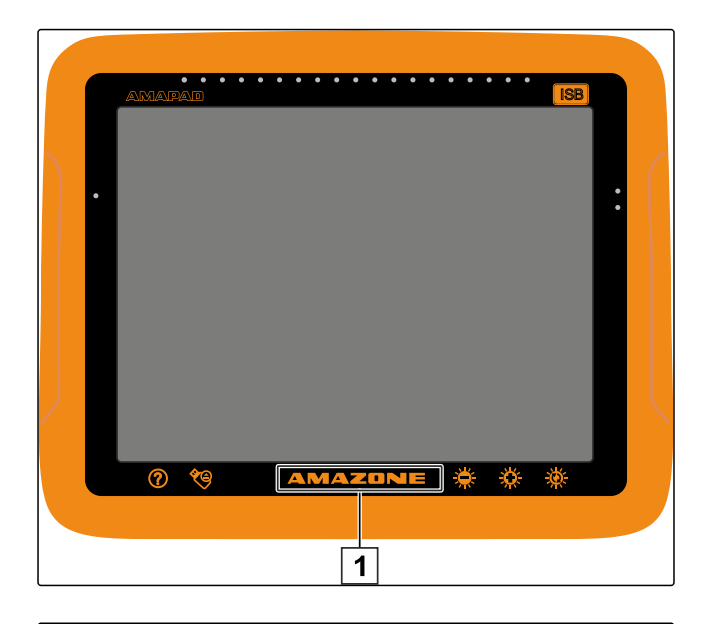

- lestatīšanas izvēlnē uzklikšķiniet uz "Lietotājs" > "Apkārtne".
- 2. Uzklikšķiniet uz "Daudzfunkcionālās pogas režīms".

#### lespējamie iestatījumi:

- Ekrānuzņēmuma saglabāšana: ar daudzfunkcionālo pogu tiek izveidots ekrānuzņēmums. Papildu informācijai, skat. lpp. 218.
- Globālās sākuma lapas saglabāšana/ielāde: ar daudzfunkcionālo pogu tiek pārvaldītas globālās sākuma lapas. Papildu informācijai, skat. lpp. . Tiek pievienota poga "Režīms globālajai sākuma lapai".

### Globālās sākuma lapas režīma noteikšana

Ar šo iestatījumu var izvēlēties globālo sākuma lapu izvēles režīmu.

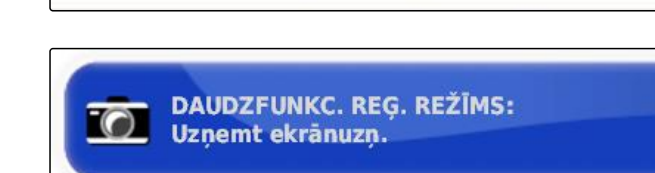

Lietotājs

CMS-T-001049-B.1

### F | AmaPad uzstādīšana | Lietotāja iestatījumu veikšana

# AMAZONE

 lestatīšanas izvēlnē uzklikšķiniet uz "Lietotājs" > "Apkārtne".

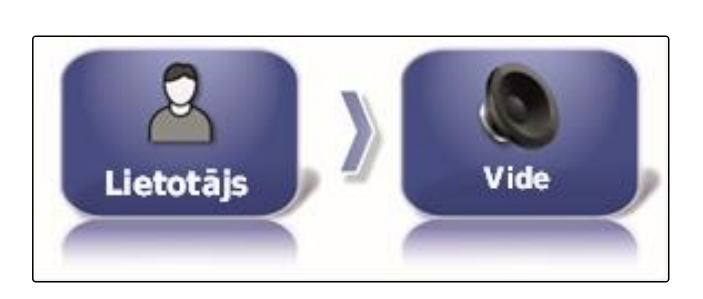

GLOBĀLĀ SĀKUMEKR. REŽĪMS:

Pärslegt

2. Uzklikšķiniet uz "Globālās sākuma lapas režīma noteikšana".

#### lespējamie iestatījumi:

- Izvēle: ar pamata pogu itek atvērta izvēlne "Globālo sākuma lapu pārvaldība".
- Pārslēgšana: ar pamata pogu notiek globālo sākuma lapu maiņa

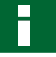

### NORĀDĪJUMS

Papildu informācija par globālajām sākuma lapām skat. lpp. .

### Sistēmas 150 datu pārraide

Ar sistēmas 150 datu pārraidi speciālā formātā var importēt un eksportēt sējuma datus.

CMS-T-001025-B.1

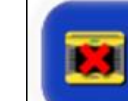

SISTĒMAS 150 FAILU PĀRSŪTĪŠANA Atspējota

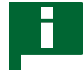

### NORĀDĪJUMS

Šī funkcija nav pieejama.

 Lai iegūtu papildu informāciju, sazinieties ar AMAZONE.

### Stūrēšanas automātikas statusa loga konfigurēšana

Var iestatīt stūrēšanas automātikas pogas funkciju.

CMS-T-001005-A.1

- lestatīšanas izvēlnē uzklikšķiniet uz "Lietotājs" > "Apkārtne".
- 2. Noklikšķiniet uz "Stūrēšanas automātikas statusa logs".

#### lespējamie iestatījumi:

- Deaktivizēta: stūrēšanas statusa logu var atvērt tikai ar uzdevuma izvēlni.
- Automātiska parādīšana: ja stūrēšanas automātiku nevar palaist, tiek rādīts stūrēšanas statusa logs.

~

Logs paliek atvērts, līdz tas tiek aizvērts ar

 Automātiska noslēpšana un parādīšana: ja stūrēšanas automātiku nevar palaist, tiek rādīts stūrēšanas statusa logs. Logs paliek atvērts, līdz ir izpildīti visi nosacījumi stūrēšanas automātikas palaišanai.

### Pogu izmērs instrumentu joslā

Pogu izmēru funkcijas izvēlnē un uzdevuma izvēlnē var pielāgot.

- lestatīšanas izvēlnē uzklikšķiniet uz "Lietotājs" > "Apkārtne".
- 2. Noklikšķiniet uz "Pogu izmērs instrumentu joslā".

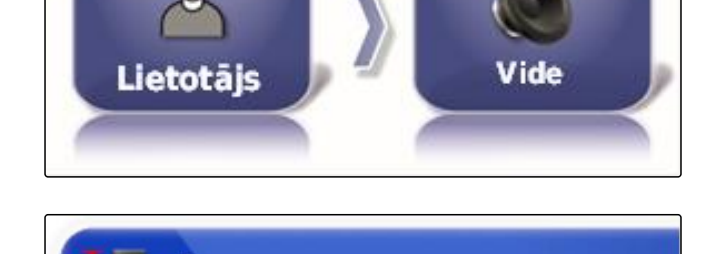

**RÍKJOSLAS POGU LIELUMS** 

Liels

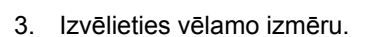

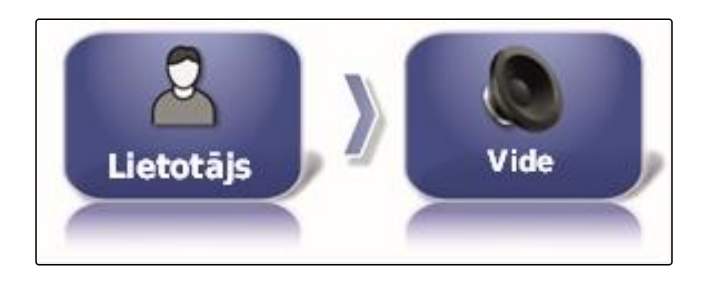

AUTOM. STŪRĒŠANAS STATUSA LOGS Aktīvs

CMS-T-001017-A.1

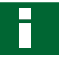

### NORĀDĪJUMS

lestatot lielas pogas, ar pirkstu ir jābīda funkciju josla un uzdevuma izvēlne, lai varētu izmantot pogas.

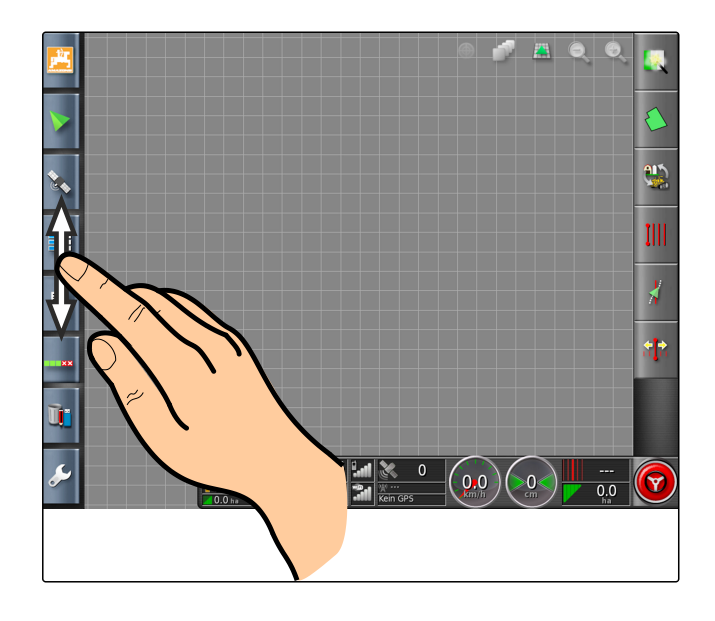

### 2.4 Kartes konfigurēšana

CMS-T-00000027-A.1

CMS-T-000986-A.1

### Smagumpunkta noteikšana

Ar smagumpunktu var noteikt, vai kartē ir jācentrē transportlīdzekļa simbols vai darba ierīces simbols.

 lestatīšanas izvēlnē uzklikšķiniet uz "Lietotājs" > "Karte".

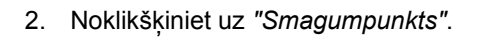

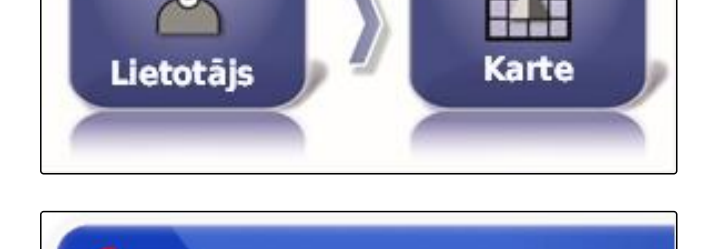

FOKUSA PUNKTS Agregāts

3. Izvēlieties simbolu.

### Kartes pārbīdes aktivizēšana

Ar šo iestatījumu var noteikt, vai karte kartes skatā ir jāpārbīda.

 lestatīšanas izvēlnē uzklikšķiniet uz "Lietotājs" > "Karte". CMS-T-001021-A.1

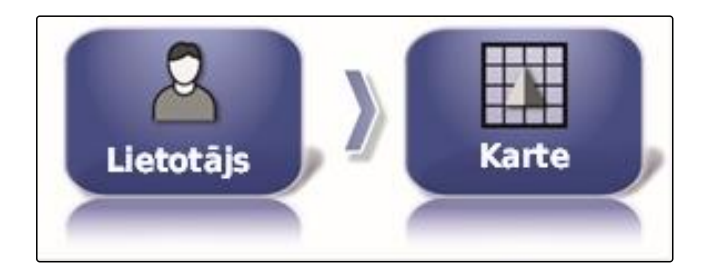

2. Uzklikšķiniet uz "Kartes pārbīde".

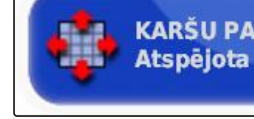

KARŠU PANORAMĖŠANA Atspējota

#### lespējamie iestatījumi:

- Aktivizēts: karti kartes skatā var pārbīdīt. Kartē tiek parādīts transportlīdzekļa fokusēšanas simbols:
- Deaktivizēts: karti kartes skatā nevar pārbīdīt. Kartē netiek rādīts transportlīdzekļa fokusēšanas simbols.

### Kartes fokusa automātiska pārbīdīšana

Ja miniatūrie skati tiek atvērti lietošanas izvēlnē, tad transportlīdzekļa simbolu kartē var pārklāt miniatūrie skati. Ar kartes fokusu tiek noteikts, vai karte tiek bīdīta automātiski, ja tiek atvērti miniatūrie skati.

- lestatīšanas izvēlnē uzklikšķiniet uz "Lietotājs" > "Karte".
- Uzklikšķiniet uz "Kartes fokusa automātiska pārbīdīšana".

#### lespējamie iestatījumi:

- Aktivizēts: karte tiek pārbīdīta. Transportlīdzekļa simbols tiek centrēts kartes vidū.
- Deaktivizēts: karte ir fiksēta. Transportlīdzekļa simbolu var pārklāt miniatūrie skati

### lelādētā pārklājuma marķēšana

Ar šo iestatījumu tiek noteikts, kā kartes skatā tiek attēlotas apstrādātās platības.

 lestatīšanas izvēlnē uzklikšķiniet uz "Lietotājs" > "Karte".

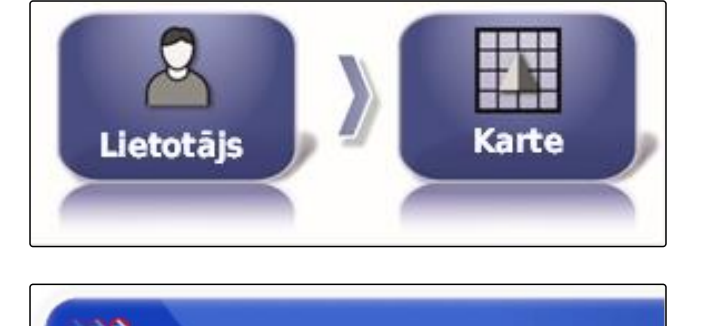

KARTES FOKUSA AUTO-SHIFT Atspējota

CMS-T-001029-A.1

CMS-T-001013-A.1

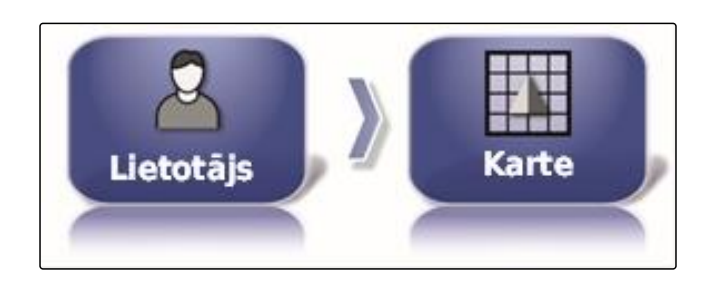

2. Izvēlieties "lelādētā pārklājuma marķēšana".

#### lespējamie iestatījumi:

- Aktivizēts: viena uzdevuma jau apstrādātās platības • tiek attēlotas dzeltenā krāsā. No jauna apstrādātās platības tiek attēlotas zaļā krāsā.
- Deaktivizēts: viena uzdevuma jau apstrādātās platības tiek attēlotas zaļā krāsā. No jauna apstrādātās platības arī tiek attēlotas zaļā krāsā.

### Robežlīniju ierakstīšanas iepauzēšana ar galveno slēdzi

Manuālo robežlīniju ierakstīšanu izsējas laikā var pārtraukt, atslēdzot visas platuma dalas. Priekšrocība ir tāda, ka griešanās manevra laikā uz lauka atsevišķi nav jāpārtrauc robežlīnijas ierakstīšana.

- 1. lestatīšanas izvēlnē uzklikškiniet uz "Lietotājs" > "Karte".
- 2. Izvēlieties "Robežlīniju ierakstīšanas iepauzēšana ar galveno slēdzi".

### lespējamie iestatījumi:

- Aktivizēts: robežlīniju ierakstīšana tiek pārtraukta, ja universālajā pultī tiek atslēgtas visas platuma daļas.
- Deaktivizēts: robežlīnijas ierakstīšanu var pārtraukt

tikai ar pogu 道 lauka izvēlnē.

### Vizuālās atsauces līnijas garuma noteikšana

Kartē transportlīdzekļa simbola priekšā var parādīt līniju, kura manuālas virzības pa sliedēm laikā ir paredzēta kā orientēšanās palīgs.

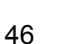

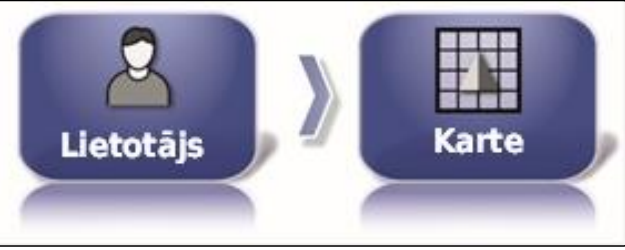

PAUZĒT ROBEŽU IERAKSTĪŠANU AR

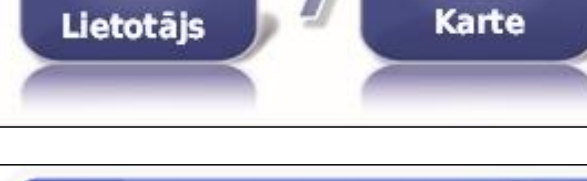

GALVENO Aktīvs

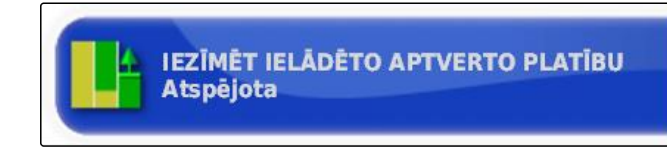

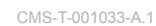

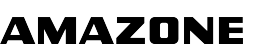

CMS-T-001045-B.1

 lestatīšanas izvēlnē uzklikšķiniet uz "Lietotājs" > "Karte".

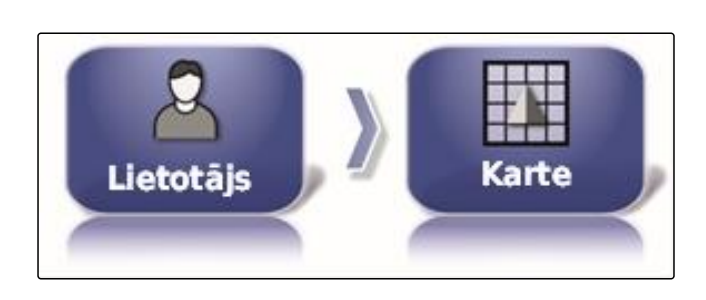

2. Uzklikšķiniet uz "Vizuālās atsauces līnijas garuma noteikšana".

# VIZUĀLĀS REFERENCES LĪNIJAS GARUMS 0,0 m

### lespējamie iestatījumi:

• Vērtība no 0 m līdz 20 m

### 2.5 Lietotāja tiesību maiņa

CMS-T-001041-B.1

Lai deaktivizētu noteiktas izvēlnes AmaPad lietotāja saskarnē, ar tiesībām var mainīt dažādas lietotāja tiesības.

- lestatīšanas izvēlnē uzklikšķiniet uz "Lietotājs" > "Tiesības".
- 2. Uzklikšķiniet uz "Tiesības".

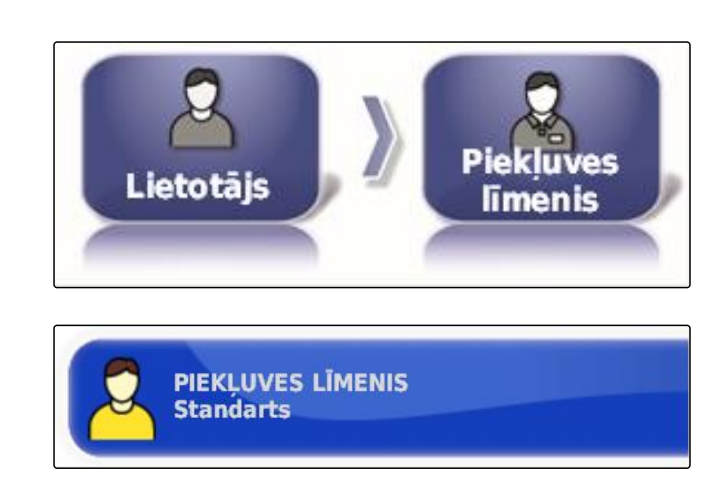

3. Izvēlieties tiesības.

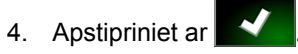

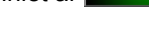

### NORĀDĪJUMS

Lietotāja tiesības var pielāgot izvēlnē "Lietotāja vadība", skat. lpp. 47.

## 2.6 Lietotāja vadības noteikšana

Ar lietotāja vadības palīdzību var ierīkot AmaPad lietotāja saskarni dažādām lietotāju tiesībām. Var noslēpt atsevišķas izvēlnes, tādējādi šīs izvēlnes noteikti lietotāji vairs nevar izmantot. CMS-T-001862-B.1

Ir pieejamas 3 dažādas lietotāju tiesības.

- Vienkāršs
- Standarta
- Pieredzējis

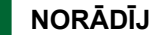

### NORĀDĪJUMS

Lietotāja tiesības var mainīt izvēlnē "Tiesības".

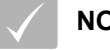

### NOSACĪJUMI

- Iestatītas lietotāja tiesības "Pieredzējis"
- 1. Izvēlieties "lestatīšanas izvēlne" > "Lietotājs" > "Lietotāja vadība".

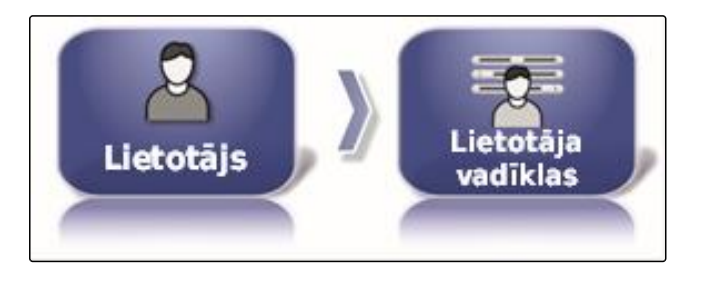

2. Lai atsevišķām lietotāju tiesībām aktivizētu vai deaktivizētu izvēlnes, attiecīgajā stabiņā izvēlieties pogas

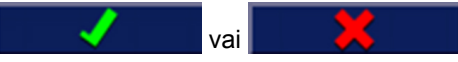

- 3. Lai saņemtu konfigurētās lietotāja saskarnes priekšskatījumu, attiecīgajā stabiņā izvēlieties "Priekšskatījums".
- Uz pogas tad ir "Priekšskatījuma pārtraukšana". -
- 4. Lai pabeigtu konfigurētās lietotāja saskarnes priekšskatījumu, izvēlieties "Priekšskatījuma pārtraukšana".
- 5. Lai atiestatītu visus iestatījumus, izvēlieties "Atiestate".

### NORĀDĪJUMS

#### lestatījumus var atiestatīt šādi:

- Uz rūpnīcas iestatījumiem
- Uz stāvokli, kāds bija pirms pēdējās AmaPad ieslēgšanas

| Vadība                             | Vienkāršs        | Standarts        | Profesionāl                                                                                                    |
|------------------------------------|------------------|------------------|----------------------------------------------------------------------------------------------------|
| Miniskats: Sistēmas informācija    |                  | - 🗸              | <ul> <li>Image: A set of the set of the</li></ul>  |
| Miniskats: GPS                     | ×                | - 🗸              | -                                                                                                    |
| Miniskats: Diagnostika             | ×                | <b>×</b>         | <ul> <li>Image: A set of the set of the</li></ul>  |
| Pilnskats: Diagnostika             | ×                | <b>×</b>         | ×                                                                                                    |
| Miniskats: Darbi                   |                  | - 🗸              | <ul> <li>Image: A second second s</li></ul> |
| Miniskats: ASC                     |                  | - 🗸              | <ul> <li>Image: A set of the set of the</li></ul>  |
| Miniskats: Agregātu kontrolleris   |                  |                  | <ul> <li>Image: A set of the set of the</li></ul>  |
| Miniskats: Pārslēgšanas bloks      | ×                | - 🗸              | <ul> <li>Image: A set of the set of the</li></ul>  |
| Miniskats: Universālais terminālis |                  |                  |                                                                                                    |
| Atiestatīt                         | Priekšskati<br>t | Priekšskati<br>t |                                                                                                    |

# 3

### Sistēmas iestatījumu veikšana

3.1 Funkciju konfigurēšana

### 3.1.1 Konsoles funkciju konfigurēšana

### Kameru aktivizēšana

Ar kameras funkciju ar pieslēgto digitālo kameru veiktos uzņēmumus var pārsūtīt uz AmaPad.

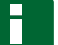

### NORĀDĪJUMS

Šai funkcijai ir jāiegādājas licence un papildu aparatūra.

 Lai iegūtu papildu informāciju, sazinieties ar AMAZONE.

### Bezvadu tīkla aktivizēšana

Ar AmaPad var ierīkot bezvadu tīkla savienojumu ar tālvadības atbalstu.

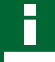

### NORĀDĪJUMS

Bezvadu tīkla savienojums ir paredzēts tikai apmācītam personālam, lai ar interneta palīdzību veiktu AmaPad apkopes darbus.

 Lai iegūtu papildu informāciju, sazinieties ar AMAZONE.

### Tālvadības atbalsta aktivizēšana

Ar šo funkciju AmaPad var vadīt no attāluma ar interneta palīdzību.

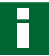

#### NORĀDĪJUMS

Tālvadības atbalsts ir paredzēts tikai apmācītam personālam, lai ar interneta palīdzību veiktu AmaPad apkopes darbus.

 Lai iegūtu papildu informāciju, sazinieties ar AMAZONE.

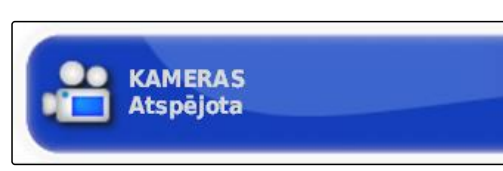

CMS-T-001275-B.1

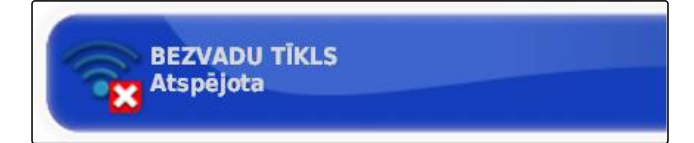

CMS-T-001213-B.1

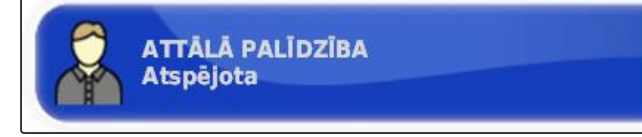

CMS-T-00000384-B.1

CMS-T-00000385-A.1

CMS-T-001153-B.1

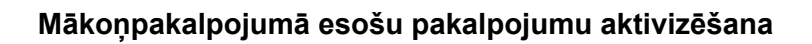

Ar mākoņpakalpojuma pakalpojumiem ar WLAN palīdzību var ielādēt datus AmaPad.

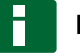

### NORĀDĪJUMS

Šai funkcijai ir jāiegādājas licence.

 Lai iegūtu papildu informāciju, sazinieties ar AMAZONE.

### 3.1.2 Virzības pa sliedēm sistēmas funkciju konfigurēšana

### Stūrēšanas automātikas aktivizēšana

Šī funkcija aktivizē vai deaktivizē stūrēšanas automātiku.

### NORĀDĪJUMS

Šī funkcija ir pieejama tikai tad, ja ir izvēlēts viens no šiem GPS uztvērējiem.

- AGI-3
- AGI-4
- lestatīšanas izvēlnē noklikšķiniet "Sistēma" > "Funkcijas" > "Kartes skats".

2. Noklikšķiniet uz "Automātiskā stūrēšana".

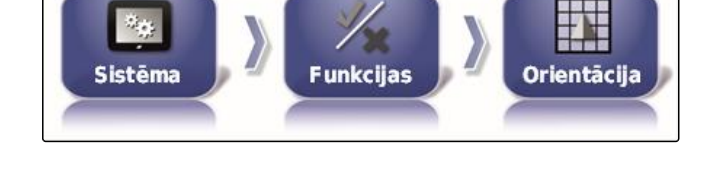

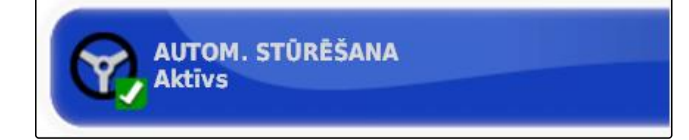

#### lespējamie iestatījumi:

 Aktivizēta: var izmantot stūrēšanas automātiku. Lietošanas izvēlnē parādās pogas stūrēšanas

automātikas ieslēgšanai: 1 Uzdevuma izvēlnē tiek parādīta poga stūrēšanas papildiespēju izvēlnei:

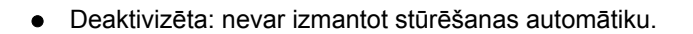

### Atpakaļgaitā atpazīšanas aktivizēšana

Šī funkcija aktivizē vai deaktivizē automātisko atpakaļgaitas atpazīšanu. CMS-T-003865-B.1

AMAZONE

CMS-T-00000386-B.1

CMS-T-001237-B.1

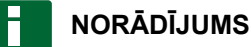

Šī funkcija ir pieejama tikai tad, ja ir izvēlēts viens no šiem GPS uztvērējiem.

- AGI-1
- AGI-2
- SGR-1
- Cits
- lestatīšanas izvēlnē noklikšķiniet "Sistēma" > "Funkcijas" > "Kartes skats".
- 2. Noklikšķiniet uz "Atpakaļgaitas atpazīšana".

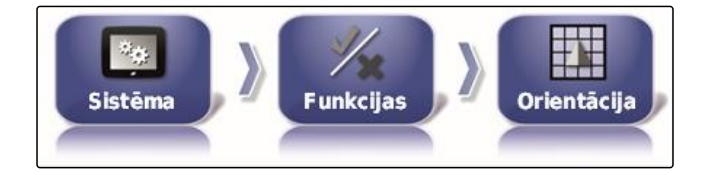

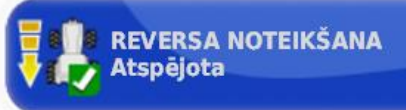

#### lespējamie iestatījumi:

 Aktivizēta: transportlīdzekļa atpakaļgaita tiek atpazīta automātiski un kartē transportlīdzekļa simbols virzās atpakaļgaitā. Lietošanas izvēlnē parādās poga

automātiskajai atpakaļgaitas atpazīšanai:

 Deaktivizēta: transportlīdzekļa atpakaļgaita netiek atpazīta. Ja transportlīdzeklis virzās atpakaļgaitā, transportlīdzekļa simbols kartē tiek pagriezts.

### Vadītās satiksmes aktivizēšana

Ar šo funkciju var aktivizēt citus sliežu veidus.

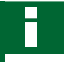

### NORĀDĪJUMS

Šai funkcijai ir jāiegādājas licence.

 Lai iegūtu papildu informāciju, sazinieties ar AMAZONE.

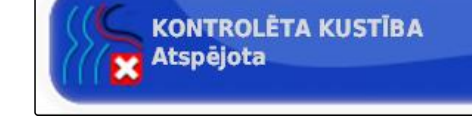

### Uzdevumu rediģēšanas palīdzības aktivizēšana

Palīga režīms atbalsta lietotāju funkciju veikšanā.

 lestatīšanas izvēlnē noklikšķiniet "Sistēma" > "Funkcijas" > "Kartes skats".

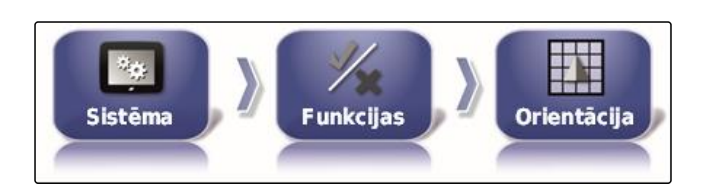

CMS-T-001205-B.1

CMS-T-003485-B.1

2. Uzklikšķiniet uz "Uzdevuma rediģēšanas palīdzība".

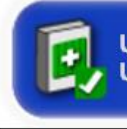

UZDEVUMU PALĪGA REŽĪMS Uzdevumu palīgs

#### lespējamie iestatījumi:

- Deaktivizēts
- Uzdevumu asistents: uzdevuma izvēlnē tiek pievienots izvēlnes punkts "Uzdevuma asistents". Papildu informācijai, skat. lpp. 109.
- Ātrā palaide: izvēlnē "Funkcijas" un uzdevuma izvēlnē tiek pievienots izvēlnes punkts "Ātrā palaide". Ar ātro palaidi var automatizēt darba procesus. Papildu informācijai, skat. lpp. 53.

### Sliežu līniju veida aktivizēšana

Sliežu līniju veidu var aktivizēt vai deaktivizēt. Ja sliežu līnijas veidi ir deaktivizēti, sliežu līnijas veidu lietošanas izvēlnē vairs nevar izvēlēties.

- lestatīšanas izvēlnē noklikšķiniet "Sistēma" > "Funkcijas" > "Kartes skats".
- 2. Izvēlieties vēlamo sliežu līniju veidu.
- 3. Aktivizējiet vai deaktivizējiet sliežu līniju veidu.

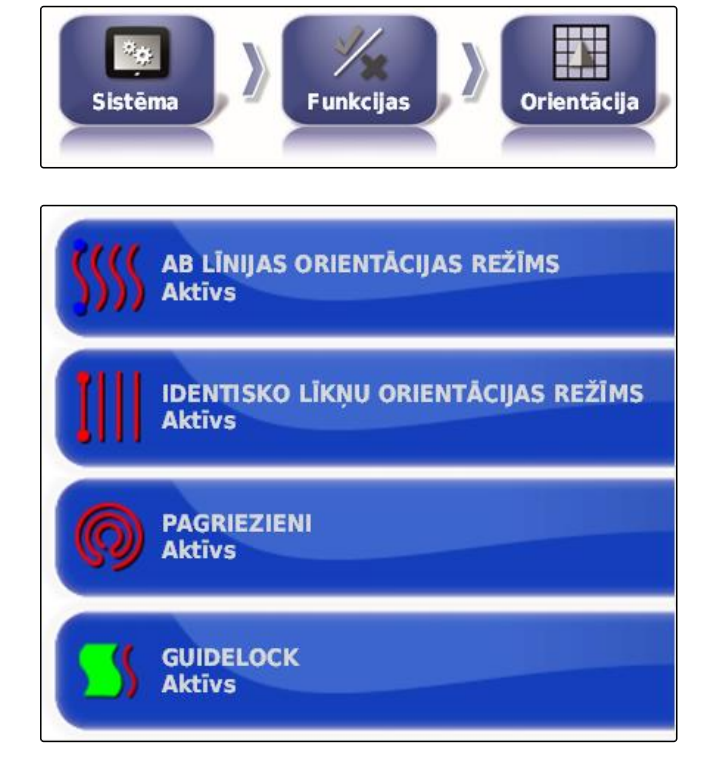

### 3.1.3 Darba ierīces funkciju konfigurēšana

CMS-T-00000387-A.1

### Ūdeņu aizsardzības aktivizēšana

### NORĀDĪJUMS

Šai funkcijai ir jāiegādājas licence.

CMS-T-001265-B.1

 Lai iegūtu papildu informāciju, sazinieties ar AMAZONE.

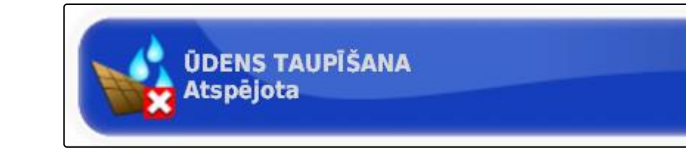

### lestatīšanas izvēlnes bloķēšana

Ja šī funkcija ir aktivizēta, tad ir bloķēta pieeja iestatīšanas izvēlnei, kamēr darbojas uzdevums.

- Izvēlieties "Iestatīšanas izvēlne" > "Sistēma" > "Funkcijas" > "Darba ierīce".
- Izvēlieties " lestatīšanas izvēlnes bloķēšana, ja ir palaists uzdevums ".

CMS-T-002410-A.1

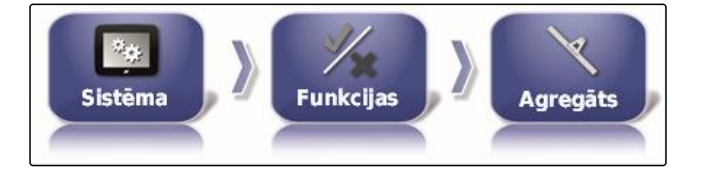

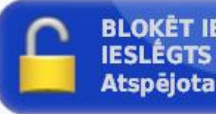

BLOKĒT IESTATĪŠANAS IZVĒLNI, KAD IR IESLĒGTS GALVENAIS SLĒDZIS Atspējota

3. Funkcijas aktivizēšana

vai

deaktivizēšana.

### 3.1.4 Ātrās palaides konfigurēšana

### Papildiespēju aktivizēšana

Ar ātrās palaides palīdzību var automatizēt darba procesus. Sarakstā "*Papildiespējas*" var izvēlēties darba procesus. Izvēlēto darba procesu tad var aktivizēt vai deaktivizēt. Dažus darba procesus var pielāgot.

Ja uzdevuma izvēlnē tiek izvēlētās pogas ātrajai palaidei, tad visi aktivizētie darba procesi tiek apstrādāti rindas kārtībā.

### NORĀDĪJUMS

Papildu informācija par ātrās palaides izmantošanu skat. lpp. 111.

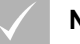

### NOSACĪJUMI

Ātrā palaide aktivizēta; skat. lpp. 51

CMS-T-00000388-B.1

CMS-T-00000389-B.1

 lestatīšanas izvēlnē noklikšķiniet "Sistēma" > "Funkcijas" > "Ātrā palaide".

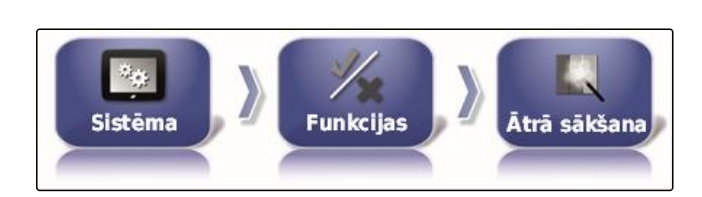

2. Sarakstā uzklikšķiniet uz vēlamās papildiespējas.

Opcijas Apturēt aktīvo uzdevumu Eksportēt iepr. darba atskaiti Nodzēst aktīvo uzdevumu Pievienot jaunu lauku Mainīt darbu Konfigurēt mainīgas normas kontroli (VRC) šim darbam

OPCIJAS STĀVOKLIS Aktīvs

Dažām papildiespējām var veikt vēl citus iestatījumus. Šādos gadījumos zem pogām *"Papildiespējas statuss"* tiek parādītas papildu pogas.

"Papildiespējas statuss" aktivizējiet papildiespējas.

 Ja ir nepieciešami citi iestatījumi, uzklikšķiniet uz parādītajām pogām un veiciet iestatījumus.

| Aktīvais uzdevums un<br>izsēja tiek apturēti.                                   |                                                                                                    |                                                                                                    |
|---------------------------------------------------------------------------------|----------------------------------------------------------------------------------------------------|----------------------------------------------------------------------------------------------------|
|                                                                                 |                                                                                                    | Nav                                                                                                    |
| Eksportē visu saglabāto<br>uzdevumu darba                                       |                                                                                                    | <ul> <li>Aktuālais uzdevums<br/>apturēts.</li> </ul>                                                                                                    |
| uzdevumu ziņojumus.                                                             |                                                                                                    | <ul> <li>USB atmiņa pieslēgta.</li> </ul>                                                                                                    |
| Dzēš ierakstītos aktuālā<br>zdevuma pārklājumus un<br>eido uzdevuma statistiku. | <ul> <li>"Apstiprināt pirms<br/>dzēšanas":</li> <li>Ar aktīviem<br/>iestatījumiem tiek<br/>parādīts apstiprinājuma<br/>pieprasījums</li> <li>"Papildiespēju dzēšana":</li> <li>Datu izvēle, kuri ir</li> </ul> | Aktuālais uzdevums<br>apturēts.                                                                                                    |
| E<br>U<br>D<br>zei                                                              | izsēja tiek apturēti.<br>ksportē visu saglabāto<br>uzdevumu darba<br>uzdevumu ziņojumus.                                                                                                    | izsēja tiek apturēti.<br>ksportē visu saglabāto<br>uzdevumu darba<br>uzdevumu ziņojumus.<br><b>"Apstiprināt pirms</b><br><b>dzēšanas":</b><br>• Ar aktīviem<br>iestatījumiem tiek<br>parādīts apstiprinājuma<br>pieprasījums<br><b>"Papildiespēju dzēšana":</b><br>• Datu izvēle, kuri ir<br>jādzēš. |

3.

| Papildiespējas                       | Darba procesi                                                         | Citi iestatījumi                                                                                                    | Nosacījumi                                                                       |
|--------------------------------------|-----------------------------------------------------------------------|----------------------------------------------------------------------------------------------------|----------------------------------------------------------------------------------|
|                                      |                                                                       | "Lauka nosaukuma<br>izveidošana":                                                                                                    |                                                                                  |
|                                      |                                                                       | <ul> <li>"Standarts": jaunajam<br/>laukam kā nosaukums<br/>tiek piešķirts iekārtas<br/>datums un laiks.</li> </ul>                        |                                                                                  |
| Jauna lauka pievienošana             | Atver izvēlni, kurā var<br>izveidot jaunu lauku.                      | <ul> <li>"Lietotāja definēts": tiek<br/>parādīts vēl viens<br/>iestatījums. Var piešķirt<br/>lietotāja definētu<br/>nosaukumu.</li> </ul> | Nav                                                                              |
|                                      |                                                                       | <ul> <li>"Uzaicinājums": ja tiek<br/>izveidots lauks, atveras<br/>teksta lauks, kurā ir<br/>jāieraksta nosaukums.</li> </ul>              |                                                                                  |
| Uzdevuma maiņa                       | Maina aktuālo uzdevumu.                                               | skat. lpp. 57                                                                                                    | Aktuālais uzdevums<br>apturēts.                                                  |
| Daudzuma vadības<br>piešķiršana      | Atver izvēlni, kurā var<br>piešķirt daudzuma vadību<br>darba ierīcei. | skat. lpp. 191                                                                                                    | <ul> <li>Izvēlēta darba ierīce.</li> <li>Izvēlēts darba<br/>uzdevums.</li> </ul> |
| Aktīvā uzdevuma (Task)<br>palaide    | Palaiž aktuālo uzdevumu.                                              |                                                                                                    | Izvēlēts darba uzdevums.                                                         |
| Robežlīnijas nobīdes<br>iestatīšana  | Atver izvēlni, kurā var<br>iestatīt robežu nobīdi.                    |                                                                                                    | Nav                                                                              |
| Robežlīniju ierakstīšana             | Palaiž robežlīnijas<br>ierakstīšanu.                                  |                                                                                                    | Nav                                                                              |
| GPS dreifa korekcijas<br>iestatīšana | Atver GPS dreifa<br>papildiespējas                                    |                                                                                                    | Nav                                                                              |
| Karodziņa punkta<br>izveidošana      | Atver izvēlni, kurā var izveidot karodziņa punktu.                    |                                                                                                    | Nav                                                                              |
| Sliežu līniju veida<br>iestatīšana   | lestata izvēlēto sliežu<br>veidu.                                     | <ul> <li>"Sliežu līniju veids":</li> <li>Iestatītajā sliežu līnijas veidā tiek izveidota sliežu līnija.</li> </ul>                        | Nav                                                                              |

| Papildiespējas                                                                                                    | Darba procesi                                                                                             | Citi iestatījumi                                                                                                    | Nosacījumi                                                                                                    |
|----------------------------------------------------------------------------------------------------|----------------------------------------------------------------------------------------------------|----------------------------------------------------------------------------------------------------|----------------------------------------------------------------------------------------------------|
| Sliežu līnijas maiņa                                                                                                    | Palaiž izvēlētās sliežu<br>līnijas ierakstīšanu vai atver<br>izvēlni, kurā var ielādēt<br>sliežu līnijas. | <ul> <li>"Pasākums":</li> <li>Sliežu līnijas izvēle: tiek atvērta izvēlne sliežu līnijas izvēlei</li> <li>Sliežu līnijas izveide: tiek atvērta izvēlne sliežu līnijas izveidei</li> <li>"Sliežu līnijas nosaukuma izveidošana":</li> <li>"Standarts": jaunajam uzdevumam kā nosaukums tiek piešķirts iekārtas datums un laika</li> </ul> | Ar "Virzības pa sliedēm<br>vadības režīma iestatīšana"<br>izvēlēta A-B līnija, identiski<br>līkumi vai riņķveida orbīta. |
|                                                                                                    |                                                                                                    | <ul> <li><i>"Lietotāja definēts"</i>: tiek parādīts vēl viens iestatījums. Var piešķirt lietotāja definētu nosaukumu.</li> <li><i>"Uzaicinājums"</i>: ja tiek izveidots uzdevums, atveras teksta lauks, kurā ir jāieraksta nosaukums.</li> </ul>                                                                                         |                                                                                                    |
|                                                                                                    |                                                                                                    | "Pasākums":                                                                                                    |                                                                                                    |
| Panākumu gadījumā<br>paslēpšana Ātrās palaides informācija<br>tiek aizvērta automātiski, ja<br>darba process ir veiksmīgi<br>pabeigts. |                                                                                                    | <ul> <li>Sliežu līnijas izvēle: tiek<br/>atvērta izvēlne sliežu<br/>līnijas izvēlei</li> <li>Sliežu līnijas izveide:<br/>tiek atvērta izvēlne<br/>sliežu līnijas izveidei</li> </ul>                                                                                                    |                                                                                                    |
|                                                                                                    | "Sliežu līnijas nosaukuma                                                                                 |                                                                                                    |                                                                                                    |
|                                                                                                    | Ātrās palaides informācija<br>tiek aizvērta automātiski, ja<br>darba process ir veiksmīgi<br>pabeigts.    | <ul> <li>"Standarts": jaunajam<br/>uzdevumam kā<br/>nosaukums tiek<br/>piešķirts iekārtas<br/>datums un laiks.</li> </ul>                                                                                                    | Nav                                                                                                    |
|                                                                                                    |                                                                                                    | <ul> <li>"Lietotāja definēts": tiek<br/>parādīts vēl viens<br/>iestatījums. Var piešķirt<br/>lietotāja definētu<br/>nosaukumu.</li> </ul>                                                                                                    |                                                                                                    |
|                                                                                                    |                                                                                                    | <ul> <li>"Uzaicinājums": ja tiek<br/>izveidots uzdevums,<br/>atveras teksta lauks,<br/>kurā ir jāieraksta<br/>nosaukums.</li> </ul>                                                                                                    |                                                                                                    |

### Papildiespējas "Uzdevuma maiņa" konfigurēšana

1. Ar "Papildiespējas statuss" aktivizējiet papildiespēju.

#### "Pasākums" ir iespējami šādi iestatījumi:

- "Uzdevuma izvēle": tiek atvērta uzdevuma izvēles izvēlne.
- "Nav uzdevuma": aktuālais uzdevums tiek dzēsts. Iespējams strādāt bez uzdevuma.
- "Uzdevuma izveidošana": tiek izveidots jauns uzdevums. Ir nepieciešami papildu iestatījumi.
- 2. "Pasākums" izvēlieties vēlamo iestatījumu.
- 3. *Ja "Pasākums" ir izvēlēts "Uzdevuma izveidošana",* Turpiniet ar šādiem punktiem.
- 4. *"Uzdevuma nosaukuma izveidošana"* izvēlieties, kā ir jāveido jaunā uzdevuma nosaukums.

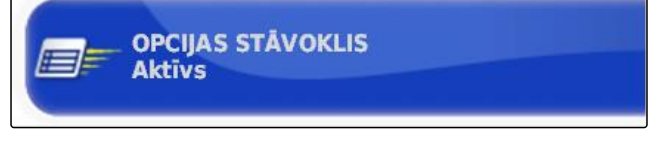

### DARBĪBA Izveidot uzdevumu

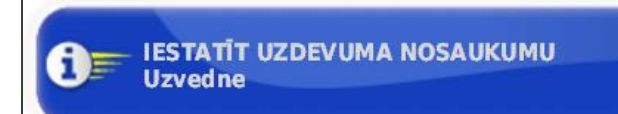

#### lespējamie iestatījumi:

- "Standarts": jaunajam uzdevumam kā nosaukums tiek piešķirts iekārtas datums un laiks.
- "Lietotāja definēts": tiek parādīts vēl viens iestatījums. Var piešķirt lietotāja definētu nosaukumu.
- "Uzaicinājums": ja tiek izveidots uzdevums, atveras teksta lauks, kurā ir jāieraksta nosaukums.
- Ja jaunajam uzdevumam ir jāizvēlas vai jāizveido lauks, aktivizējiet iestatījumu "Izvēlētā lauka izvēlnes atvēršana".
- Ja ir jāizveido jauns uzdevums, iepriekš neapstrādājot uzdevuma datus, aktivizējiet iestatījumu "Pieņemšanas rādīšana, nerādot izvēlnes apstrādi".

ATVĒRT ATLASĪT PARTFIELD IZVĒLNI Atspējota

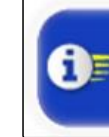

AKCEPTĒT BEZ REDIĢĒŠANAS IZVĒLNES PARĀDĪŠANAS Atspējota

# 3.2 GPS konfigurēšana

# 3.2.1 GPS uztvērēja konfigurēšana

### GPS uztvērēja izvēle

AmaPad var apstrādāt GPS signālus no ārējiem uztvērējiem. Lai to izdarītu, ir jāizvēlas pieslēgtais GPS uztvērējs.

### NORĀDĪJUMS

AmaPad ārēja GPS uztvērēja GPS signālus var apstrādāt tikai tad, ja GPS uztvērējs signālus var pārraidīt nepieciešamajā formātā.

### Nepieciešamie GPS signāli:

- GGA (vismaz 5 Hz)
- VTG (vismaz 1 Hz)
- ZDA (vismaz 1 Hz)

Lai iegūtu informāciju par GPS uztvērēja konfigurāciju, sazinieties ar ražotāju.

- lestatīšanas izvēlnē noklikšķiniet "Sistēma" > "GPS" > "Uztvērējs".
- 2. Noklikšķiniet uz "GPS uztvērējs".
- 3. No saraksta izvēlieties pieslēgto GPS uztvērēju.

### NORĀDĪJUMS

leteicamais iestatījums:

- AMAZONE Pantera ar stūrēšanas automātiku: "AGI-4"
- Citiem AMAZONE GPS uztvērējiem: "NMEA-Quelle"
- Ja GPS signāls tiek raidīts ar CAN kopni, piemēram, no traktora: NMEA 2000

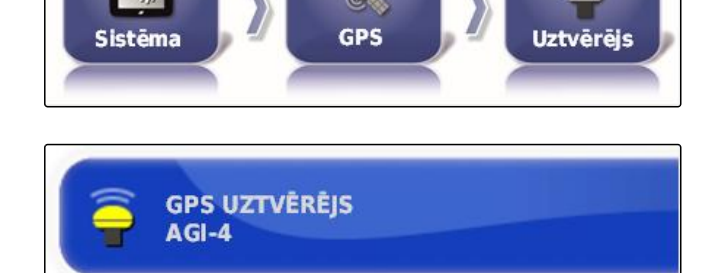

CMS-T-00000390-A.1

CMS-T-00000391-A.1

CMS-T-001241-B.1

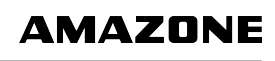

### Aparātprogrammatūras atjaunināšana

Pieslēgtā GPS uztvērēja aparātprogrammatūru var atjaunināt. Atjauninājumi tiek ielādēti pultī kopā ar AmaPad programmatūras atjauninājumiem, izmantojot USB atmiņu.

### NORĀDĪJUMS

Aparātprogrammatūras atjaunināšanu var veikt šādiem GPS uztvērējiem:

- SGR-1
- AGI-3 .
- AGI-4
- 1. lestatīšanas izvēlnē noklikšķiniet "Sistēma" > "GPS" > "Uztvērējs".
- 2. Uzklikšķiniet uz "Aparātprogrammatūras atjaunināšana".
- 3. Apstipriniet atjaunināšanu.
- Tiek parādīts brīdinājums neizslēgt AmaPad.
- Apstipriniet brīdinājumu. 4.
- Sākas aparātprogrammatūras atjaunināšana. ⇒
- AmaPad pēc aparātprogrammatūras atjaunināšanas tiek palaists atkārtoti.

### Aizdedzes vada izmantošana

### NORĀDĪJUMS

Šī funkcija ir pieejama tikai šādam GPS uztvērējam:

AGI-4

 lestatīšanas izvēlnē noklikšķiniet "Sistēma" > "GPS" > "Uztvērējs".

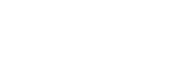

Uztvērējs

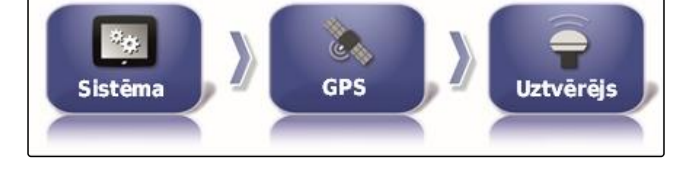

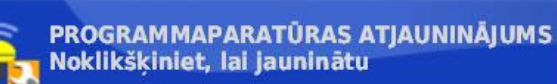

CMS-T-001253-B.1

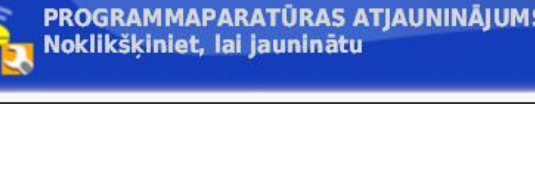

GPS

Sistēma

2. Uzklikšķiniet uz "Aizdedzes vada izmantošana".

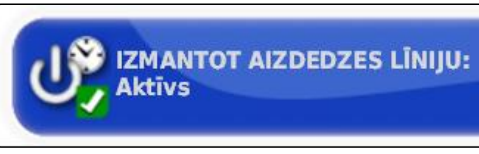

#### lespējamie iestatījumi:

- Aktivizēts: kad transportlīdzeklis tiek izslēgts, GPS uztvērēja elektroapgāde notiek ar transportlīdzekļa akumulatoru.
- Deaktivizēts: kad transportlīdzeklis tiek izslēgts, GPS uztvērēja elektroapgāde tiek pārtraukta.

### NORĀDĪJUMS

leteicamais iestatījums:

deaktivizēts

### Akumulatora darbības laika iestatīšana

Akumulatora darbības laiks nosaka, cik ilgi GPS uztvērējs paliek aktīvs pēc tam, kad transportlīdzeklis ir atslēgts.

#### NORĀDĪJUMS

Šī funkcija ir pieejama tikai šādam GPS uztvērējam:

AGI-4

- lestatīšanas izvēlnē noklikšķiniet "Sistēma" > "GPS" > "Uztvērējs".
- 2. Noklikšķiniet uz "Akumulatora darbības laiks".

### OAF faila ielāde

Ar OAF failu var aktivizēt GPS uztvērēja funkcijas.

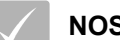

### NOSACĪJUMI

- ✓ Izvēlēts viens no šiem GPS uztvērējiem:
  - o AGI-3
  - o AGI-4

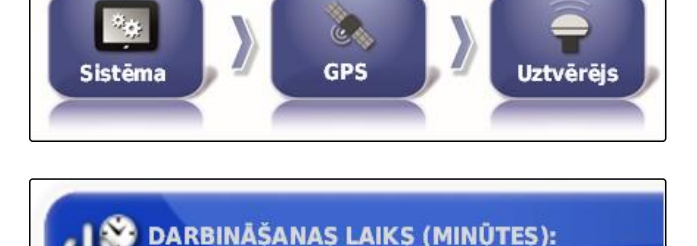

30

CMS-T-001261-B.1

AMAZONE

- lestatīšanas izvēlnē noklikšķiniet "Sistēma" > "GPS" > "Uztvērējs".
- Sistēma ) GPS ) Uztvērējs

2. Noklikšķiniet uz "OAF faila ielāde".

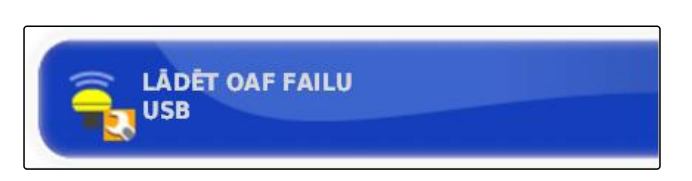

3. Sekojiet norādēm ekrānā.

### Ātruma bodos iestatīšana

Ātrums bodos ir GPS uztvērēja pārraides ātruma apzīmējums.

 lestatīšanas izvēlnē noklikšķiniet "Sistēma" > "GPS" > "Uztvērējs".

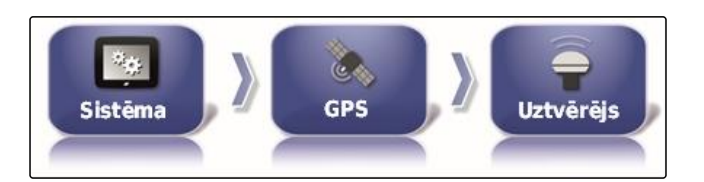

**ÅTRUMS BODOS** 

115200

2. Noklikšķiniet uz "Ātrums bodos".

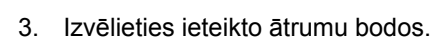

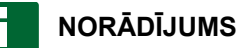

leteiktie ātrumi bodos:

- AMAZONE GPS uztvērējam: 19200
- Paredzēts AGI-4: 115200

Papildu informācija ir pieejama GPS uztvērēja lietošanas instrukcijā.

### 3.2.2 Korekcijas signāla konfigurēšana

### Korekcijas avota izvēle

Korekcijas avoti palielina GPS signāla precizitāti.

CMS-T-00000393-A.1

CMS-T-001177-B.1

CMS-T-001257-B.1

### NORĀDĪJUMS

#### Tiek atbalstīti šādi korekcijas avoti:

- autonomi: ar šo iestatījumu GPS signāls netiek koriģēts. Signālu var saņemt tikai no vairāk GPS satelītiem. Papildus var aktivizēt Glonass.
- WAAS: GPS uztvērējs izmanto Wide Area Augmentation System. Piemērots tikai Ziemeļamerikai. Precizitāte: zem metra.
- EGNOS: GPS uztvērējs izmanto European Geostationary Navigation Overlay Service.
   Piemērots tikai Eiropai. Precizitāte: zem metra.
- MSAS: GPS uztvērējs izmanto Mutlifunctional Satellite Augmentation System. Piemērots tikai Austrumāzijai. Precizitāte: zem metra.
- OmniSTAR: maksas korekcijas avots. Šim korekcijas avotam ir nepieciešama licence. OAF licences datus var pasūtīt pie AMAZONE.
- TopNET Global D: Maksas korekcijas avots. Šim korekcijas avotam ir nepieciešama licence. OAF licences datus var pasūtīt pie AMAZONE.

Maksas korekcijas avotam RTK ir nepieciešama papildu aparatūra. Aparatūru var iegādāties pie Topcon pārstāvja.

- lestatīšanas izvēlnē noklikšķiniet "Sistēma" > "GPS" > "Korekcija".
- 2. Noklikšķiniet uz "Korekcijas avots".

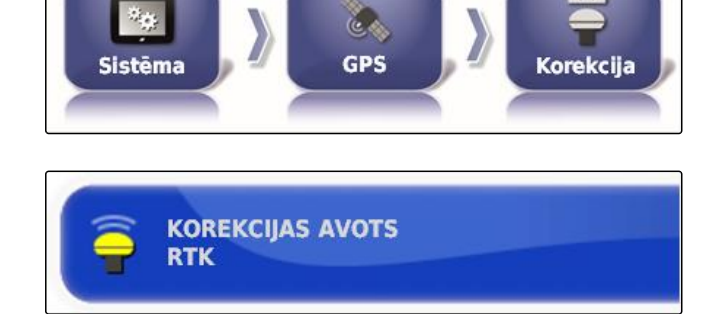

- 3. Izvēles sarakstā izvēlieties korekcijas avotu.
- 4. Konfigurējiet izvēlēto korekcijas avotu.

### WAAS konfigurēšana

Korekcijas avotam WAAS ir jābūt aktivizētiem pieejamiem satelītiem.

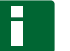

### NORĀDĪJUMS

Tas, kādi satelīti ir pieejami, tiek publicēts internetā. Katru satelītu var identificēt ar PRN numuru. CMS-T-00000569-A.1

 lestatīšanas izvēlnē noklikšķiniet "Sistēma" > "GPS" > "Korekcija".

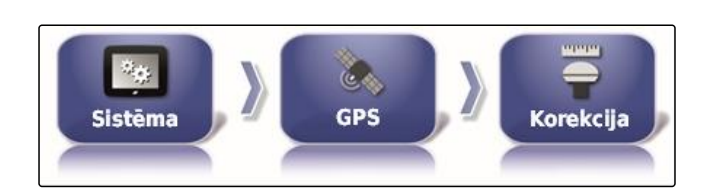

2. Uzklikšķiniet uz vēlamā satelīta.

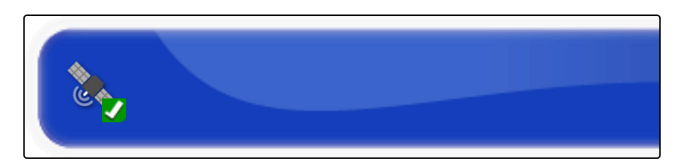

3. Satelīta aktivizēšana

vai

deaktivizēšana.

### EGNOS konfigurēšana

Korekcijas avotam EGNOS ir jābūt aktivizētiem pieejamiem satelītiem.

### NORĀDĪJUMS

Tas, kādi satelīti ir pieejami, tiek publicēts internetā. Katru satelītu var identificēt ar PRN numuru.

- lestatīšanas izvēlnē noklikšķiniet "Sistēma" > "GPS" > "Korekcija".
- 2. Uzklikšķiniet uz vēlamā satelīta.

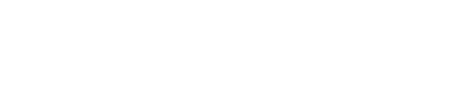

CMS-T-00000570-A.1

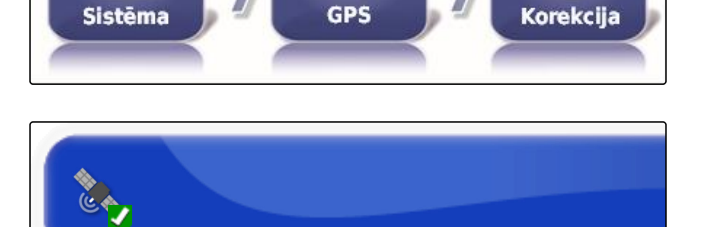

°o

3. Satelīta aktivizēšana

vai

deaktivizēšana.

### MSAS konfigurēšana

Korekcijas avotam MSAS ir jābūt aktivizētiem pieejamiem satelītiem.

### NORĀDĪJUMS

Tas, kādi satelīti ir pieejami, tiek publicēts internetā. Katru satelītu var identificēt ar PRN numuru. CMS-T-00000571-A.1

### F | AmaPad uzstādīšana | Sistēmas iestatījumu veikšana

### 1. lestatīšanas izvēlnē noklikšķiniet "Sistēma" > "GPS" > "Korekcija".

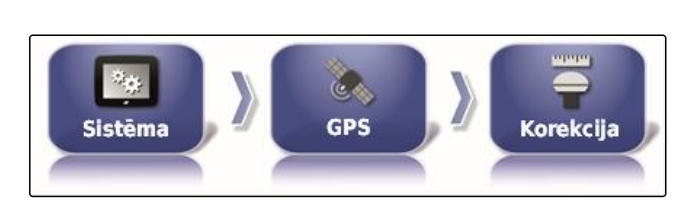

AMAZONE

2. Uzklikšķiniet uz vēlamā satelīta.

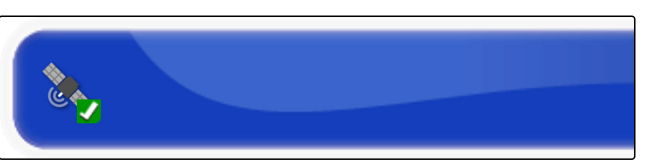

3. Satelīta aktivizēšana

vai

deaktivizēšana.

### OmniSTAR konfigurēšana

Korekcijas avotam OmniSTAR ir jāiestata pareizais reģions.

### NORĀDĪJUMS

Reģions ir jāiestata visiem OmniSTAR korekcijas avotiem.

1. lestatīšanas izvēlnē noklikšķiniet "Sistēma" > "GPS" > "Korekcija".

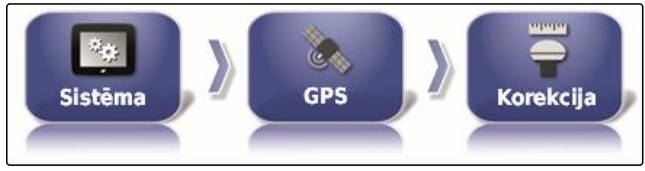

Austrālija un Jaunzēlande

REGIONS

- 2. Noklikškiniet uz "Reģions".
- 3. No saraksta izvēlieties vajadzīgo reģionu.

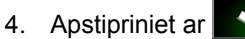

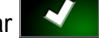

### GLONASS aktivizēšana

GLONASS ir Krievijas satelītnavigācijas sistēma. Ja ir pieejami pārāk maz satelītu GPS signālam, AmaPad var pieslēgties GLONASS satelītiem.

CMS-T-003488-B.1

CMS-T-00000572-A.1

### NORĀDĪJUMS

Ja GLONASS ir aktivizēts, vairs netiek uztverti GPS satelītu signāli, arī ja ir sasniedzams pietiekams skaits GPS satelītu.

### GLONASS var aktivizēt šādiem korekcijas avotiem

- Autonomi
- Automātiski
- OmniSTAR XP
- OmniSTAR HP
- OmniSTAR G2
- RTK
- lestatīšanas izvēlnē noklikšķiniet "Sistēma" > "GPS" > "Korekcija".

Sistēma

2. Noklikšķiniet uz "GLONASS".

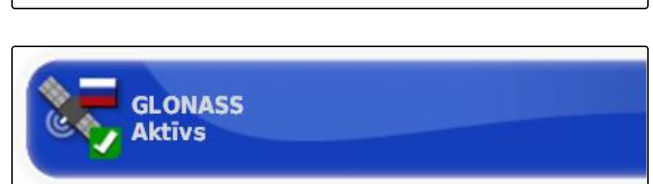

GPS

Korekcija

CMS-T-003491-B.1

3. Funkcijas aktivizēšana

vai

deaktivizēšana.

### Trupass aktivizēšana

Trupass<sup>™</sup> uzlabo sliežu līniju precizitāti.

- lestatīšanas izvēlnē noklikšķiniet "Sistēma" > "GPS" > "Korekcija".
- 2. Noklikšķiniet uz "Trupass ™ ".

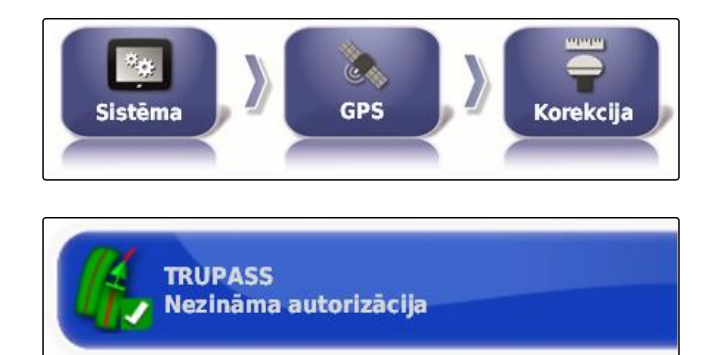

3. Funkcijas aktivizēšana

vai

deaktivizēšana.

### Drošības sistēmas aktivizēšana

Ja GPS signāls ir pārāk neprecīzs, stūrēšanas automātiku nevar palaist. Drošības sistēma ļauj AmaPad iegūt GPS signālu ar nākamo mazāko precizitāti, lai tomēr palaistu stūrēšanas automātiku.

- lestatīšanas izvēlnē noklikšķiniet "Sistēma" > "GPS" > "Korekcija".
- 2. Noklikšķiniet uz "Drošības sistēma".

CMS-T-003494-B.1

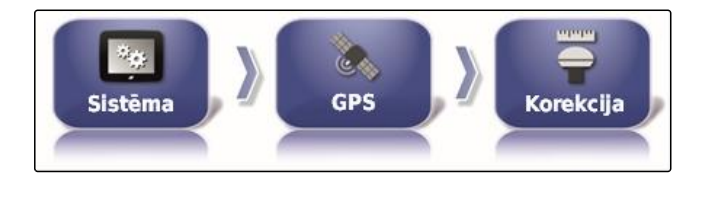

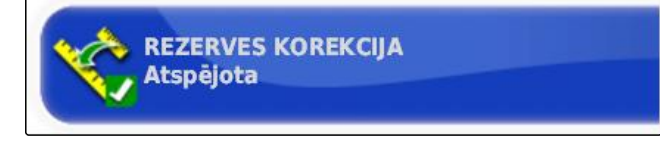

### 3. Funkcijas aktivizēšana

vai

deaktivizēšana.

### 3.2.3 GPS izejas konfigurēšana

Ar GPS izeju uz citām ierīcēm var pārraidīt datus par ātrumu, braukšanas virzienu un pozīciju.

### NORĀDĪJUMS

Tas, kā GPS izeja ir jāiestata, ir atkarīgs no pieslēgtās papildierīces. Papildu informācija ir pieejama papildu ierīces lietošanas instrukcijā.

## 3.3 Sērijveida pieslēgvietas konfigurēšana

CMS-T-001245-A.1

CMS-T-00000392-A.1

CMS-T-001149-A.1

## 3.3.1 COM pieslēgvietas noteikšana GPS uztvērējam

COM pieslēgvietas izvēle GPS uztvērējam.

 lestatīšanas izvēlnē noklikšķiniet "Sistēma" > "GPS" > "Izeja".

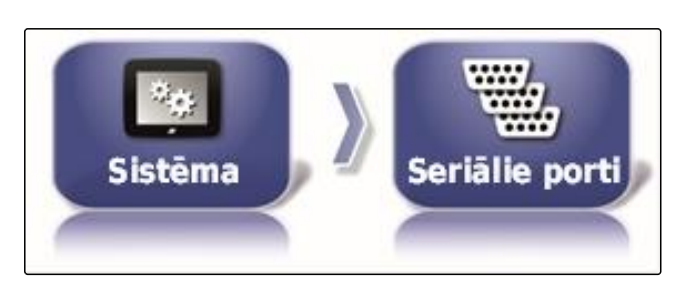

2. Izvēlieties "COM GPS uztvērējs".

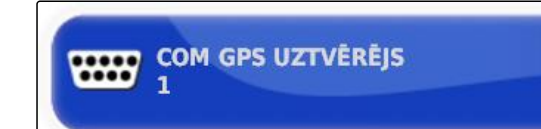

3. Izvēlieties COM pieslēgvietu.

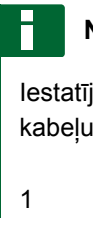

### NORĀDĪJUMS

Iestatījumi piegādes apjomā iekļautajai AMAZONE kabeļu kopnei:

### COM pieslēgvietas noteikšana GPS izejai

COM pieslēgvietas izvēle GPS izejai.

 lestatīšanas izvēlnē noklikšķiniet "Sistēma" > "GPS" > "Izeja". CMS-T-001193-A.1

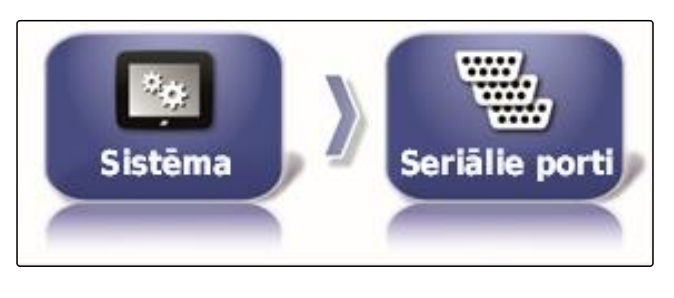

- 2. Izvēlieties "COM GPS izeja".
- 3. Izvēlieties COM pieslēgvietu.

### NORĀDĪJUMS

Iestatījumi piegādes apjomā iekļautajai AMAZONE kabeļu kopnei:

2

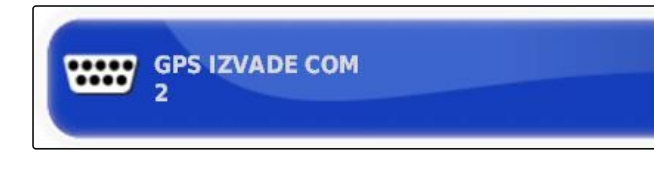

### 3.4 Trauksmju iestatīšana

### 3.4.1 Vispārīgu trauksmju iestatīšana

- 1. lestatīšanas izvēlnē noklikšķiniet "Sistēma" > "Trauksmes" > "Vispārīgi".
- 2. No trauksmju saraksta izvēlieties trauksmi.

- 3. Noklikšķiniet uz "Trauksmes statuss".
- 4. Trauksmes aktivizēšana

vai

deaktivizēšana.

### NORĀDĪJUMS

Deaktivizētās trauksmes netiek rādītas. Šādā gadījumā netiek norādīts uz iespējamiem traucējumiem.

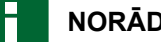

### NORĀDĪJUMS

Automātiskās stūrēšanas ieslēgšanas un izslēgšanas trauksmēm var deaktivizēt tikai vizuālo indikāciju. Ja automātiskā stūrēšana tiek ieslēgta vai izslēgta, vienmēr atskan brīdinājuma signāls.

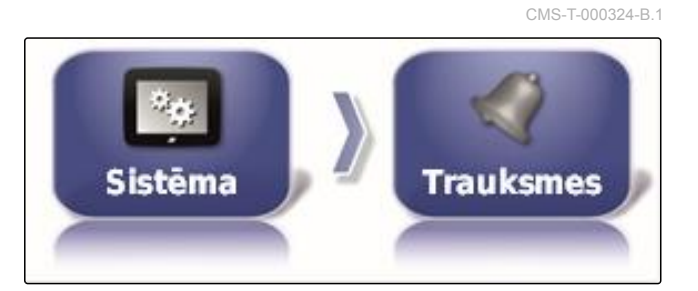

| Trauk             | smes nosaukums              | $\square$ |
|-------------------|-----------------------------|-----------|
| Visas vis         | pārējās trauksmes           | ŧ         |
| 11                | Rindas beigas               | T         |
| 🖌 Stūrēšan        | as atslēgšana (vizuāli)     | Ψ         |
| 🖌 Stūrēšar        | nas ieslēgšana (vizuāli)    |           |
| 🖌 Stūrēš          | ana nespēj ieslēgties       |           |
| 🧳 GPS uztvērēja p | rogrammaparatūras neatbil   |           |
| 🧳 ASC10 ECU prog  | rammaparatūras neatbilstība |           |
| 🖌 UT a            | augsta prioritāte           |           |
| 🖌 UT              | vidēja prioritāte           |           |
| 🖌 UT              | zema prioritāte             |           |
| 🖌 Re              | zerves korekcija            |           |

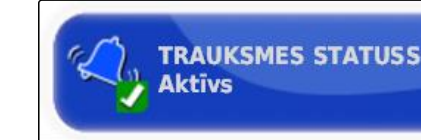

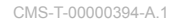

AMAZONE

### Trauksmju rindas beigu iestatīšana

Ja transportlīdzeklis tuvojas robežlīnijai, noteiktā attālumā līdz robežlīnijai var tikt pārraidīts trauksmes signāls.

- 1. lestatīšanas izvēlnē noklikšķiniet "Sistēma" > "Trauksmes" > "Vispārīgi".
- 2. Trauksmju sarakstā izvēlieties "Rindas beigas".

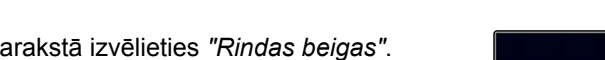

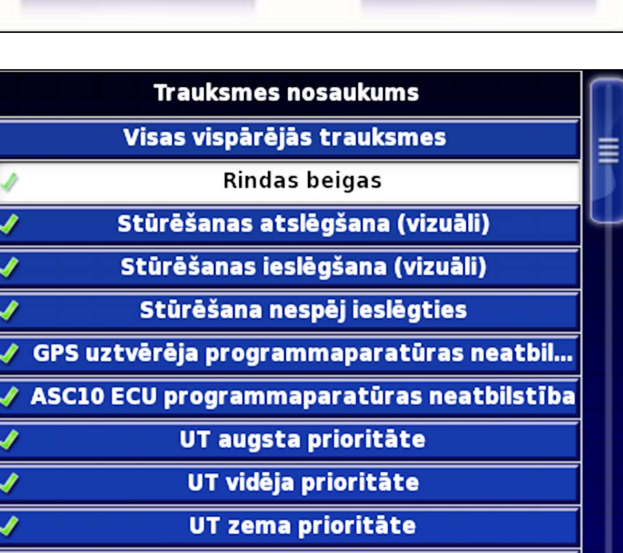

**Rezerves korekcija** 

- Noklikšķiniet uz "Trauksmes statuss".
- 4. Aktivizējiet trauksmi.
- 5. Noklikšķiniet uz "Pirmais attālums".
- 6. levadiet attālumu līdz robežlīnijai, pie kura pirmoreiz ir jāiedarbojas trauksmei.
- 7. Noklikšķiniet uz "Otrais attālums".
- 8. levadiet attālumu līdz robežlīnijai, pie kura otrreiz ir jāiedarbojas trauksmei.

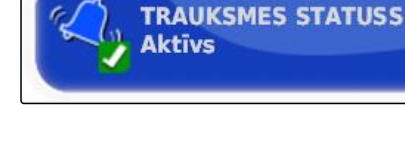

Sistēma

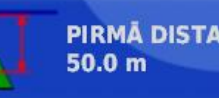

PIRMĂ DISTANCE:

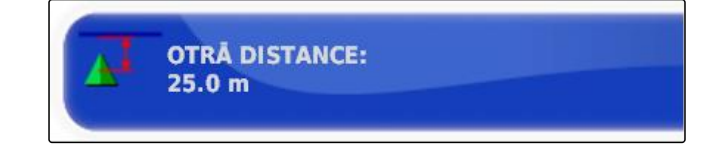

PRIEKŠĒJĀ SKATA DISTANCE:

10.0 m

Sistēma

- 9. Noklikšķiniet uz "Paredzošs attālums".
- 10. levadiet papildu attālumu līdz pirmajam un otrajam attālumam, pie kura ir jāiedarbojas trauksmei.

### 3.5 Karodziņu punktu konfigurēšana

Šajā izvēlnē var veikt iepriekšējus iestatījumus karodziņu punktiem. Ar karodziņu punktiem var iezīmēt bīstamās vietas. Turklāt karodziņu punkti ir paredzēti kā atsauces punkti manuālai GPS korekcijai.

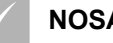

#### NOSACĪJUMI

- / lestatītas lietotāja tiesības uz "Standarta" vai "Pieredzējis"; skat. lpp. 47
- lestatīšanas izvēlnē noklikšķiniet "Sistēma" > "Karodziņu punkti".
- 2. Izvēlieties vienu no karodziņu punktiem.

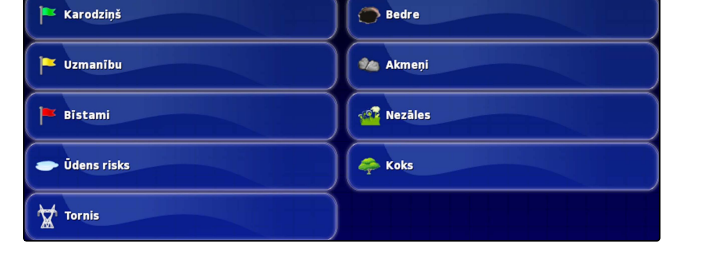

- 3. Izvēlieties simbolu.
- 4. Noklikšķiniet uz "Karodziņu punktu nosaukums".
- 5. levadiet nosaukumu.
- 6. Apstipriniet ar

CMS-T-000341-A.1

Karodzinu
#### 3.6 ISOBUS uzstādīšana

#### 3.6.1 Universālās pults uzstādīšana

#### Universālās pults aktivizēšana

 lestatīšanas izvēlnē noklikšķiniet "Sistēma" > "ISOBUS" > "UT".

CMS-T-001221-B.1

CMS-T-00000031-A 1

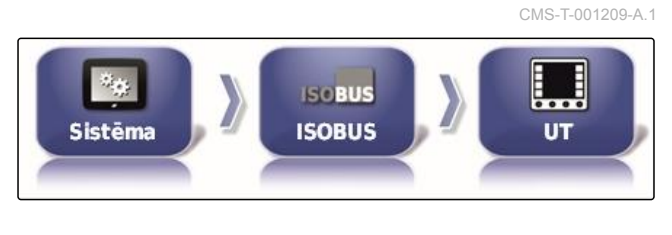

2. Izvēlieties "Universālā pults".

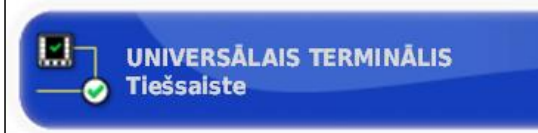

#### lespējamie iestatījumi:

- Bezsaistē: savienojums ar universālo pulti pārtraukts.
- Tiešsaistē: savienojums ar universālo pulti tiek izveidots.

#### UT numura noteikšana

Ja pie viena ECU ir pieslēgtas vairākas pultis, tad universālā pults viennozīmīgi tiek identificēta ar UT numuru.

#### NORĀDĪJUMS

Pultis ir jāpiešķir ar universālo pulti. Ja ir pieslēgta tikai viena pults, tad šī pults tiek piešķirta automātiski.

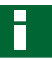

#### NORĀDĪJUMS

Pie ISOBUS nevajadzētu pieslēgt vairākas pultis ar vienādu UT numuru. Ja citas pultis ar vienādu UT numuru ir pieslēgtas pie ECU, AmaPad "Universālā pults" iestatījumus automātiski pārslēdz uz "bezsaiste".

- lestatīšanas izvēlnē noklikšķiniet "Sistēma" > "ISOBUS" > "UT".
- 2. Noklikšķiniet uz "UT numurs".

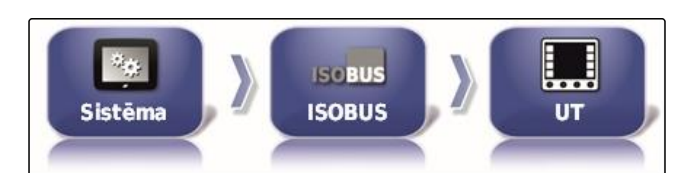

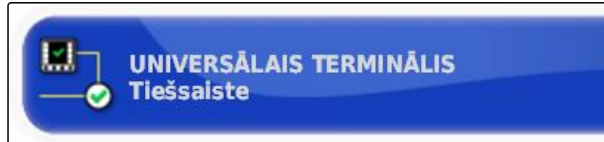

#### lespējamie iestatījumi:

• Skaitlis no 1 līdz 32

### Dzēsiet universālās pults pūla kešatmiņu

Attēlošanas kļūdu gadījumā universālajā pultī var dzēst universālās pults pūla kešatmiņu.

- lestatīšanas izvēlnē noklikšķiniet "Sistēma" > "ISOBUS" > "UT".
- 2. Noklikšķiniet uz "Pūla kešatmiņas dzēšana".

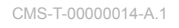

CMS-T-001233-A.1

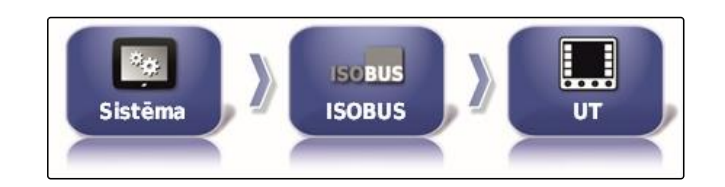

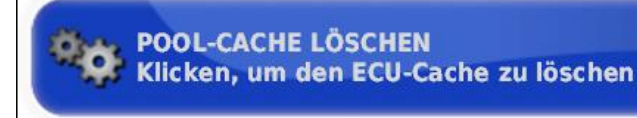

3. Apstipriniet ar

4. Palaidiet AmaPad atkārtoti.

#### Izvēles taustiņa noteikšana katram stabiņam

lestatījums, cik daudzi izvēles taustiņi universālajā pultī tiek parādīti katram stabiņam.

- lestatīšanas izvēlnē noklikšķiniet "Sistēma" > "ISOBUS" > "UT".
- 2. Noklikšķiniet uz "Izvēles taustiņi katram stabiņam".

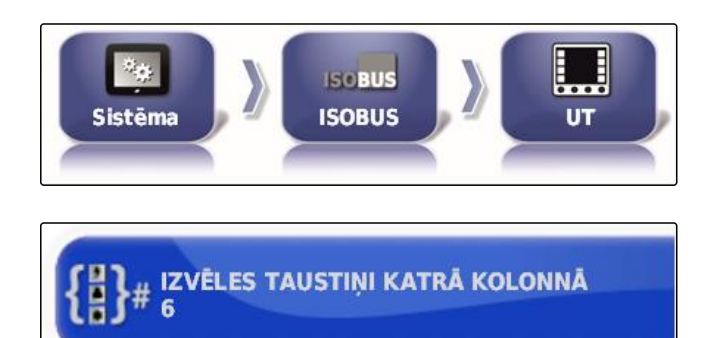

3. Izvēlieties skaitu.

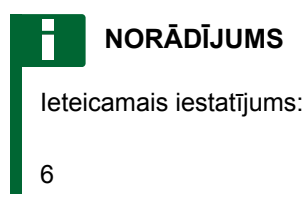

#### Izvēles taustiņu atrašanās vietas noteikšana

izvēles taustiņu atrašanās vieta universālajā pultī.

CMS-T-001165-A.1

- lestatīšanas izvēlnē noklikšķiniet "Sistēma" > "ISOBUS" > "UT".
- 2. Noklikšķiniet uz "Izvēles taustiņu atrašanās vieta".

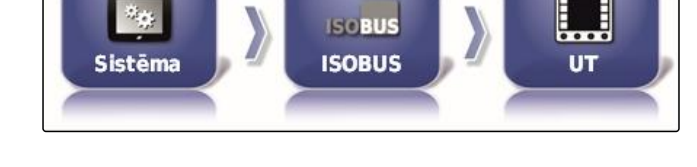

IZVĒLES TAUSTIŅA ATRAŠANĀS VIETA Labā puse (divas kolonnas)

3. Izvēlieties atrašanās vietu.

#### NORĀDĪJUMS

leteicamais iestatījums:

Pa labi (divi stabiņi)

### 3.6.2 Task Controller uzstādīšana

#### TC versijas noteikšana

TC versija ir ECU programmatūras versija. Dažādas TC versijas atbalsta dažādas uzdevumu datu dokumentācijas formas.

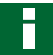

#### NORĀDĪJUMS

TC versiju AmaPad parasti atpazīst automātiski.

#### TC versijas noteikšanai ievērojiet:

- AMAZONE mašīnas: TC versija 3
- Peer Control: TC versija 4
- Izvēlieties "lestatīšanas izvēlne" > "Sistēma" > "ISOBUS" > "TC".
- 2. Noklikšķiniet uz "TC versija".

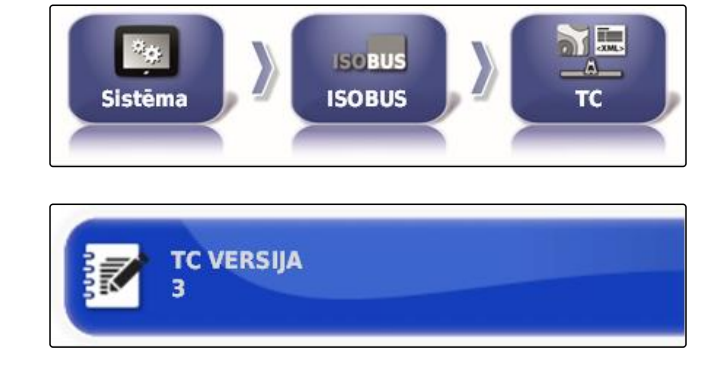

3. Izvēlieties TC versiju.

CMS-T-00000396-A.1

CMS-T-006672-B.1

### TC numura noteikšana

Ja pie vienas darba ierīces ir pieslēgtas vairākas pultis, tad AmaPad viennozīmīgi tiek identificēta ar TC numuru. Katrai pultij ir nepieciešams cits TC numurs, lai izvairītos no konfliktiem.

- Izvēlieties "Iestatīšanas izvēlne" > "Sistēma" > "ISOBUS" > "TC".
- 2. Noklikšķiniet uz "TC numurs".

CMS-T-003859-B.1

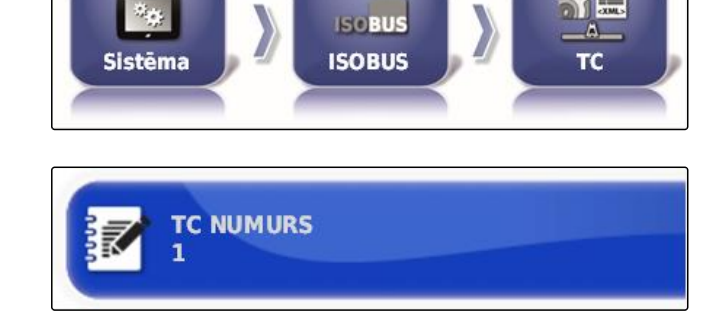

3. levadiet TC numuru.

#### Manuālajai platuma daļu pārslēgšanai nosakiet vadības režīmu

Ja automātiskā platuma daļu pārslēgšana ir deaktivizēta, platuma daļas tomēr vēl var vadīt manuāli. Šis iestatījums nosaka, vai platuma daļas var vadīt ar virtuālo platuma daļu slēdzi.

- Izvēlieties "Iestatīšanas izvēlne" > "Sistēma" > "ISOBUS" > "TC".
- Noklikšķiniet uz "Manuāls platuma daļu pārslēgšanas vadības režīms".

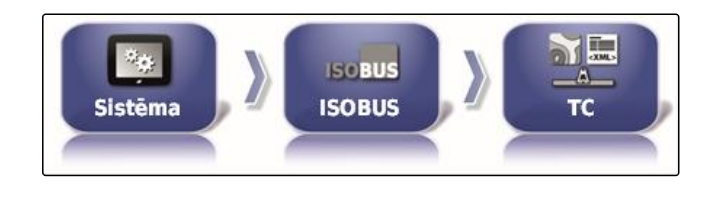

MANUĀLS SEKCIJU VADĪBAS REŽĪMS

Vada ECU

#### lespējamie iestatījumi:

- ECU vadība: ja automātiskā platuma daļu pārslēgšana ir deaktivizēta, platuma daļas ar virtuālo platuma daļu slēdzi vairs nevar vadīt.
- Konsoles vadība: ja automātiskā platuma daļu pārslēgšana ir deaktivizēta, platuma daļas tomēr vēl var vadīt ar virtuālo platuma daļu slēdzi.
- 3. Izvēlieties vadības režīmu.

#### Task Controller pūla kešatmiņas dzēšana

Ja indikācija vai darba ierīces konfigurācijas pārraide ir kļūdaina, Task Controller pūla kešatmiņu var dzēst.

CMS-T-00000015-A.1

CMS-T-006670-A.1

- lestatīšanas izvēlnē noklikšķiniet "Sistēma" > "ISOBUS" > "TC".
- 2. Noklikšķiniet uz "Pūla kešatmiņas dzēšana".

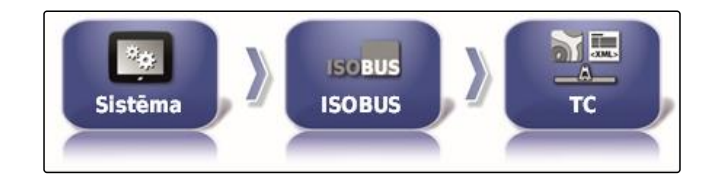

**POOL-CACHE LÖSCHEN** Klicken, um den ECU-Cache zu löschen

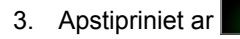

4. Palaidiet AmaPad atkārtoti.

#### USB sagatavošana atjaunināšanai

AmaPad programmatūru var atjaunot ar USB atmiņas palīdzību.

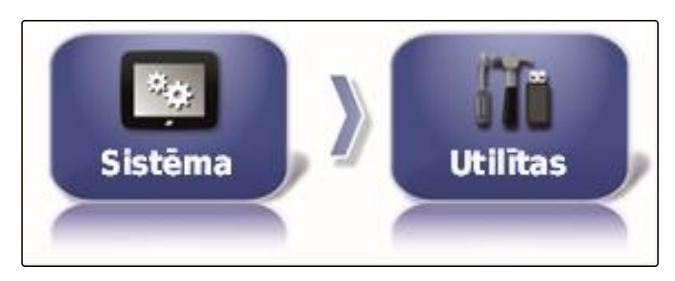

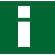

#### NORĀDĪJUMS

Šo funkciju jāveic apmācītam personālam.

Sazinieties ar AMAZONE klientu dienestu.

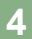

## Transportlīdzekļa uzstādīšana

### 4.1 Jauna transportlīdzekļa izveidošana

### 4.1.1 Transportlīdzekļa izvēle no esošajiem datiem

AmaPad ir transportlīdzekļu dati. No šiem esošajiem datiem var izvēlēties vēlamo transportlīdzekli.

USB NODROŠINĀŠANA JAUNINĀŠANAI

CMS-T-00000397-A.1

CMS-T-000231-B.1

CMS-T-00000398-A.1

CMS-T-000268-B.1

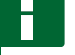

#### NORĀDĪJUMS

Ja vēlamais transportlīdzeklis nav esošajos datos, var izveidot lietotāja definētu transportlīdzekli; skat. lpp. 77.

1. lestatīšanas izvēlnē uzklikšķiniet uz "Transportlīdzeklis" > "Jauns".

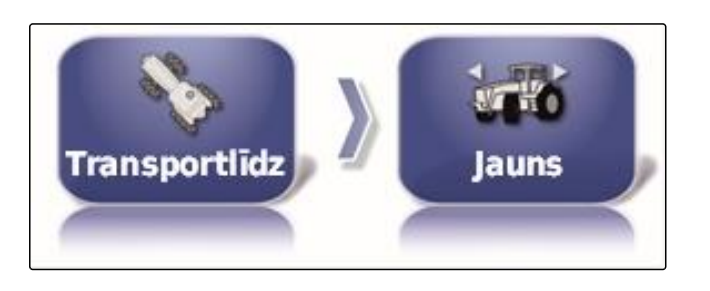

2. No ražotāju saraksta izvēlieties vēlamo ražotāju.

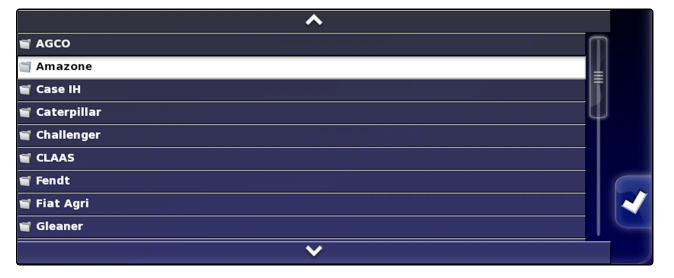

- Tiek parādīts transportlīdzekļu modeļu saraksts. -
- 3. Izvēlieties vēlamo transportlīdzekļa modeli.

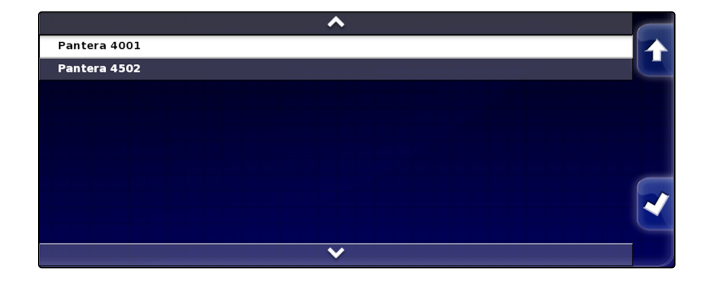

- 4. Modeļa izvēli apstipriniet ar
- Dažiem transportlīdzekļa modeļiem ir jāveic AmaPad atkārtota palaide.
- 5. Atkārtotu palaidi apstipriniet ar

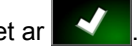

Tiek parādīta transportlīdzekļa ģeometrijas izvēlne. Lai noteiktu transportlīdzekļa ģeometriju, skat. lpp. 77.

#### NORĀDĪJUMS

Pašgājēja miglotājam AMAZONE Pantera šajā vietā ir jāierīko darba ierīce; skat. lpp. 88, "Jaunas darba ierīces iekārtošana", 7. solis.

CMS-T-000272-B.1

### 4.1.2 Lietotāja definēta transportlīdzekļa izveidošana

Ja vēlamais transportlīdzeklis nav esošajos datos, var izveidot lietotāja definētu transportlīdzekli.

1. lestatīšanas izvēlnē uzklikšķiniet uz "Transportlīdzeklis" > "Jauns".

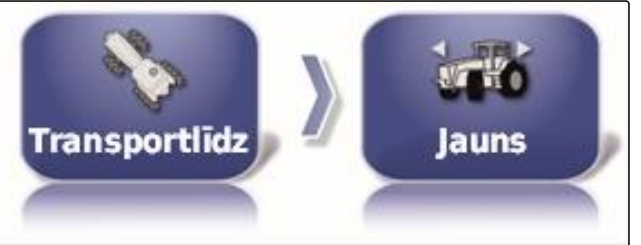

- 2. No ražotāju saraksta izvēlieties "Citi".
- 3. Izvēlieties transportlīdzekļa stūrēšanas vadības ierīci.
- Stūrēšanas vadības ierīces izvēli apstipriniet ar 4.
- 5. Izvēlieties transportlīdzekļa tipu.
- Dažiem transportlīdzekļa modeļiem ir jāveic AmaPad atkārtota palaide.
- 6. Atkārtotu palaidi apstipriniet ar
- 7. Noklikšķiniet uz "Transportlīdzekļa nosaukums".

#### NORĀDĪJUMS

Lai transportlīdzekļus varētu vieglāk pārvaldīt, piešķiriet transportlīdzekļiem jēgpilnus nosaukumus.

- 8. levadiet transportlīdzekļa nosaukumus.
- 9. Apstipriniet ievadi ar

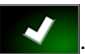

➡ Tiek parādīta transportlīdzekļa ģeometrijas izvēlne. Lai noteiktu transportlīdzekļa ģeometriju, skat. lpp. 77.

## 4.1.3 Transportlīdzekļa ģeometrijas noteikšana

## NORĀDĪJUMS

Transportlīdzekļa ģeometrija ir nepieciešama virzības pa sliedēm precīzai funkcijai. Precīzi izmēriet transportlīdzekli. Pielaide ir 5 cm.

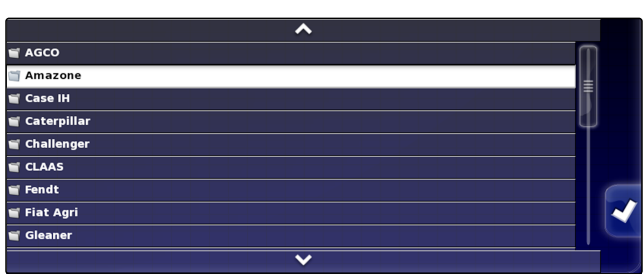

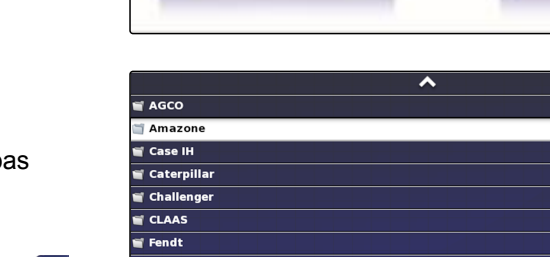

### NORĀDĪJUMS

F

lestatāmās ģeometrijas vērtības ir atkarīgas no transportlīdzekļa izvēles. Izvēlētās ģeometrijas vērtības nosaukums tiek parādīts izvēlnes tituljoslā. Šajā sarakstā ir visas ģeometrijas vērtības.

| Ģeometrijas<br>vērtība                   | Apraksts                                                                                                    | Attēls | Ģeometrijas<br>vērtība | Apraksts                                                                                                    | Attēls |
|------------------------------------------|----------------------------------------------------------------------------------------------------|--------|------------------------|----------------------------------------------------------------------------------------------------|--------|
| Ass attālums                             | Attālums no<br>priekšējās ass<br>centra līdz<br>aizmugures<br>ass vidum.                                                                                                    |        | Ass augstums           | Attālums no<br>ass līdz zemei.                                                                                                    |        |
| Spēka sadales<br>punkts darba<br>ierīcei | Attālums no<br>aizmugures<br>ass centra līdz<br>vilces<br>punktam.                                                                                                    |        | GPS antena             | GPS uztvērēja<br>gareniskā<br>nobīde pret<br>aizmugurējo<br>asi<br>Pozitīva<br>vērtība:<br>uztvērējs ir<br>uzmontēts<br>aizmugurējās<br>ass priekšā.<br>Negatīva<br>vērtība:<br>uztvērējs ir<br>uzmontēts aiz<br>aizmugurējās<br>ass. |        |
| GPS<br>stūrēšana                         | GPS uztvērēja<br>šķērsvirziena<br>novietojums<br>pret ass centru<br>Pozitīva<br>vērtība:<br>uztvērējs ir<br>uzmontēts<br>labajā pusē no<br>ass centra.<br>Negatīva<br>vērtība:<br>uztvērējs ir<br>uzmontēts<br>kreisajā pusē<br>no ass centra. |        | GPS augstums           | Attālums no<br>zemes līdz<br>GPS uztvērēja<br>augšējai malai                                                                                                    |        |

| Ģeometrijas<br>vērtība | Apraksts                                                                                                    | Attēls | Ģeometrijas<br>vērtība | Apraksts                                                                                                    | Attēls |
|------------------------|----------------------------------------------------------------------------------------------------|--------|------------------------|----------------------------------------------------------------------------------------------------|--------|
| Locīklas<br>punkts     | Tikai ar<br>aizmugurējās<br>pagriežamās<br>ass vadību.<br>Attālums starp<br>aizmugures asi<br>un locīklas<br>punktu. |        | Joslu attālums         | Tikai<br>kāpurķēžu<br>traktoriem.<br>Attālums starp<br>kreisās puses<br>kāpurķēdes<br>kreiso malu un<br>labās puses<br>kāpurķēdes<br>kreiso malu. |        |

 lestatīšanas izvēlnē uzklikšķiniet uz "Transportlīdzeklis" > "Ģeometrija".

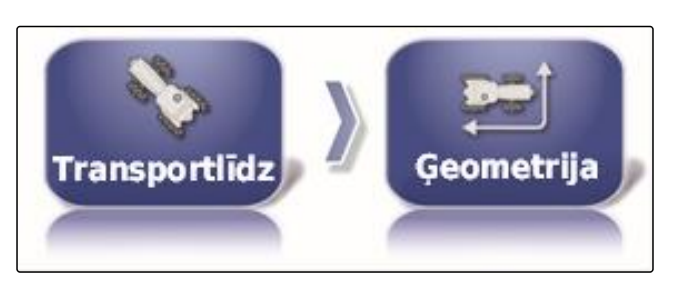

- 2. Pārbaudiet izvēlētā transportlīdzekļa nosaukumu.
- 3. *Ja ir izvēlēts nepareizs transportlīdzeklis,* skat. lpp. 79.
- 4. Lai mainītu ģeometrijas vērtību:

Izvēlieties 0.000 m

- → Izvēlētās ģeometrijas vērtības nosaukums tiek parādīts tituljoslā.
- 5. levadiet vērtību.

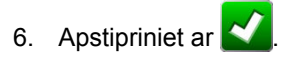

## 4.2 Transportlīdzekļa izvēle

Šajā izvēlnē var izvēlēties ierīkotos transportlīdzekļus. Papildu transportlīdzekļu datus var ielādēt no USB atmiņas un izveidot transportlīdzekļa datu kopijas. Transportlīdzekļa datus šādi var pārsūtīt uz citām pultīm.

 lestatīšanas izvēlnē uzklikšķiniet uz "Transportlīdzeklis" > "Izvēle".

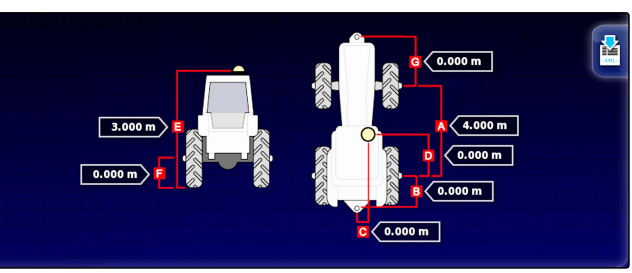

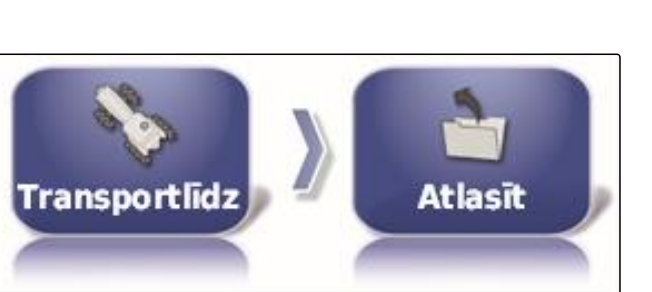

MG5574-LV-LV | D.1 | 25.04.2018

CMS-T-000476-B.1

- 2. No saraksta izvēlieties transportlīdzekli.
- Apstipriniet izvēli ar 🗹 3.

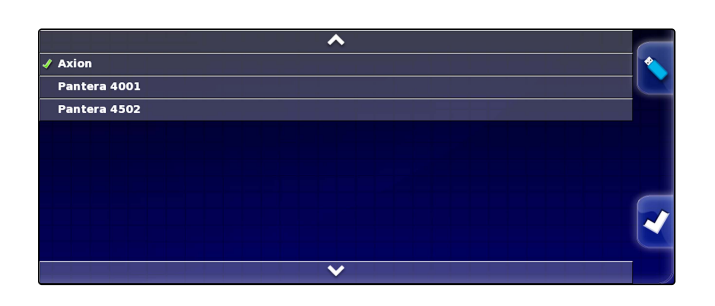

- Dažiem transportlīdzekļiem ir jāveic atkārtota palaide.
- $\checkmark$ Atkārtotu palaidi apstipriniet ar 4.
- Tiek parādīta izvēlne "Transportlīdzekļa ģeometrija".
- 5. Lai mainītu transportlīdzekļa ģeometriju, skat. lpp. 79.

### 4.3 Transportlīdzekļa datu importēšana

Transportlīdzekļa datus, kuri ar sējumu menedžeri ir saglabāti USB atmiņā, atkal var importēt.

#### NORĀDĪJUMS

Papildu informācija par sējuma menedžeri skat. lpp. 213.

1. lestatīšanas izvēlnē uzklikšķiniet uz "Transportlīdzeklis" > "Izvēle".

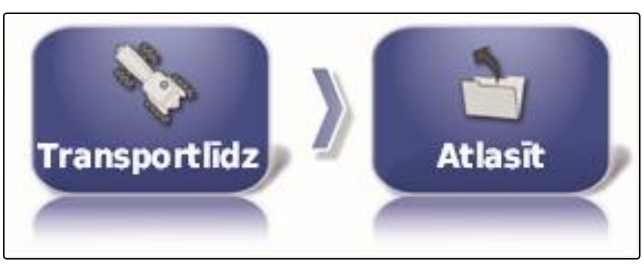

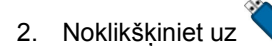

- No saraksta izvēlieties transportlīdzekli. 3.
- Apstipriniet izvēli ar 4.

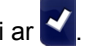

- Dažiem transportlīdzekļiem ir jāveic atkārtota palaide.
- 5. Atkārtotu palaidi apstipriniet ar  $\sim$
- Tiek parādīta izvēlne "Transportlīdzekļa ģeometrija".

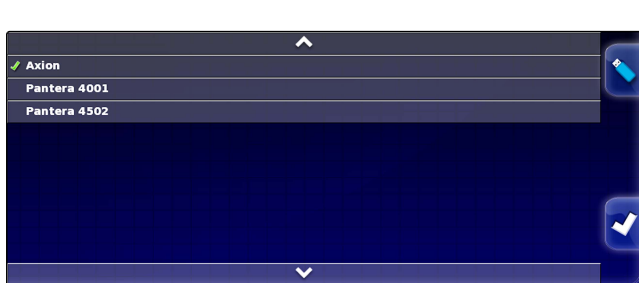

CMS-T-000472-B.1

## 4.4 Transportlīdzekļa datu kopēšana

Transportlīdzekļa datus var kopēt, lai izveidotu transportlīdzekļus, kuri viens no otra atšķiras tikai nedaudz.

- lestatīšanas izvēlnē uzklikšķiniet uz "Transportlīdzeklis" > "Izvēle".
- 2. No saraksta izvēlieties transportlīdzekli.
- 3. Apstipriniet izvēli ar
- Dažiem transportlīdzekļiem ir jāveic atkārtota palaide.
- 4. Atkārtotu palaidi apstipriniet ar
- 5. Noklikšķiniet uz
- 6. Izvēlieties "Transportlīdzekļa nosaukums".
- 7. levadiet transportlīdzekļa nosaukumus kopijai.
- 8. Apstipriniet ievadi ar
- Dažiem transportlīdzekļiem tiek veikta atkārtota palaide.

## 4.5 Transportlīdzekļa ģeometrijas datu pievienošana uzdevuma datiem

CMS-T-000239-A.1

Transportlīdzekļa ģeometrijas datus var pievienot uzdevuma datiem, lai ar tiem pārvaldītu saimniecības vadības informācijas sistēmu.

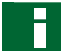

#### NORĀDĪJUMS

Eksportējot uzdevuma datus, transportlīdzekļa dati tiek eksportēti automātiski. Informācija par uzdevuma datu eksportēšanu skat. lpp. .

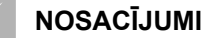

lestatītas lietotāja tiesības uz "Standarta" vai "Pieredzējis"; skat. lpp. 47

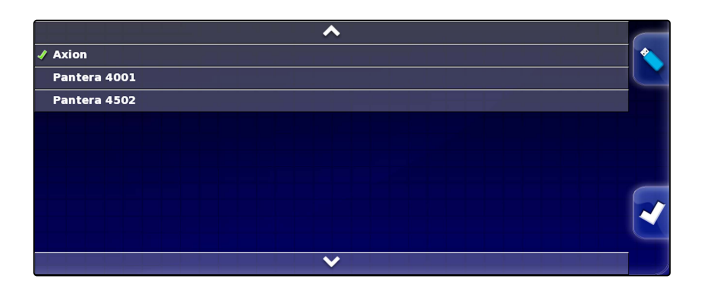

 lestatīšanas izvēlnē uzklikšķiniet uz "Transportlīdzeklis" > "Ģeometrija".

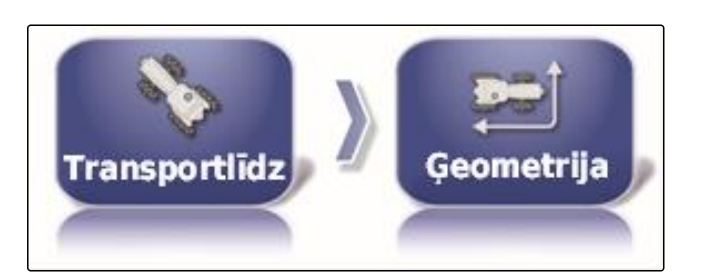

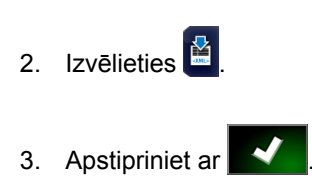

## 4.6 Stūrēšanas vadības ierīces ierīkošana

### 4.6.1 Vadības ierīces izvēle

Ar šo iestatījumu tiek izvēlēta transportlīdzekļa vadības ierīce, uz kuras atrodas AmaPad.

#### NORĀDĪJUMS

Stūrēšanas vadības iestatījumi netiek piešķirti izvēlētajam transportlīdzeklim. Ja tiek izvēlēts cits transportlīdzeklis, tad ir jāpielāgo stūrēšanas vadība.

#### NOSACĪJUMI

- ✓ lestatītas lietotāja tiesības uz "Standarta" vai "Pieredzējis"; skat. lpp. 47
- ✓ Stūrēšanas automātika aktivizēta; skat. lpp. 50
- lestatīšanas izvēlnē uzklikšķiniet uz "Transportlīdzeklis" > "Stūrēšana".

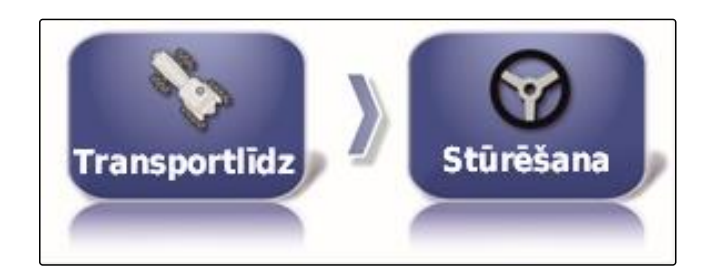

2. Noklikšķiniet uz "Vadība".

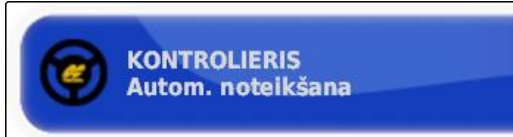

#### lespējamie iestatījumi:

- Automātiska atpazīšana: tikai stūrēšanas vadības ierīcēm, kas nav minētas izvēles sarakstā.
- AES-25

CMS-T-00000400-A.1

CMS-T-001289-B.1

- Fendt FSC
- Case 8800
- Lexion (ASV)

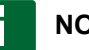

#### NORĀDĪJUMS

lestatījums "Automātiska atpazīšana" neatceļ pareizās stūrēšanas vadības ierīces izvēli.

#### CAN kopnes izvēlne

Stūrēšanas vadība var notikt ar dažādām CAN kopnēm.

#### NORĀDĪJUMS

Stūrēšanas vadības iestatījumi netiek piešķirti izvēlētajam transportlīdzeklim. Ja tiek izvēlēts cits transportlīdzeklis, tad ir jāpielāgo stūrēšanas vadība.

#### NOSACĪJUMI

- ✓ lestatītas lietotāja tiesības uz "Standarta" vai "Pieredzējis"; skat. lpp. 47
- ✓ Stūrēšanas automātika aktivizēta; skat. lpp. 50
- lestatīšanas izvēlnē uzklikšķiniet uz "Transportlīdzeklis" > "Stūrēšana".

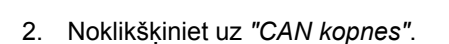

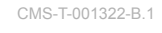

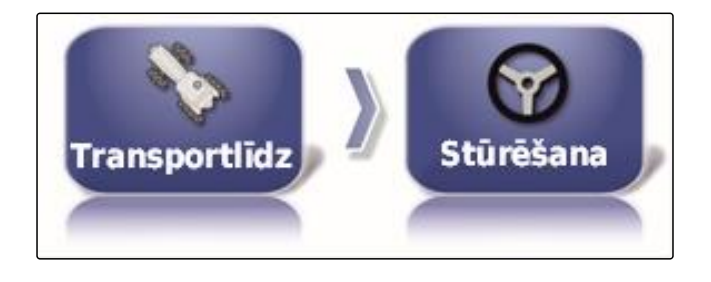

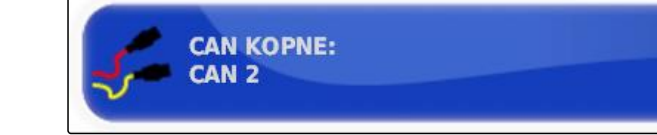

#### lespējamie iestatījumi:

- CAN 1: ISOBUS
- CAN 2: primārā komunikācijas kopne stūrēšanai

### NORĀDĪJUMS

Kāda CAN kopne ir jāizmanto, ir norādīts uz GPS uztvērēja.

• CAN kopne paredzēta AGI-3 un AGI-4: CAN 2

### Automātiskās stūrēšanas ieslēgšana

84

CMS-T-001285-B.1

AMAZONE

#### NORĀDĪJUMS

Stūrēšanas vadības iestatījumi netiek piešķirti izvēlētajam transportlīdzeklim. Ja tiek izvēlēts cits transportlīdzeklis, tad ir jāpielāgo stūrēšanas vadība.

#### NOSACĪJUMI

- ✓ lestatītas lietotāja tiesības uz "Standarta" vai "Pieredzējis"; skat. lpp. 47
- ✓ Stūrēšanas automātika aktivizēta; skat. lpp. 50
- lestatīšanas izvēlnē uzklikšķiniet uz "Transportlīdzeklis" > "Stūrēšana".
- Noklikšķiniet uz "Automātiskās stūrēšanas ieslēgšana".

#### lespējamie iestatījumi:

Virtuāli: automātisko stūrēšanu var ieslēgt tikai ar

pogu 🧐 lietošanas izvēlnē.

Virtuāla un ārēja konsoles ieeja: automātisko

stūrēšanu var ieslēgt tikai ar pogu 🖤 lietošanas izvēlnē un ar ārēju slēdzi.

#### Tiešā vārsta aktivizēšana

#### NORĀDĪJUMS

Stūrēšanas vadības iestatījumi netiek piešķirti izvēlētajam transportlīdzeklim. Ja tiek izvēlēts cits transportlīdzeklis, tad ir jāpielāgo stūrēšanas vadība.

#### NOSACĪJUMI

- ✓ Iestatītas lietotāja tiesības uz "Standarta" vai "Pieredzējis"; skat. lpp. 47
- ✓ Stūrēšanas automātika aktivizēta; skat. lpp. 50

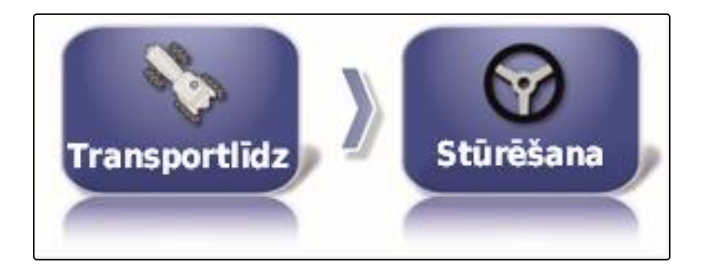

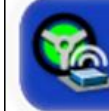

AUTOM. STŪRĒŠANAS IESLĒGŠANA Virtuāls

CMS-T-001326-B.1

 lestatīšanas izvēlnē uzklikšķiniet uz "Transportlīdzeklis" > "Stūrēšana".

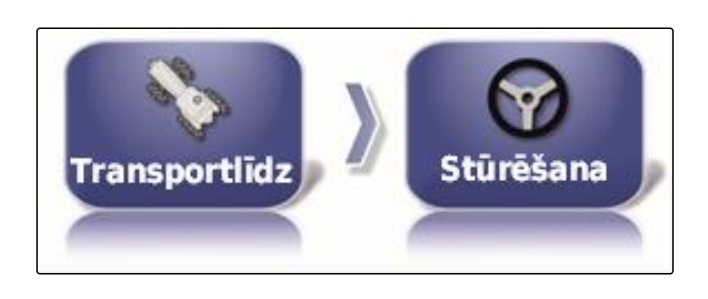

TIEŠAIS DISKS: Atspējota

2. Noklikšķiniet uz "Tiešais vārsts".

### lespējamie iestatījumi:

- Deaktivizēta: stūrēšanas vadība strādā ar stūrēšanas leņķa sensoru.
- Aktivizēta: stūrēšanas vadība strādā bez stūrēšanas leņķa sensora.

#### 5

### Darba ierīces uzstādīšana

CMS-T-00000399-C.1

## 5.1 Asistentu izmantošana darba ierīces atpazīšanai

AmaPad automātiski atpazīst pieslēgtās ISOBUS darba ierīces un atver asistentu. Ar šiem asistentiem var izveidot darba ierīces profilu.

#### NORĀDĪJUMS

AmaPad automātiski atpazīst tikai ISOBUS darba ierīces.

Ja AmaPad ir palaists, darba ierīču atpazīšanas asistents tiek parādīts lietošanas izvēlnē.

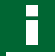

#### NORĀDĪJUMS

AmaPad ir nepieciešams līdz 2 minūtēm, lai atpazītu darba ierīci.

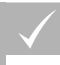

#### NOSACĪJUMI

Darba ierīce pieslēgta pareizi; skat. lpp. 9

CMS-T-002255-B.1

1. Ja darba ierīcei ir jāizveido profils, apstipriniet ar "Jā".

#### NORĀDĪJUMS

#### Citas izvēles iespējas:

- "Nē": darba ierīces profils netiek izveidots. • AmaPad saglabā šo izvēli un šai darba ierīcei vairs neatver asistentu.
- "Pārtraukt": darba ierīces profils netiek izveidots. • AmaPad atkal atver asistentu, ja atkārtoti tiek pieslēgta darba ierīce.

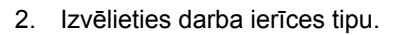

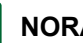

Н

### NORĀDĪJUMS

Darba ierīču tipi no kreisās puses uz labo pusi un no augšas uz leju:

- Nekustīga .
- Vilkta •
- Montāža priekšpusē .
- ar diviem locīklu punktiem •
- pašgājēja

| Noteikts              | jauns ISOB                    | IUS ECU                |
|-----------------------|-------------------------------|------------------------|
| A<br>Ama              | MAZONE UFO<br>zone Techno     | )1<br>logie            |
| Vai vēlaties<br>ISOBU | i šim ECU izv<br>5 agregāta p | eidot jaunu<br>rofilu? |
| Atcelt                | Nē                            | á                      |
|                       |                               |                        |

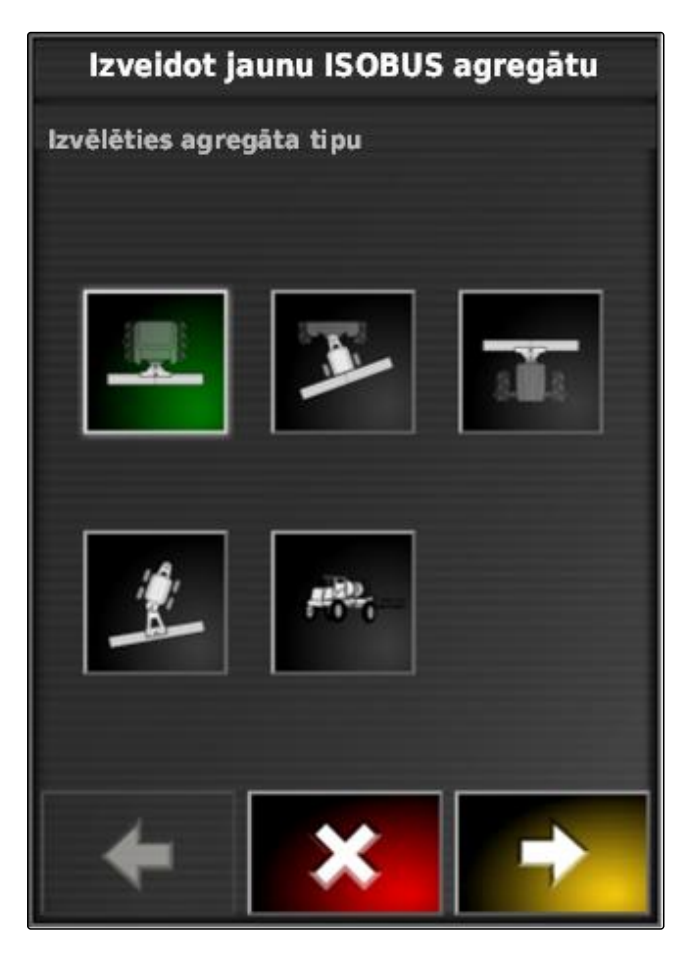

- Ja darba ierīces tips ir izvēlēts "pašgājēja", no saraksta izvēlieties transportlīdzekļa tipu.
- 4. Tālāk ar

- 5. *Ja jāmaina darba ierīces nosaukums,* izvēlieties *"Profila nosaukums"* un ievadiet nosaukumu.
- 6. Tālāk ar

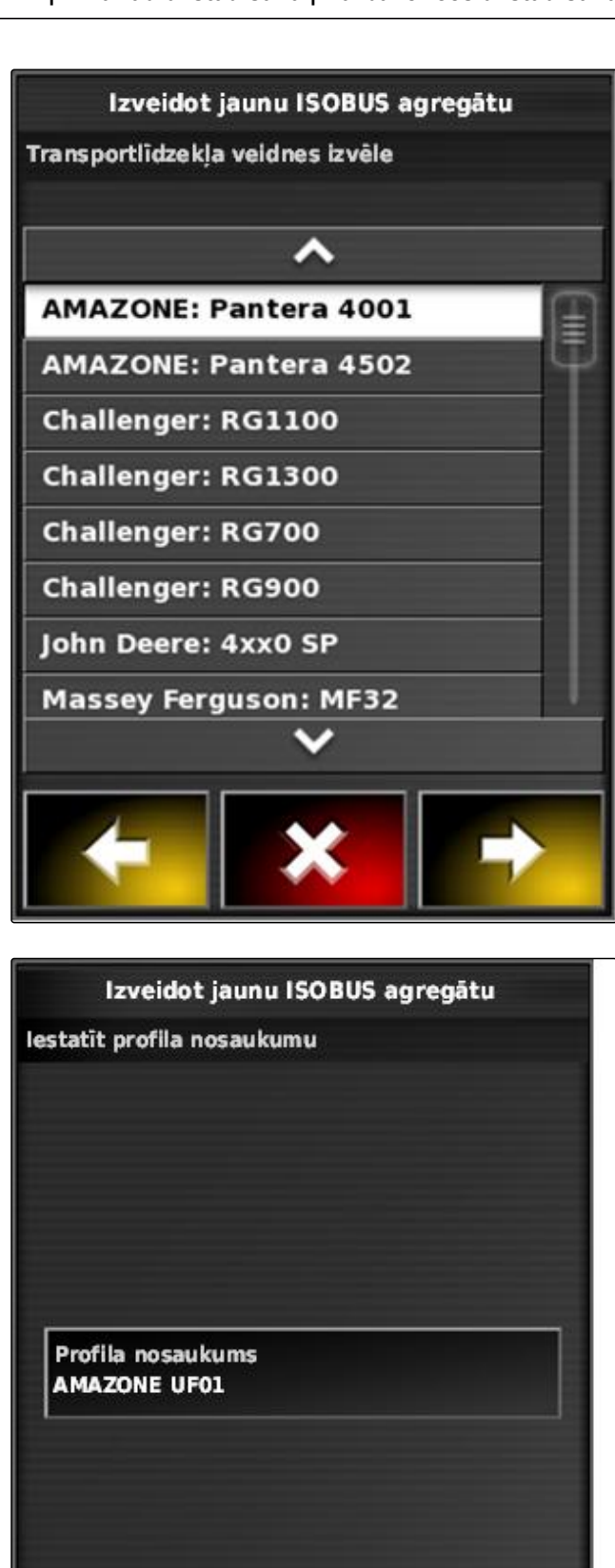

➡ Darba ierīces profils ir izveidots.

CMS-T-000313-B.1

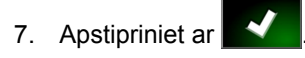

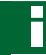

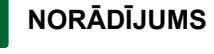

levērojiet norādes displejā.

8. Ja ir jāielādē darba ierīce,

apstipriniet ar

## 5.2 Jaunas darba ierīces izveidošana

### NORĀDĪJUMS

Šajā lietošanas instrukcijā tiek aprakstītas tikai darba ierīces ar ISOBUS. Lai iegūtu papildu informāciju, sazinieties ar AMAZONE.

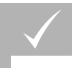

#### NOSACĪJUMI

- ✓ Darba ierīce pieslēgta atbilstoši noteikumiem
- lestatīšanas izvēlnē noklikšķiniet uz "Darba ierīce" > "Jauna" > "Lietotāja definēta".

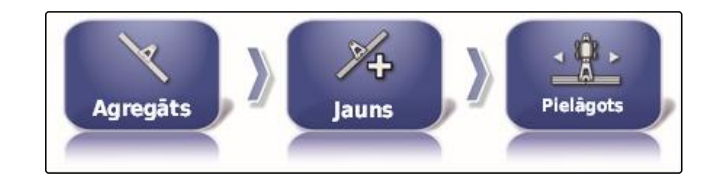

Tiek parādīti četri darba ierīču tipi.

| Darba ierīces tips | Poga | Darba ierīces tips           | Poga |
|--------------------|------|------------------------------|------|
| Nekustīga          |      | Priekšā piemontētā<br>mašīna |      |
| Vilkta             |      | 2 locīklas punkti            |      |

- 2. Izvēlieties vēlamo darba ierīces tipu.
- AmaPad ir jāpalaiž no atkārtoti pēc tam, kad ir izveidota darba ierīce.

- 3. Atkārtotu palaidi apstipriniet ar
- 4. Noklikšķiniet uz "lerīces nosaukums".

### NORĀDĪJUMS

Lai darba ierīces varētu vieglāk pārvaldīt, piešķiriet darba ierīcēm jēgpilnus nosaukumus.

- 5. levadiet nosaukumu.
- 6. Apstipriniet ievadi ar

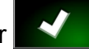

- ➡ Tiek rādīts darba ierīces uzstādīšanas asistents.
- solī "Darba ierīces vadība" izvēlieties "Platuma daļu pārslēgšana un daudzuma vadība".
- 8. 2. solī "ECU veids" izvēlieties "ISOBUS".
- 9. 3. solī *"Darba ierīces funkcija"* izvēlieties pieslēgtās darba ierīces veidu.
- 4. solī "ECU piešķiršana" no saraksta izvēlieties pieslēgto darba ierīci.

#### TRAUCĒJUMU NOVĒRŠANA

Vai pieslēgtā darba ierīce netiek rādīta?

AmaPad pieslēgto darba ierīci nav atpazinis.

- 1. Pārbaudiet pieslēgumus.
- 2. Atkārtojiet darbību, skat. lpp. 88.

## 5.3 Darba ierīces izvēle

Šajā izvēlnē var izvēlēties ierīkotās darba ierīces. Papildu darba ierīces datus var ielādēt no USB atmiņas un izveidot darba ierīces datu kopijas.

 lestatīšanas izvēlnē uzklikšķiniet uz "Darba ierīce" > "Izvēle".

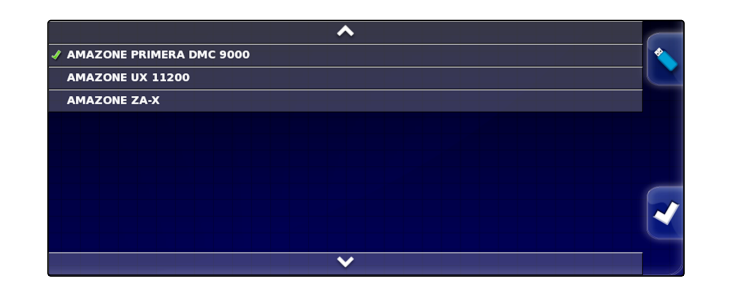

2. No saraksta izvēlieties darba ierīci.

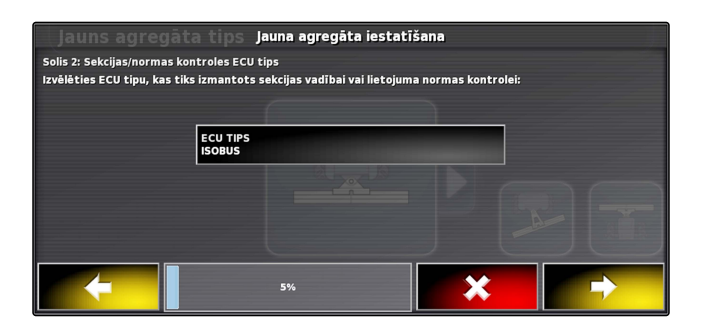

MG5574-LV-LV | D.1 | 25.04.2018

CMS-T-000491-B.1

- 3. Apstipriniet izvēli ar
- ➡ Dažām darba ierīcēm ir jāveic atkārtota palaide.
- 4. Atkārtotu palaidi apstipriniet ar

## 5.4 Darba ierīces datu importēšana

Darba ierīces datus var saglabāt USB atmiņā un pārnest uz AmaPad.

 lestatīšanas izvēlnē uzklikšķiniet uz "Darba ierīce" > "Izvēle". CMS-T-000487-B.1

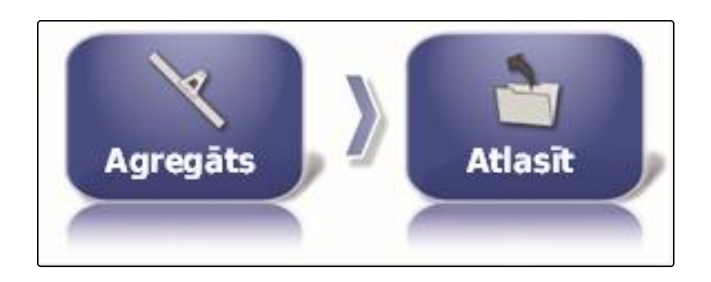

- USB atmiņu ar darba ierīces datiem ievietojiet AmaPad.
- 3. Izvēlieties
- 4. Apstipriniet izvēli ar
- ➡ Dažām darba ierīcēm ir jāveic atkārtota palaide.
- 5. Atkārtotu palaidi apstipriniet ar

## 5.5 Darba ierīces datu kopēšana

Ja tiek pieslēgtas līdzīgas darba ierīces, darba ierīces datus var kopēt un pēc tam apstrādāt.

 lestatīšanas izvēlnē uzklikšķiniet uz "Darba ierīce" > "Izvēle".

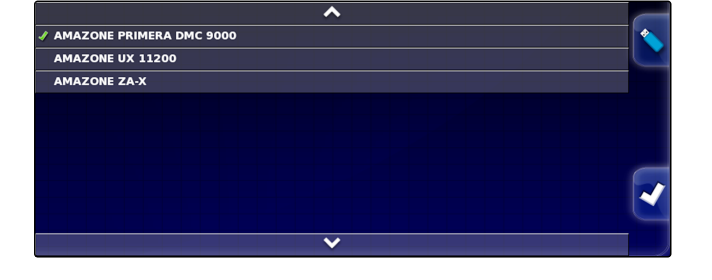

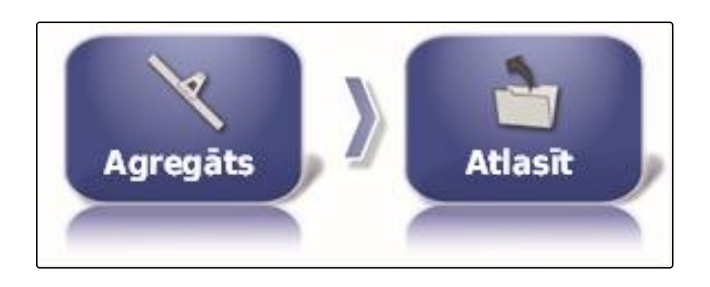

CMS-T-000483-A.1

- 2. No saraksta izvēlieties darba ierīci.
- 3. Apstipriniet izvēli ar **V**.

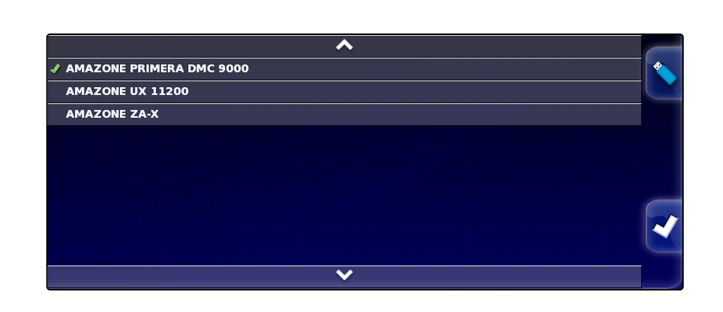

- Dažām darba ierīcēm ir jāveic atkārtota palaide. ⇒
- V 4. Atkārtotu palaidi apstipriniet ar
- 5. Izvēlieties
- Izvēlieties "Darba ierīces nosaukums". 6.
- Kopijai ievadiet darba ierīces datus. 7.
- 8. Apstipriniet ievadi ar

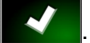

Dažām darba ierīcēm tiek veikta atkārtota palaide.

## 5.6 ECU uzstādīšana

CMS-T-00000401-A.1

#### Darba ierīces vadības izvēle

1. lestatīšanas izvēlnē uzklikšķiniet uz "Darba ierīce" > "ECU".

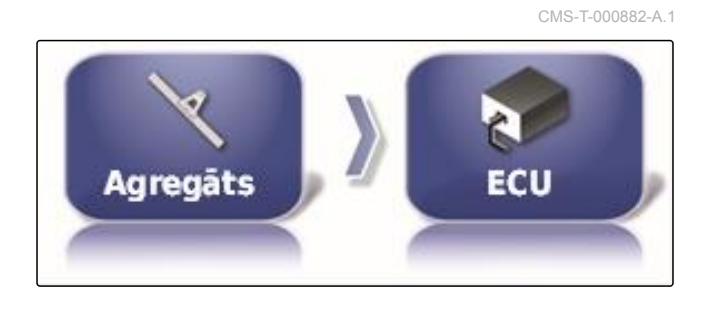

2. Noklikšķiniet uz "Darba ierīces vadība".

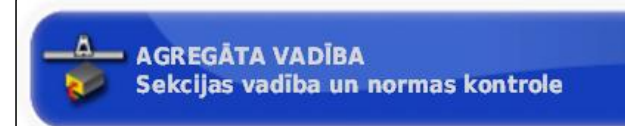

#### lespējamie iestatījumi:

- Tikai platuma daļu pārslēgšana •
- Platuma daļu pārslēgšana ar daudzuma vadību
- Tikai daudzuma vadība

## Darba ierīces funkcijas izvēle

- 1. lestatīšanas izvēlnē uzklikšķiniet uz "Darba ierīce" > "ECU".
- 2. Noklikšķiniet uz "Darba ierīces funkcija".

### lespējamie iestatījumi:

- Miglotājs
- Izkliedētājs •
- Precīzās izsējas sējmašīna •

### ECU iestatījumu atjaunināšana

Ģeometrijas datus no izvēlētās darba ierīces ECU var pārraidīt uz AmaPad. Ja darba ierīces ģeometrijas datus ir jāmaina ar universālo pulti, tad ir jāizmanto šī funkcija.

- 1. lestatīšanas izvēlnē uzklikšķiniet uz "Darba ierīce" > "ECU".
- 2. Noklikšķiniet uz "ECU iestatījumu atjaunināšana".

# 3. Apstipriniet ar

NORĀDĪJUMS

Datu pārraide aizņem līdz 60 sekundēm.

## 5.7 Pārklāšanās iestatīšana

Ar pārklāšanos var ietekmēt sliežu līniju attālumu virzības pa sliedēm vadībai. Ja transportlīdzeklis seko sliežu līnijām, darba ierīce par norādīto vērtību ievirzās jau apstrādātajā platībā.

Agregāts ECU

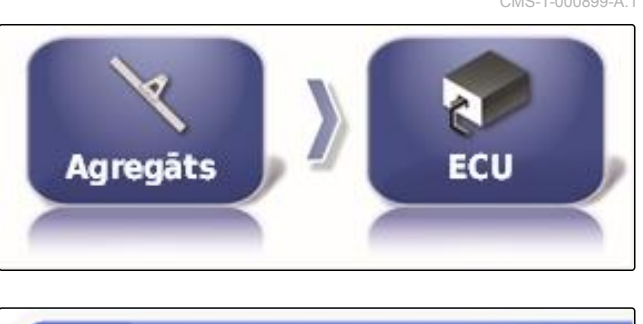

AGREGĀTA FUNKCIJA:

Smidzinātājs

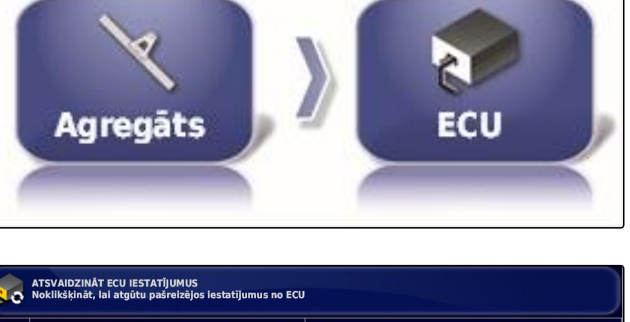

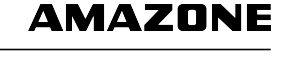

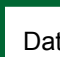

CMS-T-000878-B.1

CMS-T-001094-A.1

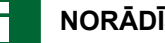

#### NORĀDĪJUMS

Šis iestatījums neietekmē automātiskās platuma daļas slēgšanas pārklāšanos.

lestatīšanas izvēlnē uzklikšķiniet uz "Darba ierīce" > 1. "Ģeometrija".

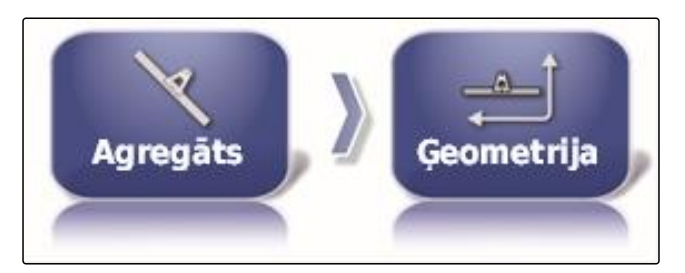

- 2. Izvēlieties ģeometrijas vērtību "B".
- 3. levadiet vērtību.
- 4. Apstipriniet ar

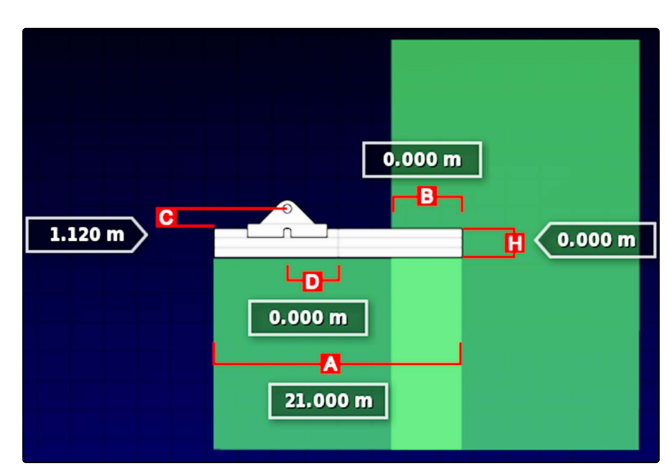

## 5.8 Platuma daļu pārslēgšanas konfigurēšana

CMS-T-00000402-A.1

### 5.8.1 Platuma daļu pārslēgšanas miglotājam konfigurēšana

CMS-T-00000403-A.1

#### Platuma daļu uzstādīšana

Šajā izvēlnē var konfigurēt platuma daļas.

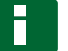

#### NORĀDĪJUMS

ISOBUS mašīnām platuma daļu konfigurēšana notiek ar universālo pulti.

Informācijas iegūšanai par platuma daļu ► konfigurēšanu ne-ISOBUS mašīnām sazinieties ar AMAZONE.

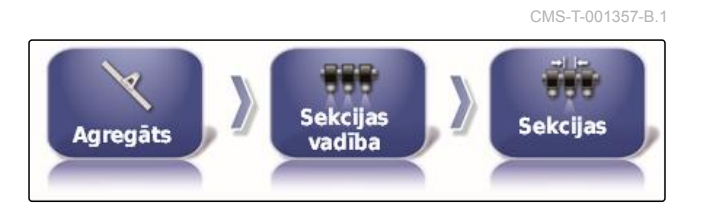

#### Cikla iestatīšana

Šajā izvēlnē tiek iestatīti aizkaves laiki atsevišķu platuma daļu slēgšanai. Platuma daļas rindā "Visas" var iestatīt arī kopā uz vienādu aizkaves laiku.

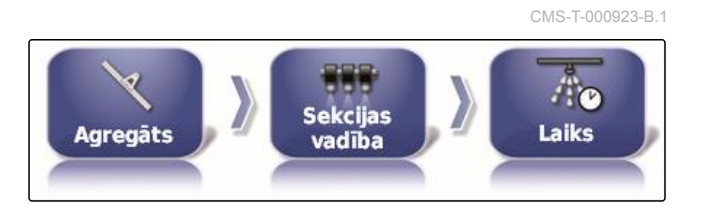

CMS-T-000894-A.1

#### NORĀDĪJUMS

ISOBUS mašīnām aizkaves laika konfigurēšana notiek ar universālo pulti.

Informācijas iegūšanai par aizkaves laika konfigurēšanu ne-ISOBUS mašīnām sazinieties ar AMAZONE.

#### Virtuālu platumu daļu slēdžu ierīkošana

Virtuālos platuma daļu slēdžus var pievienot lietošanas izvēlnes funkciju joslā un uzdevuma skatā.

- 1. lestatīšanas izvēlnē uzklikšķiniet uz "Darba ierīce" > "Platuma daļu slēgšana" > "Platuma daļu slēdzis".
- 2. Noklikšķiniet uz "Tips".

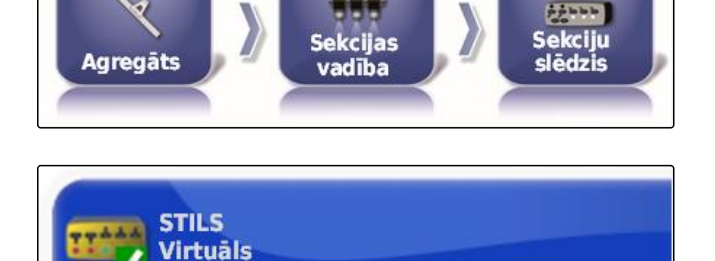

- 3. Izvēles sarakstā izvēlieties "Virtuāli".
- V Apstipriniet ar 4.
- Noklikšķiniet uz "Slēdzis". 5.

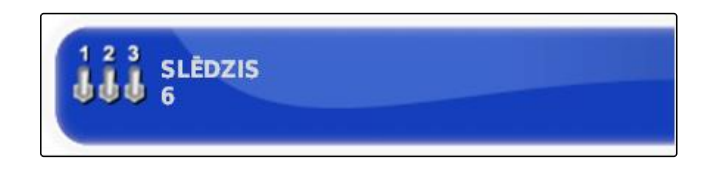

6. levadiet vēlamo skaitu.

## NORĀDĪJUMS

Var aktivizēt maksimāli 16 platuma daļas.

7. Tabulā "Slēdzis" katrai platuma daļai piešķiriet slēdzi.

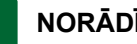

#### NORĀDĪJUMS

Vairākas platuma daļas var aktivizēt ar vienu un to pašu platuma daļu slēdzi. Lai to paveiktu, platuma daļām ir jābūt piešķirtam tam pašam platuma daļu slēdzim.

| Sekcija | Slēdzis |
|---------|---------|
| 1       |         |
| 2       | 2       |
| 3       | 3       |
| 4       | 4       |
| 5       |         |
| 6       |         |

MG5574-LV-LV | D.1 | 25.04.2018

### 5.8.2 Platuma daļu pārslēgšanas konfigurēšana mēslojuma izkliedētājam

CMS-T-00000404-A.1

#### Cikla iestatīšana

Šajā izvēlnē tiek iestatīti aizkaves laiki atsevišķu platuma daļu slēgšanai.

### NORĀDĪJUMS

ISOBUS mašīnām aizkaves laika konfigurēšana notiek ar universālo pulti.

 Informācijas iegūšanai par aizkaves laika konfigurēšanu ne-ISOBUS mašīnām sazinieties ar AMAZONE.

#### Virtuālo platuma daļu slēdžu aktivizēšana

Šī funkcija mēslojuma izkliedētājam nav pieejama.

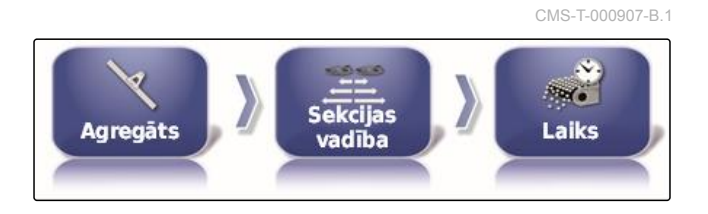

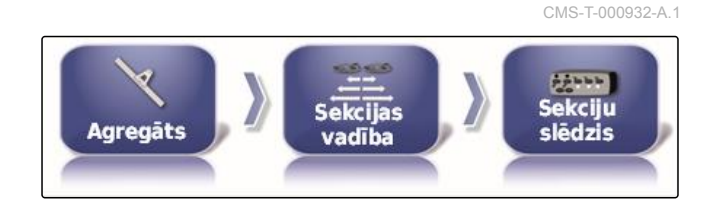

### 5.8.3 Platuma daļu pārslēgšanas konfigurēšana sējmašīnai

CMS-T-00000405-A.1

#### Platuma daļu uzstādīšana

NORĀDĪJUMS

Šajā izvēlnē var konfigurēt platuma daļas.

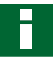

#### NORĀDĪJUMS

ISOBUS mašīnām platuma daļu konfigurēšana notiek ar universālo pulti.

 Informācijas iegūšanai par platuma daļu konfigurēšanu ne-ISOBUS mašīnām sazinieties ar AMAZONE.

#### Cikla iestatīšana

Šajā izvēlnē tiek iestatīti aizkaves laiki atsevišķu platuma daļu slēgšanai. Platuma daļas rindā "Visas" var iestatīt arī kopā uz vienādu aizkaves laiku.

#### NORĀDĪJUMS

ISOBUS mašīnām aizkaves laika konfigurēšana notiek ar universālo pulti.

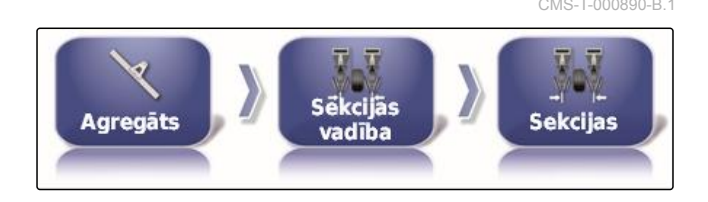

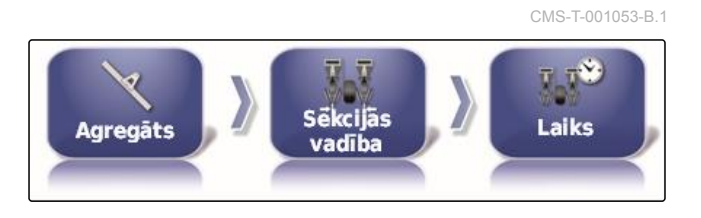

96

 Informācijas iegūšanai par aizkaves laika konfigurēšanu ne-ISOBUS mašīnām sazinieties ar AMAZONE.

### Virtuālu platumu daļu slēdžu ierīkošana

Virtuālos platuma daļu slēdžus var pievienot lietošanas izvēlnes funkciju joslā un uzdevuma skatā.

- Izvēlieties "lestatīšanas izvēlne" > "Darba ierīce" > "Platuma daļu slēgšana" > "Platuma daļu slēdzis".
- 2. Noklikšķiniet uz "Tips".
- 3. Izvēles sarakstā izvēlieties "Virtuāli".
- 4. Apstipriniet ar
- 5. Noklikšķiniet uz "Slēdzis".
- 6. levadiet vēlamo skaitu.

### NORĀDĪJUMS

Var aktivizēt maksimāli 16 platuma daļas.

 Tabulā "Slēdzis" katrai platuma daļai piešķiriet slēdzi.

## NORĀDĪJUMS

Vairākas platuma daļas var aktivizēt ar vienu un to pašu platuma daļu slēdzi. Lai to paveiktu, platuma daļām ir jābūt piešķirtam tam pašam platuma daļu slēdzim.

| Sekcija | SIG WEIS |
|---------|----------|
| 1       |          |
| 2       | 2        |
| 3       | 3        |
| 4       | 4        |
| 5       |          |
| 6       |          |

Sekcija

Slēdzis

## 5.9 Nosakiet darba kustības ātruma apakšējo robežu

Šajā izvēlnē var noteikt ātrumu, sākot no kura darba ierīces sāk izsēju. CMS-T-001334-A.1

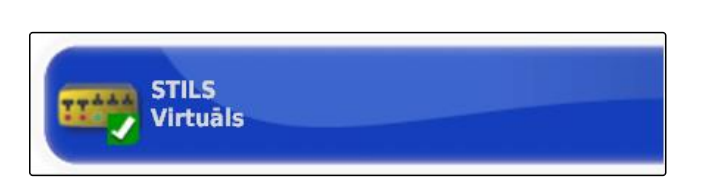

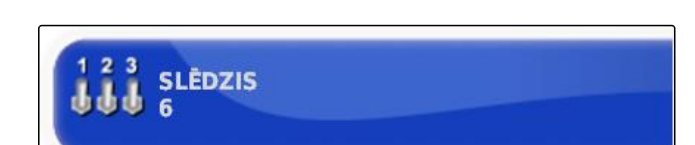

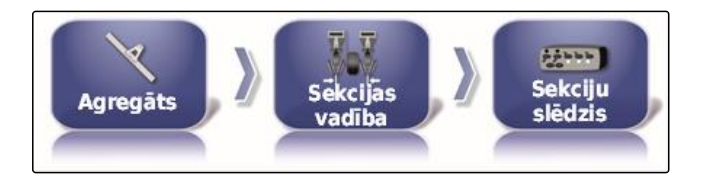

CMS-T-001342-A.1

- Iestatīšanas izvēlnē noklikšķiniet uz "Darba ierīce" > " Miglotājs (izkliedētājs, precīzās izsējas sējmašīna)
  - " > " ISOBUS iestatījumi ".

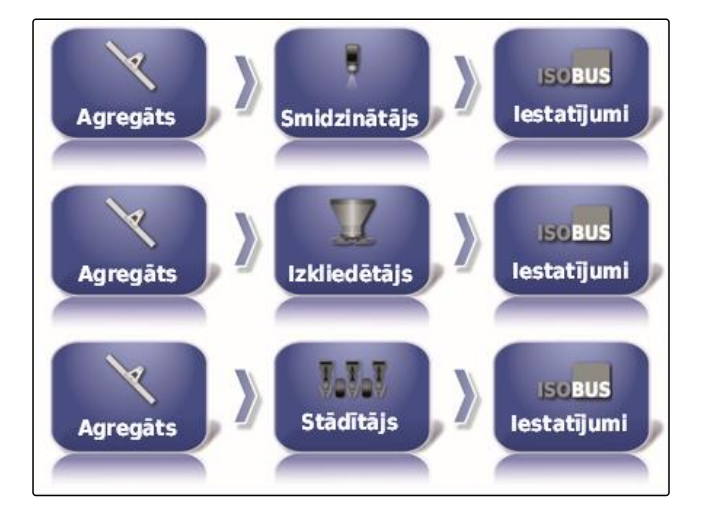

2. Noklikšķiniet uz "Izslēgšana pie zemāka ātruma".

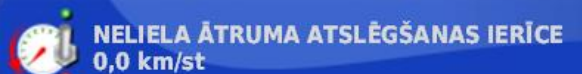

#### 3. levadiet ātrumu.

#### NORĀDĪJUMS

Ar iestatījumu 0 km/h šī funkcija ir deaktivizēta. Izsēja netiek apturēta, ja transportlīdzeklis stāv.

## 5.10 Audio signālu konfigurēšana

AmaPad noteiktām ierīces funkcijām var raidīt akustiskus signālus.

- Galvenā slēdža audio signāls: ar aktivizētu audio signālu atskan skaņa, ja tiek iedarbināts galvenais slēdzis.
- Tvertnes slēdža audio signāls: ar aktivizētu audio signālu atskan skaņa, ja tiek iedarbināts tvertnes slēdzis.
- Platuma daļu audio signāls: ar aktivizētu audio signālu atskan skaņa, ja tiek ieslēgtas vai izslēgtas platuma daļas.

## NORĀDĪJUMS

# Šādus audio signālus ISOBUS mašīnas neatbalsta:

- Tvertnes slēdža audio signāls
- Galvenā slēdža audio signāls
- Iestatīšanas izvēlnē uzklikšķiniet uz "Darba ierīce" > "Miglotājs (izkliedētājs, stādīšanas mašīna) " > "Audio".

CMS-T-001361-B.1

#### 2. Noklikšķiniet uz vēlamā audio signāla pogas.

98

3. Audio signāla aktivizēšana

vai

deaktivizēšana.

## 5.11 GPS ātruma simulācijas ierīkošana

Šajā izvēlnē var noteikt, ka AmaPad ātrumu nosaka ar GPS signāla palīdzību un kā AmaPad ātrumu pārraida uz darba ierīci.

### NORĀDĪJUMS

Ātrums uz darba ierīci ir jāpārraida tikai tad, ja universālajā pultī ātrumam nav pieejams neviens avots. Šādā gadījumā var aktivizēt abas ātruma simulācijas. Ar universālo pulti tad var izvēlēties vienu no avotiem.

 lestatīšanas izvēlnē uzklikšķiniet uz "Darba ierīce" > "Ātrums".

Ja ir aktivizēts ISO braukšanas ātrums, ātrums ar ISOBUS protokolu tiek pārraidīts uz darba ierīci.

- 2. Noklikšķiniet uz "ISO braukšanas ātrums".
- 3. Ātruma simulācijas aktivizēšana

vai

deaktivizēšana.

Ja ir aktivizēts GPS NMEA2000 braukšanas ātrums, ātrums ar GPS NMEA2000 protokolu tiek pārraidīts uz darba ierīci.

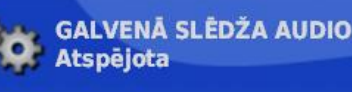

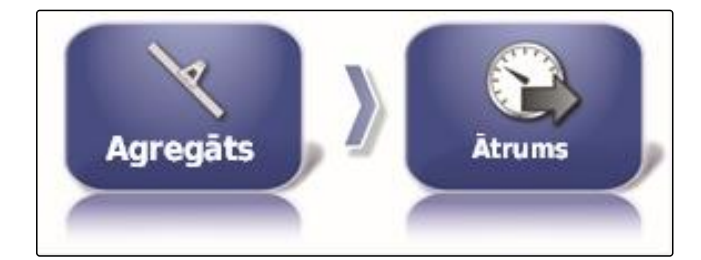

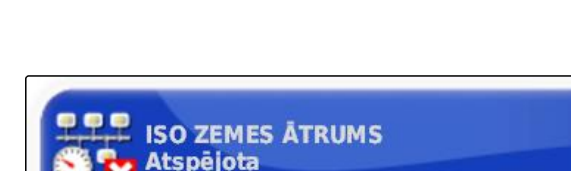

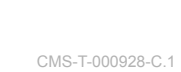

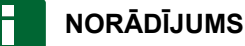

GPS NEMA200 protokolu var aktivizēt, ja traktors raida signālu, bet tomēr ir jāizmanto GPS signāls.

4. Noklikšķiniet uz "GPS NMEA2000 ātrums".

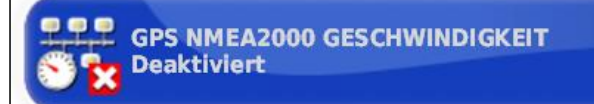

5. Ātruma simulācijas aktivizēšana

vai

deaktivizēšana.

## 5.12 GPS NMEA2000 pozīcijas aktivizēšana

CMS-T-00000013-A.1

Ja ir aktivizēta šī funkcija, pozīcija ar GPS NMEA2000 protokolu tiek pārraidīta uz darba ierīci.

#### NORĀDĪJUMS

GPS NMEA200 protokolu var aktivizēt, lai GPS signālu varētu pārraidīt ar CAN kopni.

 lestatīšanas izvēlnē uzklikšķiniet uz "Darba ierīce" > "Ātrums".

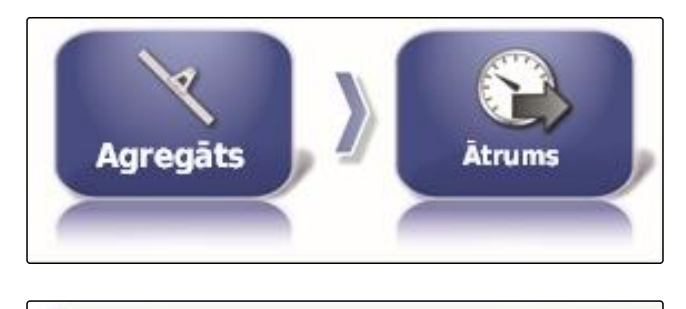

2. Noklikšķiniet uz "GPS NMEA2000 pozīcija".

GPS NMEA2000 POSITION Deaktiviert

3. Funkcijas aktivizēšana

vai

deaktivizēšana.

# Lietošanas izvēlnes izmantošana

CMS-T-00000438-A.1

## Funkcijas izvēlnes izmantošana

CMS-T-00000440-A.1

## 1.1 Miniatūrā skata atvēršana

1

Ar pogām funkciju izvēlnē atveriet miniatūro skatu.

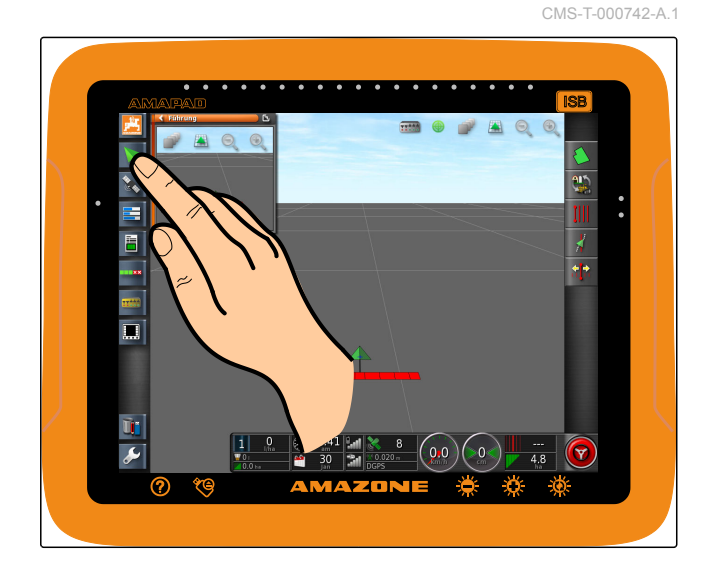

## 1.2 Miniatūrā skata maksimizēšana

#### NORĀDĪJUMS

Ne visus miniatūros skatus var maksimizēt. Uz miniatūrā skata, kas ir jāmaksimizē, augšējā labajā

stūrī ir šī poga: 🖸

П

#### NORĀDĪJUMS

Maksimizētu miniatūro skatu nevar atkārtoti samazināt. Lai aizvērtu maksimizēto miniatūras skatu, ir jāmaksimizē cits miniatūrais skats.

Lai maksimizētu miniatūro skatu, ir 2 iespējas:

CMS-T-000749-A.1

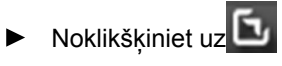

vai

ar pirkstu velciet pāri ekrānam no miniatūrā skata horizontāli uz labo pusi.

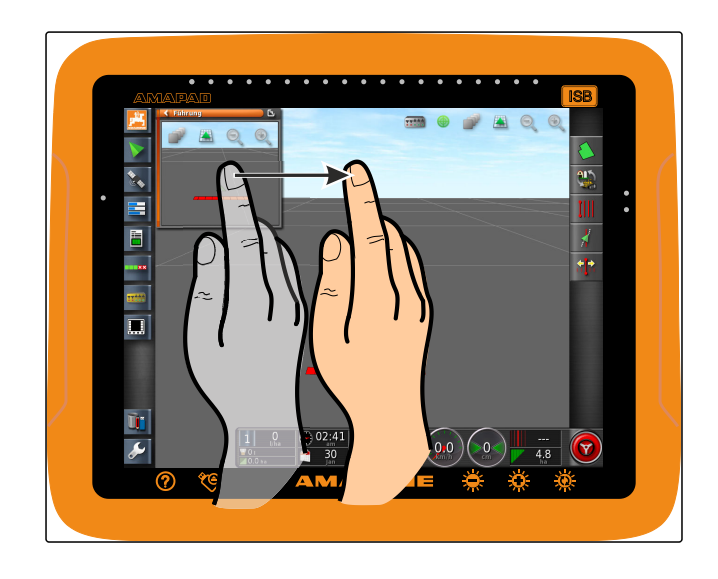

## 1.3 Miniatūrajā skatā izmantojiet reģistru

CMS-T-000631-B.1

- Dažiem miniatūrajiem skatiem ir reģistri, kurus var atvērt atsevišķi.
- Ar pogām **1** atveriet reģistrus.

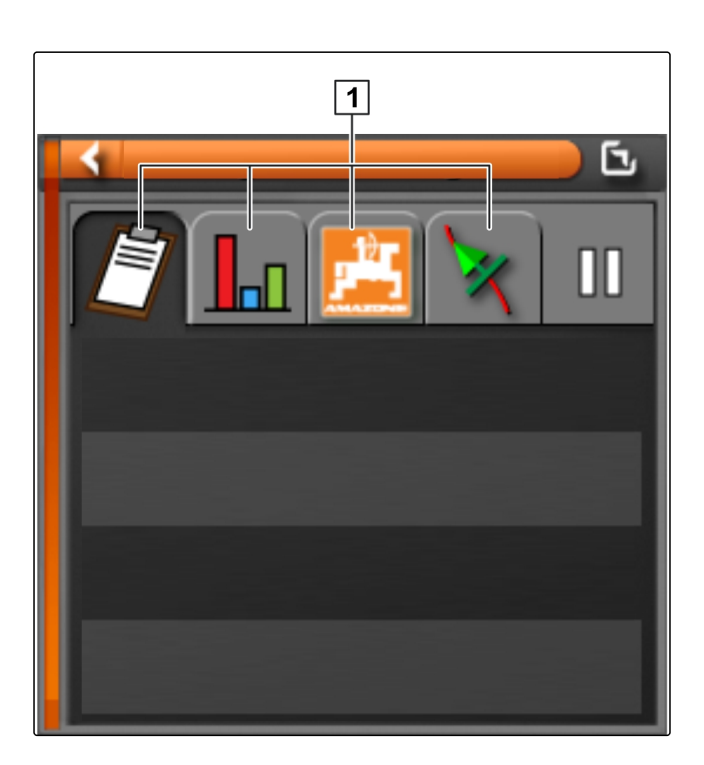

## 1.4 Miniatūrā skata aizvēršana

Lai aizvērtu miniatūro skatu, ir 3 iespējas:

 Atkāroti noklikšķiniet uz atvērtā miniatūrā skata pogas

vai

CMS-T-000745-A.1

noklikšķiniet miniatūrajā skatā augšā pa kreisi uz

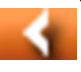

vai

ar pirkstu horizontāli velciet no miniatūrā skata uz funkciju izvēlni.

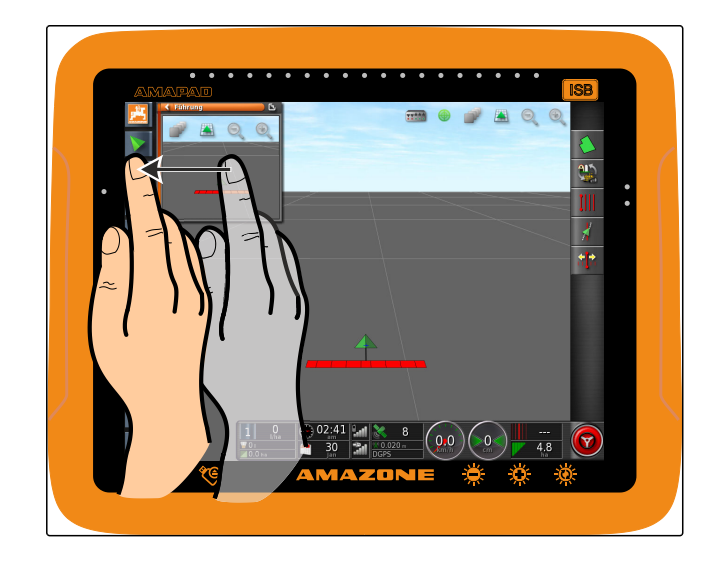

## 2 Kartes skata izmantošana

2.1 Kartes skata atvēršana

 Funkciju izvēlnē ar atveriet kartes skata miniatūro skatu. CMS-T-000634-A.1

CMS-T-00000441-A.1

2. Maksimizējiet miniatūro skatu.

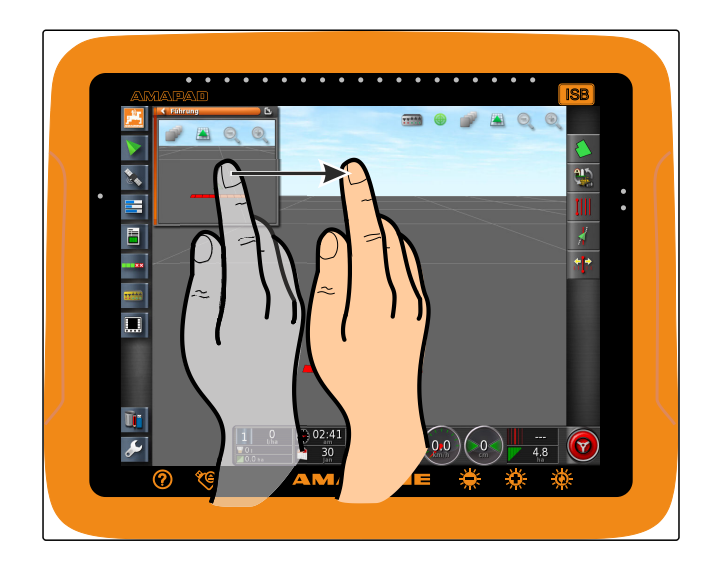

## 2.2 Kartes palielināšana vai samazināšana

 Kartes skatā ar vai palieliniet vai samaziniet kartes fragmentu.

## 2.3 Perspektīvas maiņa

Ir pieejamas 3 perspektīvas. Pogas mainās atkarībā no iestatītās perspektīvas.

CMS-T-000638-A.1

CMS-T-000628-A.1

| Poga | Apraksts                                                                  |
|------|---------------------------------------------------------------------------|
|      | Augšējā kartes mala paliek vērsta uz ziemeļiem.                           |
| *    | Karte tiek vērsta braukšanas virzienā un griežas ar<br>transportlīdzekli. |
|      | Karte tiek vērsta braukšanas virzienā. Tiek rādīts<br>mākslīgs horizonts. |

 Lai mainītu perspektīvu, noklikšķiniet uz pogas kartē, līdz tiek iestatīta vēlamā perspektīva.

## 2.4 Kartes pārbīde

Lai iegūtu labāku pārskatu, karti var bīdīt ar pirkstiem.

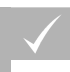

NOSACĪJUMI

Kartes pārbīde aktivizēta; skat. lpp. 44

CMS-T-000651-A.1

1. Ar pirkstu velciet pāri kartei.

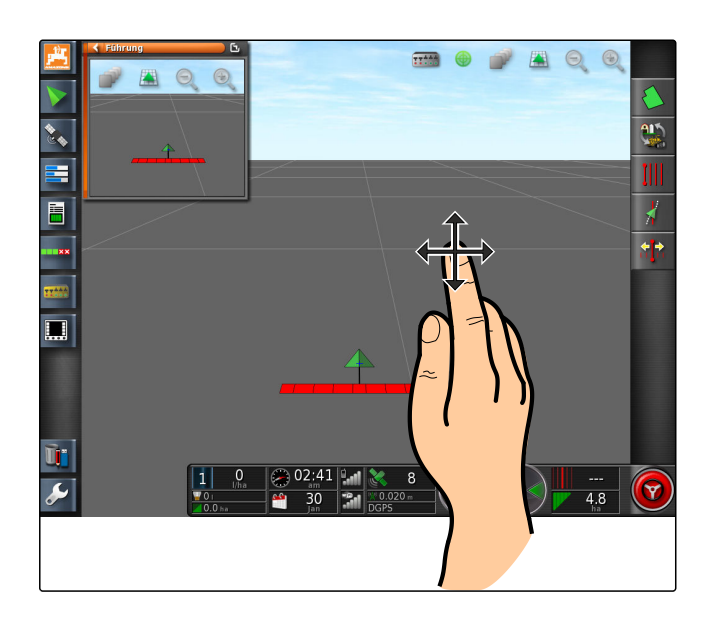

- ➡ Transportlīdzekļa fokusēšanas simbols paliek zaļš.
- 2. Ja transportlīdzekļa simbols atkal ir jārāda kartes vidū,
  - ar 🖤 fokusējiet transportlīdzekļa simbolu.

## 2.5 Kartes līmeņu izvēle

Ar kartes līmeņiem saprot elementus, kas tiek rādīti kartē.

CMS-T-000648-A.1

- 1. Ar et atveriet izvēlni "Kartes līmeņi".
- 2. Sarakstā izvēlieties vēlamos elementus.
- 3. Apstipriniet ar

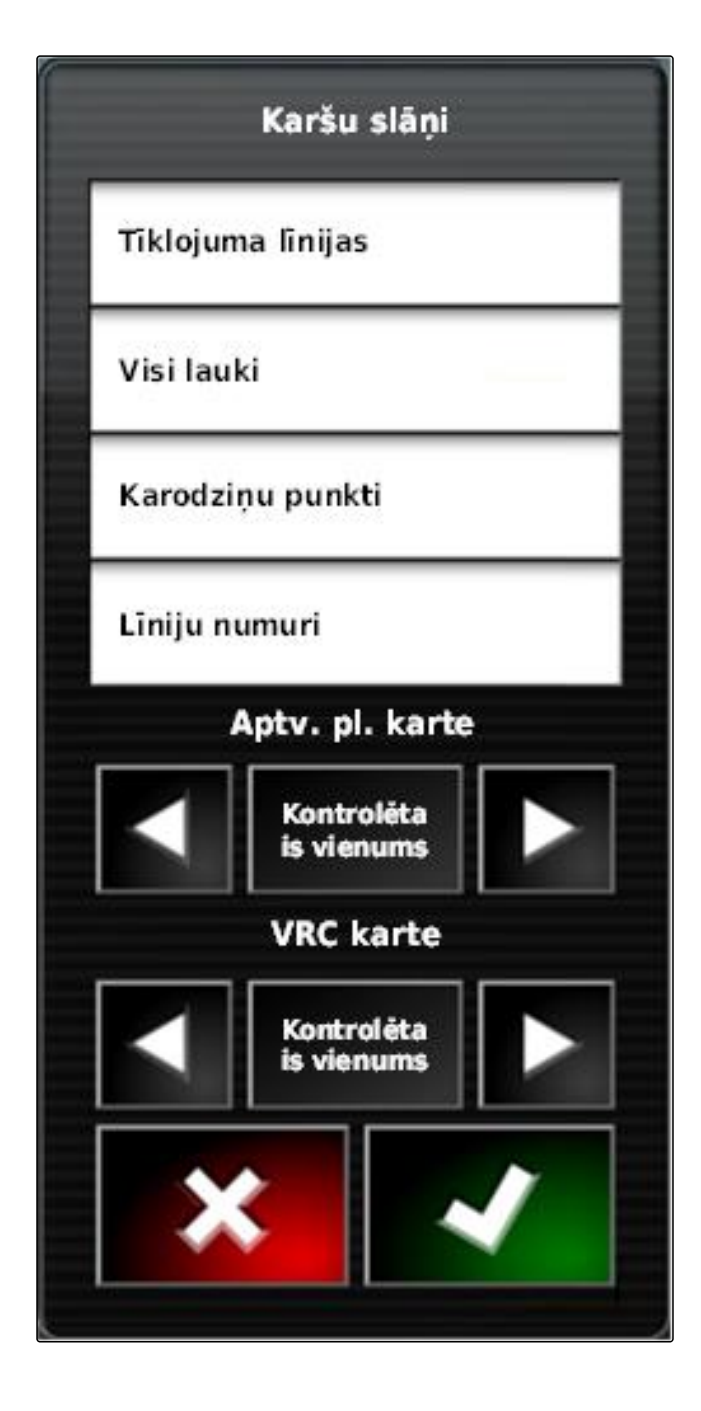

➡ Izvēlētie elementi tiek parādīti kartē.

## 3

## Armatūras paneļa konfigurēšana

CMS-T-00000444-A.1

AMAZONE

## 3.1 Datu lauka pievienošana

CMS-T-005024-A.1

### NOSACĪJUMI

- ✓ Funkcijas lietotāja vadībā ir aktivizētas; skat. lpp. 47
- 1. Noklikšķiniet uz jebkura datu lauka armatūras panelī.

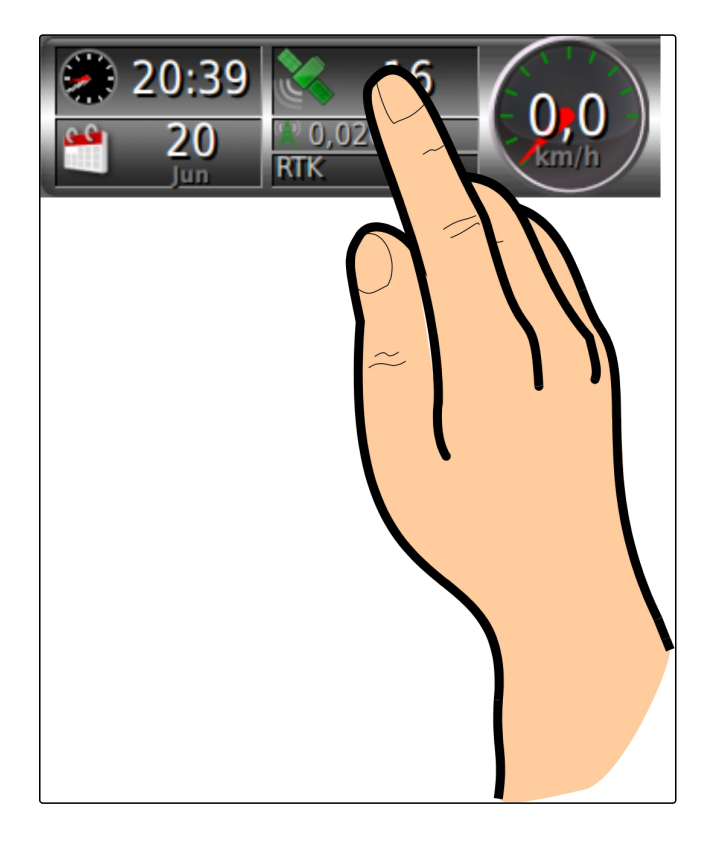

➡ Tiek atvērts izvēles saraksts datu laukiem.
- 2. Izvēlieties vēlamo datu lauku.
- 3. Apstipriniet ar

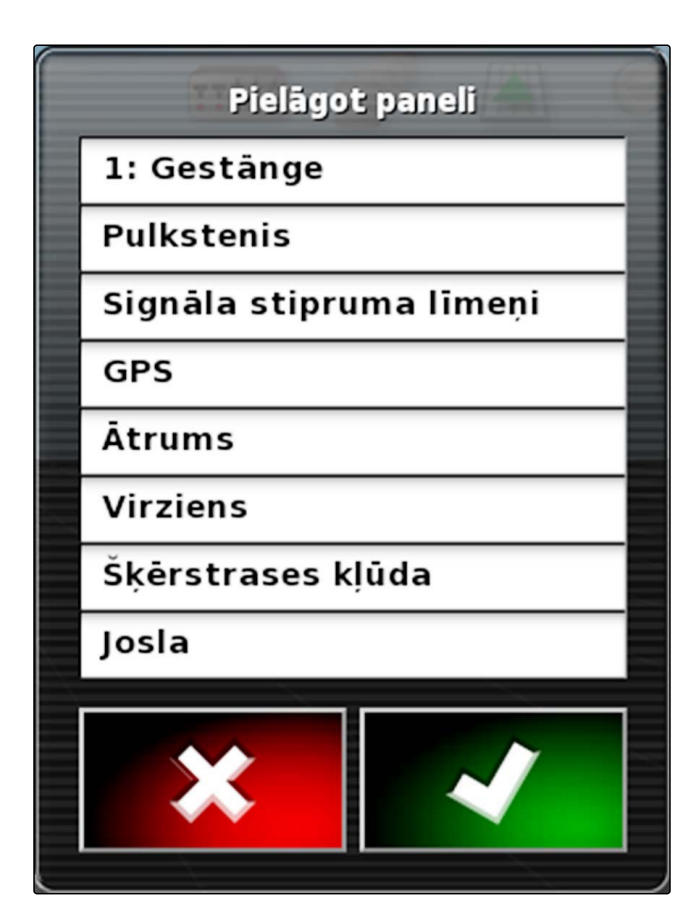

### 3.2 Datu lauku rediģēšana

1. Noklikšķiniet uz jebkura datu lauka armatūras panelī.

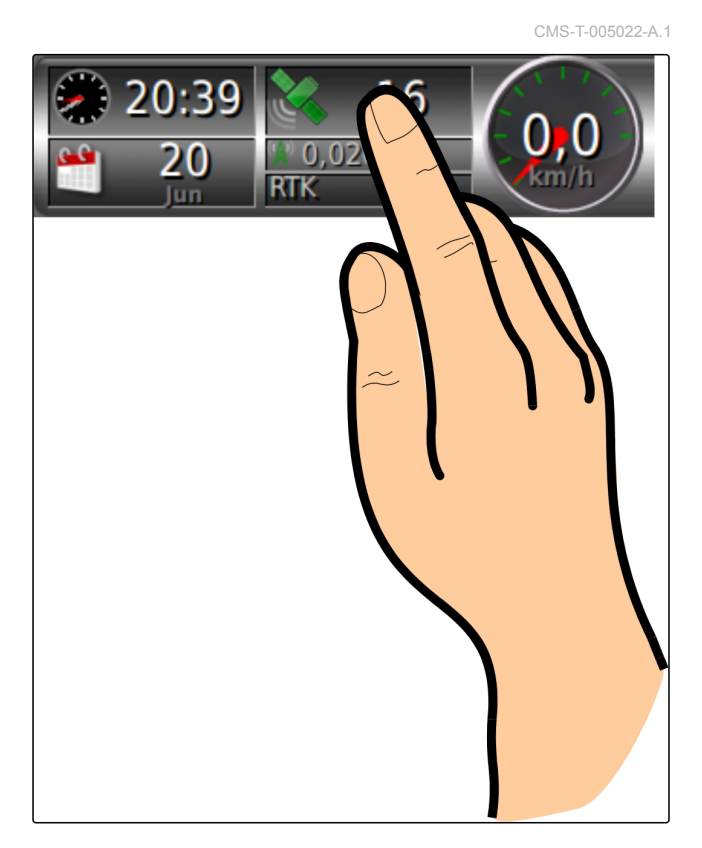

➡ Tiek atvērts izvēles saraksts datu laukiem.

2. *Lai armatūras panelī apstrādātu esošu datu lauku,* noklikšķiniet uz vēlamā datu lauka armatūras panelī.

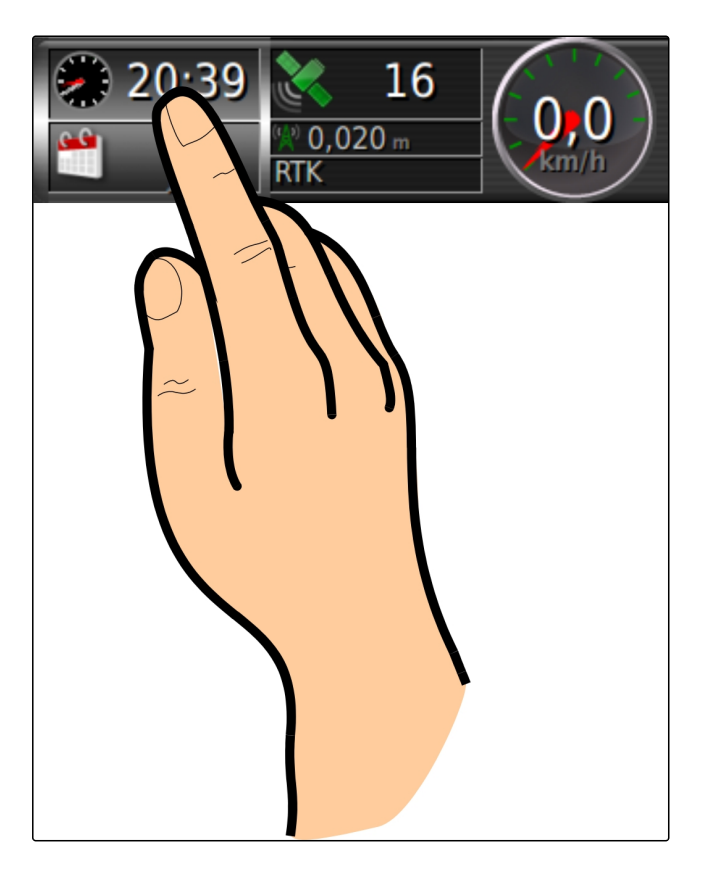

- ➡ Tiek atvērts izvēles saraksts datiem.
- 3. Izvēlieties vēlamos datus izvēlētajam datu laukam.

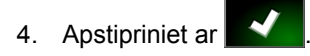

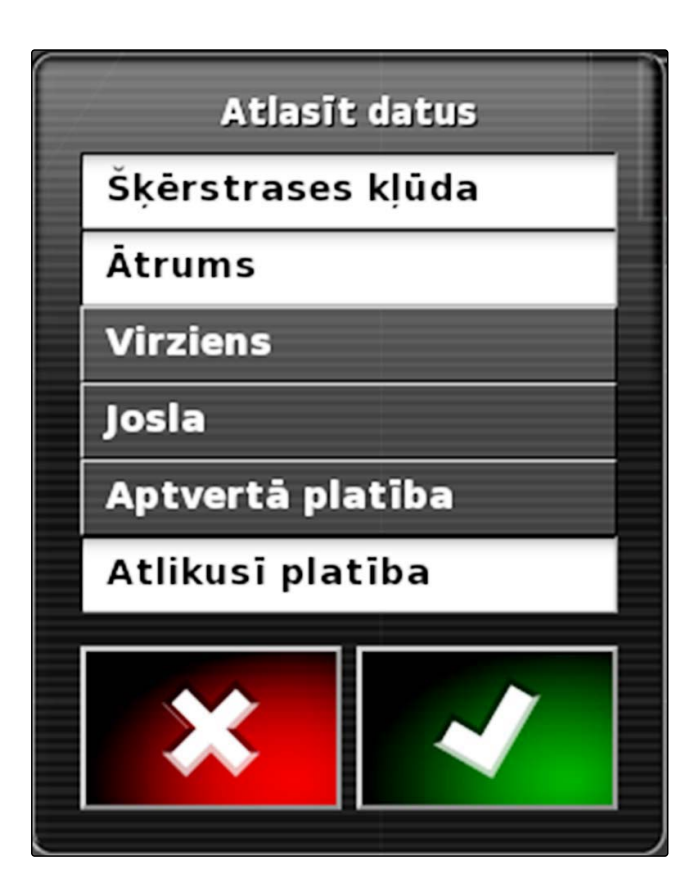

### Strādāšana bez uzdevuma

Ja nav jāieraksta uzdevuma dati, var strādāt, neizmantojot uzdevumu. Lai to izdarītu, ar funkciju "Ātrā palaide" uzdevums tiek automātiski izveidots un atkal dzēsts, ja funkcija tiek atvērta atkārtoti.

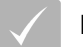

#### NOSACĪJUMI

- lestatītas lietotāja tiesības "Standarta" vai
   "Pieredzējis"; skat. lpp. 47
- lestatīšanas izvēlnē noklikšķiniet "Sistēma" > "Funkcijas" > "Virzība pa sliedēm".
- 2. Uzklikšķiniet uz "Uzdevuma rediģēšanas palīdzība".

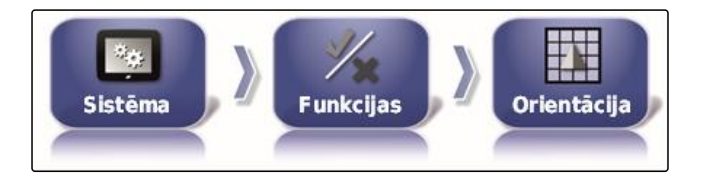

UZDEVUMU PALĪGA REŽĪMS Uzdevumu palīgs

- 3. Izvēlieties "Ātrā palaide".
- 4. Apstipriniet ar

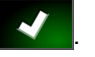

 lestatīšanas izvēlnē noklikšķiniet "Sistēma" > "Funkcijas" > "Ātrā palaide".

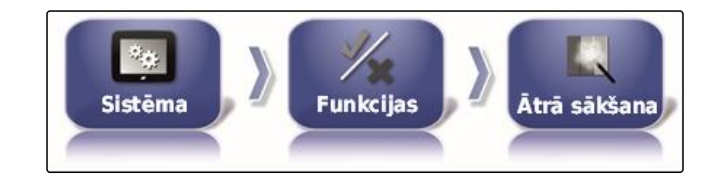

6. Sarakstā "Papildiespējas" izvēlieties papildiespēju "Uzdevuma maiņa".

- Opcijas

   Apturēt aktīvo uzdevumu

   Eksportēt iepr. darba atskaiti

   Nodzēst aktīvo uzdevumu

   Pievienot jaunu lauku

   Mainīt darbu

   Konfigurēt mainīgas normas kontroli (VRC) šim darbam

   Šākt aktīvo uzdevumu
- 7. Ar "Papildiespējas statuss" aktivizējiet papildiespēju.
- 8. "Pasākums" izvēlieties "Nav uzdevuma".
- Aktivizējiet papildiespēju "Panākumu gadījumā paslēpt"
- 10. Deaktivizējiet visas aktivizētās papildiespējas.
- 11. Uzdevuma izvēlnē izvēlieties 🚿
- Uzdevums tiek izveidots automātiski. Uzdevuma dati netiek saglabāti.
- 12. Uzdevuma izvēlnē ar 🖉 un 💶 palaidiet uzdevumu.
- Lai apstrādātu citu platību, atkārtoti izvēlieties \$.
- Visi ierakstītie dati, piemēram, lauka robežas vai šķēršļi, tiek dzēsti un tos var izveidot jaunām platībām.

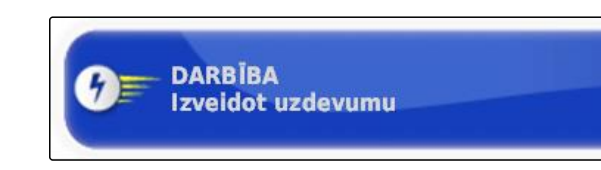

OPCIJAS STĀVOKLIS

Aktīvs

### Uzdevumu pārvaldība

CMS-T-00000446-C.

### 1

### Uzdevuma asistentu izmantošana

Uzdevuma asistents kartes skatā parāda informāciju par izvēlnēm. Informācija ietver norādes, kā izmantot atsevišķās izvēlnes.

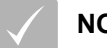

#### NOSACĪJUMI

- Uzdevuma asistents aktivizēts; skat. lpp. 51
- 1. Uzdevuma izvēlnē izvēlieties 🗾
- Tiek parādīts uzdevuma asistents.
- 2. Uzdevuma izvēlnē izvēlieties vēlamo izvēlni.
- Uzdevumu asistents parāda informāciju par izvēlēto izvēlni.

### 2 Ātrās palaides izmantošana

Ar ātrās palaides palīdzību var automatizēt darba procesus. Tādējādi iestatījumi, kas atkārtojas, nav jāveic manuāli.

#### NOSACĪJUMI

- Ātrā palaide aktivizēta; skat. lpp. 51
- Ātrā palaide konfigurēta; skat. lpp. 53
- Uzdevuma izvēlnē izvēlieties 31.
- → Tiek palaists konfigurētais darba process.

CMS-T-006658-C.1

### 3

### Pamatdatu rediģēšana

Pamatdatu izvēles izvēlnēs pamatdatus var arī izveidot, apstrādāt vai dzēst.

#### Pamatdati ietver šādu informāciju:

- Klienta dati
- Lauksaimniecības uzņēmuma dati
- Strādnieka dati
- Lauka dati
- Produkta dati
- Augu dati
- Komentāru veidne
- Lai apstrādātu pamatdatus,

Izvēlieties 🚺.

vai

lai pievienotu jaunus pamatdatus,

Izvēlieties

vai

| lai dzēstu pama | atdatus. |
|-----------------|----------|

Izvēlieties

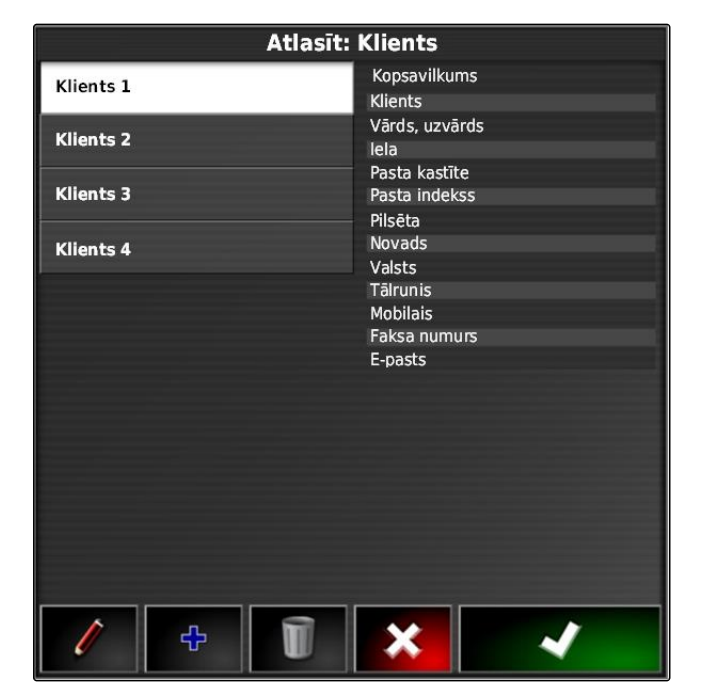

### 4 Uzdevuma sākšana

CMS-T-001561-C.1

Ar uzdevuma sākšanu tiek palaista izsēja un uzdevuma dati tiek ierakstīti.

CMS-T-006674-A.1

AMAZONE

#### NOSACĪJUMI

- Pieslēgts GPS uztvērējs
- GPS uztvērējs konfigurēts; skat. lpp. 58.
- Transportlīdzeklis ierīkots; skat. lpp. 75
- ✓ Darba ierīce ierīkota; skat. lpp. 85
- ✓ Lauks izveidots; skat. lpp. 125
- Uzdevums izveidots un lauks uzdevumam pievienots; skat. lpp.
- 1. Uzdevuma izvēlnē noklikšķiniet uz 🖉 .
- 2. Ar 🛄 palaidiet uzdevumu.

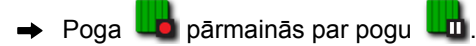

#### TRAUCĒJUMU NOVĒRŠANA

Vai uzdevumu nevar palaist?

Nav izpildīti uzdevuma palaides nosacījumi. Tiek parādīts logs "Uzdevuma statusa palaide". Sarkanā statusa indikācija nozīmē, ka šie nosacījumi nav izpildīti.

- Statusa indikācija sarkana pie "GPS uztveršana": Pārbaudiet, vai GPS uztvērējs ir pareizi pieslēgts un un izvēlēts.
- Statusa indikācija sarkana pie "Uzdevums izvēlēts": Izvēlieties uzdevumu.
- ► Statusa indikācija sarkana pie "Konsole gatava":

Ar **sector** atveriet papildu informāciju un novērsiet parādītās kļūdas.

- Statusa indikācija sarkana pie "Darba ierīce ielādēta": Izvēlieties darba ierīci.
- Statusa indikācija sarkana pie "Transportlīdzeklis ielādēts": Izvēlieties transportlīdzekli.
- Statusa indikācija sarkana pie "ECU sinhronizēta": No jauna pieslēdziet darba ierīci.

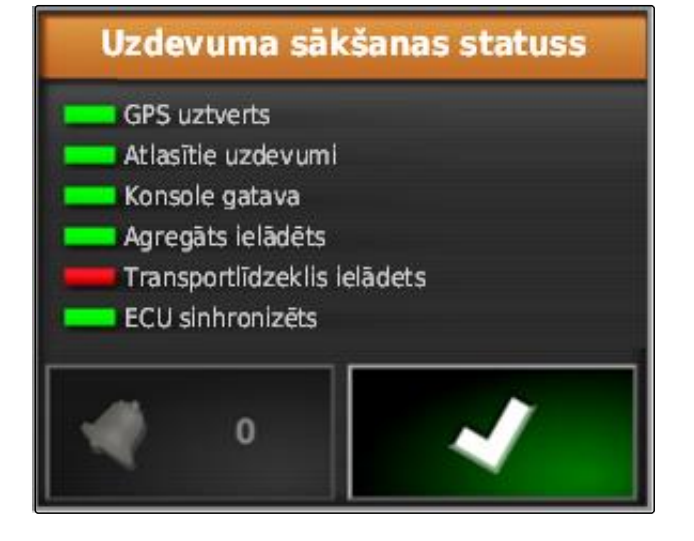

### 5

6

### Uzdevuma pārtraukšana

Ja uzdevums tiek pārtraukts, izsēja tiek apturēta un uzdevuma dati vairs netiek ierakstīti.

- 1. Uzdevuma izvēlnē noklikšķiniet uz 🖉 .
- 2. Ar upārtrauciet uzdevumu.

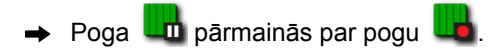

# Jauna uzdevuma izveide

Lai apstrādātu lauku, ir nepieciešams uzdevums. Ar uzdevuma sēšanu tiek palaista izsēja un uzdevuma kopējās vērtības tiek ierakstītas.

#### Šādas vērtības pieder pie uzdevuma kopējām vērtībām:

- Posms darba stāvoklī
- Laiks darba stāvoklī
- Apstrādātā platība
- Izsētais daudzums

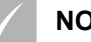

#### NOSACĪJUMI

- Ja jāveido robežlīnijas vai sliežu līnijas, ir jābūt izveidotam laukam.
- 1. Uzdevuma izvēlnē noklikšķiniet uz 🖉 .
- 2. Ar 🔩 izvēlnē atveriet "Uzdevuma izveidošana".

CMS-T-000353-B.1

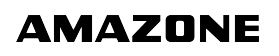

3. Pie "Nosaukums" piešķiriet uzdevumam nosaukumu.

NORĀDĪJUMS

Lai uzdevumus varētu vieglāk pārvaldīt, piešķiriet uzdevumiem jēgpilnus nosaukumus.

# Automātiski ģenerēti nosaukumi sastāv no šādiem elementiem:

- Vārda "Uzdevums"
- Izveidošanas datuma
- Izveidošanas pulksteņa laika

### NORĀDĪJUMS

Šādi dati ir pamatdati un ir opcionāli. Lai uzdevumam pievienotu pamatdatus, pamatdatus var izvēlēties no saraksta. Ja vēl nav izveidoti pamatdati, skat. Ipp. 112.

- 4. "Klients" norādiet, kam ir jāapstrādā uzdevums.
- Pie "Lauksaimniecības uzņēmums" norādiet, kādam lauksaimniecības uzņēmumam ir jāapstrādā uzdevums.
- 6. Pie "Strādnieks" norādiet, kuram ir jāapstrādā uzdevums.
- 7. Pie "Lauks" izvēlieties lauku, kas tiek apstrādāts.
- Ja ir izvēlēts lauks, tiek parādīts lauka priekšskatījums.
- 8. Datus apstipriniet ar
- Ja uzdevumam ir jāpiešķir daudzuma vadība, skat. lpp. 192.

#### 7

### Uzdevuma datu importēšana

Uzdevuma datus ar saimniecības vadības informācijas sistēmu var izveidot datorā. Šos uzdevuma datus tad kā uzdevuma datu failu (*"TASKDATA.XML"*) ar USB atmiņu var pārnest uz AmaPad.

| Izveidot: Uzdevums |                                                                                   |  |
|--------------------|-----------------------------------------------------------------------------------|--|
| 1                  | NOSAUKUMS:<br>Darbs 1                                                             |  |
|                    | KLIENTS:<br>Klients 1                                                             |  |
| AL                 | FERMA:<br>Ferma 1                                                                 |  |
| 2                  | DARBINIEKS:<br>Darbinieks 1                                                       |  |
|                    | Konfigurēt mainīgas normas kontroli (VRC) šim darbam<br>Nospiest, lai konfigurētu |  |
|                    | LAUKS:<br>Lauks 1                                                                 |  |
|                    |                                                                                   |  |
|                    |                                                                                   |  |
|                    |                                                                                   |  |
|                    |                                                                                   |  |
|                    | × √                                                                               |  |
|                    |                                                                                   |  |

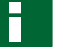

#### NORĀDĪJUMS

Var importēt tikai vienu *"TASKDATA.XML"* failu. Viens *"TASKDATA.XML"* fails var saturēt vairāku uzdevumu datus.

#### NORĀDĪJUMS

Ja tiek importēti uzdevuma dati, esošie uzdevumi AmaPad tiek dzēsti. Lai saglabātu esošos uzdevumus, tie ir jāeksportē; skat. lpp. .

- 1. USB atmiņu ar "TASKDATA.XML" failu ievietojiet AmaPad.
- 2. Uzdevuma izvēlnē noklikšķiniet uz 🖉 .
- 3. Noklikšķiniet uz 灯.
- 4. Noklikšķiniet uz F
- Tiek atvērta importēšanas izvēlne un tiek parādīts USB atmiņas saturs.
- 5. Izvēlieties mapi, kurā atrodas "TASKDATA.XML" faili

vai

lai parādītu visus "TASKDATA.XML" failus vienā USB atmiņā,

noklikšķiniet uz

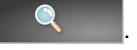

| Importēt uzdevuma datus no USB |   |  |  |  |
|--------------------------------|---|--|--|--|
| USB .                          |   |  |  |  |
| Atlasit TASKDATA.XML:          |   |  |  |  |
| <b>^</b>                       |   |  |  |  |
| FOUND.000                      |   |  |  |  |
| 👕 Screenshots                  |   |  |  |  |
| 👕 Shape                        |   |  |  |  |
|                                |   |  |  |  |
|                                |   |  |  |  |
|                                |   |  |  |  |
|                                |   |  |  |  |
|                                |   |  |  |  |
|                                |   |  |  |  |
|                                |   |  |  |  |
|                                |   |  |  |  |
|                                |   |  |  |  |
| ~                              |   |  |  |  |
|                                |   |  |  |  |
| Q                              | × |  |  |  |

- 6. Izvēlieties vēlamo "TASKDATA.XML" failu.
- "Importēšanas režīms" izvēlieties, vai ir jāimportē visi dati vai tikai pamatdati.
- 8. Apstipriniet izvēli ar
- 9. *Ja AmaPad ir pieejami uzdevuma dati:* Apstipriniet pārrakstīšanu.

| Importēt uzdevuma datus no USB |                                                       |  |  |
|--------------------------------|-------------------------------------------------------|--|--|
| Atlasit TASKDATA.XML:          | Uzdevuma datu informācija                             |  |  |
| <b>^</b>                       | Faila ceļš:                                           |  |  |
|                                | <br>Izmaiņu datums/laiks:<br><br>Uzdevumu skaits:<br> |  |  |
| Nav ierakstu                   |                                                       |  |  |
| ~                              | IMPORTĒŠANAS REŽĪMS<br>Importēt visus datus           |  |  |
| Q                              | * ~                                                   |  |  |

➡ Uzdevuma dati tiek importēti.

### 8

### Uzdevuma datu eksportēšana

Uzdevuma datus var eksportēt ar USB atmiņu, lai ar saimniecības vadības informācijas sistēmu apstrādātu datorā.

#### NORĀDĪJUMS

#### Uzdevuma dati ietver šādu informāciju:

- Transportlīdzekļa dati
- Darba ierīces dati
- Darba laiki
- Apstrādātās platības
- Kopējais iestrādes daudzums
- Lauka dati
- Pamatdati

Uzdevuma datus AmaPad dzēš, ja tie tiek eksportēti. Sējuma dati un pamatdati tiek kopēti.

Sējuma menedžerī tiek izveidota uzdevuma drošības kopija. Ja uzdevuma dati ir zuduši, skat. lpp. .

- 1. USB atmiņu ievietojiet AmaPad.
- 2. Uzdevuma izvēlnē noklikšķiniet uz 🖉 .

CMS-T-000396-B.1

- Noklikšķiniet uz 灯.
- Noklikšķiniet uz 🐓 . 4.

Π

Tiek atvērta izvēlne "Uzdevuma datu eksportēšana". ⇒

#### NORĀDĪJUMS

Papildu ISO-XML formātam var izvēlēties arī failu formātus CSV un Shapefile (formas failu).

5. Noklikšķiniet uz "Formātu eksportēšana".

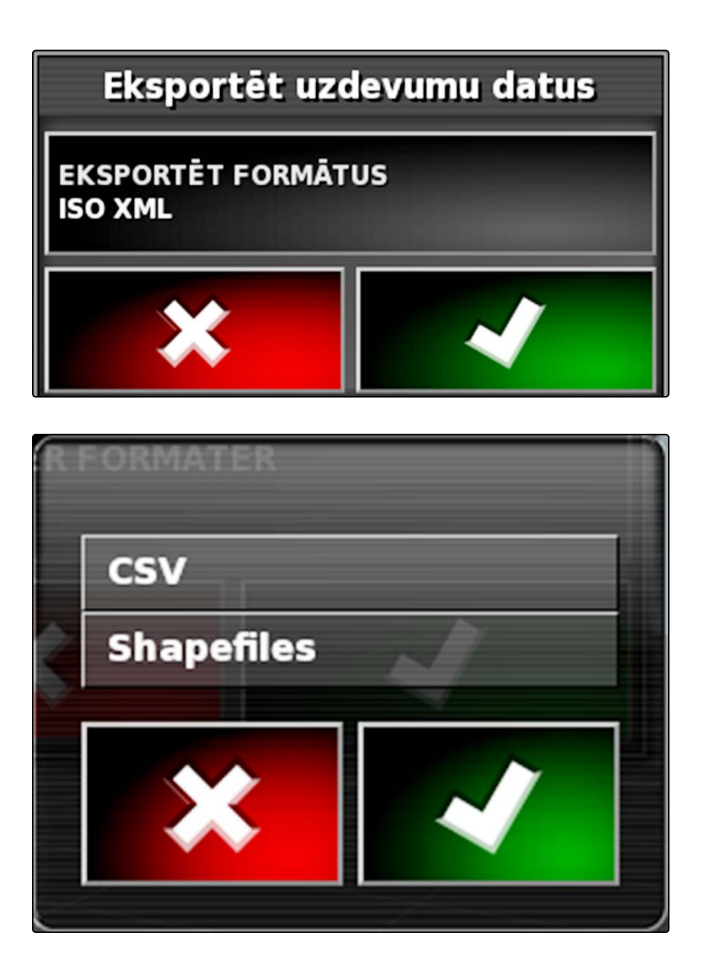

- 6. Ja ir nepieciešami citi failu formāti, izvēlieties papildu failu formātus.
- 7. Apstipriniet ar

Uzdevuma dati tiek eksportēti.

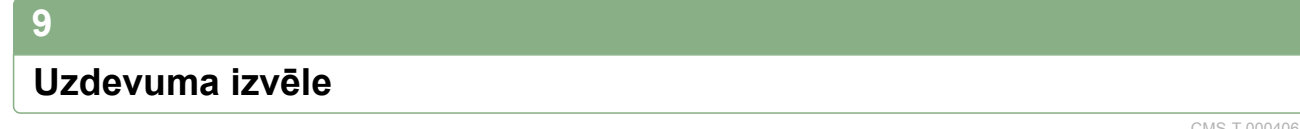

Ar šo izvēlni var tikt izvēlēti izveidotie vai importētie uzdevumi, lai tos palaistu.

Uzdevuma izvēlnē noklikšķiniet uz 2.

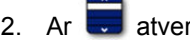

2. Ar 🗊 atveriet izvēlni "Uzdevuma izvēle".

CMS-T-000406-B.1

#### Izvēlnes pārskats:

"Filtrs": uzdevumu filtrēšana; skat. lpp. 119.

"Šķirošana": uzdevumu šķirošana; skat. lpp. 120.

Šajā izvēles sarakstā var izvēlēties atrastos uzdevumus.

"Pārskats": pārskatā tiek parādīta informācija par izvēlēto uzdevumu. Apakšējā zonā tiek parādītas izvēlētā uzdevuma robežlīnijas. Zilās līnijas darba zonai, sarkanās līnijas izslēgšanas zonām, zaļš trīsstūris transportlīdzekļa pozīcijai.

🖉 : rediģējiet uzdevumu

📶 : pievienojiet jaunu uzdevumu;

| Atlasīt: Uzdevums         |                                           |  |
|---------------------------|-------------------------------------------|--|
| FILTRI<br>Atlasīt filtrus | ŠĶIROŠANA<br>Atlasīt šķirošanas metodes   |  |
| Darbs 1                   | Kopsavilkums                              |  |
| Uzdevums 2                | Nosaukum                                  |  |
|                           | Attālums                                  |  |
|                           | Klients                                   |  |
|                           | Ferma                                     |  |
|                           | Pilsēta                                   |  |
|                           | Lauks                                     |  |
|                           | Darbinieks                                |  |
|                           | Darbība                                   |  |
|                           | Sākuma                                    |  |
|                           |                                           |  |
|                           |                                           |  |
|                           | 1                                         |  |
|                           | ų tai tai tai tai tai tai tai tai tai tai |  |
|                           |                                           |  |
|                           |                                           |  |
|                           |                                           |  |
|                           |                                           |  |
|                           |                                           |  |

3. Izvēles sarakstā izvēlieties uzdevumu.

# 4. Apstipriniet izvēli ar

### 10

### Uzdevumu filtrēšana

Uzdevumi tiek filtrēti atbilstoši pamatdatiem. Lai to paveiktu, izvēlnē *"Uzdevumu izvēle"* tiek pievienoti filtri. Šos filtrus var apstrādāt atsevišķi.

- 1. Noklikšķiniet uz "Filtrs".
- 2. No saraksta izvēlieties filtru.
- 3. Apstipriniet izvēli ar

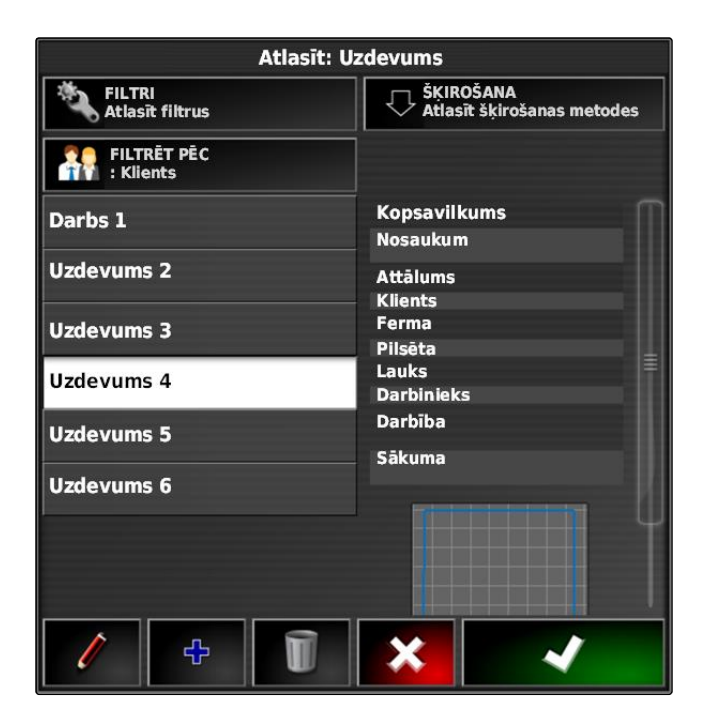

CMS-T-004590-A.1

- Tiek parādīts izvēlētais filtrs.
- 4. Noklikšķiniet uz filtra.
- 5. Izvēlieties vajadzīgos pamatdatus.
- 6. Apstipriniet izvēli ar
- Uzdevumi tiek filtrēti atbilstoši izvēlētajiem pamatdatiem.

### 11

### Uzdevumu šķirošana

CMS-T-004588-A.1

#### Atrastos uzdevumus var šķirto atbilstoši šādām metodēm:

- Nosaukums: uzdevumi tiek šķiroti alfabēta secībā
- Laiks: uzdevumi tiek šķiroti atbilstoši sākuma laika punktam. Pēdējais sākuma laika punkts sākumā.
- Attālums: uzdevumi tiek šķiroti atkarībā no attiecīgā lauka attāluma līdz transportlīdzekļa pozīcijai.
- Karte: apkārtnē esošie lauki tiek rādīti mazā kartē. Lai izvēlētos uzdevumu, kartē var izvēlēties atbilstošo lauku.

~

- 1. Noklikšķiniet uz "Šķirošana".
- 2. Šķirošanas metodes izvēle
- 3. Apstipriniet izvēli ar

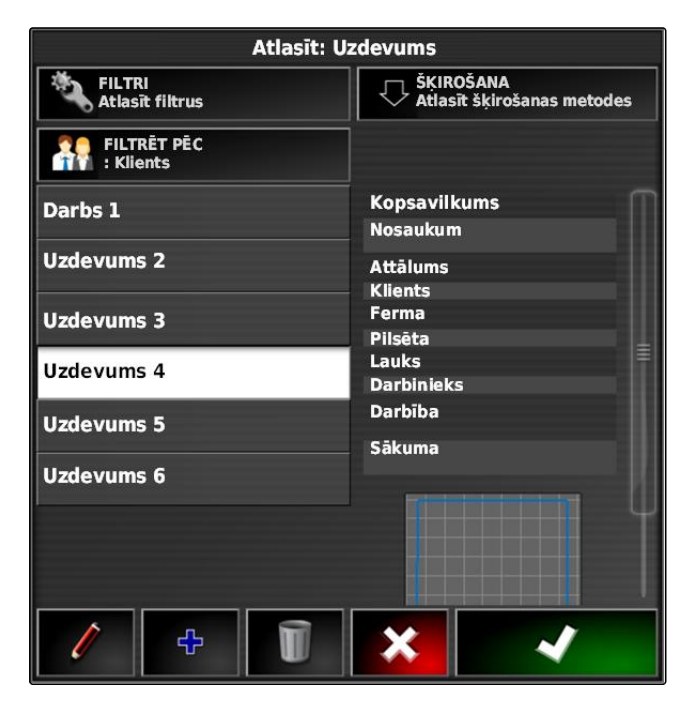

Esošie uzdevumi tiek šķiroti alfabēta secībā.

### 12

### Uzdevuma dzēšana

Var dzēst aktuālā uzdevuma apstrādātās platības un ierakstītās kopējās vērtības.

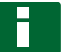

#### NORĀDĪJUMS

Pamatdati un sējuma dati netiek dzēsti.

Lai dzēstu pamatdatus, skat. lpp. .

Lai dzēstu sējuma datus, izmantojiet sējuma datu menedžeri, skat. lpp. 213.

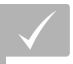

#### NOSACĪJUMI

- Uzdevums pārtraukts; skat. lpp. 112
- 1. Uzdevuma izvēlnē noklikšķiniet uz 🖉 .
- 2. Noklikšķiniet uz Î
- 3. Apstipriniet dzēšanu.

### 13 Uzdevuma datu rediģēšana

Ar uzdevuma datu menedžeri var pārvaldīt uzdevuma datus un pamatdatus.

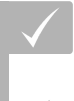

#### NOSACĪJUMI

"Uzdevuma datu pārvaldība" lietotāja vadībā ir aktivizēta; skat. lpp. 47

CMS-T-000129-B.1

CMS-T-000760-B.1

 Funkciju izvēlnē izvēlieties 1. Uzdevums 2. Ar pogām 1 atveriet vēlamo datu reģistrācijas karti. 🗲 🛃 1 4 Al 👭 🙎 🗊 💖 T-3. Lai šķirotu vai filtrētu pamatdatus, Darbs 1 izvēlieties Uzdevums 2 Uzdevums 3 4. lai apstrādātu pamatdatus, izvēlieties vai lai pievienotu jaunus pamatdatus, ÷ izvēlieties FILTRI Atlasīt filtrus ŠĶIROŠANA Atlasīt šķirošanas metod vai lai dzēstu pamatdatus, Izvēlieties

## 14 Uzdevuma informācijas atvēršana

Informāciju par aktuālo uzdevumu var atvērt funkciju izvēlnē.

- 1. Funkciju izvēlnē noklikšķiniet uz 🕼.
- Tiek parādīts uzdevuma informācijas miniatūrais skats.

- **1** Uzdevuma iestatījumi
- 2 Uzdevuma statistika
- 3 Uzdevuma kopīgā vērtība
- 4 Virzība pa sliedēm
- 5 Uzdevuma statuss: uzdevums palaists:

uzdevums apturēts:

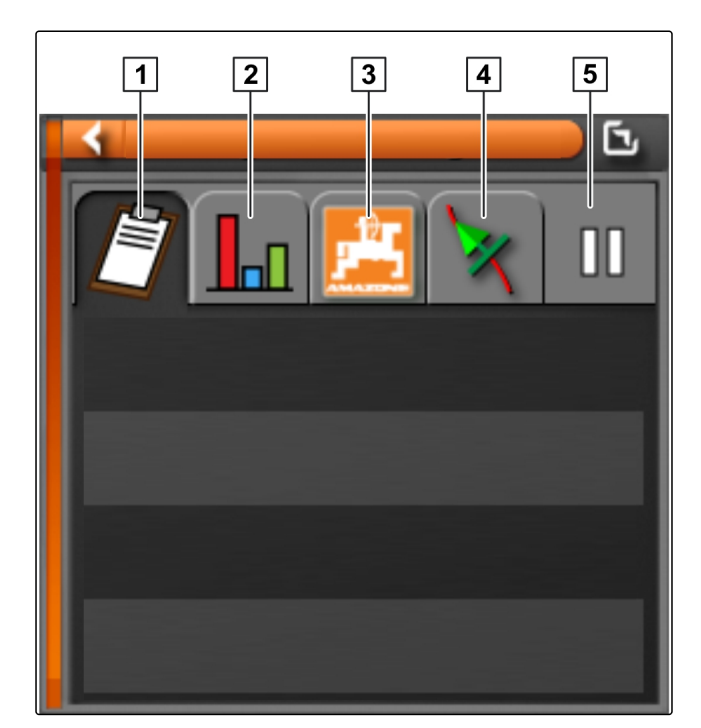

2. *Lai iegūtu kopīgo pārskatu,* maksimizējiet miniatūro skatu.

### 15

### Darba laika noteikšana

Uzdevuma izpildes laikā var saņemt detalizētas norādes par darbu. Piemēram, var dokumentēt laiku uzturēšanai darba kārtībā vai uzdevuma statistikā dokumentēt darba sagatavošanu.

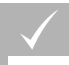

#### NOSACĪJUMI

- Funkcijas lietotāja vadībā ir aktivizētas; skat. lpp. 47
- ✓ Uzdevuma pārtraukšana; skat. lpp. 112
- Uzdevuma izvēlnē noklikšķiniet uz 2.
- 2. Ar 💐 atveriet izvēlni "Darba laika noteikšana".

CMS-T-000416-B.1

- 3. Izvēlieties darbu, kas ir jāveic.
- 4. Palaidiet uzdevumu.

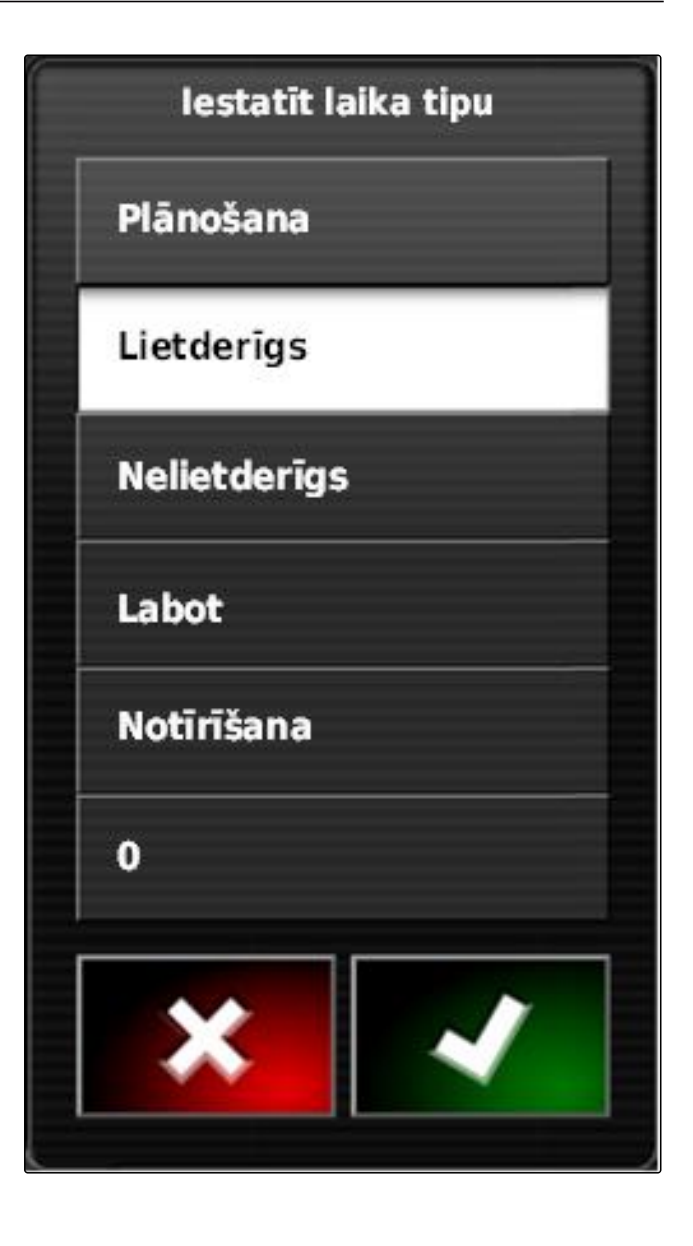

Darba laiks tiek dokumentēts.

### NORĀDĪJUMS

Darba veida standarta iestatījums ir *"Efektīvs"*. Ja uzdevums tiek pārtraukts, darba veids tiek atiestatīts uz standarta iestatījumu.

### Lauku pārvaldība

#### CMS-T-00000447-A.1

### 1

#### Jauna lauka izveide

CMS-T-000499-B.1

Ar lauku tiek apzīmēta zona, kas ir jāapstrādā. Lauks ir jāizveido, lai var noteikt un saglabāt robežlīnijas un karodziņu punktus.

- 1. Uzdevuma izvēlnē noklikšķiniet uz 🕮.
- 2. Ar atveriet izvēlni "Jauns lauks".
- 3. Pie "Nosaukums" piešķiriet laukam nosaukumu.

#### NORĀDĪJUMS

Lai laukus varētu vieglāk pārvaldīt, piešķiriet laukiem jēgpilnus nosaukumus.

#### NORĀDĪJUMS

Šādi dati ir pamatdati un ir opcionāli. Lai laukam pievienotu pamatdatus, pamatdatus var izvēlēties no saraksta. Ja vēl nav izveidoti pamatdati, skat. Ipp. 112.

- 4. "Klients" norādiet lauka īpašnieku, lauksaimniecības uzņēmuma īpašnieku vai pasūtītāju.
- 5. *"Lauksaimniecības uzņēmums"* norādiet, kādam lauksaimniecības uzņēmumam pieder lauks.
- 6. "Augu veids" norādiet augus, kas atrodas uz lauka.
- Ja pie "Augu veids" ir izvēlēts augu veids, Pie "Šķirne" norādiet augu šķirni, kas atrodas uz lauka.
- 8. Pie "Platība" ievadiet lauka izmēru.

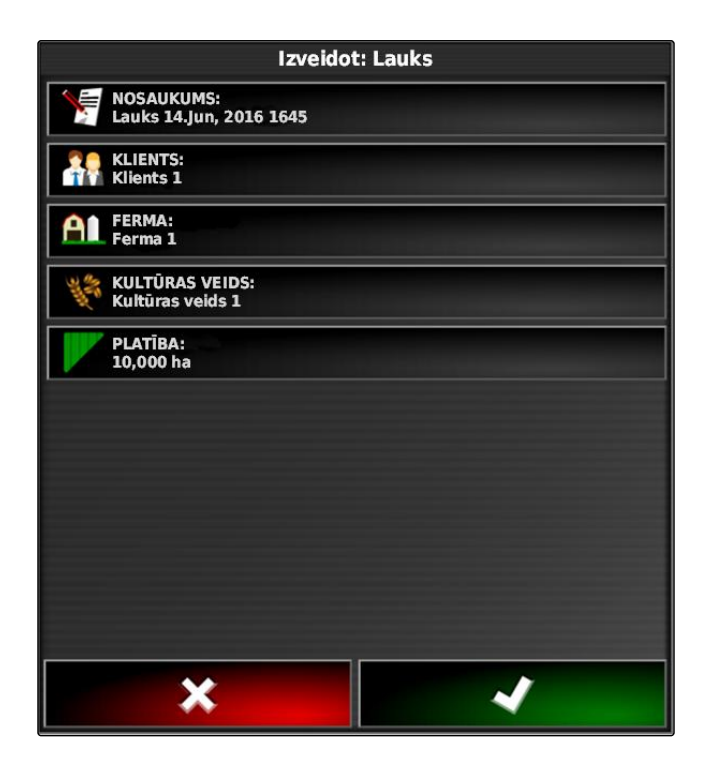

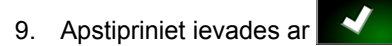

2

# Robežlīnijas izveidošana

CMS-T-00000448-A.1

### 2.1 Robežlīnijas manuāla izveidošana

Ar robežlīniju 1 tiek apzīmēta zona. Šo zonu var definēt kā izslēgšanas zonu 2 vai kā darba zonu 3. Ar ierakstītās robežlīnijas palīdzību AmaPad aprēķina apzīmētās zonas izmēru. Ja zona ir definēta kā darba zona, AmaPad var aprēķināt apstrādātās un atlikušās platības izmēru. Ja ir noteikta robežlīnija, automātiskā platuma daļu slēgšana var apturēt izsēju, ja darba ierīce atstāj darba zonu.

Robežlīniju ierakstīšanai var ierīkot robežu novirzi. Robežu pārbīde apraksta attālumu starp transportlīdzekļa centru un transportlīdzekļa vai darba ierīces malu. Ja ir norādīta robežu pārbīde, robežlīnijas var ierakstīt, nebraucot pāri faktiskajai robežzonas malai.

#### NORĀDĪJUMS

Robežu pārbīde ir paredzēta precīzai robežlīniju ierakstīšanai. Precīzi nosakiet robežu pārbīdi.

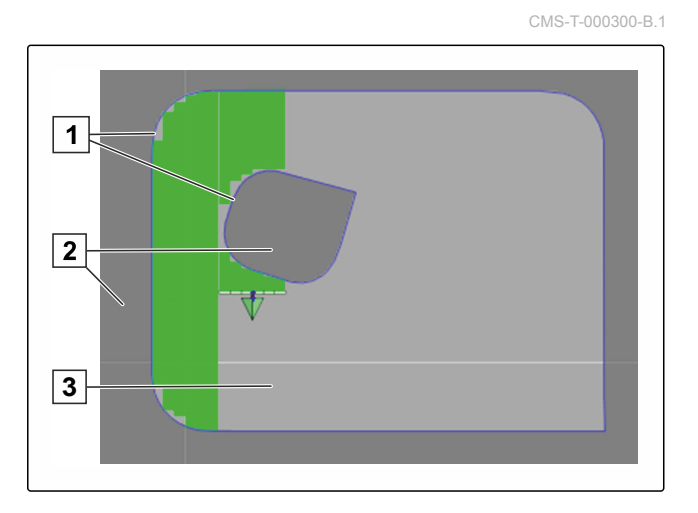

- 1 Robežas pārbīde
- 2 Robežzonas mala
- 3 Robežlīnija AmaPad-ā

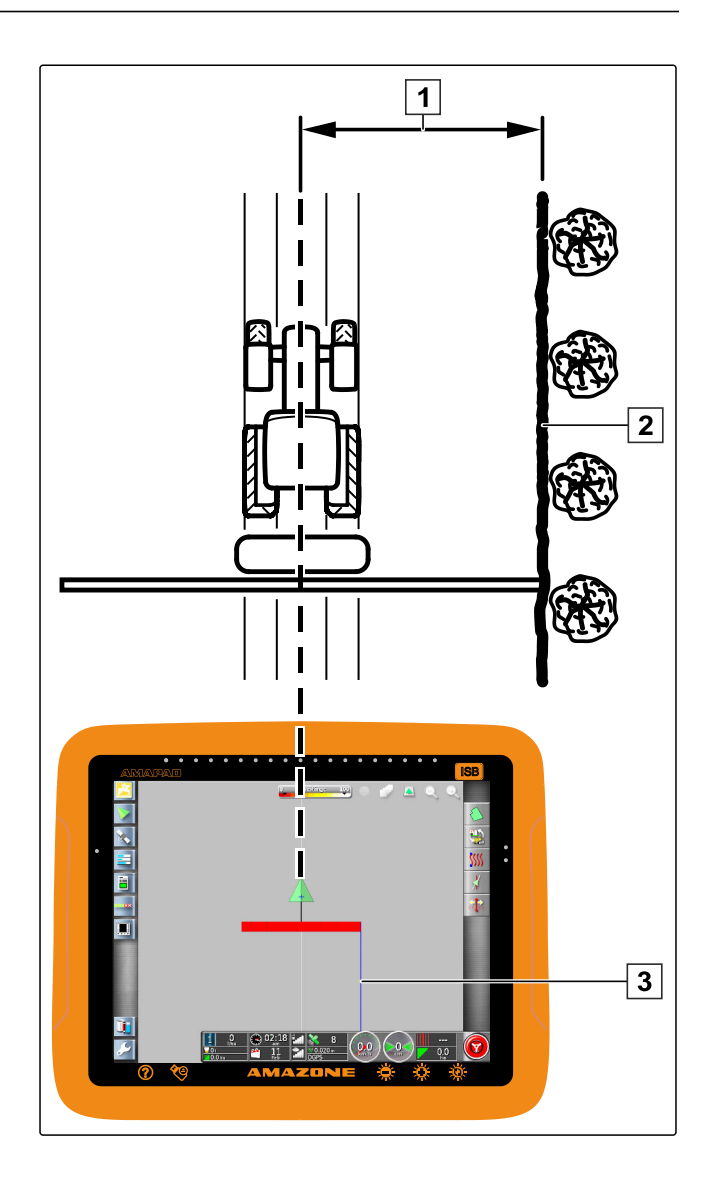

#### NOSACĪJUMI

- Lauks izveidots; skat. lpp. 125
- Uzdevums izveidots un lauks uzdevumam pievienots; skat. lpp.
- ✓ Izvēlēta darba ierīce; skat. lpp. 89

#### NORĀDĪJUMS

Darba ierīcei nav jābūt pievienotai pie transportlīdzekļa.

# Н

### NORĀDĪJUMS

Robežlīniju var ierakstīt arī tad, ja notiek izsēja. Lai to izdarītu, ir jāpalaiž uzdevums; skat. lpp. 112.

- 1. Uzdevuma izvēlnē noklikšķiniet uz 🖉.
- 2. Ar 💏 atveriet izvēlni "Robežas pārbīde".

- "leraksta pārbīde" norādiet, kurā darba ierīces pusē ir jāieraksta robežlīnija.
- Lai palielinātu vai samazinātu robežu pārbīdi, Pie "Papildu pārbīde" ievadiet pozitīvu vai negatīvu vērtību.
- 5. Pie *"Pozīcija tiek ierakstīta"* ievadiet precīzu pozīciju, kurā tiek ierakstīta robežlīnija.
- Lai transportlīdzekļa priekšā vai aiz tā ierakstītu robežu pārbīdi,
   Pie "Papildu priekšējā pārbīde" ievadiet pozitīvu vai negatīvu vērtību.
- 7. Apstipriniet ievades ar
- 8. Brauciet gar lauka malu.

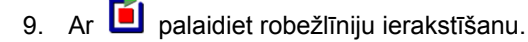

10. Nobrauciet robežzonu.

#### NORĀDĪJUMS

Ja braucienu gar robežzonas malu traucē šķēršļi vai transportlīdzeklis ir jāpagriež, robežlīnijas ierakstīšanu var pārtraukt. Ja robežlīnijas ierakstīšana tiek pārtraukta, robežlīnijā radītā izlaiduma vieta tiek aizstāta ar taisnu līniju. Lai pārtrauktu robežlīnijas ierakstīšanu, skat. lpp. 128.

11. Ja ir sasniegts izejas punkts,

ar 🗹 pārtrauciet robežlīnijas ierakstīšanu.

- Robežlīnija tiek saglabāta un piešķirta izvēlētājam laukam.
- 12. Robežlīnijas rediģēšana, skat. lpp. 132.

### 2.2 Robežlīniju ierakstīšanas pārtraukšana

#### Pārtraukšana ar pogu "pauze"

- Lauka izvēlnē ar bārtrauciet robežlīnijas ierakstīšanu.
- 2. Ar İ turpiniet robežlīnijas ierakstīšanu.

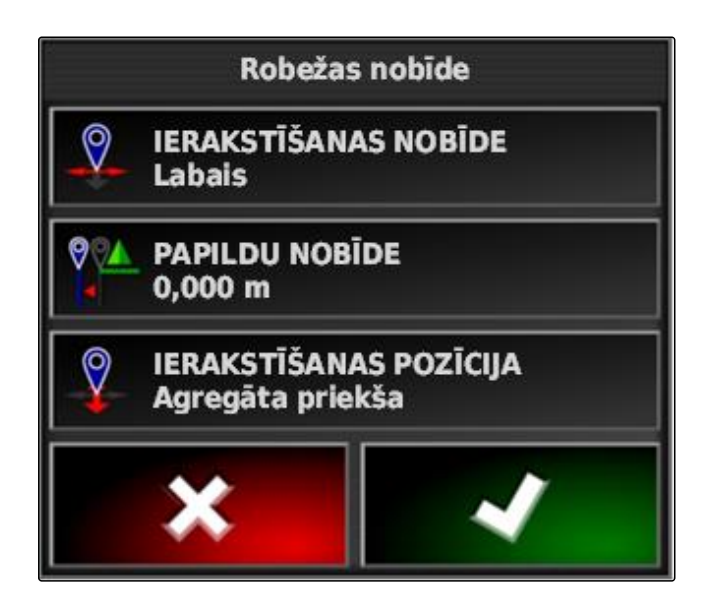

CMS-T-000432-A.1

#### Pārtraukšana ar platuma daļu pārslēgšanu

#### NOSACĪJUMI

- Funkcija iestatīšanas izvēlnē aktivizēta; skat. lpp. 46
- ✓ Uzdevums ir sākts; skat. lpp. 112
- 1. Izslēdziet visas platuma daļas.
- ➡ Robežlīniju ierakstīšana ir pārtraukta.
- 2. *Lai turpinātu robežlīniju ierakstīšanu:* ieslēdziet platuma daļas.

### 2.3 Robežlīnijas izveidošana ar formas failu

Robežlīnija, kas iepriekš ir izveidotas ar saimniecības vadības informācijas sistēmu, var ielādēt no firmas failiem. Formas failu ar USB atmiņu var pārnest uz AmaPad.

### NOSACĪJUMI

- Lauks izveidots; skat. lpp. 125
- Uzdevums izveidots un lauks uzdevumam pievienots; skat. lpp.

#### NORĀDĪJUMS

Ja vienā formas failā atrodas vairākas robežlīnijas, visas esošās robežlīnijas šajā laukā tiek saglabātas.

- 1. USB atmiņu ar formas failu ievietojiet AmaPad.
- 2. Uzdevuma izvēlnē noklikšķiniet uz 划
- Noklikšķiniet uz

CMS-T-000375-B.1

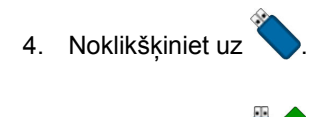

5. Noklikšķiniet uz

Atlasīt Shapefile robežai (USB) Shape È Robežas Shapefile: PFD1.shp PFD2.shp PFD3.shp

- → Tiek rādītas mapes USB atmiņā.
- 6. Izvēlieties mapi, kurā atrodas formas faili.
- 7. Izvēlieties vēlamo formas failu.

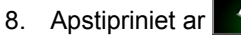

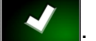

→ Ja transportlīdzeklis atrodas robežzonas tuvumā, robežzona tiek parādīta kartē.

### 2.4 Robežlīnijas izveidošana no pārklājuma

AmaPad apstrādātās platības var aprīkot ar robežlīniju. Tā, piemēram, ir iespējams apstrādāt lauka malu un no apstrādātās platības izveidot robežlīniju. Papildus lauku robežlīnijām var izveidot robežlīnijas izslēgšanas zonām. CMS-T-002602-B.1

#### NOSACĪJUMI

- Visas robežlīnijas, kas saglabātas šim laukam, izdzēstas; skat. lpp. 138
- Vēlamās robežzonas mala apstrādāta
- 1. Uzdevuma izvēlnē ar 🕮 atveriet lauka izvēlni.
- 2. Izvēlieties 📈
- Tiek atvērta izvēlne "Robežlīnijas no pārklājuma iestatījumi".

Ar *"Nolīdzināšana"* tiek iestatīts rādiuss, kurā ar malām robežlīnijā tiek nolīdzināts. Ja apstrādātajā platībā ir izlaidumi, izlaidumus var aizvērt ar *"Nolīdzināšana"*. Izlaidumiem ir jābūt mazākiem nekā nolīdzināšanas vērtībai.

 Nolīdzināšanas vērtību iestatiet ar bīdāmo regulatoru

vai

ievadiet ar pogu.

Ar iestatījumu *"Minimāli pārklāta zona"* tiek norādīts, cik lielai vismaz ir jābūt apstrādātājai platībai, lai iegūtu robežlīnijas.

4. Apstrādātās platības minimālo izmēru iestatiet ar bīdāmo regulatoru

vai

ievadiet ar pogu.

Ar iestatījumu "Attālums līdz pārklājumam" tiek norādīts, kādam ir jābūt attālumam no robežlīnijas līdz apstrādājamai platībai.

5. Robežlīnijas attālumu iestatiet ar bīdāmo regulatoru

vai

ievadiet ar pogu.

- 6. Ja ir jāizveido izslēgšanas zonas, izvēlieties pogu "Izslēgšanas zonas".
- ➡ Poga "Izslēgšanas zonas" paliek zaļa.
- 7. Ar iestatījumu *"Minimāla izslēgšanas platība"* nosakiet izslēgšanas zonu minimālo izmēru.

| Robežas no platības iestatījumi |         |  |  |
|---------------------------------|---------|--|--|
| Līdzināšana                     |         |  |  |
| <u></u>                         | 25,0 m  |  |  |
| Minimālā aptvertā plat          | tība    |  |  |
| ;; ⊞                            | 0,00 ha |  |  |
| Attālums no platības            |         |  |  |
|                                 | 0,0 m   |  |  |
| Izslēgtie reģioni               |         |  |  |
| Minimālā izslēgšanas platība    |         |  |  |
|                                 | 0,00 ha |  |  |
| ×                               | ~       |  |  |

CMS-T-001639-B.1

- 8. Apstipriniet iestatījumus ar
- ➡ Robežlīnijas tiek noteiktas atbilstoši iestatījumiem.

- Uz kartes parādiet, vai robežlīnijas ir izveidotas pareizi.
- 10. Ja robežlīnijas nav izveidotas pareizi,

ar **p**ārtrauciet procesu un pielāgojiet iestatījumus.

vai

ja robežlīnijas ir izveidotas pareizi,

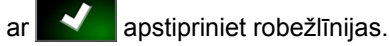

11. *Lai apstrādātu robežlīnijas,* skat. lpp. 132.

### 3

### Robežlīnijas rediģēšana

1. Jebkurā punktā uz kartes novietojiet pirkstu.

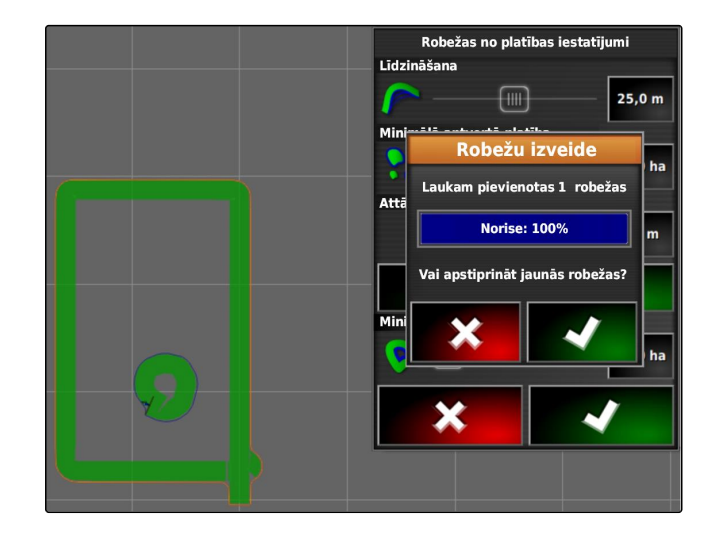

The second second secon

- Izvēles apstiprinājums 1 pēc pussekundes paliek krāsains.
- Pirkstu virziet pa robežlīniju, līdz tiek parādīta robežlīnijas informācija 2.

- 3. Pirkstu noņemiet no kartes.
- 4. Pie "Nosaukums" piešķiriet robežlīnijai nosaukumu.

Ja izvēlētā robežlīnija atrodas citas robežlīnijas ietvaros, ar iestatījumu *"Apgriešanās joslas iekļaušana"* ap izvēlēto robežlīniju var noteikt apgriešanās joslu.

#### lespējamie iestatījumi:

- "Jā": ap iekšējo robežlīniju tiek noteikta apgriešanās josla.
- "Nē": iekšējai robežlīnijai nav apgriešanās joslas.

lestatījums *"Robežzonas tips"* nosaka, kā izvēlētā robežlīnija ir jāapstrādā.

#### lespējamie iestatījumi:

- "Darba zona": zonu robežlīnijas iekšienē var apstrādāt.
- "Izslēgšanas zona": zonu robežlīnijas iekšienē nevar apstrādāt. Automātiskā platuma daļu pārslēgšana aptur izsēju.
- "Deaktivizēta": robežlīnija netiek ņemta vērā.

📗: dzēsiet robežzonu.

5. Apstipriniet iestatījumus ar

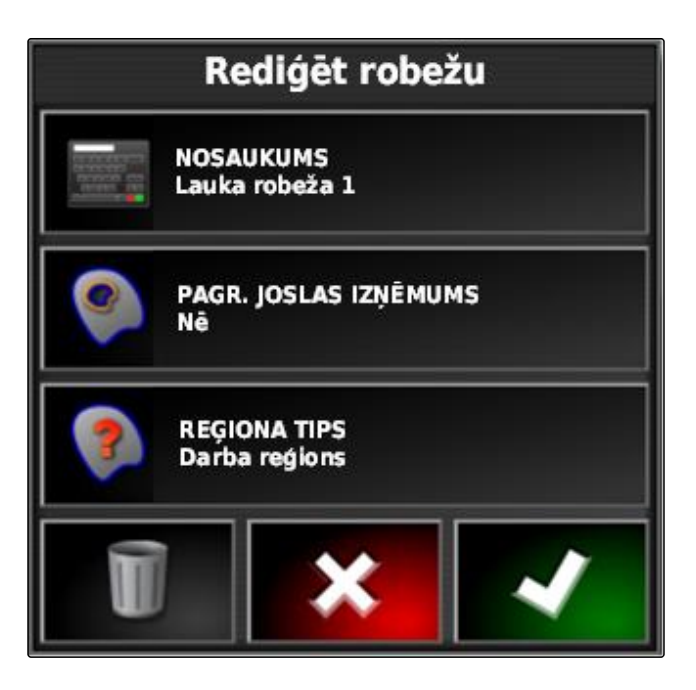

### 4

### Apgriešanās joslas izveide

Apgriešanās josla norāda zonu robežlīnijas ietvaros, kurā transportlīdzeklis tiek apgriezts. Apgriešanās joslas robeža AmaPad tiek marķēta ar oranžas krāsas līniju.

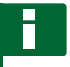

#### NORĀDĪJUMS

Automātisko platuma daļu pārslēgšanu var konfigurēt tā, lai platuma daļas izslēdzas apgriešanās joslā; skat. Ipp. 182.

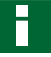

### NORĀDĪJUMS

Ja viena robežlīnija atrodas citas robežlīnijas ietvaros, ap iekšējo robežlīniju var noteikt papildu apgriešanās joslu.

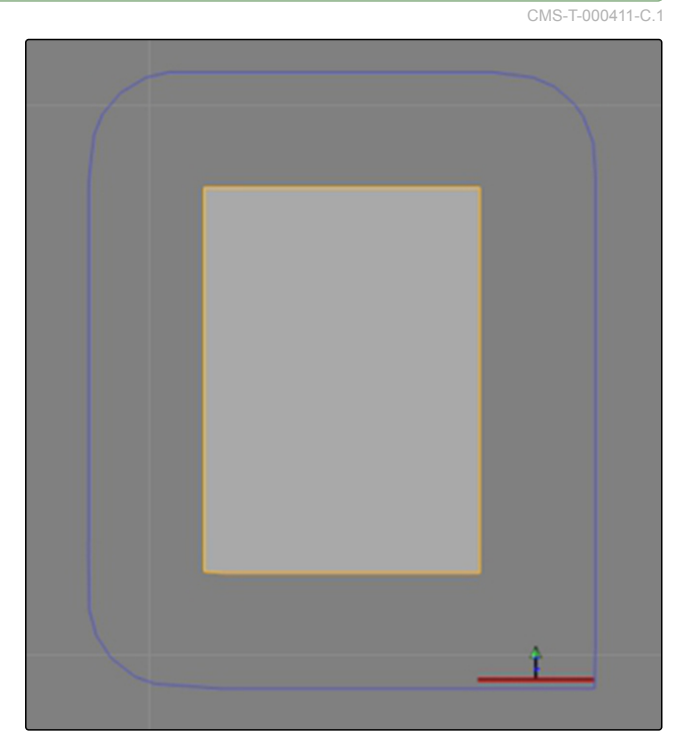

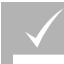

#### NOSACĪJUMI

- Robežlīnija izveidota; skat. lpp.
- Uzdevuma izvēlnē noklikšķiniet uz 2.
- 2. Ar 💵 atveriet apgriešanās joslas papildiespējas.

- 3. "Apgriešanās josla" aktivizējiet apgriešanās joslu.
- 4. "Apgriešanās joslas platums" norādiet attālumu starp robežlīniju un apgriešanās joslas robežu.

lestatījumā "Apgriešanās joslas pārbīde" var ievadīt negatīvu un pozitīvu vērtību, lai pārbīdītu apgriešanās joslas robežu.

- Ja apgriešanās joslas robeža ir jāpārbīda, "Apgriešanās joslas pārbīde" ievadiet pārbīdes vērtību.
- 6. "*Priekšskatījums*" ievadiet attālumu līdz apgriešanās joslas robežai, ar kuru ir jāveic iestatītās darbības.
- Ja darbības ir jāaktivizē, ja transportlīdzeklis tuvojas apgriešanās joslai, skat. lpp. 135.
- 8. Apstipriniet iestatījumus ar

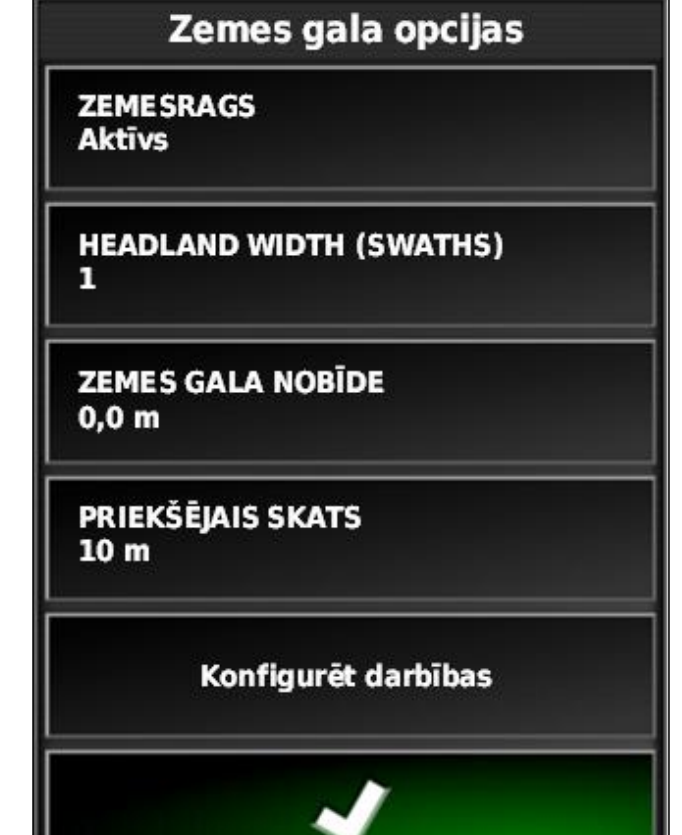

### 5 Apgriešanās joslas darbības iestatīšana

CMS-T-00000450-A.1

#### Trauksmes iestatīšana

Ja šī apgriešanās joslas darbība ir aktivizēta, AmaPad raida trauksmi, ja transportlīdzeklis tuvojas apgriešanās joslai. CMS-T-001458-B.1

1. Izvēlnē "Apgriešanās joslas papildiespējas" noklikšķiniet uz "Darbību iestatīšana".

### Zemes gala opcijas

ZEME SRAGS Aktīvs

HEADLAND WIDTH (SWATHS) 1

ZEMES GALA NOBĪDE 0,0 m

PRIEKŠĒJAIS SKATS 10 m

Konfigurēt darbības

- 2. "Darbības nosaukums" izvēlieties "Trauksme".
- 3. "Darbības statuss" aktivizējiet darbību.
- 4. "Ziņojums" ievadiet trauksmes ziņojuma tekstu.
- 5. "Audio tips" izvēlieties, vai ir jāatskan trauksmes signālam.

6. Apstipriniet iestatījumus ar

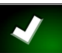

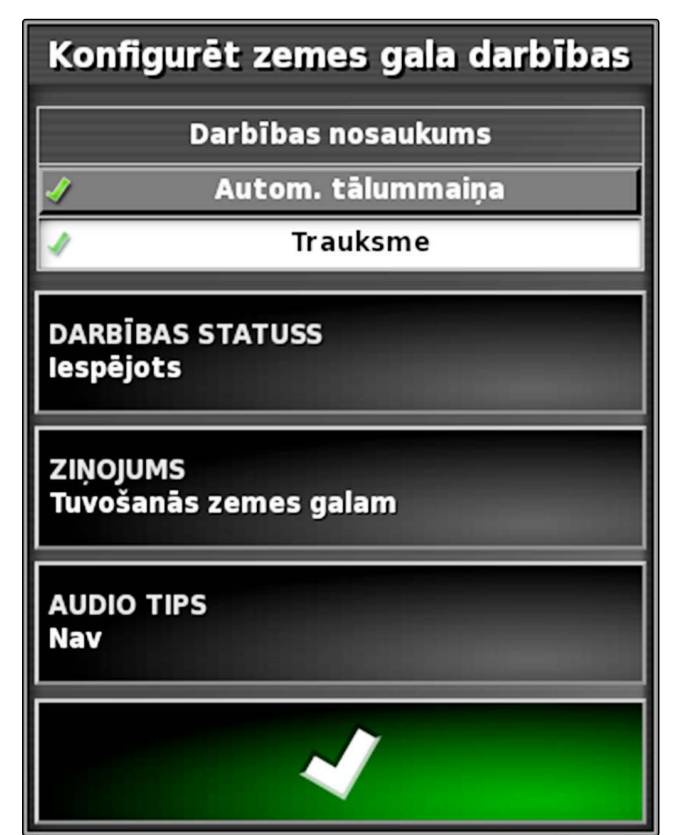

#### Automātiskās tālummaiņas iestatīšana

Ja šī apgriešanās joslas darbība ir aktivizēta, AmaPad kartē veic tālummaiņu, ja transportlīdzeklis tuvojas apgriešanās joslai.

1. Izvēlnē "Apgriešanās joslas papildiespējas" noklikšķiniet uz "Darbību iestatīšana".

CMS-T-001464-B.1

### Zemes gala opcijas

ZEMESRAGS Aktīvs

HEADLAND WIDTH (SWATHS)

ZEMES GALA NOBĪDE 0,0 m

PRIEKŠĒJAIS SKATS 10 m

Konfigurēt darbības

- "Darbības nosaukums" izvēlieties "Automātiskā tālummaiņa".
- 3. "Darbības statuss" aktivizējiet darbību.
- 4. "Palielinājuma pakāpe" iestatiet, cik tālu automātiskajai tālummaiņai ir jāpalielina karte.
- 5. Apstipriniet iestatījumus ar

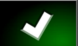

 Konfigurēt zemes gala darbības

 Darbības nosaukums

 Autom. tālummaiņa

 Autom. tālummaiņa

 Trauksme

 DARBĪBAS STATUSS

 Iespējots

 Tālummaiņas līmenis

 J

### 6 Visu robežlīniju dzēšana

Ar šo funkciju tiek dzēstas visas robežlīnijas, kuras ir piešķirtas izvēlētājam laukam.

- 1. Uzdevuma izvēlnē noklikšķiniet uz 🖉.
- 2. Ar 🗍 dzēsiet visas izvēlētā lauka robežlīnijas.
- 3. Apstipriniet dzēšanu.

### Karodziņa punkta noteikšana

CMS-T-00000451-A.1

CMS-T-000711-B.1

### 7.1 Bīstamām vietām nosakiet karodziņu punktus

CMS-T-000317-B.1

Ar karodziņu punktiem var iezīmēt bīstamās vietas un šķēršļus uz lauka.

7

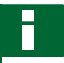

#### NORĀDĪJUMS

Karodziņa punktus var pielāgot iestatīšanas izvēlnē, skat. lpp. 70.

1. Braukšana bīstamā vietā.

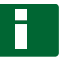

#### NORĀDĪJUMS

Karodziņa punkts vienmēr tiek noteikts transportlīdzekļa aizmugurējās ass pozīcijā.

2. Uzdevuma izvēlnē noklikšķiniet uz

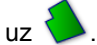

- 3. Ar atveriet izvēlni "Marķējuma punkta pievienošana".
- 4. Izvēlieties vēlamo karodziņa punktu.

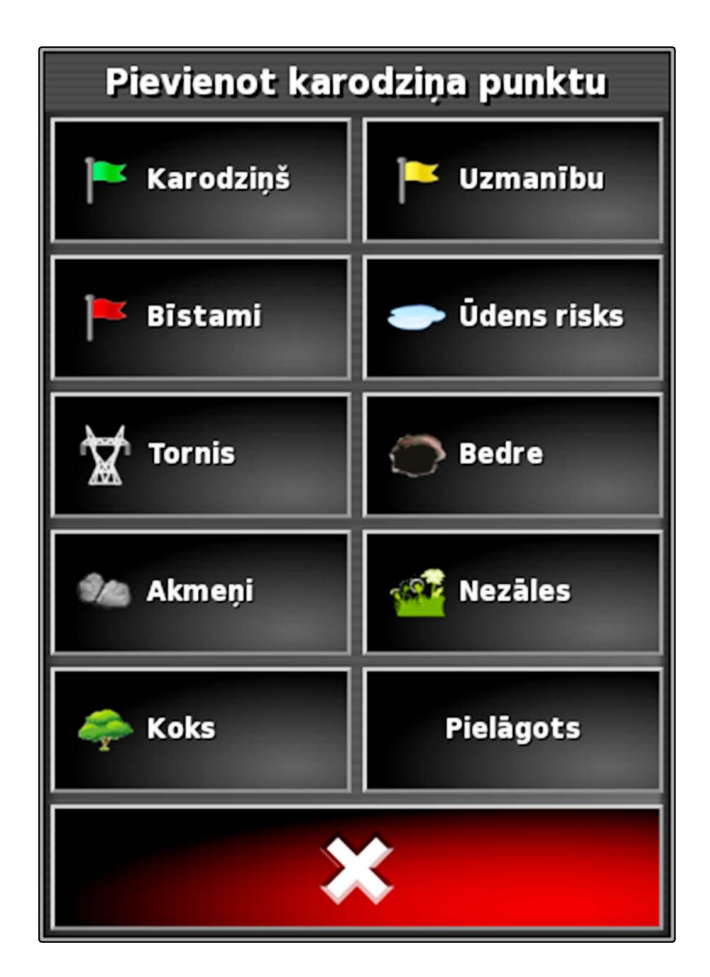

➡ Izvēlētais karodziņa punkts ir noteikts.

### 7.2 Lietotāja definēta marķējuma punkta noteikšana

CMS-T-000391-A.1

1. Braukšana bīstamā vietā.

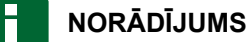

Karodziņa punkts vienmēr tiek noteikts transportlīdzekļa aizmugurējās ass pozīcijā.

- Uzdevuma izvēlnē noklikšķiniet uz
- 3. Ar ratveriet izvēlni "Marķējuma punkta pievienošana".
- 4. Noklikšķiniet uz "Lietotāja definēts".

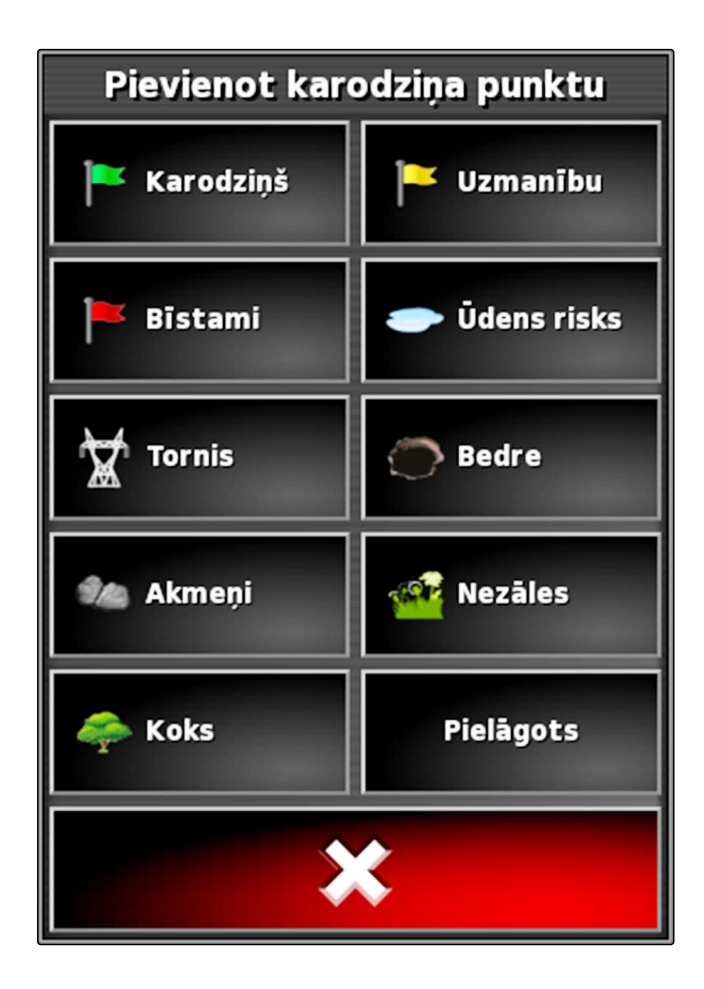

- 5. Izvēlieties vēlamo simbolu.
- 6. Noklikšķiniet uz "Karodziņu punktu nosaukums".
- 7. levadiet nosaukumu.

8. Apstipriniet ar

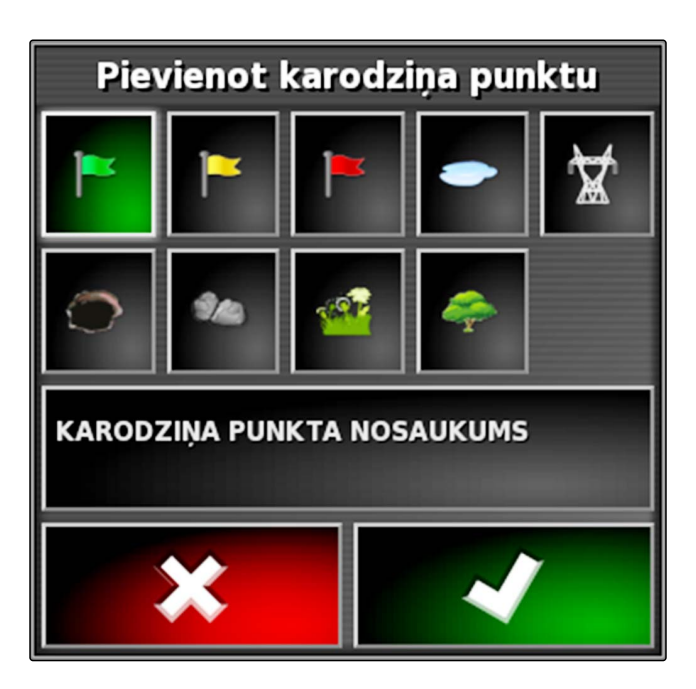

➡ Karodziņa punkts ir noteikts.

### 7.3 Karodziņa punkta noteikšana GPS dreifa korekcijai

Ar GPS dreifa korekciju var koriģēt novirzes GPS signālā. Šādā gadījumā karodziņa punkts var tikt izmantots kā atsauce.

#### V N

#### NOSACĪJUMI

- Pieejams GPS signāls ar augstāko iespējamo precizitāti
- Transportlīdzekļa ģeometrija noteikta; skat. lpp. 77
- 1. Uz lauka aizbrauciet uz zīmīgu pozīciju, kas var būt izmantojams kā atsauces punkts.

### NORĀDĪJUMS

Karodziņa punkts vienmēr tiek noteikts transportlīdzekļa aizmugurējās ass pozīcijā.

- 2. Uzdevuma izvēlnē noklikšķiniet uz 📢
- 3. Ar atveriet izvēlni "Marķējuma punkta pievienošana".

CMS-T-000387-A.1

4. Noklikšķiniet uz "Lietotāja definēts".

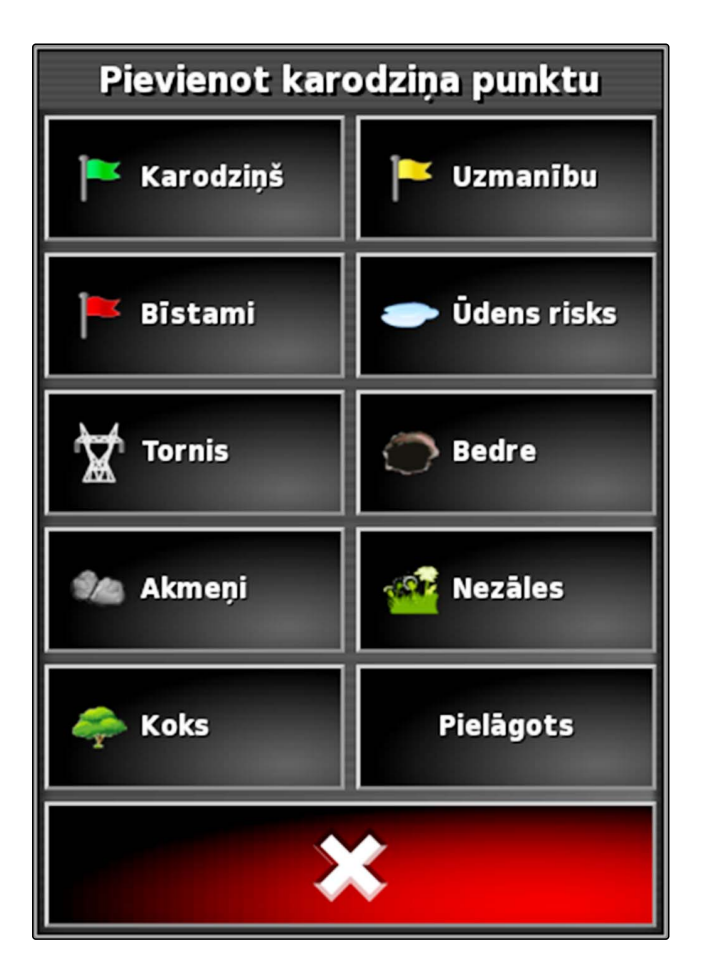

- 5. Izvēlieties vēlamo simbolu.
- 6. Noklikšķiniet uz "Karodziņu punktu nosaukums".

#### NORĀDĪJUMS

Lai karodziņa punktu viennozīmīgi apzīmētu kā atsauces punktu, dodiet jēgpilnu nosaukumu.

- levadiet nosaukumu. 7.
- Izvēlieties vēlamo simbolu. 8.

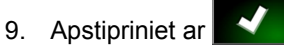

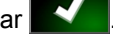

Karodziņa punkts ir noteikts.

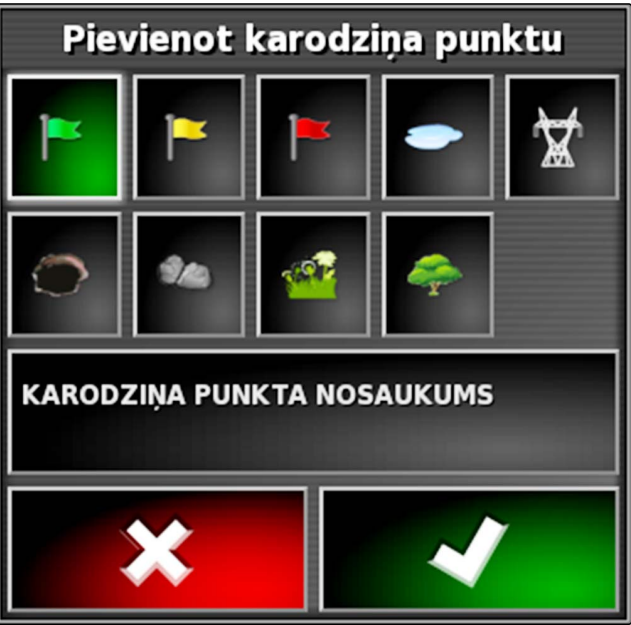
# 7.4 Karodziņa punktu rediģēšana

1. Jebkurā punktā uz kartes novietojiet pirkstu.

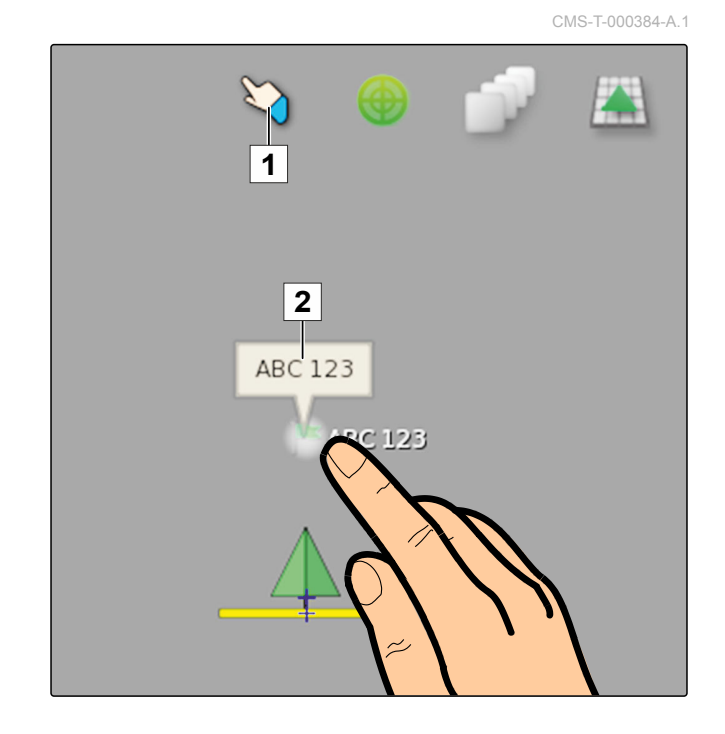

- → Izvēles apstiprinājums 1 pēc pussekundes paliek krāsains.
- Pirkstu virziet uz vienu karodziņu punktu, līdz tiek parādīts karodziņa punkta nosaukums 2.
- 3. Pirkstu noņemiet no kartes.
- → Tiek atvērtas karodziņa punkta papildiespējas.

#### lespējamie iestatījumi:

"Mainīt": karodziņa punkta simbola maiņa.

"Pārdēvēt": karodziņa punkta pārdēvēšana.

"Dzēst": karodziņa punkta dzēšana.

"Dzēst visu": dzēst visus aktuālā uzdevuma karodziņa punktus.

*"GPS dreifa korekcija"*: veikt GPS dreifa korekciju. Transportlīdzekļa simboli tiek aizbīdīti uz izvēlētā karodziņa punkta pozīciju; skat. Ipp. 158

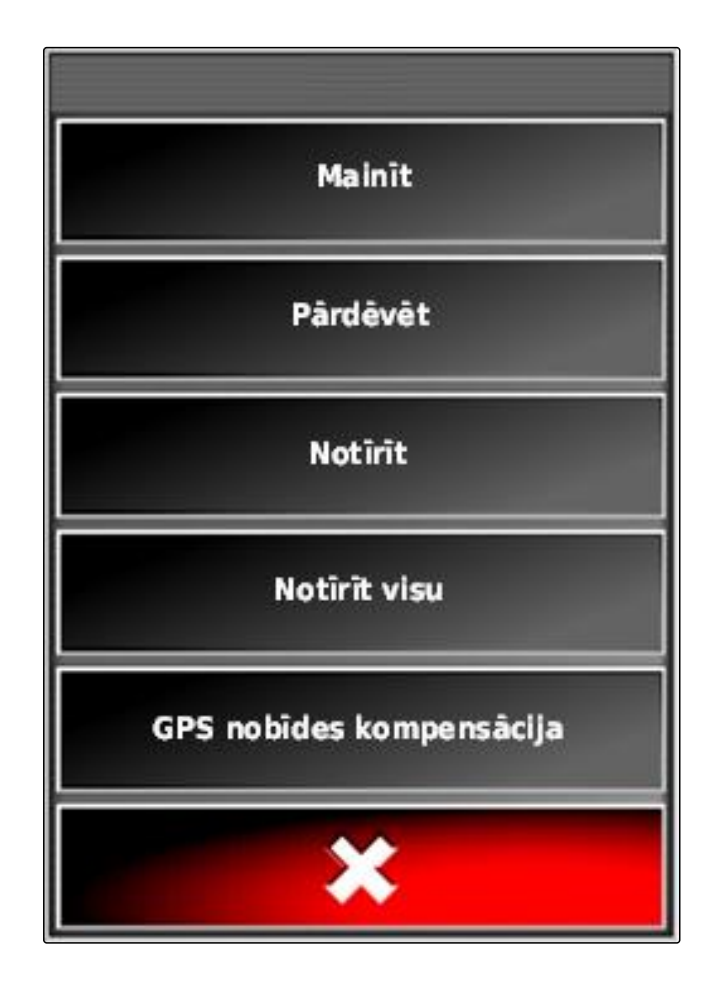

# Sliežu līniju lietošana

#### CMS-T-00000452-A.1

### 1

### Sliežu līniju veida izvēle

Sliežu līnijas vadītājam parāda, kurai sliedei viņam ir jāseko, lai lauku apstrādātu vienmērīgi. Sliežu līnijas ir nepieciešamas arī automātiskai stūrēšanai. Sliežu līniju atstatums atbilst iestatītajam darba platumam.

#### NORĀDĪJUMS

Atkarībā no pēdējā iestatītā sliežu līniju veida, uz pogas sliežu līniju izvēlnes atvēršanai var būt šādi simboli:

- taisnām AB līnijām
- Ioka sliežu līnijām
- pagriezienu sliežu līnijām
  - ) adaptīvajām pagriezienu sliežu līnijām
- Uzdevuma izvēlnē ar IIII, O, IIII, vai storeture sliežu līniju izvēlni.
- 2. Lai izvēlētos sliežu līniju veidu,

sliežu līniju izvēlnē atkārtoti noklikšķiniet uz IIII,

- 3. Izvēlieties vēlamo sliežu līniju veidu.
- → Izvēlētā sliežu līniju veida simbols tiek parādīts sliežu līnijas izvēlnes pogā.

CMS-T-003889-B.1

### 2

### Taisnu A-B līnijas izveide

Taisnas AB līnijas ir piemērotas laukiem, kuri galvenokārt tiek apstrādāti ar taisnām sliedēm.

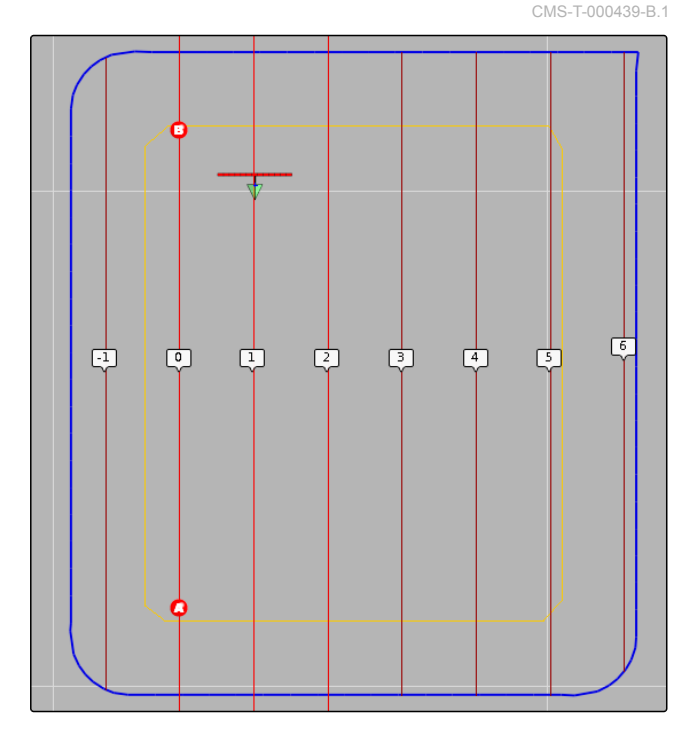

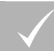

Н

#### NOSACĪJUMI

- / Lauks izveidots; skat. lpp. 125
- ✓ Ir izvēlēts sliežu līnijas veids A-B līnijām, skat. Ipp. 145

#### NORĀDĪJUMS

Bez robežlīnijas tiek parādīta tikai centrālā sliežu līnija un sliežu līnijas labajā un kreisajā pusē no transportlīdzekļa simbola. Lai visam laukam parādītu sliežu līnijas, ir jānosaka robežlīnija; skat. lpp. 126.

- 1. Uzdevuma izvēlnē noklikšķiniet uz IIII.
- 2. Ar atveriet izvēlni "Jauna sliede".
- 3. levadiet sliežu līniju nosaukumus.
- 4. Apstipriniet ievadi ar 🔽.
- 5. Apstipriniet ar
- Laukā piebrauciet pie pozīcijas, kurā ir jāsākas AB līnijai.

- 7. Ar 🤷 nosakiet AB līnijas sākuma punktu.
- 8. Piebrauciet rindas beigās.
- 9. Ar <sup>10</sup> nosakiet AB līnijas beigu punktu.
- ➡ AmaPad citas sliežu līnijas pievieno automātiski.

#### 3

### A-B līnijas manuāla izveide

AB līnijas sākuma punkta un beigu punkta koordinātes var ievadīt manuāli. Koordinātes var būt no saimniecības vadības informācijas sistēmas vai no priekšā braucošā transportlīdzekļa.

#### NOSACĪJUMI

- Lauks izveidots; skat. lpp. 125
- Ir izvēlēts sliežu līnijas veids A-B līnijām, skat.
   Ipp. 145
- 1. Uzdevuma izvēlnē noklikšķiniet uz IIII.
- 2. Ar atveriet izvēlni "Jauna sliede".
- 3. levadiet sliežu nosaukumu.
- 4. Apstipriniet ar
- → Ir redzams sākuma punkta noteikšanas simbols:

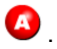

- 5. Ar IIII atveriet sliežu līniju izvēlni.
- Ar stveriet izvēlni koordinātu ievades atvēršanai.

CMS-T-000445-B.1

#### lespējamie iestatījumi:

- Sākuma punkta noteikšana: nosaka AB līnijas sākuma punktu, balstoties uz aktuālo transportlīdzekļa pozīciju.
- **2** AB līnijas sākuma punkta ģeogrāfiskais platums.
- **3** AB līnijas sākuma punkta ģeogrāfiskais garums.
- **4** Beigu punkta noteikšana: nosaka AB līnijas beigu punktu, balstoties uz aktuālo transportlīdzekļa pozīciju.
- 5 AB līnijas beigu punkta ģeogrāfiskais platums.
- 6 AB līnijas beigu punkta ģeogrāfiskais garums.
- Sliežu līnijas virziens: AB līnijas gala punkta koordinātu vietā šeit var noteikt sliežu līnijas virzienu grādos, skatoties no sākuma punkta.
- 8 Dzēsiet ievades.
- 7. levadiet koordinātes.

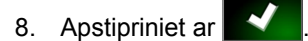

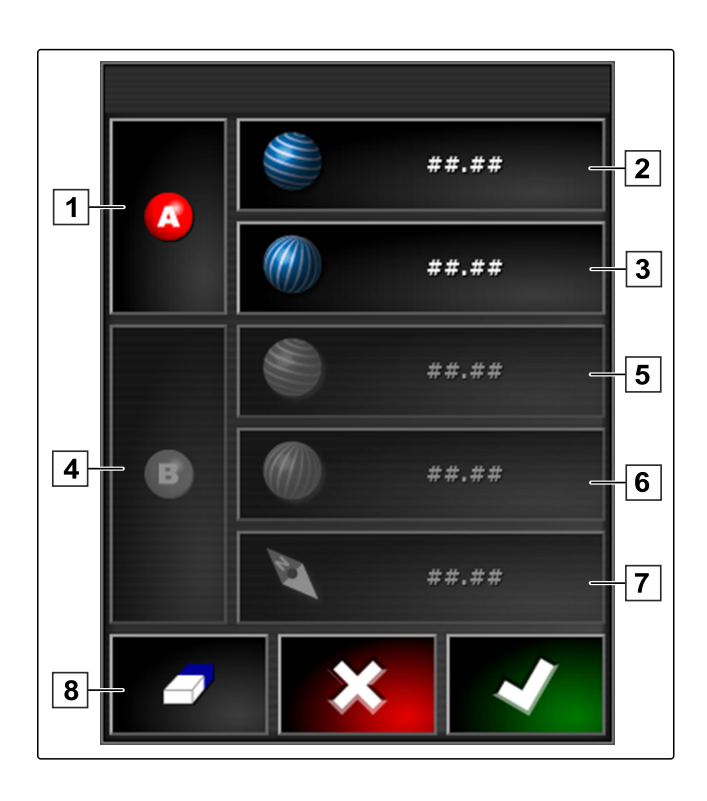

### 4

# Pagriezienu sliežu līniju izveidošana

Pagriezienu sliežu līnijas ir piemērotas laukiem, kas nav taisnstūra. Pagriezienu sliežu līniju var, piemēram, ierakstīt gar neregulāra lauka malu. Lauka mala tad ir paredzēta kā veidne pagriezienu sliežu līnijai.

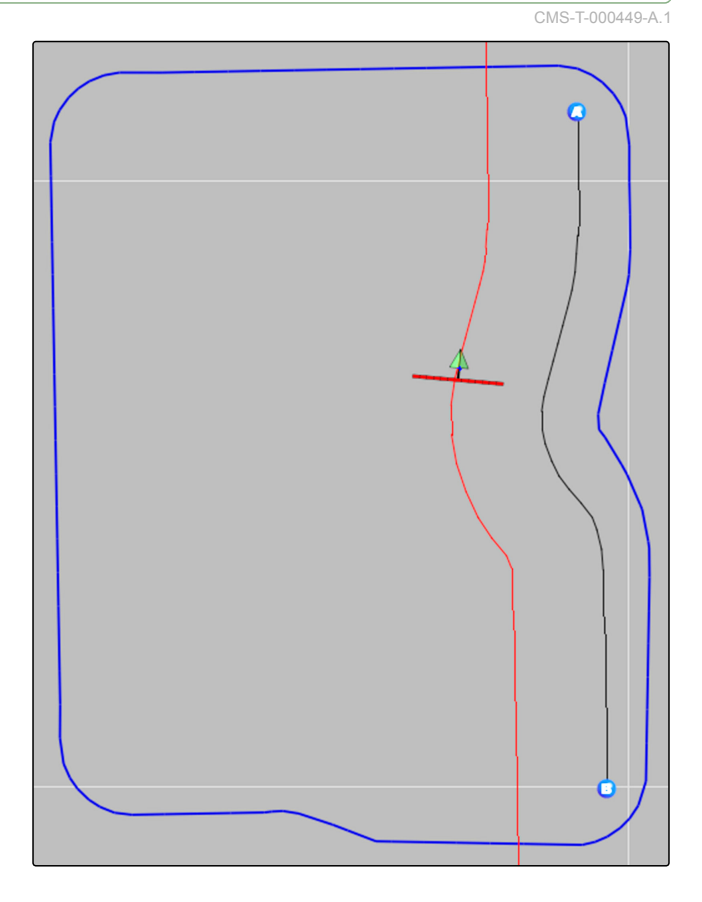

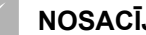

#### NOSACĪJUMI

- Lauks izveidots; skat. lpp. 125
- Ir izvēlēts sliežu līniju veids pagriezienu sliežu līnijai; skat. lpp. 145
- 1. Izvēlieties
- Ar atveriet izvēlni "Jauna sliede". 2.
- 3. levadiet sliežu nosaukumu.
- 4. Apstipriniet ar
- 5. Laukā piebrauciet pie pozīcijas, kurā ir jāsākas pagriezienu sliežu līnijai.
- 6. Ar 🕙 nosakiet starta punktu pagrieziena sliežu līnijai.
- ➡ Pagrieziena sliežu līnijas ierakstīšana tiek apzīmēta ar melnu līniju.

7. Lai pārtrauktu sliežu līnijas ierakstīšanu,

noklikšķiniet uz 🏹

 Starp ierakstītās sliežu līnijas beigām un transportlīdzekļa simbolu parādās sarkana pārsvītrota līnija.

### NORĀDĪJUMS

Ja sliežu līnijas ierakstīšana tiek turpināta, izlaiduma vieta starp ierakstītās sliežu līnijas beigām un transportlīdzekļa simbolu tiek aizstāta ar taisnu līniju.

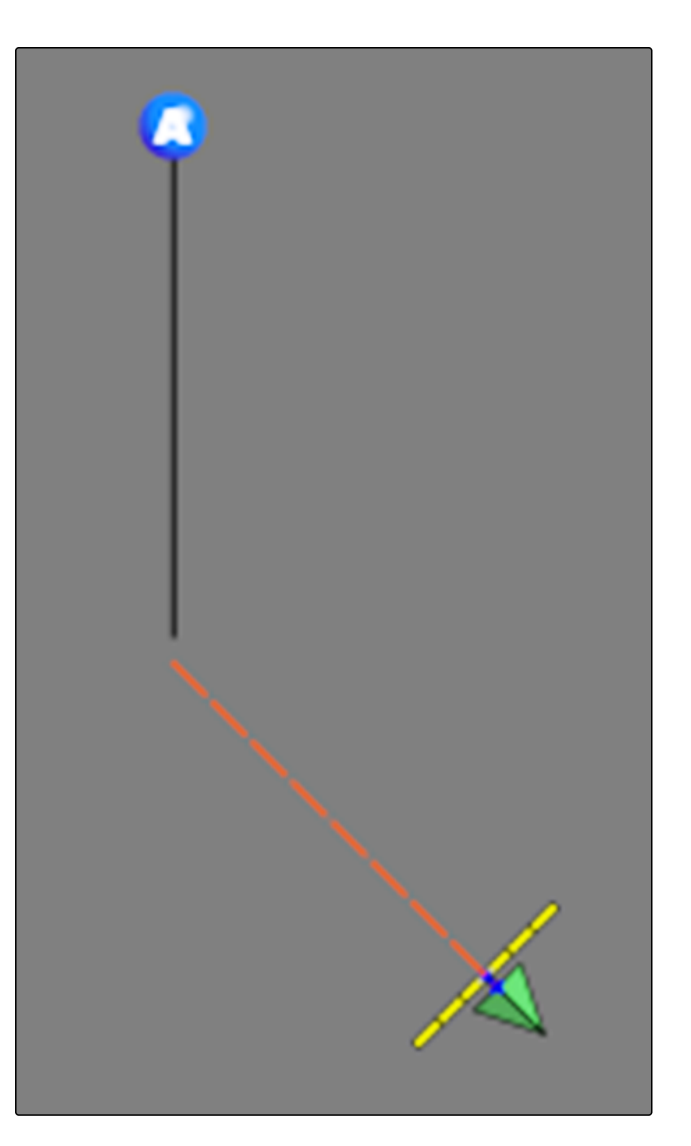

- → Sarkanā pārsvītrotā līnija tiek aizstāta ar melnu līniju.
- 9. Piebrauciet rindas beigās.
- Ar <sup>1</sup> nosakiet pagrieziena sliežu līnijas gala punktu.

### NORĀDĪJUMS

No sākuma tiek rādīta tikai ierakstītā pagrieziena sliežu līnija. Tikai tad, kad transportlīdzeklis pāriet uz nākamo rindu, tiek parādīta atbilstošā pagrieziena sliežu līnija.

### 5

### Loka sliežu līniju izveide

Loka sliežu līnijas ir piemērotas īpašām apsaimniekošanas formām, kurās lauki tiek apstrādāti apļa veidā ap lauka vidus punktu.

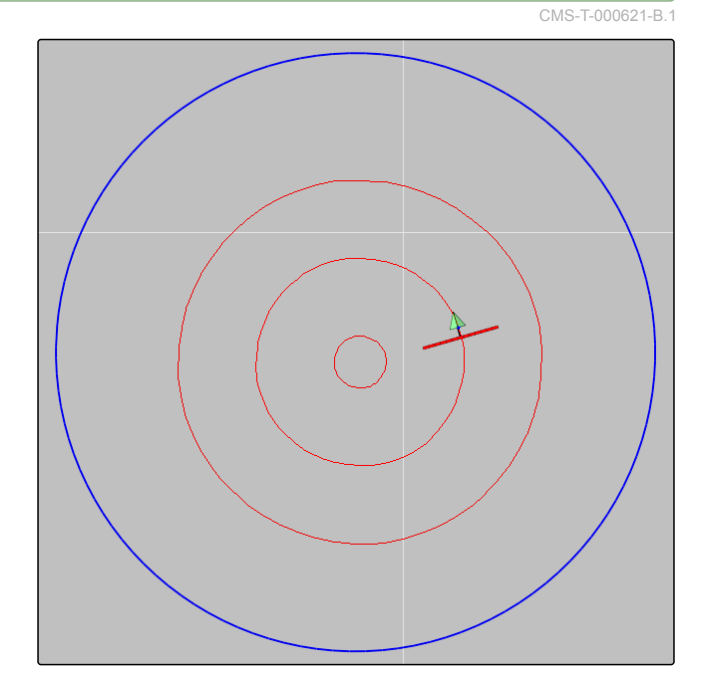

#### NOSACĪJUMI

- Lauks izveidots; skat. lpp. 125
- Ir izvēlēts loka sliežu līniju sliežu līniju veids; skat. lpp. 145
- Uzdevuma izvēlnē noklikšķiniet uz 🔞. 1.
- Ar ( 👍 atveriet izvēlni "Jauna sliede". 2.
- levadiet sliežu nosaukumu. 3.

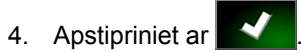

5. Brauciet ap lauka centru.

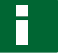

### NORĀDĪJUMS

Loka sliežu līnija tiek izveidota ap lauka centru. Pievērsiet uzmanību tam, lai būtu pietiekami daudz vietas lauka centra apbraukšanai pa apli.

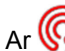

6. Ar 🚱 palaidiet loka sliežu līnijas ierakstīšanu.

- Tiek parādīta ierakstītās loka sliežu līnijas ⇒ precizitātes skala.
- 7. Pa apli brauciet ap lauka centru.

→ Ja AmaPad ir atpazinis loka rādiusu, tiek izveidotas loka sliežu līnijas.

#### NORĀDĪJUMS

Tiek parādītas tikai vidējā loka sliežu līnija un loka sliežu līnijas labajā un kreisajā pusē no transportlīdzekļa. Ja transportlīdzeklis pāriet uz nākamo rindu, tiek parādītas nākamās loka sliežu līnijas.

6

# Adaptīvās pagriezienu sliežu līnijas izveidošana

Adaptīvā pagriezienu sliežu līnija seko iepriekš apstrādātās platības malai. Tādējādi tiek ņemtas vērā neparedzētas novirzes apstrādē, piemēram, šķēršļi.

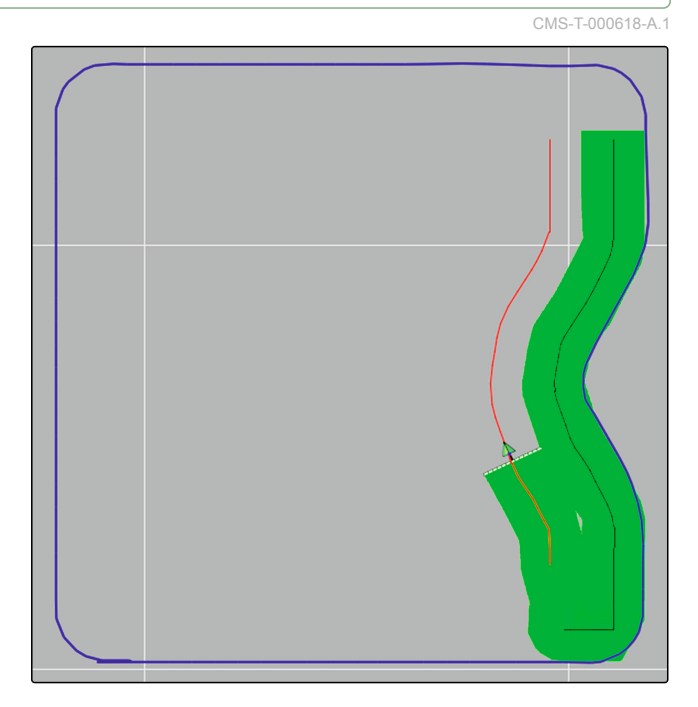

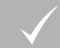

#### NOSACĪJUMI

- ✓ Lauks izveidots; skat. lpp. 125
- Ir izvēlēts sliežu līniju veids adaptīvajai pagriezienu sliežu līnijai; skat. lpp. 145
- 1. Uzdevuma izvēlnē noklikšķiniet uz
- 2. Palaidiet uzdevumu.
- 3. Apstrādājiet rindu.
- Tik ierakstīta adaptīvā pagriezienu sliežu līnija.

## NORĀDĪJUMS

Adaptīvā pagrieziena sliežu līnija tiek parādīta tikai tad, kad transportlīdzeklis pāriet uz nākamo rindu.

# 7

# Sliežu līnijas atkārtota izmantošana

Izveidotās sliežu līnijas var atkārtoti izmantot dažādiem uzdevumiem.

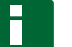

#### NORĀDĪJUMS

Adaptīvās pagriezienu sliežu līnijas nevar izmantot atkārtoti.

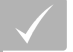

#### NOSACĪJUMI

- ✓ Lauks izveidots; skat. lpp. 125
- ✓ Izvēlēts sliežu līnijas veids, kas jāizmanto atkārtoti; skat. lpp. 145
- 1. Atkarībā no izvēlētā sliežu līniju veida uzdevuma

izvēlnē noklikšķiniet uz IIII, 🔞 vai ∭.

2. Ar 🗊 atveriet sliežu līnijas izvēles izvēlni.

- Ja sliežu līnija ir jāielādē no USB atmiņas, Izvēlieties pogu 5.
- 4. Izvēlieties klientu 1
- 5. Izvēlieties lauksaimniecības uzņēmumu 2.
- 6. Izvēlieties lauku 3.
- 7. Izvēlieties sliežu līniju 4.
- 8. Apstipriniet ar

Н

### NORĀDĪJUMS

Ja ir izvēlēts korekcijas avots ar zemu precizitāti, tiek parādīts brīdinājums par precizitāti. Korekcijas avots ar zemu precizitāti nevar nodrošināt, ka izveidoto sliežu līniju var precīzi ievērot.

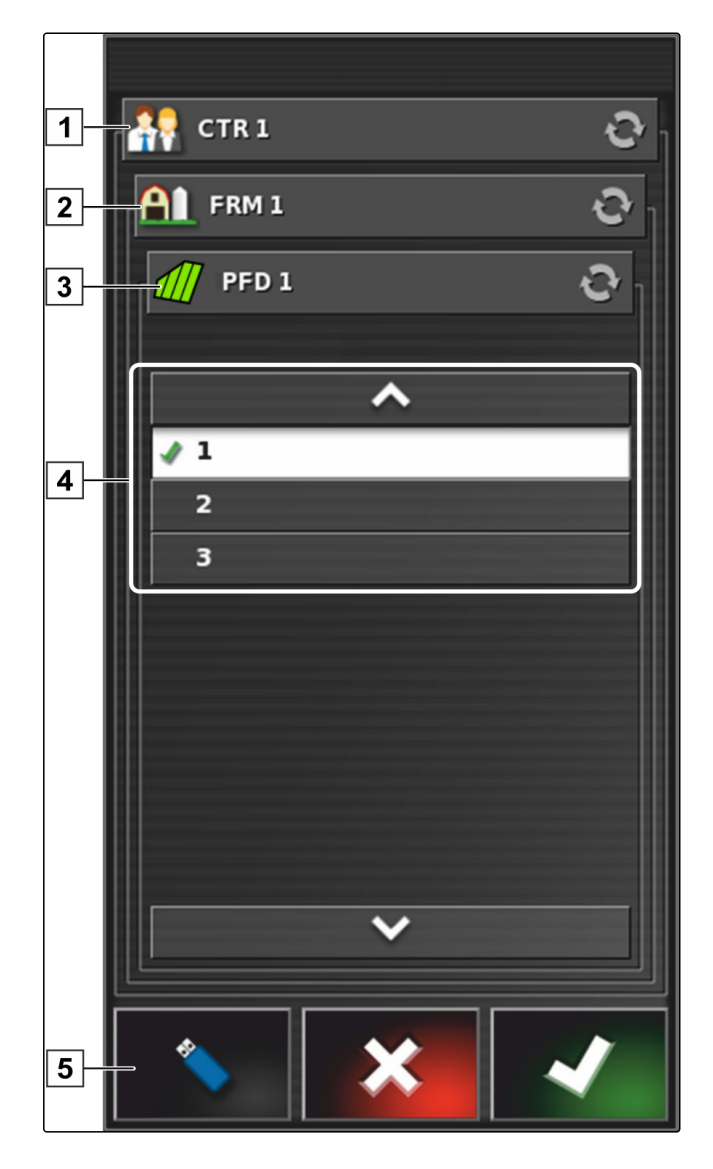

### 8

### Sekošana sliežu līnijai

CMS-T-00000453-A.1

### 8.1 Ar gaismas joslu kontrolējiet novirzi no sliedes

Gaismas josla atrodas skārienekrāna augšējā malā 1. Gaismas josla darbības laikā parāda, cik tālu no noteiktās sliežu līnijas transportlīdzeklis ir attālinājies.

Transportlīdzeklis atrodas pareizajās sliedēs, ja gaismas joslas centrā mirdz tikai zilā gaismas diode. Ja transportlīdzeklis novirzās no sliedes līnijas, sāniski no zilās gaismas diodes sāk mirgot gaismas joslas gaismas diodes. Kurā pusē sāk mirgot gaismas joslas gaismas diodes, ir atkarīgs no pamatiestatījumiem.

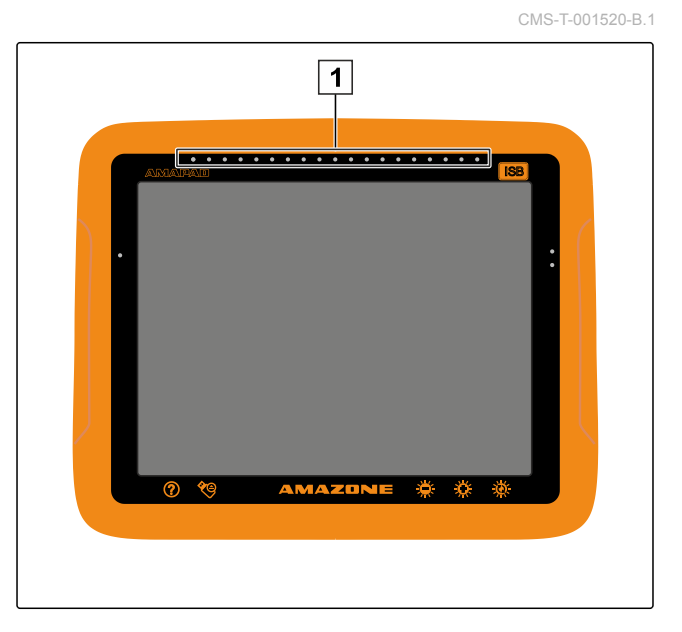

#### NOSACĪJUMI

- ✓ Gaismas josla aktivizēta; skat. lpp. 34
- ✓ Izvēlēts gaismas diožu režīms; skat. lpp. 36
- Ja ir izvēlēts gaismas diožu režīms "Piebraukšana", vadiet transportlīdzekli uz pusi, kurā mirgo gaismas joslas gaismas diodes

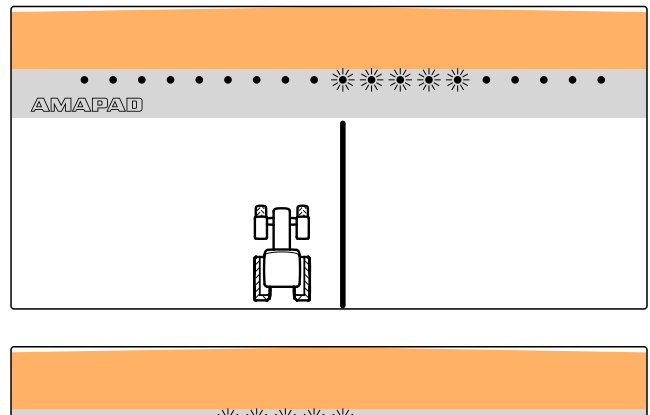

vai

, ja ir izvēlēts gaismas diožu režīms "Aizbraukšana", vadiet transportlīdzekli prom no puses, kurā mirgo gaismas joslas gaismas diodes.

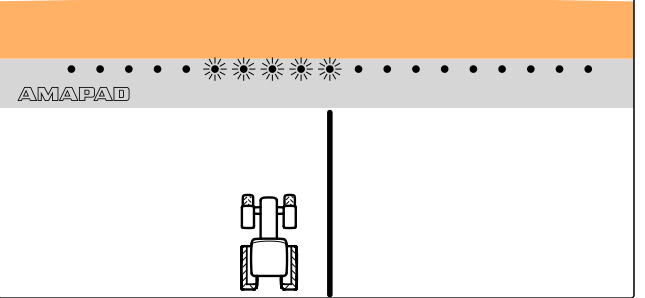

CMS-T-001524-B.1

## 8.2 Novirzes no sliedes kontrole ar armatūras paneli

Armatūras panelis atrodas lietošanas izvēlnes apakšējā malā. Datu laukā Novirze no sliedes **1** tiek rādīts, cik tālu transportlīdzeklis ir attālinājies no sliedes līnijas.

Transportlīdzeklis atrodas pareizajā joslā, ja blakus nullei tiek parādītas 2 zaļas bultas. Ja transportlīdzeklis novirzās no sliežu līnijas, atkarībā no pamatiestatījuma tiek parādīta sarkana bulta blakus sliedes novirzei.

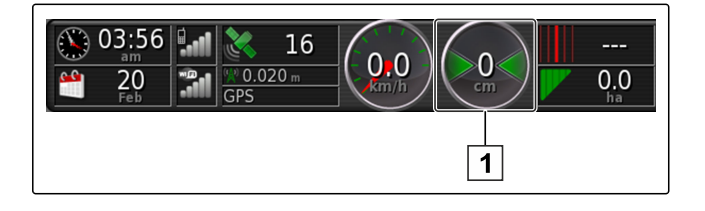

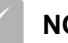

#### NOSACĪJUMI

- Joslas novirzes rādījums armatūras panelī aktivizēts; skat. lpp. 106
- Izvēlēts gaismas diožu režīms; skat. lpp. 36

#### NORĀDĪJUMS

Sliedes novirzes indikācijai armatūras panelī gaismas josla var palikt deaktivizēta.

- Ja ir izvēlēts gaismas diožu režīms "Piebraukšana", vadiet transportlīdzekli uz pusi, kurā parādās sarkanā bulta.
- Ja ir izvēlēts gaismas diožu režīms "Aizbraukšana", vadiet transportlīdzekli prom no puses, kurā parādās sarkanā bulta.

# 9 Sliežu līnijas koriģēšana

Sliežu līniju var labot, lai izlīdzinātu novirzes. Sliežu līnijas novirzes rodas no GPS dreifa. Ja parādītās sliežu līnijas vairs neatbilst reālajām sliedēm uz lauka, parādītās sliežu līnijas AmaPad var manuāli pārbīdīt.

Lai labotu sliežu līnijas, skat. lpp. 160.

CMS-T-00000246-C.1

# GPS uztveršanas koriģēšana

CMS-T-00000454-A.1

### 1

### GPS dreifa korekcijas veikšana

CMS-T-00000455-A.1

### 1.1 GPS dreifa koriģēšana ar GPS dreifa papildiespējām

Par GPS dreifu dēvē GPS signāla novirzes, kas rodas, izmantojot korekcijas avotus ar zemu precizitāti. GPS dreifu var atpazīt tādējādi, ka transportlīdzekļa simbola pozīcija AmaPad vairs neatbilst transportlīdzekļa reālajai pozīcijai.

### H

#### NORĀDĪJUMS

Lai atpazītu GPS dreifu, ir nepieciešams reāls un virtuāls atsauces punkts. Kā reālu atsauces punktu var izmantot pozīciju laukā, kas ir viegli atpazīstama, piemēram, iebrauktuve laukā vai riepu sliedes jau apstrādātā platībā. Kā virtuāls atsauces punkts AmaPad var būt robežlīnija, karodziņa punkts vai apstrādātā platība.

- 1. Uzdevuma izvēlnē noklikšķiniet uz 🎲.
- 2. Ar atveriet GPS dreifa papildiespējas.

CMS-T-000655-B.1

#### lespējamie iestatījumi:

- 1 levadiet atsevišķo koriģēšanas soļu garumu.
- 2 Koriģēšanas, kas jau veikta, garuma indikācija. Pozitīva vērtība koriģēšanas solim ziemeļu virzienā. Negatīva vērtība koriģēšanas solim dienvidu virzienā.
- 3 Koriģēšanas, kas jau veikta, garuma indikācija. Pozitīva vērtība koriģēšanas solim austrumu virzienā. Negatīva vērtība koriģēšanas solim rietumu virzienā.
- Virziena bultas atsevišķiem koriģēšanas soļiem. Ievadiet koriģēšanas soļu garumu 1.
- 5 Atceliet visas korekcijas.

GPS nobīdes opcijas 1 CPS NOBĪDES PALIELINĀJUMS 0,200m 2 CPS NOBĪDES PALIELINĀJUMS 0,000m 3 CPS NOBĪDES PALIELINĀJUMS 0,000m 3 CPS NOBĪDES PALIELINĀJUMS 0,000m 4 CP CPS CONSTRUMI 0,000m 4 CP CPS CONSTRUMI 5 CPS NOBĪDES PALIELINĀJUMS 5 CPS NOBĪDES PALIELINĀJUMS 5 CPS NOSĪDES PALIELINĀJUMS 5

- Veiciet koriģēšanu, līdz transportlīdzekļa simbols saskan ar transportlīdzekļa reālo pozīciju.
- 4. Apstipriniet ar

## 1.2 GPS dreifa koriģēšana ar karodziņa punktu

Par GPS dreifu dēvē GPS signāla novirzes, kas rodas, izmantojot korekcijas avotus ar zemu precizitāti. GPS dreifu var atpazīt tādējādi, ka transportlīdzekļa simbola pozīcija AmaPad vairs neatbilst transportlīdzekļa reālajai pozīcijai.

### NORĀDĪJUMS

Lai atpazītu GPS dreifu, ir nepieciešams reāls un virtuāls atsauces punkts. Kā reālu atsauces punktu var izmantot pozīciju laukā, kas ir viegli atpazīstama, piemēram, iebrauktuve laukā vai riepu sliedes jau apstrādātā platībā. Karodziņa punkts var tikt izmantots kā virtuālais atsauces punkts, uz kuru tiek bīdīts transportlīdzekla simbols. CMS-T-000663-B.1

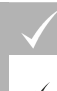

### NOSACĪJUMI

- Karodziņa punkts iestatīts kā atsauces punkts; skat. lpp. 141
- 1. Jebkurā punktā uz kartes novietojiet pirkstu.

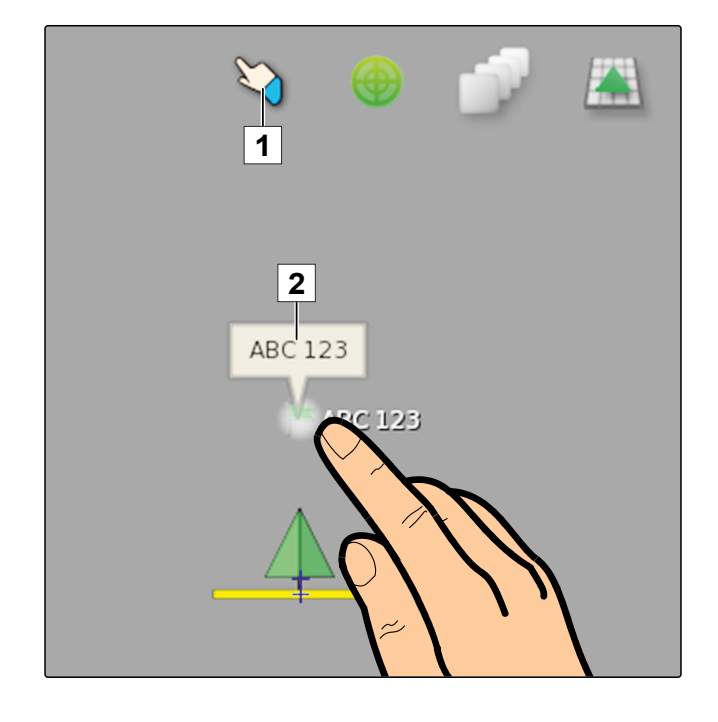

- → Izvēles apstiprinājums 1 pēc pussekundes paliek krāsains.
- Pirkstu virziet uz vienu karodziņu punktu, līdz tiek parādīts karodziņa punkta nosaukums 2.
- 3. Pirkstu noņemiet no kartes.
- → Tiek atvērtas karodziņa punkta papildiespējas.

4. Noklikšķiniet uz "GPS dreifa koriģēšana".

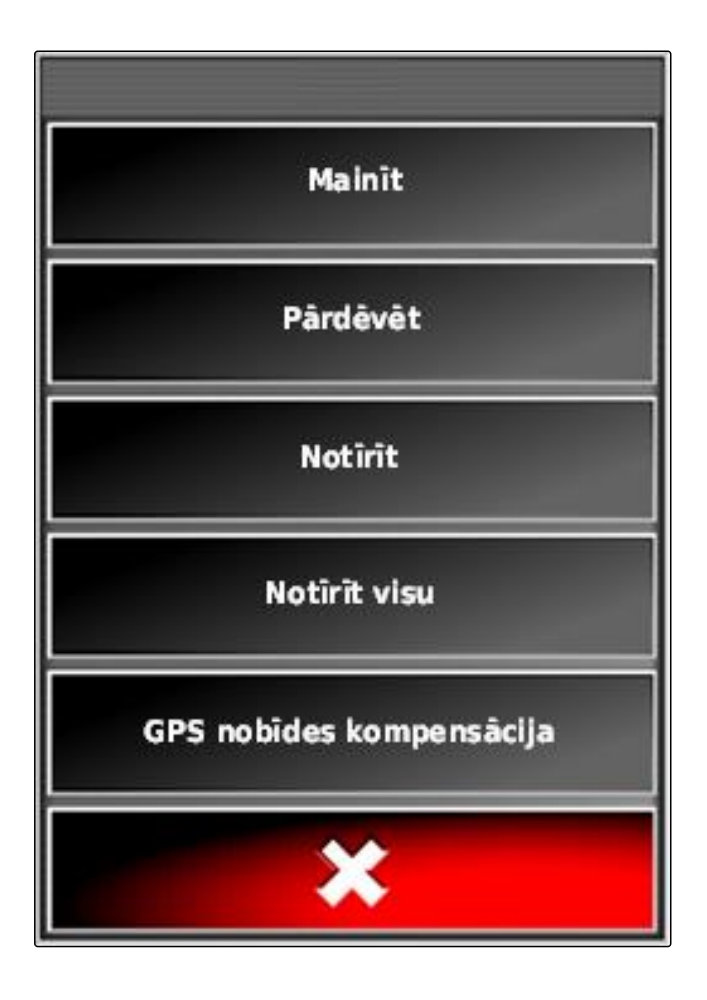

 Transportlīdzekļa simboli tiek aizbīdīti uz izvēlētā karodziņa punkta pozīciju.

#### 2

### Sliežu līnijas koriģēšana

### 2.1 Sliežu līnijas pārbīde pa soļiem

Sliežu līniju var labot, lai izlīdzinātu novirzes, kas rodas no GPS dreifa. Ja parādītās sliežu līnijas vairs neatbilst reālajām sliedēm uz lauka, parādītās sliežu līnijas AmaPad var manuāli pārbīdīt.

- Uzdevuma izvēlnē noklikšķiniet uz 1.
- 2. Ar atveriet pārbīdes papildiespējas.

-----

CMS-T-000780-B.1

- 3. Noklikšķiniet uz "Pārbīdes nobīde".
- levadiet garumu, par kādu sliežu līnijas katrā koriģēšanas solī ir jāpārbīda.

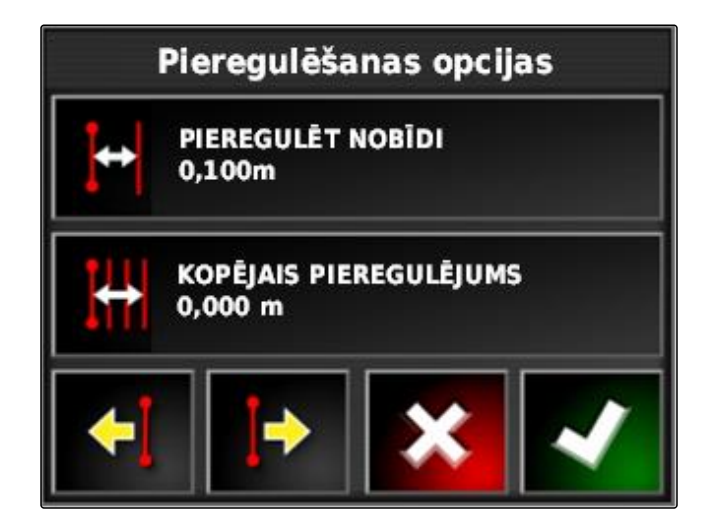

5. Ja sliežu līnijas ir jāpārbīda pa kreisi,

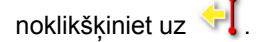

vai

, ja sliežu līnijas ir jāpārbīda pa labi, noklikšķiniet uz 🔛.

6. Noklikšķiniet uz pogas, līdz sliežu līnijas AmaPad saskan ar reālajām sliedēm uz lauka.

### 2.2 Sliežu līnijas pārbīde par norādīto garumu

Sliežu līniju var labot, lai izlīdzinātu novirzes, kas rodas no GPS dreifa. Ja parādītās sliežu līnijas vairs neatbilst reālajām sliedēm uz lauka, parādītās sliežu līnijas AmaPad var pārbīdīt par noteiktu garumu.

- 1. Uzdevuma izvēlnē noklikšķiniet uz 👘.
- 2. Ar atveriet pārbīdes papildiespējas.
- 3. Noklikšķiniet uz "Kopējā pārbīde".

### NORĀDĪJUMS

Uz pogas *"Kopējā pārbīde"* ir norādīts garums, par kādu ir pārbīdītas sliežu līnijas. Citas pārbīdes ir jāpievieno vai jāatskaita.

4. *Ja sliežu līnijas ir jāpārbīda pa labi,* ievadiet pozitīvo vērtību

vai

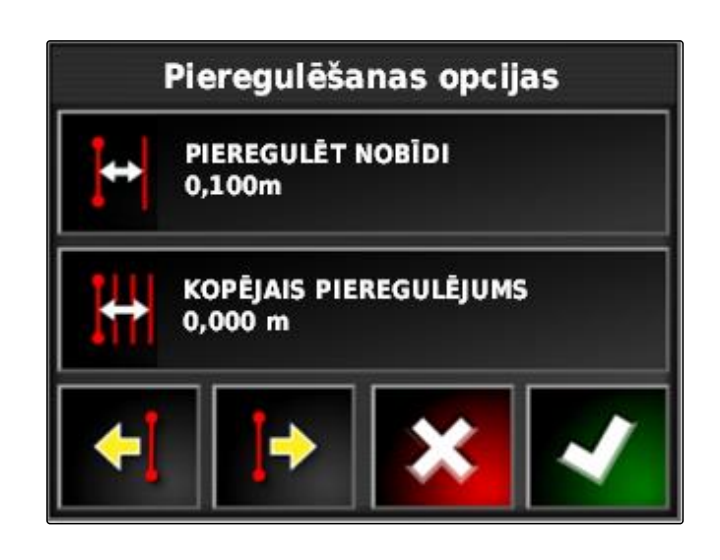

CMS-T-000786-B.1

, ja sliežu līnijas ir jāpārbīda pa kreisi, ievadiet negatīvo vērtību

vai

, ja visas pārbīdes ir jāatceļ, ievadiet "0".

5. Apstipriniet ar

→ Sliežu līnijas tiek pārbīdītas par norādīto vērtību.

### 2.3 Sliežu līnijas pārbīde uz transportlīdzekļa pozīciju

Sliežu līniju var labot, lai izlīdzinātu novirzes, kas rodas no GPS dreifa. Ja parādītās sliežu līnijas vairs neatbilst reālajām sliedēm uz lauka, parādītās sliežu līnijas AmaPad var pārbīdīt uz transportlīdzekļa pozīciju.

- 1. Uzdevuma izvēlnē noklikšķiniet uz T.
- 2. Ar 🛃 tuvāko sliežu līniju pārbīdiet uz transportlīdzekļa pozīciju.

#### 3

### Koriģēto sliežu līniju saglabāšana

#### NORĀDĪJUMS

Koriģētās sliežu līnijas ir jāsaglabā ar jaunu nosaukumu. Iepriekš izveidotās sliežu līnijas tiek saglabātas.

- 1. Uzdevuma izvēlnē noklikšķiniet uz 🌃.
- 2. Ar atveriet izvēlni "Pārbīdīto sliežu līniju saglabāšana".

CMS-T-000783-B.1

- 3. Noklikšķiniet uz "Sliežu līniju nosaukumi".
- 4. levadiet sliežu līniju nosaukumus.
- 5. Apstipriniet ievadi ar
- 6. Apstipriniet ar
- Koriģētās sliežu līnijas ir saglabātas un piešķirtas aktuālajam laukam.

# 4 GPS informācijas atvēršana

GPS informāciju var atvērt funkciju izvēlnē.

- Funkciju izvēlnē ar atveriet GPS informācijas miniatūro skatu.
- 1 GPS pozīcija
- 2 Transportlīdzekļa virziens
- 3 GPS precizitāte

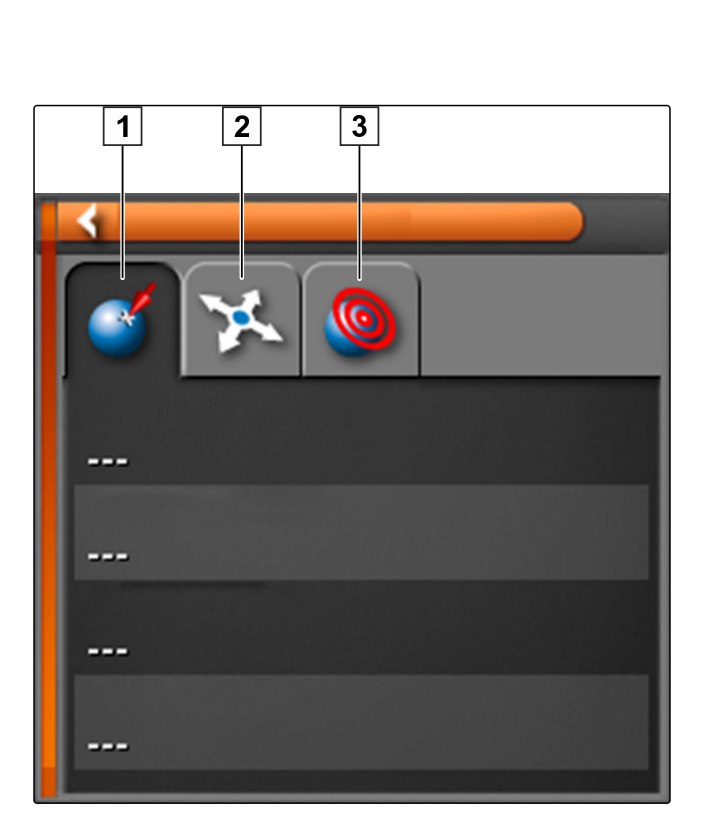

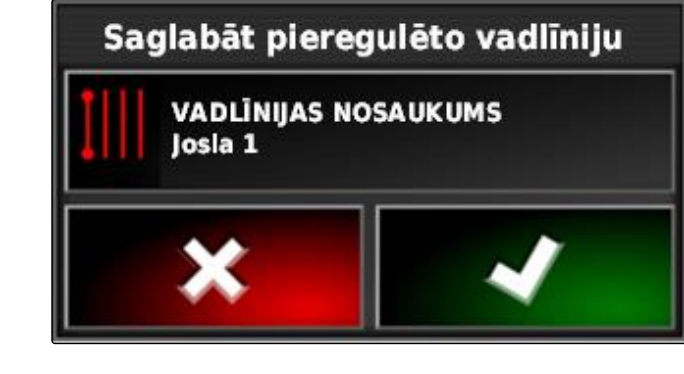

#### GPS precizitāte

- 1 Satelītu skaita, satelītu informācijas atvēršana
- 2 Izmantotais korekcijas signāls
- 3 Korekcijas signāla vecums sekundēs
- 4 Horizontālā pozīcijas novirze: vērtība mazāka par 1: augsta precizitāte, vērtība lielāka par 4: zema precizitāte

| GPS-Genauigkeit |                   |  |  |  |  |
|-----------------|-------------------|--|--|--|--|
|                 | <u>ه بر کر کی</u> |  |  |  |  |
| 1-              | 12                |  |  |  |  |
| 2               | W DGPS            |  |  |  |  |
| 3-              | Alter 3 Sek       |  |  |  |  |
| 4               | HDOP 1,0          |  |  |  |  |

# Stūrēšanas automātikas lietošana

CMS-T-00000457-A.1

#### 1

### Stūrēšanas sistēmas kalibrēšana

AmaPad, balstoties uz GPS datiem, var pārņemt transportlīdzekļa vadību un turēt to izveidotajā sliežu līnijā. Pareizai stūrēšanas automātikai stūrēšana sistēmai ir jābūt kalibrētai.

#### NORĀDĪJUMS

Šajā lietošanas instrukcijā tiek aprakstīta tikai stūrēšanas sistēmas kalibrēšana pašgājēja miglotājam AMAZONE Pantera. Lai iegūtu informāciju par citiem transportlīdzekļiem, sazinieties ar AMAZONE.

## 🔆 SVARĪGI

#### Mašīnas bojājumu risks!

Nepieciešamie braukšanas manevri var izraisīt bojājumus pievienotajās darba ierīcēs vai miglošanas stieņos.

 Atvienojiet darba ierīces un pielokiet miglošanas stieņus, pirms sākat kompasa kalibrēšanu.

#### NORĀDĪJUMS

Kompasa kalibrēšana ietver braucienu pa apli un braukšanu taisni 100 m.

- Pārliecinieties, ka kompasa kalibrēšanai ir pietiekami daudz vietas.
- 2. Uzdevuma izvēlnē noklikšķiniet uz 📌 .

CMS-T-000668-B.1

- Ar satveriet izvēlni "Stūrēšanas sistēmas kalibrēšana".
- 4. Noklikšķiniet uz "Kompass".

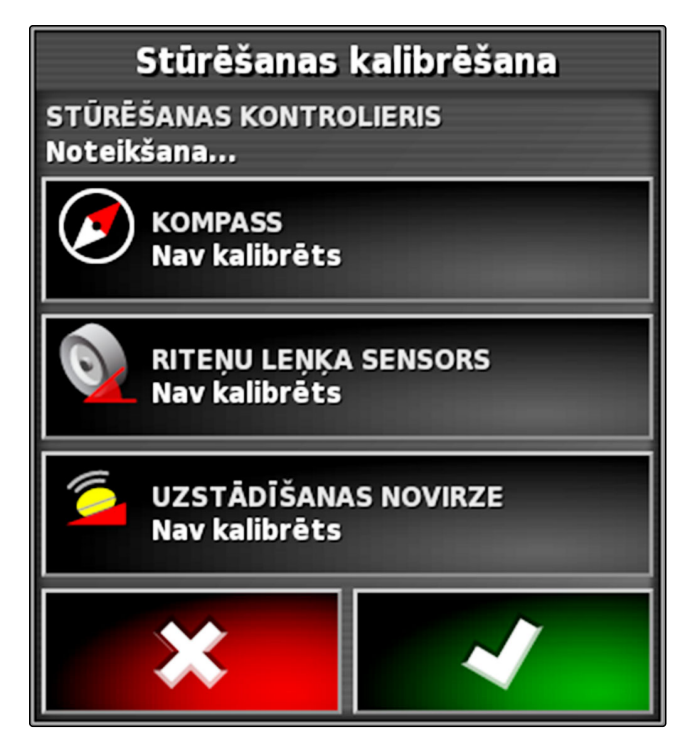

- ➡ Tiek sākta kompasa kalibrēšana.
- 5. Sekojiet norādēm ekrānā.

#### NORĀDĪJUMS

Riteņa leņķa sensors pašgājēja miglotājam AMAZONE Pantera nav jākalibrē. Lai iegūtu informāciju par citiem transportlīdzekļiem, sazinieties ar AMAZONE.

Uzstādīšanas virziens ir jākalibrē tikai tad, ja kā korekcijas avots ir norādīts *"RTK"*, skat. lpp. 61. *"RTK"* ir maksas korekcijas avots un šajā lietošanas instrukcijā netiek aprakstīts. Lai iegūtu papildu informāciju par maksas korekcijas avotiem, sazinieties ar AMAZONE.

#### 2

### Stūrēšanas statusa atvēršana

Stūrēšanas statuss sniedz pārskatu par nosacījumiem, kas ir jāizpilda, lai izmantotu stūrēšanas automātiku.

CMS-T-000704-B.1

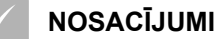

- Transportlīdzeklis stāv  $\checkmark$
- Stūrēšanas automātika statusa logā aktivizēta;  $\checkmark$ skat. lpp. 42
- Poga stūrēšanas automātikas palaidei ir sarkanā krāsā: 🞯
- Transportlīdzeklis ar stūrēšanas automātiku  $\checkmark$ ierīkots; skat. lpp. 82
- Piemērots GPS uztvērējs ierīkots (AGI-3 vai  $\checkmark$ AGI-4); skat. lpp. 58
- Automātiskā stūrēšana aktivizēta; skat. lpp. 84 1
- Lietošanas izvēlnē noklikšķiniet uz ►

vai

uzdevuma izvēlnē noklikšķiniet uz 🕴 un 🚱 .

➡ Tiek atvērts logs "Stūrēšanas statuss".

# Stūrēšanas statuss

Uztvērēja aparatūra Diferenciāļa korekcija Pozīcijas precizitāte Stūrēšanas kontrolieris (Noteikšana...) **Transportlidzek**la ģeometrija Transportlīdzekļa profils Stūrēšana kalibrēta Bloķēšana Ceļa līnija nav pieejama Ceļa līnija sihronizēta Aizliegta darbība Operatora klātbūtne Stūres rats Ātrums Šķērstrases kļūda Virziena kļūda 0

| Sarkana statusa indikācija:                                                                   | Pasākums                                                                                                    |
|-----------------------------------------------------------------------------------------------|----------------------------------------------------------------------------------------------------|
| Uztvērēja aparatūra                                                                           | Pārbaudiet, vai GPS uztvērējs ir pareizi pieslēgts, droši nostiprināts un ieslēgts.                                                                                                    |
| Diferenciāļa korekcija Pārbaudiet, vai korekcijas avots ir pareizi konfigurēts, skat. lpp. 61 |                                                                                                    |
| Pozīcijas precizitāte                                                                         | <ul> <li>Pārbaudiet GPS datus, skat. lpp. 29:</li> <li>Korekcijas avots ir jāsaspiež</li> <li>Satelītdatiem ir jāuzrāda augsta precizitāte</li> <li>Ir jābūt pieejamiem vismaz 4 satelītiem</li> <li>Korekcijas avotam ir jāsaskan ar iestatījumiem. Nepareiza korekcijas avota gadījumā: izvēlieties pareizu korekcijas avotu; skat. lpp. 61.</li> <li>Ja koki, augstsprieguma vadi vai līdzīgi traucē uztveršanu, aizbrauciet ar transportlīdzekli uz brīvas platības.</li> </ul> |

| Sarkana statusa indikācija:  | Pasākums                                                                                                    |  |  |
|------------------------------|----------------------------------------------------------------------------------------------------|--|--|
|                              | Pārbaudiet, vai stūrēšanas vadības ierīce ir pareizi pieslēgta un ieslēgta.                                                                                    |  |  |
| Stūrēšanas vadība            | Pārbaudiet, vai iestatīšanas izvēlnē ir izvēlēta pareizā stūrēšanas vadības ierīce,<br>skat. lpp. 82.                                                          |  |  |
| Transportlīdzekļa ģeometrija | Pārbaudiet, vai transportlīdzekļa ģeometrija ir ierakstīta pareizi, skat. lpp. 77 vai<br>atkārtoti izvēlieties transportlīdzekli, skat. lpp. 79.               |  |  |
| Transportlīdzekļa profils    | Pārbaudiet, vai transportlīdzekļa ģeometrija ir ierakstīta pareizi, skat. lpp. 77.<br>Pārbaudiet, vai ir izvēlēts pareizais transportlīdzeklis, skat. lpp. 79. |  |  |
| Stūrēšanas sistēma kalibrēta | Kalibrējiet stūrēšanas sistēmu, skat. lpp. 165.                                                                                                    |  |  |
| Bloķētājs                    | Atbloķējiet transportlīdzeklī stūrēšanas vadību.                                                                                                    |  |  |
|                              | Pārbaudiet, vai ir izvēlēta sliežu līnija, skat. lpp. 153.                                                                                                    |  |  |
| Sliežu līnija pieejama       | Piebrauciet tuvāk sliežu līnijai.                                                                                                    |  |  |
|                              | Pārbaudiet savienojumu ar GPS uztvērēju.                                                                                                    |  |  |
| Sliežu līnija sinhronizēta   | Atkārtoti ielādējiet sliežu līniju un pagaidiet, līdz sliežu līnija ir sinhronizēta.                                                                           |  |  |
| Darbība aizliegta            | Pabeidziet visas darbības, kas tiek veiktas AmaPad.                                                                                                    |  |  |
| Operatora klātbūtne          | Apsēdieties vadītāja sēdeklī.                                                                                                    |  |  |
| Stūre                        | Atlaidiet stūri.                                                                                                    |  |  |
| Ātrums                       | Brauciet ar ātrumu no 1 līdz 25 km/h.                                                                                                    |  |  |
| Novirze no sliedes           | Piebrauciet tuvāk sliežu līnijai.                                                                                                    |  |  |
|                              | Kalibrējiet kompasu, skat. lpp. 165.                                                                                                    |  |  |
| Virziena kļūda               | Brauciet pa sliežu līniju.                                                                                                    |  |  |

### 3

# Stūrēšanas automātikas saskaņošana

CMS-T-000604-A.1

- 1. Uzdevuma izvēlnē noklikšķiniet uz 🕴 .
- 2. Ar 🕴 atveriet izvēlni "Stūrēšanas saskaņošana".

### 👀 SVARĪGI

#### Mašīnas bojājumu risks!

Augstās iestatītās vērtības dēļ stūrēšanas automātika reaģē agresīvi. Tādējādi var tikt izraisīt bojājumi pievienotajās darba ierīcēs vai miglošanas stieņos.

- No sākuma iestatiet vērtības mazāk agresīvai stūrēšanai.
- Pārbaudiet stūres uzvedību.
- Palieliniet vērtību ar maziem soļiem.

#### lespējamie iestatījumi:

- 1 Sliedes precizitāte: ar sliedes precizitāti tiek iestatīts, cik agresīvi stūrēšanas automātika seko sliežu līnijai.
- 2 Tuvošanās precizitāte: ar tuvošanās precizitāti tiek iestatīts, cik agresīvi stūrēšanas automātika iestūrē sliežu līnijā.
- 3 Maksimālais stūrēšanas leņķis: maksimālais stūrēšanas leņķis norāda, cik tālu stūrēšanas automātika var pagriezt stūri.
- Pagriezienu sliežu līnijas nolīdzināšanas rādiuss: pagriezienu sliežu līnijas nolīdzināšanas rādiuss nosaka, cik precīzi stūrēšanas automātika seko pagriezienu sliežu līnijai. Pie zemas vērtības pagriezienu sliežu līnijai tiek sekots precīzāk un pagrieziens paliek ass. Pie augstas vērtības pagriezienu sliežu līnijai tiek sekots neprecīzi un pagriezieni tiek noapaļoti.

# 

#### 3. Apstipriniet iestatījumus ar

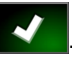

### 4

## Stūrēšanas automātikas ieslēgšana

#### NOSACĪJUMI

- Transportlīdzeklis ar stūrēšanas automātiku ierīkots, skat. lpp. 75
- Piemērots GPS uztvērējs ierīkots (AGI-3 vai AGI-4), skat. lpp. 58
- Automātiskā stūrēšana aktivizēta, skat. lpp. 84
- ✓ Stūrēšanas sistēma kalibrēta, skat. lpp. 165.
- ✓ Izpildīti visi stūrēšanas statusa nosacījumi, skat. Ipp. 166
- ✓ Salāgota stūrēšanas automātika, skat. lpp. 169
- ✓ Transportlīdzeklis atrodas uz sliedes līnijas
- Lietošanas izvēlnē noklikšķiniet uz (
- Atskan trauksme.
- ➡ Ir palaista stūrēšanas automātika.
- ➡ Poga stūrēšanas automātikas palaidei paliek zaļā

krāsā: 🧐

#### NORĀDĪJUMS

Ja transportlīdzeklim nav vēlamā braukšanas uzvedība, stūrēšanas automātiku var pielāgot atkārtoti, skat. lpp. 169.

### 5

### Stūrēšanas automātikas ieslēgšana ar laika aizkavi

CMS-T-000562-A.1

Stūrēšanas automātiku var ieslēgt ar laika aizkavi, lai starplaikā paātrinātu transportlīdzekli. Kad ir sasniegts nepieciešamais ātrums, stūrēšanas automātika tiks ieslēgta automātiski.

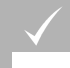

#### NOSACĪJUMI

- Transportlīdzekļa ātrums zem 2 km/h
- 1. Divas reizes ātri noklikšķiniet uz 🧐

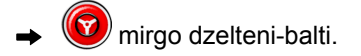

- 2. Paātriniet transportlīdzekli.
- → Kad transportlīdzeklis ir sasniedzis nepieciešamo ātrumu, tiek ieslēgta stūrēšanas automātika.

### 6

Н

### Stūrēšanas automātikas izslēgšana

### NORĀDĪJUMS

Ja nav izpildīti visi stūrēšanas statusa nosacījumi, tad stūrēšanas automātika tiek izslēgta. Nosacījumu pārskatam, skat. lpp. 166.

Lai izslēgtu stūrēšanas automātiku, ir 2 iespējas:

Stūri pagrieziet par dažiem grādiem

vai

lietošanas izvēlnē noklikšķiniet uz 🧐

- ➡ Atskan trauksme.
- ➡ Stūrēšanas automātika ir izslēgta.

# Universālās pults lietošana

CMS-T-00000458-A.1

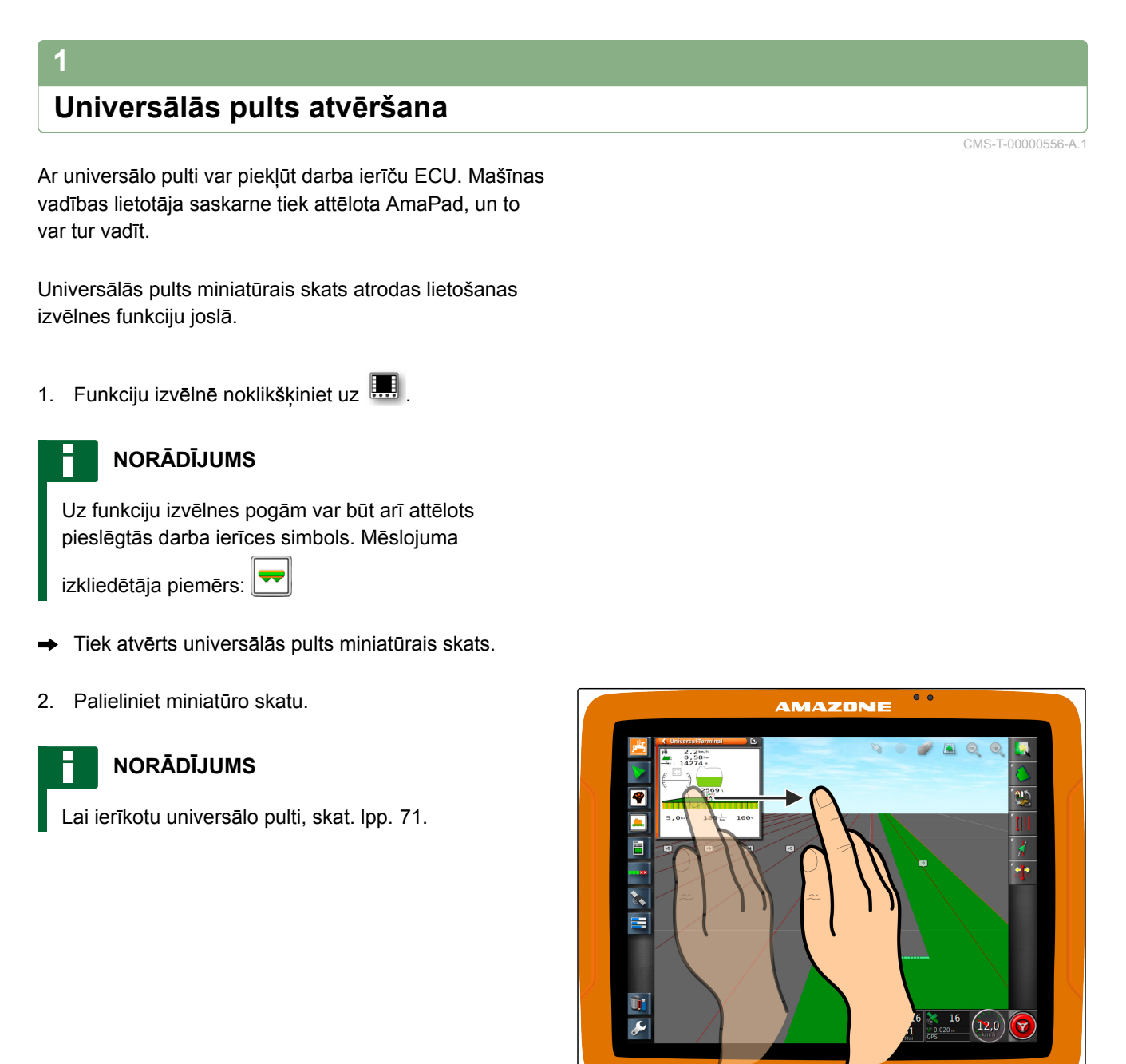

CMS-T-000815-A.1

### 2

# Miniatūrā skata fragmenta palielināšana

Universālās pults attēlu miniatūrā skata ietvaros var palielināt.

- Vienu aiz otras divas reizes noklikšķiniet uz miniatūro skatu.
- ➡ Izvēlētā zona tiek palielināta.
- Lai pārbīdītu fragmentu, ar pirkstu velciet pāri miniatūrajam skatam.

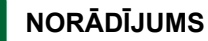

Universālo pulti ar miniatūro skatu nevar vadīt.

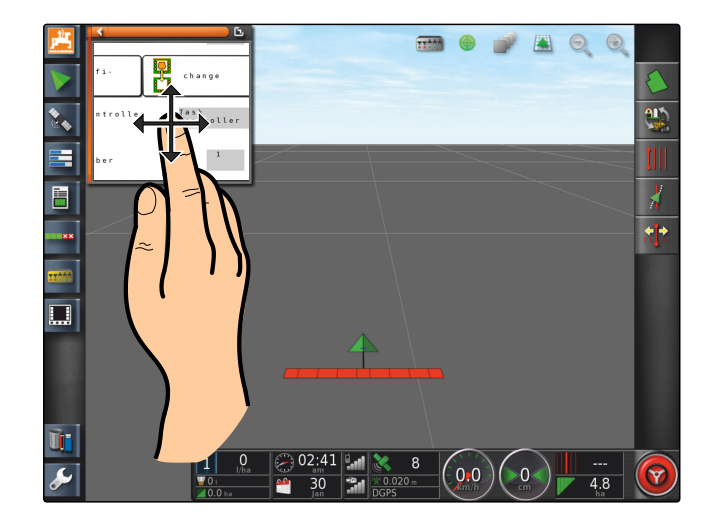

### 3

### Automātiskās AUX-N piešķiršanas lietošana

Ja darba ierīce vai ārēja ievades ierīce tiek pieslēgta pie AmaPad, darba ierīce vai ārējā ievades ierīce automātiski uz AmaPad nosūta AUX-N piešķires noteiktām funkcijām.

#### NORĀDĪJUMS

Nosūtītās AUX-N piešķires ir jāapstiprina katru reizi, palaižot AmaPad.

#### NORĀDĪJUMS

Līdz darba ierīce vai ārējā ierīce nosūta AUX-N piešķiri, var paiet līdz 2 minūtēm.

Ja AmaPad ir palaists un ir pieslēgta darba ierīce vai ārējā ievades ierīce, tiek parādīta norāde uz nosūtītajām AUX-N piešķirēm.

#### Ir pieejamas šādas izvēles iespējas:

- Ar "Jā" pārņemiet nosūtītās AUX-N piešķires
- Nosūtīto AUX-N piešķiru maiņa

CMS-T-004499-B.1

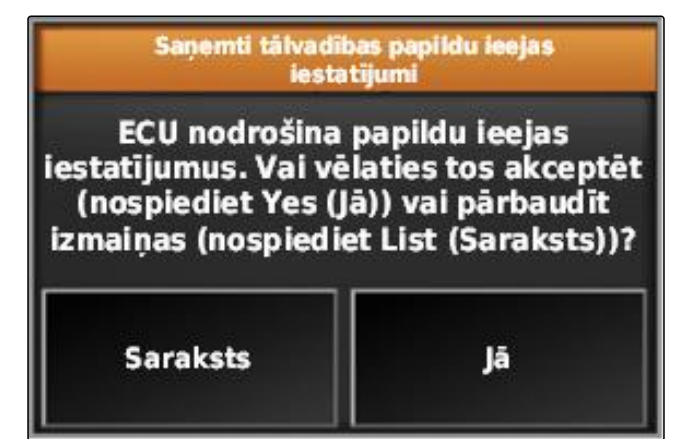

- 1. Ja ir jāmaina nosūtītās AUX-N piešķires, noklikšķiniet uz "Saraksts".
- Universālajā pultī tiek atvērts pārraidīto AUX-N piešķiru saraksts.

| AUX-N iestatīšana |          |                                      |            |   |  |  |  |
|-------------------|----------|--------------------------------------|------------|---|--|--|--|
| lerīce            | Funkcija | Nosaukums                            | Piešķīrums | ſ |  |  |  |
|                   | H        | ASC iesl./izsl.: ASC iesl./izsl.     | ĊŚ         | L |  |  |  |
|                   | ļ        | Galvenais slēdzis: Galvenais slēdzis | Ċ          |   |  |  |  |
| _                 | <b>i</b> | Lauks: Ierakstīt lauka robežu        | Ċ          |   |  |  |  |
| _                 | 1        | Lauks: lestatīt karodzīņa punktu     | ĊŚ         |   |  |  |  |
| _                 | <b>Ø</b> | Lauks: Izveidot robežu no platības   | č          |   |  |  |  |
| _                 | 0        | Lauks: Notīrīt lauka robežas         | ĊŚ         |   |  |  |  |
|                   |          | Lauks: Pabeigt lauka robežu          | Ċ          |   |  |  |  |
|                   |          | Lauks: Robežas ierakstīšanas nobīde  | Ċ          |   |  |  |  |
|                   |          | *                                    |            |   |  |  |  |

- 2. Lai mainītu visas AUX-N piešķires, skat. lpp. 175.
- 3. Lai dzēstu visas AUX-N piešķires,

noklikšķiniet uz

# 4 AUX-N funkciju pārvaldīšana

4.1 AUX-N piešķiru atvēršana

AmaPad funkcijas un pieslēgtās darba ierīces funkcijas var veikt ar ātrās piekļuves pogām un ar ārējo ievades ierīci. Ja, piemēram, ir pieslēgts AmaPilot<sup>+</sup>, ar AmaPilot <sup>+</sup> taustiņiem var piešķirt funkcijas. CMS-T-00000460-A.1

CMS-T-00000461-A.1

- 1. Universālajā pultī izvēlieties
- → Tiek parādīts pieejamo funkciju saraksts.
- Lai atbilstoši ierīcei filtrētu funkcijas, Izvēlieties .
- 3. Lai piešķirtu funkciju,

Izvēlieties

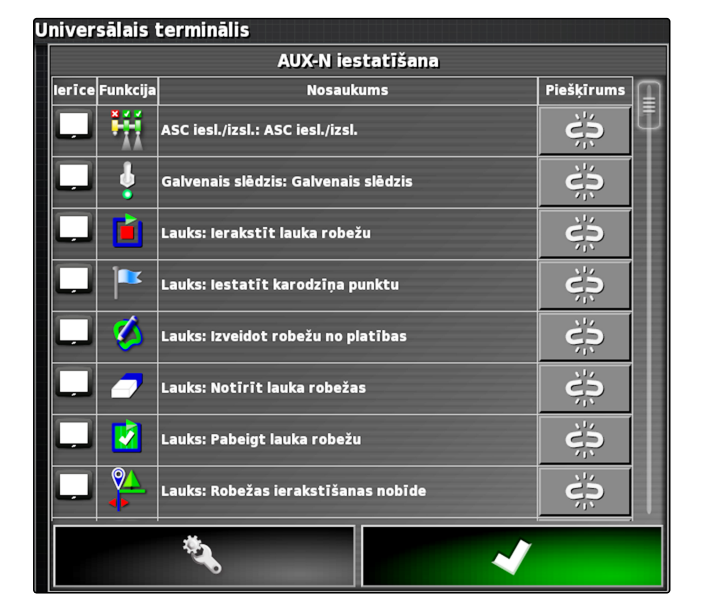

➡ Tiek atvērta izvēlne "Piešķires maiņa".

#### Piešķirei ir pieejamas šādas papildiespējas:

- Piešķire ārējai ievades ierīce; skat. lpp. 176
- Piešķire miniatūrajam skatam; skat. lpp. 177
- Piešķire pogām armatūras panelī; skat. lpp.
- Piešķire ar izvēles sarakstu; skat. lpp. 178
- Piešķires dzēšana; skat. lpp. 178

#### Piešķire ārējai ievades ierīce

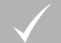

#### NOSACĪJUMI

- Ārējā ievades ierīces pieslēgta
- Ārējā ievades ierīce ielādēta universālajā pultī

Mainīt piešķīrumu Lai mainītu funkcijas piešķīrumu, nospiediet ieeju, kuru vēlaties piešķirt. Funkcija:  $\longrightarrow$   $\sum_{L \in \mathcal{D}}$  Ārēja UT funkcija leeja:  $\longleftrightarrow$  Nav piešķirts

CMS-T-002579-A.1

 Nospiediet vienā ārējā ierīcē taustiņu, piemēram, AmaPilot\*.

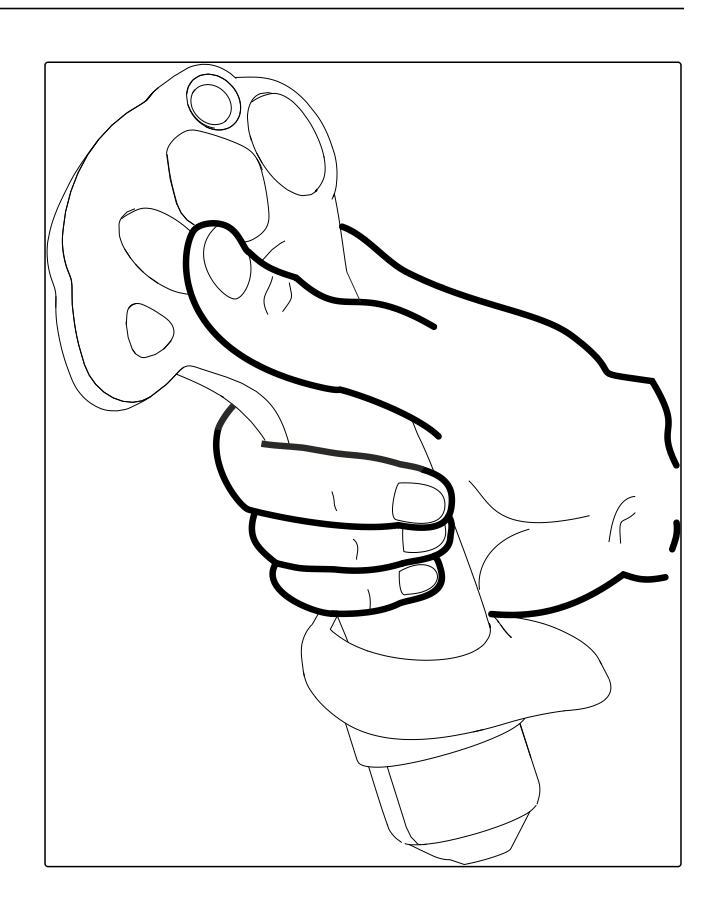

➡ Izvēlētajam taustiņam tiek piešķirta funkcija.

2. Piešķiri apstipriniet ar

#### Piešķire miniatūrajam skatam

CMS-T-002466-B.1

#### NORĀDĪJUMS

AUX ievades miniatūrais skaits tiek parādīts tikai tad, ja tiek apstrādāta piešķire vai jau ir pieejama piešķire.

Izvēlieties vēlamās pogas miniatūras skatā.

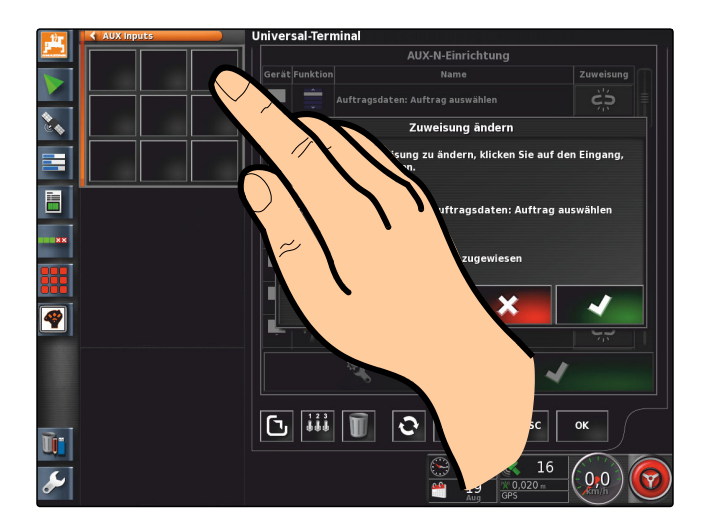

➡ Funkcija ir piešķirta izvēlētajai pogai.

CMS-T-002575-A.1

### Piešķire ar izvēles sarakstu

- Lai atvērtu ievades iespēju sarakstu, Izvēlieties .
- → Tiek atvērta izvēlne "levades ierīces izvēle".
- 2. No saraksta izvēlieties ievades ierīci.
- 3. Piešķires pogas vai taustiņa izvēle

vai

Dzēsiet piešķiri ar <u> </u>.

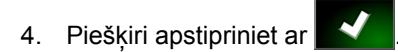

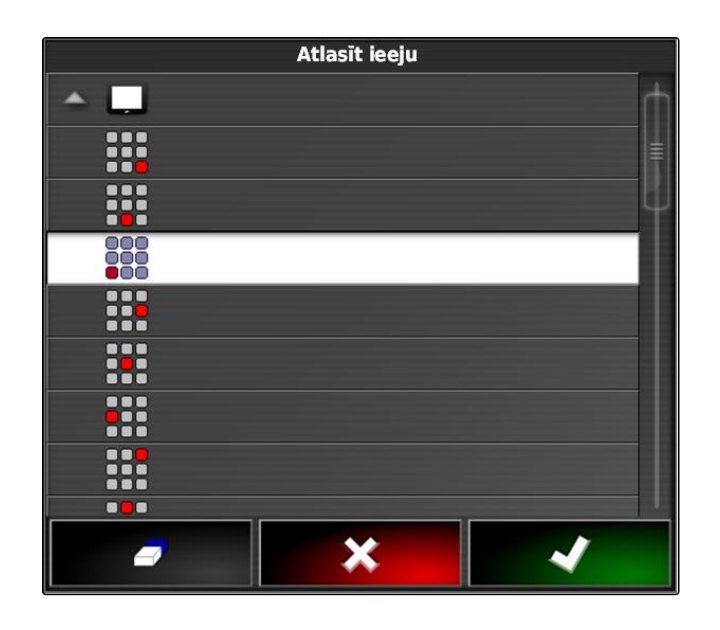

### Piešķires dzēšana

- Lai dzēstu piešķiri,
   Izvēlieties 1.
- 2. Apstipriniet ar

CMS-T-002577-A.1
# Automātiska atpakaļgaitas kustības atpazīšanas izmantošana

CMS-T-000153-A.1

Ar automātisko atpakaļgaitas kustības atpazīšanu tiek noteikts, vai transportlīdzeklis kustas atpakaļgaitā. Ja tiek aktivizēta atpakaļgaita, arī transportlīdzekļa simbols kartē virzās atpakaļgaitā. Bez automātiskā atpakaļgaitas kustības atpazīšanas transportlīdzeklis griežas atpakaļgaitas laikā.

#### NORĀDĪJUMS

Automātiskā atpakaļgaitas kustības atpazīšana ir jāaktivizē iestatīšanas izvēlnē; skat. lpp. 50.

- 1. Brauciet ar transportlīdzekli atpakaļgaitā.
- ➡ Automātiskās atpakaļgaitas atpazīšanas poga paliek

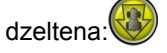

2. Ja transportlīdzekļa simbola kustības virziens nesaskan ar transportlīdzekļa kustības virzienu,

noklikšķiniet uz 🛞.

## Platuma daļu pārslēgšanas lietošana

CMS-T-00000462-A.1

## Manuālas platuma daļu pārslēgšanas lietošana

CMS-T-001507-B.1

Miglotājiem un sējmašīnām var aktivizēt virtuālo platuma daļu slēdzi. Ar virtuālo platuma daļu slēdzi var ieslēgt un izslēgt atsevišķas platuma daļas.

Manuālās platuma daļas pārslēgšanas miniatūrais skats atrodas lietošanas izvēlnes funkciju joslā. Alternatīvi virtuālo platuma daļu slēdzi var parādīt kartē kartes skatā.

#### Daļu platumu slēdzis miniatūrā skatā

- Platuma daļu statuss: sarkans: platuma daļas izslēgtas, dzeltens: platuma daļas ieslēgtas un izsēja apturēta (parasti ar automātisko platuma daļu pārslēgšanu). Zaļš: platuma daļas ieslēgtas un izsēja sākta. Oranžs: platuma daļa ieslēgta un izsēja apturēta vai platuma daļa ir izslēgta un izsēja palaista (parasti ar ieslēgšanas aizkavi)
- 2 Platuma daļu slēdža statuss: zaļš: platuma daļu slēdzis ieslēgts, sarkans: platuma daļu slēdzis izslēgts
- 3 Slēdža numurs

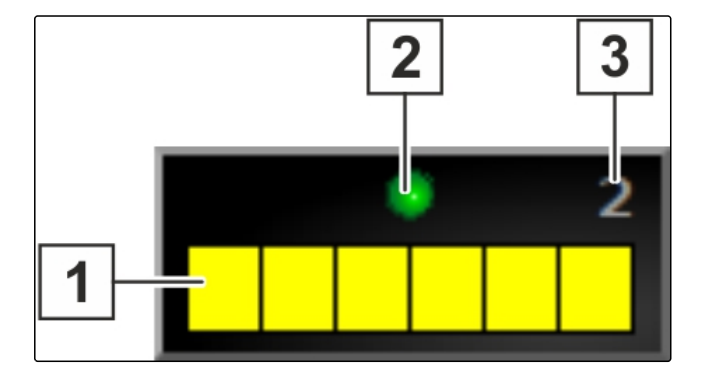

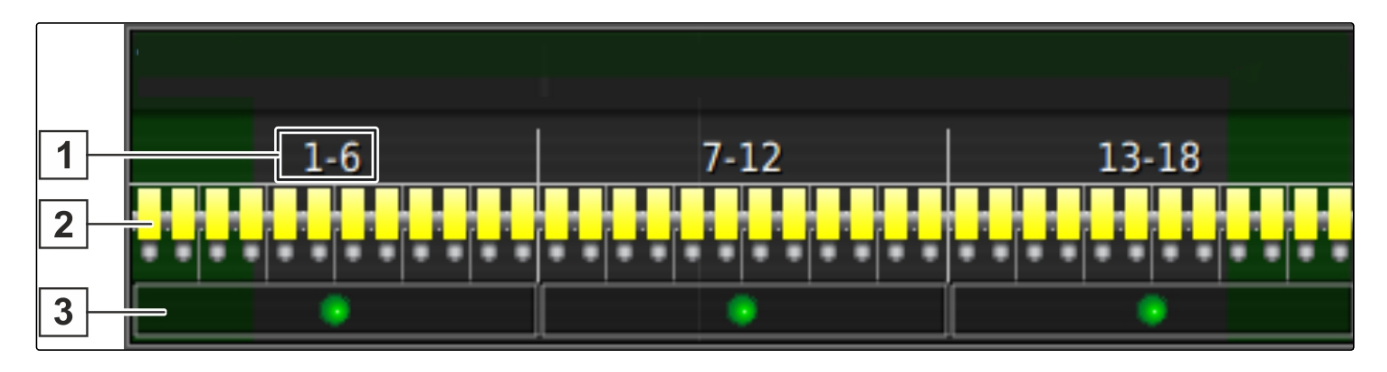

#### Platuma daļu slēdzis kartes skatā

- 1 Platuma daļas numurs
- Platuma daļu statuss: sarkans: platuma daļas izslēgtas, dzeltens: platuma daļas ieslēgtas un izsēja apturēta (parasti ar automātisko platuma daļu pārslēgšanu). Zaļš: platuma daļas ieslēgtas un izsēja sākta. Oranžs: platuma daļa ieslēgta un izsēja apturēta vai platuma daļa ir izslēgta un izsēja palaista (parasti ar ieslēgšanas aizkavi)

#### NOSACĪJUMI

- Virtuāli platumu daļu slēdži aktivizēti un konfigurēti; skat. lpp. 93
- ✓ Uzdevums ir sākts; skat. lpp. 112
- Automātiska platuma daļu pārslēgšana ieslēgta; skat. lpp. 182
- 1. Funkciju joslā noklikšķiniet uz 🚺

vai

kartes skatā noklikšķiniet uz

➡ Tiek atvērta manuālā platuma daļu pārslēgšana.

3

Platuma daļu slēdža statuss: zaļš: platuma daļu slēdzis ieslēgts, sarkans: platuma daļu slēdzis izslēgts 2. *Lai ieslēgtu vai izslēgtu vēlamo platuma daļu:* noklikšķiniet uz atbilstošā platuma daļas slēdža.

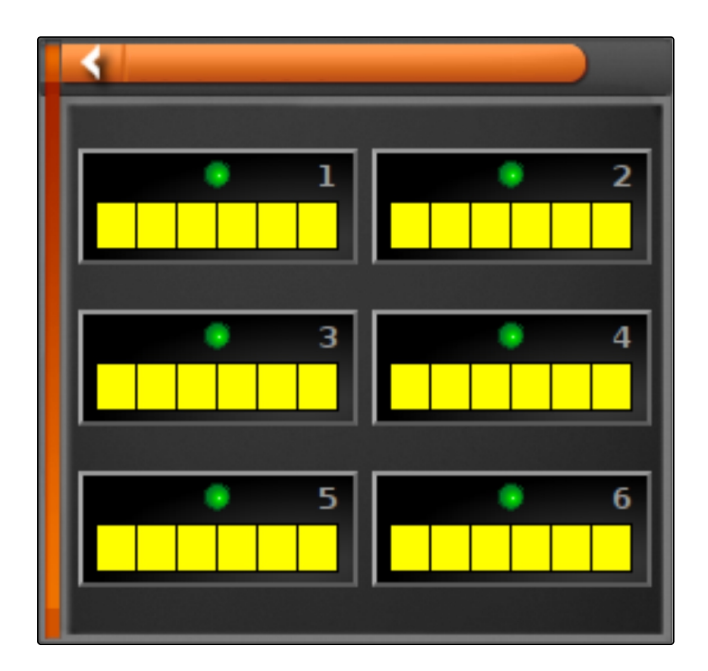

### 2 Automātiskas platuma daļu pārslēgšanas lietošana

CMS-T-001490-B.1

Ar automātisko platuma daļu pārslēgšanu darba ierīces platuma daļas tiek izslēgtas automātiski, ja darba ierīce tiek virzīta pāri noteiktai robežai vai apstrādātai platībai.

#### 1 Robežlīnijas

- 2 Neapstrādātās platības tiek attēlotas tumši pelēkā krāsā, piemēram, izslēgšanas zonas
- 3 Apstrādātās patības tiek attēlotas gaiši pelēkā krāsā

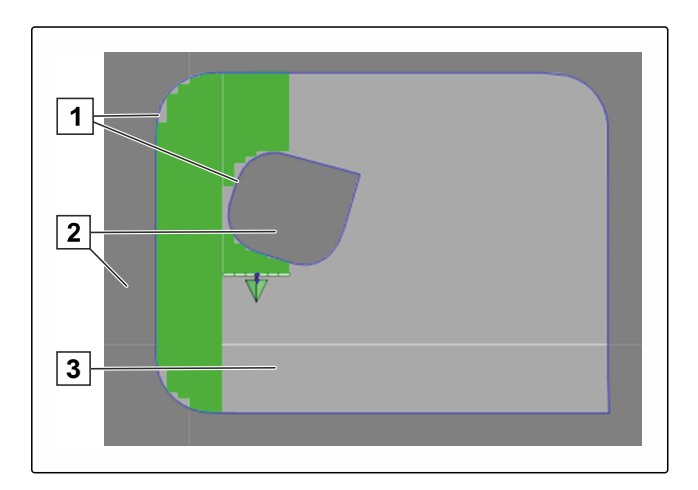

#### NOSACĪJUMI

- Platuma daļu pārslēgšana konfigurēta; skat. lpp. 93
- Automātiskā platuma daļu pārslēgšana universālajā pultī aktivizēta; skatīt mašīnas vadības sistēmas lietošanas instrukciju
- 1. Funkciju izvēlnē noklikšķiniet uz

 Tiek atvērts automātiskās platuma daļu pārslēgšanas miniatūrais skats.

#### lespējamie iestatījumi:

"Vadības režīms": ar vadības režīmu tiek konfigurēta platuma daļu pārklāšanās.

"Robežvērtība": ar robežvērtību var noteikt, kādās zonās platuma daļas ir jāizslēdz.

"ASC IESL": ar šo pogu automātiskā platuma daļu pārslēgšana tiek ieslēgta vai izslēgta.

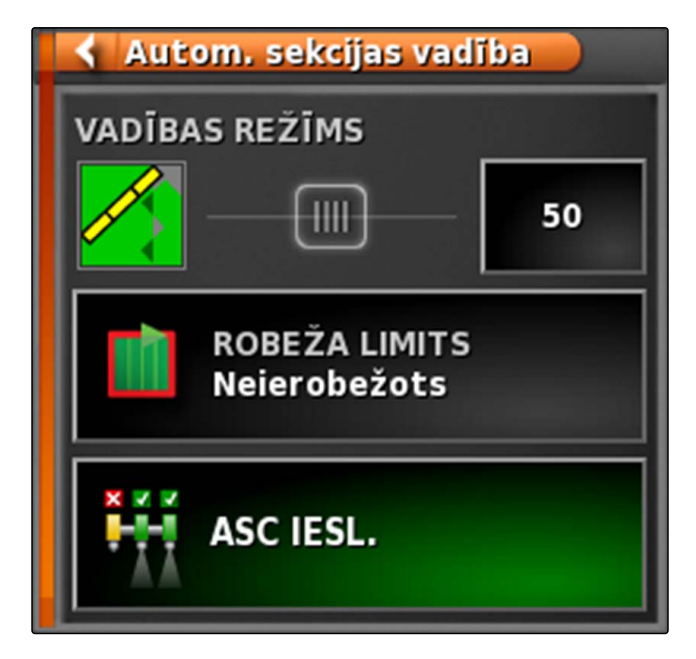

- 2. *Lai konfigurētu vadības režīmu,* skat. lpp. 183.
- 3. *Lai noteiktu robežvērtību,* skat. lpp. 188.
- Lai ieslēgtu vai izslēgtu automātisko platuma daļu pārslēgšanu, noklikšķiniet uz "ASC".

#### 3

### Vadības režīma konfigurēšana

#### Vadības režīma iestatīšana iekšējam segmentam

Iekšējo segmentu vadības režīms apraksta iekšējo platuma daļu pārklāšanos. Ar pārklāšanos tiek noteikts, cik tālu platuma daļas drīkst izvirzīties jau apstrādātajās platībās, pirms platuma daļas izslēdzas. CMS-T-00000463-A.1

CMS-T-003904-B.1

| Piemēra iestatījumi | Skaidrojums                                                                                     | Attēls |
|---------------------|-------------------------------------------------------------------------------------------------|--------|
| 0%                  | Platuma daļas tiek izslēgtas, pirms<br>notiek pārklāšanās.                                      |        |
| 50%                 | Platuma daļas tiek izslēgtas, ja tās uz<br>pusi izvirzās līdz pusei no apstrādātās<br>platības. |        |
| 100%                | Platuma daļas tiek izslēgtas, ja tās<br>pilnībā atrodas virs apstrādātās<br>platības.           |        |

1. Funkciju izvēlnē noklikšķiniet uz

- ➡ Tiek atvērts automātiskās platuma daļu pārslēgšanas miniatūrais skats.
- 2. Noklikšķiniet uz "Vadības režīms".

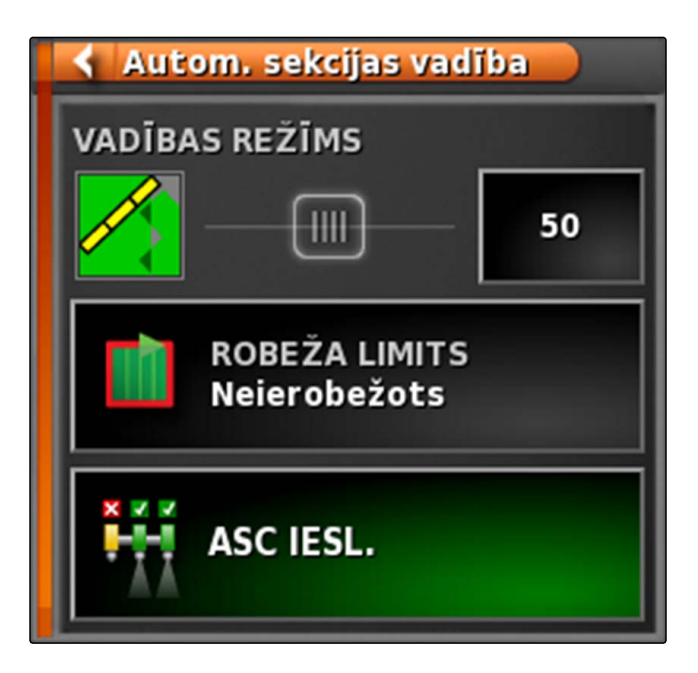

- Tiek atvērta izvēlne "Vadības režīms ASC". ⇒
- 3. "Vadības režīms iekšējiem segmentiem" procentu vērtības iestatīšana ar bīdāmo regulatoru

vai

levadiet procentu vērtību.

4. Apstipriniet iestatījumus ar

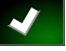

| ASC vadības režīms             |      |  |  |  |
|--------------------------------|------|--|--|--|
| lekšējo sekciju vadības režīms |      |  |  |  |
|                                | 50%  |  |  |  |
| Ārējo sekciju vadības režīms   |      |  |  |  |
| <b></b>                        | 50%  |  |  |  |
| Pārklājuma pielaide lauka malā |      |  |  |  |
|                                | 0 cm |  |  |  |
| *                              |      |  |  |  |

#### 3.1 Vadības režīma iestatīšana ārējiem segmentiem

Ārējo segmentu vadības režīms apraksta abu ārējo platuma daļu pārklāšanos. Ar pārklāšanos tiek noteikts, cik tālu platuma daļas drīkst izvirzīties jau apstrādātajās platībās, pirms platuma daļas izslēdzas. Pārklāšanās nepieļauj to, ka ārējās platuma daļas paralēlos braucienos pastāvīgi tiek izslēgtas un ieslēgtas, ja tās skar apstrādāto platību.

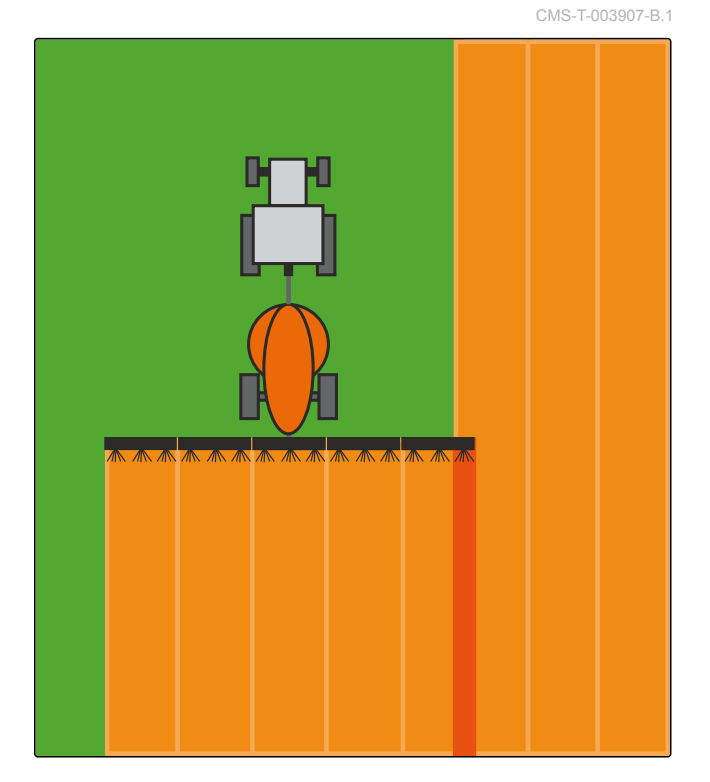

- 1. Funkciju izvēlnē noklikšķiniet uz
- ➡ Tiek atvērts automātiskās platuma daļu pārslēgšanas miniatūrais skats.
- 2. Noklikšķiniet uz "Vadības režīms".

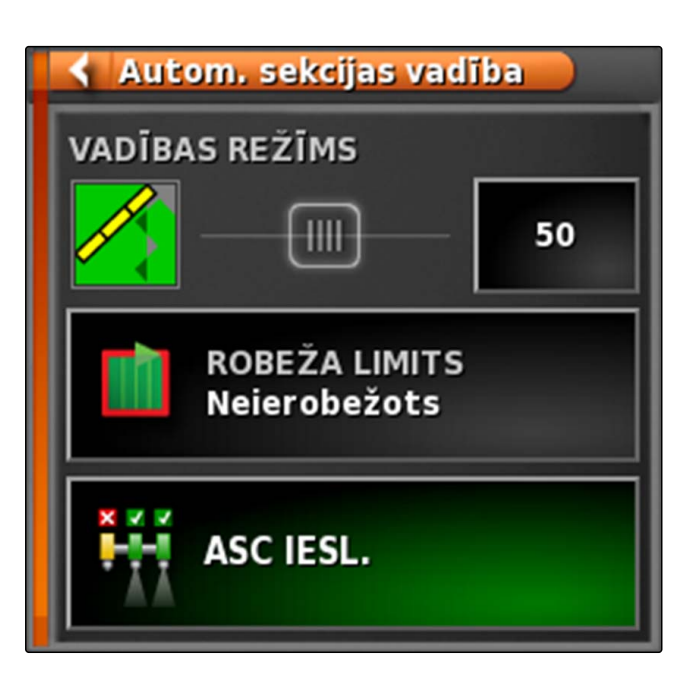

➡ Tiek atvērta izvēlne "Vadības režīms ASC".

- "Vadības režīms ārējiem segmentiem" procentu vērtības iestatīšana ar bīdāmo regulatoru.
- 4. Apstipriniet iestatījumus ar

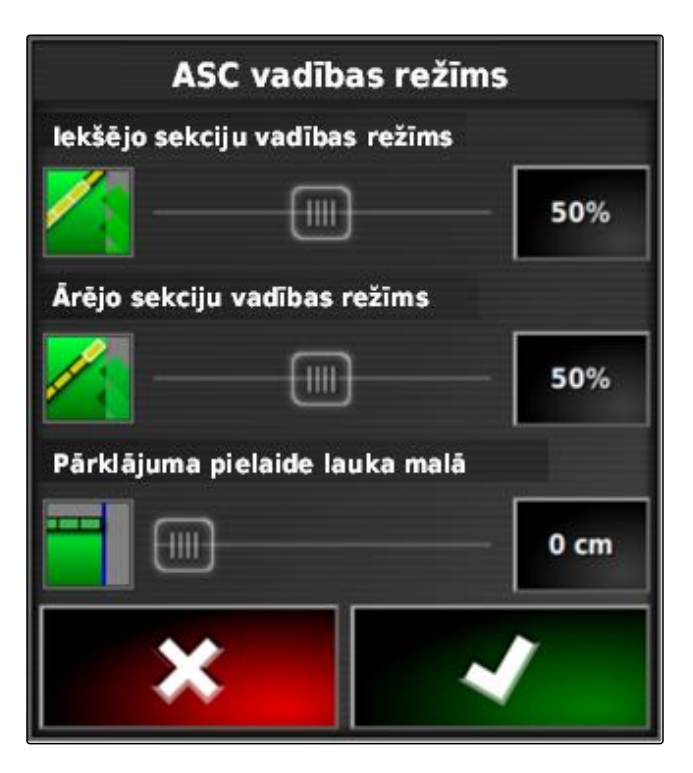

### 3.2 Robežlīnijas pārklāšanās pielaides noteikšana

Pārklāšanās pielaide pie robežlīnijas nosaka, cik tālu ārējās platuma daļas drīkst izvirzīties robežlīnijai, pirms tās tiek izslēgtas. Pārklāšanās pielaide pie robežlīnijas nepieļauj to, ka ārējās platuma daļas braucienos pie robežlīnijas pastāvīgi tiek izslēgtas un ieslēgtas, jo tās skar robežlīniju.

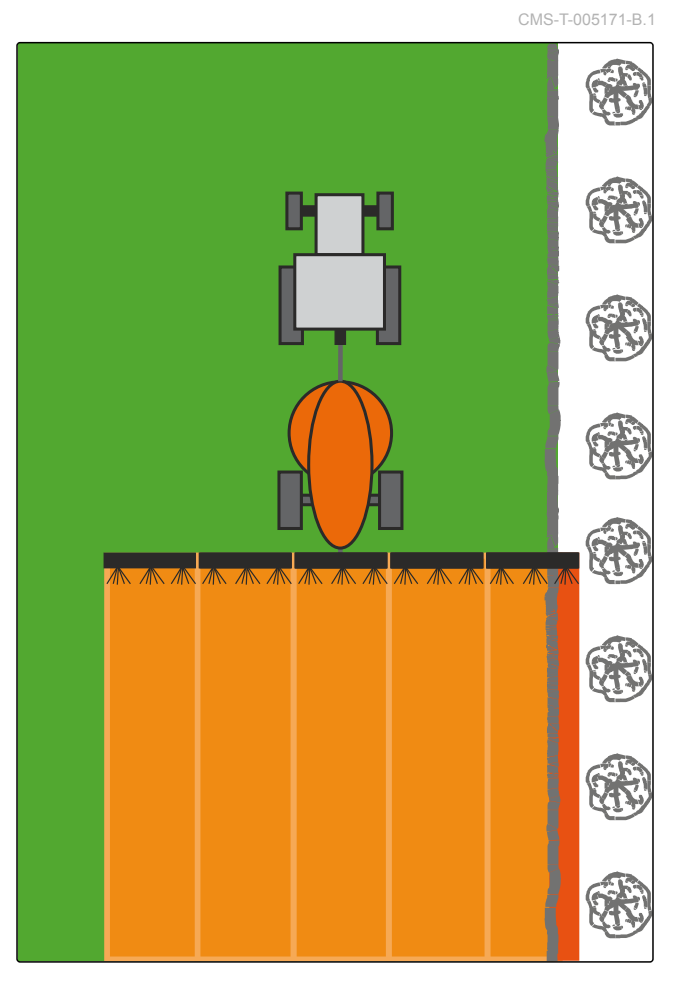

1. Funkciju izvēlnē noklikšķiniet uz

- Tiek atvērts automātiskās platuma daļu pārslēgšanas miniatūrais skats.
- 2. Noklikšķiniet uz "Vadības režīms".

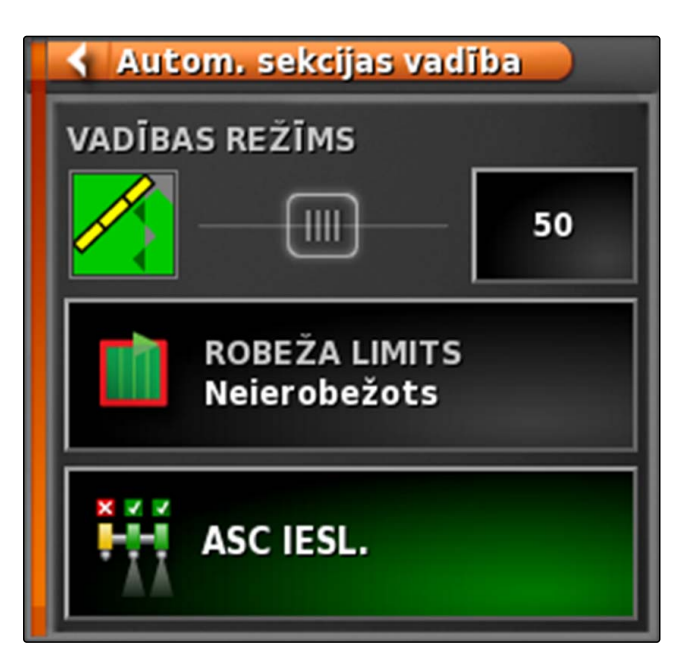

- Tiek atvērta izvēlne "Vadības režīms ASC".
- 3. "Pārklāšanās pielaide pie robežlīnijas" ar bīdāmo regulatoru ievadiet vēlamo pārklāšanās pielaidi.
- 4. Apstipriniet iestatījumus ar

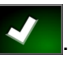

| ASC vadības režīms             |      |  |  |  |
|--------------------------------|------|--|--|--|
| lekšējo sekciju vadības režīms |      |  |  |  |
|                                | 50%  |  |  |  |
| Ārējo sekciju vadības režīms   |      |  |  |  |
|                                | 50%  |  |  |  |
| Pārklājuma pielaide lauka malā |      |  |  |  |
|                                | 0 cm |  |  |  |
| *                              |      |  |  |  |

#### 4

### Robežvērtības noteikšana

Ar robežvērtību var noteikt, kādās zonās platuma daļas ir automātiski jāizslēdz. Šajās tabulās ir minēti iespējamie iestatījumi. Attēli parāda attēlojumu AmaPad kartes skatā. Gaiši pelēkajās zonās platuma daļas paliek

ieslēgtas, tumši pelēkajās zonās platuma daļas tiek izslēgtas.

| Robežvērtība      | Skaidrojums                                                                                                    | Attēls |
|-------------------|----------------------------------------------------------------------------------------------------|--------|
| Neierobežoti      | Tikai miglotājiem un sējmašīnām<br>Platuma daļas visās zonās ārpus<br>apstrādātajām platībām paliek<br>ieslēgtas.                                                                                                    |        |
| Robežlīnija       | Zonās ārpus robežlīnijas platuma daļas<br>tiek izslēgtas.                                                                                                    |        |
| Apgriešanās josla | Apgriešanās joslas ietvaros un ārpus<br>robežlīnijas platuma daļas tiek<br>izslēgtas.                                                                                                    |        |
| Drošības zona     | Tikai mēslojuma izkliedētājam.<br>Robežlīnijas ietvaros tiek ierīkota<br>drošības zona. Drošības zonas<br>platums ir puse no darba platuma.<br>Drošības zonas ietvaros un ārpus<br>robežlīnijas platuma daļas tiek<br>izslēgtas. |        |

- 1. Funkciju izvēlnē noklikšķiniet uz
- ➡ Tiek atvērts automātiskās platuma daļu pārslēgšanas miniatūrais skats.
- 2. Noklikšķiniet uz "Robežvērtība".
- 3. Izvēlieties robežvērtību.

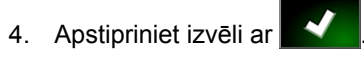

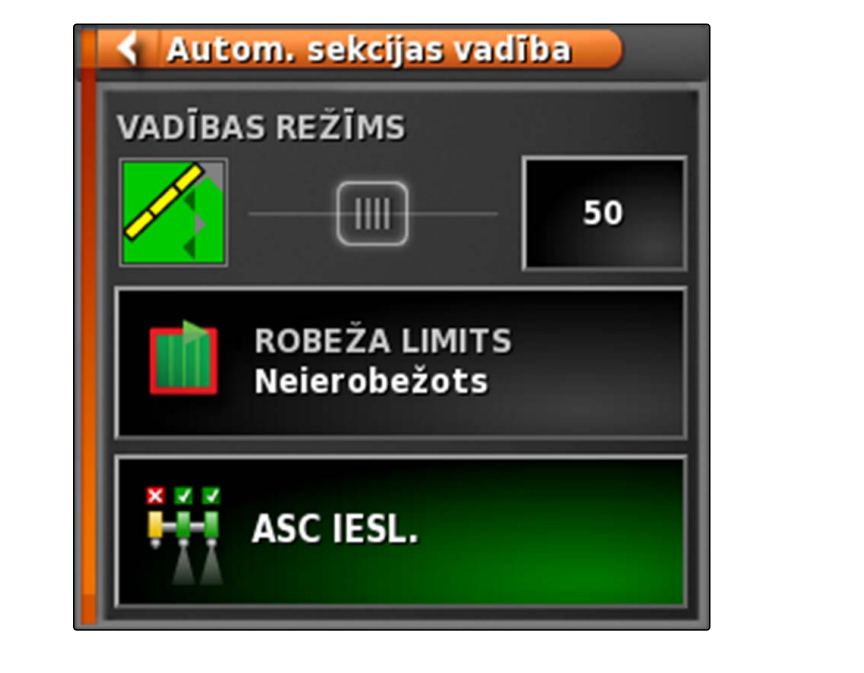

### Daudzuma vadības lietošana

CMS-T-00000464-B.1

#### 1

### Uzdevums ar lauka zonu kartes lietošanu

Saimniecības vadības informācijas sistēmā var izveidot uzdevumus, kur ietver lauka zonu kartes iestrādes daudzumam vai citus platuma daļām specifiskus iestatījumus. Uzdevumi tiek apstrādāti un dokumentēti ar AmaPad.

#### NOSACĪJUMI

- Importēts uzdevums ar lauka zonu karti; skat. lpp.
- ✓ Izvēlēts uzdevums ar lauka zonu karti; skat. lpp.
- Palaists uzdevums ar lauka zonu karti; skat. lpp. 112

#### NORĀDĪJUMS

Ja uzdevuma dati un lauka zonu karte atbilst pieslēgtajai darba ierīce, lauka zonu karte tiek ielādēta automātiski un uzdevumu var apstrādāt.

- 1. *Ja lauka zonu karte netiek rādīta,* veiciet šādus soļus.
- 2. Uzdevuma izvēlnē noklikšķiniet uz 🖉 .
- 3. Ar atveriet izvēlni "Daudzuma vadības piešķire".

CMS-T-000569-C.1

Ailē "Signāla avots" tiek rādīts "TASKDATA". Šis ieraksts nozīmē, ka tiek ielādēta lauka zonu karte no izvēlētā uzdevuma.

4. Tabulā pārbaudiet vērtības.

#### TRAUCĒJUMU NOVĒRŠANA

Vai vērtības tabulā nav pareizas?

Uzdevuma datu vienība neatbilst darba ierīcei.

- 1. Pieslēdziet pareizu darba ierīci.
- Pārbaudiet darba ierīces noregulējumu; skat. lpp. 85
- 3. Pārstrādājiet uzdevuma datus.
- Lai dokumentētu izmantoto produktu daudzumu vai konfigurētu atgriezes parametrus: skat. lpp. .
- 6. Apstipriniet ar
- ➡ Tiek ielādēta lauka zonu karte.

#### NORĀDĪJUMS

Lai lauka zonu karti parādītu pareizi, ir jābūt izpildītiem šādiem nosacījumiem:

- Kā "Pārklājuma karte" ir jāizvēlas "Lauka zonas karte"; skat. lpp. 206.
- Kā VRC karte ir jāizvēlas darba ierīces vadāmo elementu; skat. lpp.
- Ir jākonfigurē pārklājuma skala; skat. lpp.

#### 2

#### Lauka zonu kartes pievienošana uzdevumam

Lauka zonu kartes ar formas formātā, lauka zonu kartes iestrādes daudzumam vai citus platuma daļām specifiskus iestatījumus var pievienot izveidotam uzdevumam. Lauka zonas kartes var būt no servisa pakalpojuma sniedzēja, lietotnes vai no SVIS un tās var izmantot vadītai izsējai vai citiem platuma daļām specifiskiem iestatījumiem.

|   | Konfigurēt mainīg  | as norma | as kontroli  | (VRC)   | šim dart | bam |   |
|---|--------------------|----------|--------------|---------|----------|-----|---|
|   | Kontrolētais vien  | ums      | Avots        | Vienība | Produkts |     |   |
| i | Kontrolētais vienu | ms 1     | TASKDATA:0   | l/ha    |          | ľ   | 4 |
| 2 | Kontrolētais vienu | ms 2     | Fiksēts: 100 | %       |          | Í   | Ì |
|   |                    |          |              |         |          |     |   |
|   |                    |          |              |         |          |     |   |
|   |                    |          |              |         |          |     |   |
|   |                    |          |              |         |          |     |   |
|   |                    |          |              |         |          |     |   |
|   |                    |          |              |         |          |     |   |
|   |                    |          |              |         |          |     |   |
|   |                    |          |              |         |          |     |   |
|   | ¢                  |          | ×            |         | ~        |     |   |

CMS-T-000573-B.1

#### NOSACĪJUMI

 USB atmiņa ar lauka zonu kartēm formas formātā atrodas AmaPad.

#### NORĀDĪJUMS

Lauka zonu kartēm ir jābūt veidotām WGS-84 koordinātu sistēmā.

Lauka zonu kartes sastāv no 3 failiem. Visiem 3 failiem USB atmiņā ir jābūt saglabātiem vienā un tajā pašā mapē:

- ģeometrijas datu faili, failu formāts: .shp
- faktu datu fails, failu formāts: .dbf
- atribūtu datu fails, faila formāts: .shx
- Uzdevums izvēlēts; skat. lpp.

#### NORĀDĪJUMS

Ja uzdevumam jau ir ielādēta viena lauka zonu karte, tad ir jāizvēlas vai jāizveido cits uzdevums.

- Uzdevuma izvēlnē noklikšķiniet uz
- Ar atveriet izvēlni "Daudzuma vadības piešķire".

#### NORĀDĪJUMS

lestrādes daudzumu var vadīt procentuāli vai ar daudzuma vienību. Vadības veidu var nolasīt stabiņā "Vienība".

 Rindā ar vēlamo vērtību stabiņā "Signāla avots" noklikšķiniet uz pogas.

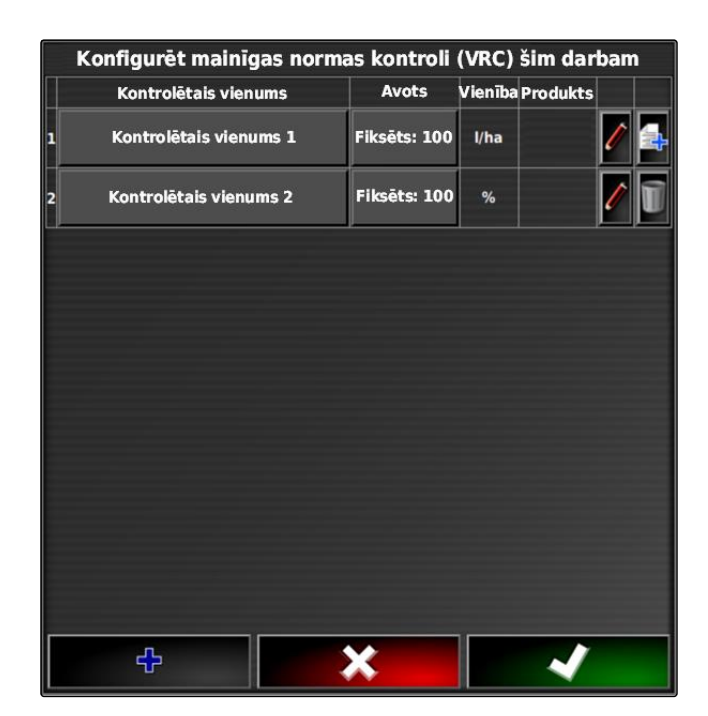

➡ Tiek atvērts signāla avotu izvēles saraksts.

#### lespējamā izvēle

- "Formas faila tieša izmantošana": lauka zonu karte formas failā netiek saglabāta uzdevuma datos.
- "Formas faila pārveidošana ISO formātā": lauka zonu karte tiek saglabāta uzdevuma datos un to var eksportēt kopā ar uzdevumu.
- 4. Izvēlieties "Formas faila pārveidošana ISO formātā" vai "Formas faila tieša izmantošana".
- 5. Apstipriniet ar

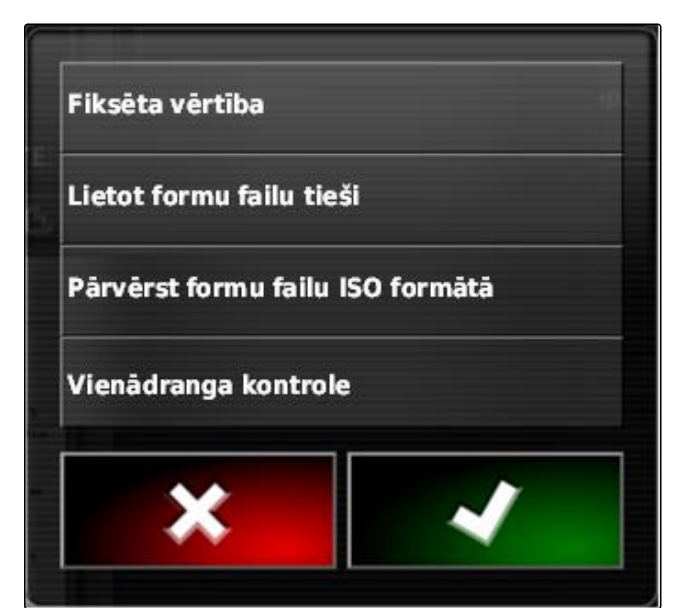

- ➡ Tiek atvērts USB atmiņu mapju pārskats.
- 6. Izvēlieties lauka zonu karti (formas failu).
- 7. Apstipriniet ar

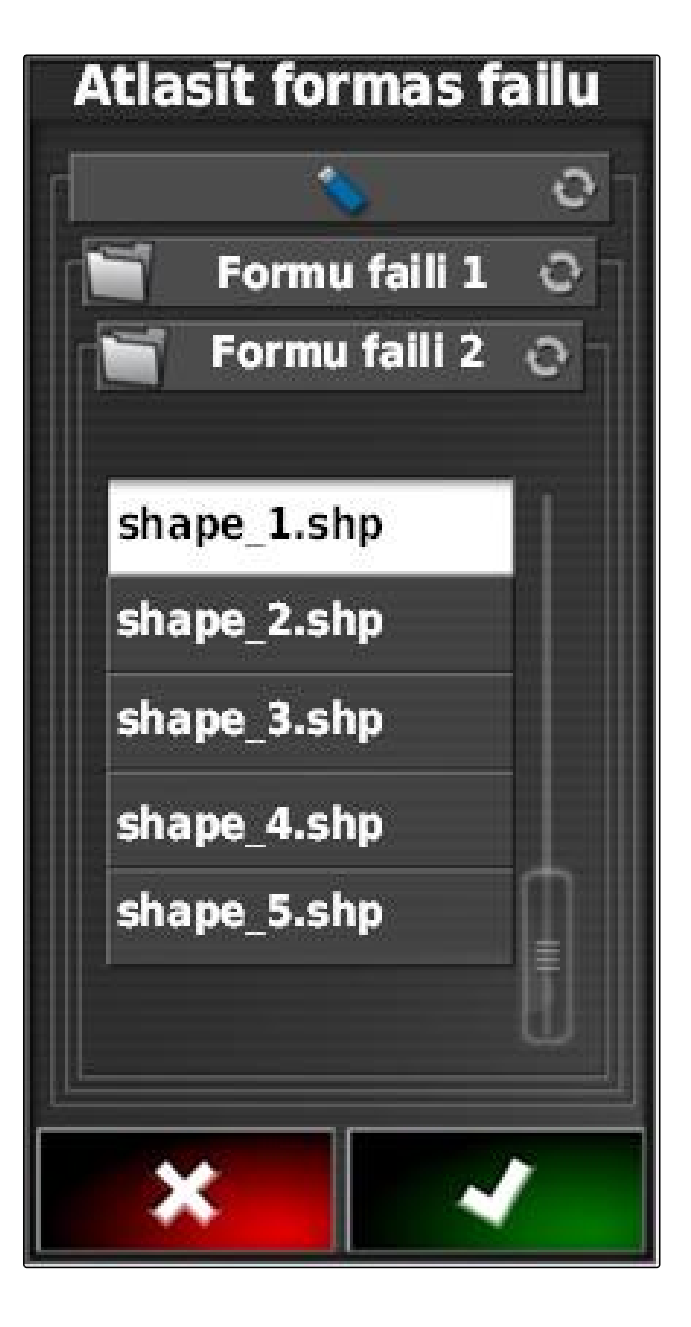

Tiek rādīts formas faila saturs.

Formas failā var būt saglabātas dažādas lauka zonu kartes ar atšķirīgiem iestrādes daudzumiem. Dažādas lauka zonu kartes tiek sauktas par "Atribūti".

8. Ar bultām izvēlieties vēlamo atribūtu.

9. Apstipriniet ar

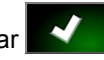

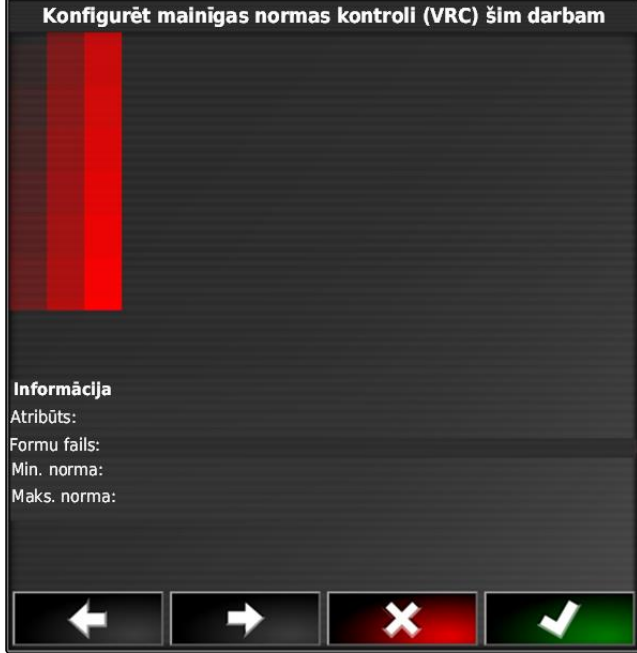

Tiek rādīti mainīgās daudzuma vadības iestatījumi.

- 10. Ja lauka zonu karte ietver zonas, kurās nav noteikts iestrādes daudzums. "Normas daudzums" ievadiet vērtību fiksētam iestrādes daudzumam.
- 11. Pie "Vērtība, atstājot lauku" ievadiet daudzuma vērtību, kas ir jāizsēj, ja darba ierīce šķērso robežlīniju.
- 12. Pie "Vērtība, zaudējot pozīciju" ievadiet daudzuma vērtību, kas ir jāizsēj, ja tiek pārtraukts GPS signāls.
- 13. Ja ir jāsamazina vai jāpalielina visi iestrādes daudzumi, "Formas importa mērogošana" ievadiet faktoru, ar kuru ir jāpareizina iestrādes daudzums.
- 14. Lai dokumentētu izmantoto produktu daudzumu vai konfigurētu atgriezes parametrus: skat. lpp. .

| Kontrolētais vienums 1                   |                         |                                         |                                    |        |  |
|------------------------------------------|-------------------------|-----------------------------------------|------------------------------------|--------|--|
| FIKSĒTA VĒRTĪBA<br>100 kg/ha             | SÊTA VÊRTÎBA<br>) kg/ha |                                         | ĀRPUS LAUKA VĒRTĪBA<br>100,0 kg/ha |        |  |
| ZAUDĒTAS POZĪCIJAS VĒRTĪB<br>100,0 kg/ha | A                       | MĒROGS FORMAS IMPORTĒŠANAI<br>1,000000% |                                    | ËŠANAI |  |
| Lietoto produktu saraksts                |                         |                                         |                                    |        |  |
| Produkts                                 | Da                      | udzums                                  | Vienības                           |        |  |
| Produkts 1                               | 1000000.00<br>(100)     |                                         | kg<br>(%)                          | Ũ      |  |
|                                          |                         |                                         |                                    | ÷      |  |
|                                          |                         |                                         |                                    |        |  |
|                                          |                         |                                         |                                    |        |  |
|                                          |                         |                                         |                                    |        |  |
|                                          |                         |                                         |                                    |        |  |
|                                          |                         |                                         |                                    |        |  |
| ×                                        |                         |                                         | ~                                  |        |  |

15. Apstipriniet ar

Tiek ielādēta lauka zonu karte.

#### NORĀDĪJUMS

Lai lauka zonu karti parādītu pareizi, ir jābūt izpildītiem šādiem nosacījumiem:

- Kā "Pārklājuma karte" ir jāizvēlas "Lauka zonas karte"; skat. lpp. 206.
- Kā VRC karte ir jāizvēlas darba ierīces vadāmo elementu; skat. lpp.
- Ir jākonfigurē pārklājuma skala; skat. lpp.

### 3

### Daudzuma vadības fiksētās normas vērtības noteikšana

CMS-T-006706-B.1

lestrādes daudzumam var noteikt fiksētu normas vērtību. Šī normas vērtība tiek pārraidīta uz darba ierīci un darba ierīce tiek atbilstoši vadīta.

- Uzdevuma izvēlnē noklikšķiniet uz 2.
- 2. Ar atveriet izvēlni "Daudzuma vadības piešķire".
- 3. Stabiņā "Signāla avots" noklikšķiniet uz pogas.

| Konfigurēt mainīgas norn | nas kontroli | (VRC) šim darb   | am  |
|--------------------------|--------------|------------------|-----|
| Kontrolētais vienums     | Avots        | Vienība Produkts |     |
| Kontrolētais vienums 1   | Fiksēts: 100 | l/ha             | / 🚘 |
| Kontrolētais vienums 2   | Fiksēts: 100 | %                | / 1 |
|                          |              |                  |     |
|                          |              |                  |     |
|                          |              |                  |     |
|                          |              |                  |     |
|                          |              |                  |     |
|                          |              |                  |     |
|                          |              |                  |     |
|                          |              |                  |     |
| ÷                        | X            |                  |     |

➡ Tiek atvērts signāla avotu izvēles saraksts.

- 4. Izvēlieties "Normas vērtība".
- 5. Apstipriniet ar

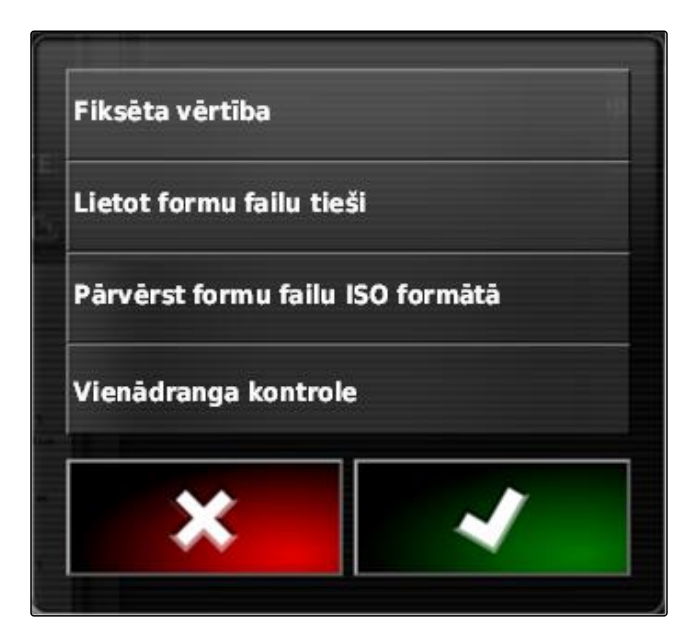

- → Tiek rādīti mainīgās daudzuma vadības iestatījumi.
- 6. "Normas daudzums" ievadiet vēlamo normas daudzumu iestrādes daudzumam.
- 7. *Lai dokumentētu izmantoto produktu daudzumu:* skat. lpp. .
- 8. Apstipriniet ar

| Kontrolētais vienums 1       |                     |           |   |  |  |
|------------------------------|---------------------|-----------|---|--|--|
| FIKSĒTA VĒRTĪBA<br>100 kg/ha |                     |           |   |  |  |
| Lietoto produktu             |                     |           |   |  |  |
| Produkts                     | Daudzums            | Vienības  |   |  |  |
| Produkts 1                   | 1000000.00<br>(100) | kg<br>(%) | Ĩ |  |  |
|                              |                     |           | ÷ |  |  |
|                              |                     |           |   |  |  |
| ×                            |                     | 7         |   |  |  |

#### 4

### Vienranga vadības daudzuma vadībai ierīkošana

CMS-T-006703-B.1

lestrādes daudzumu var izmērīt un aprēķināt ar sensoru, kas papildus pievienots pie transportlīdzekļa un pārraida ģeospecifiskos iestatījumus uz darba ierīci.

#### NORĀDĪJUMS

Vienranga vadība ir jāierīko no jauna katras uzdevuma maiņas laikā.

- Uzdevuma izvēlnē noklikšķiniet uz 2.
- Ar atveriet izvēlni "Daudzuma vadības piešķire".
- 3. Stabiņā "Signāla avots" noklikšķiniet uz pogas.

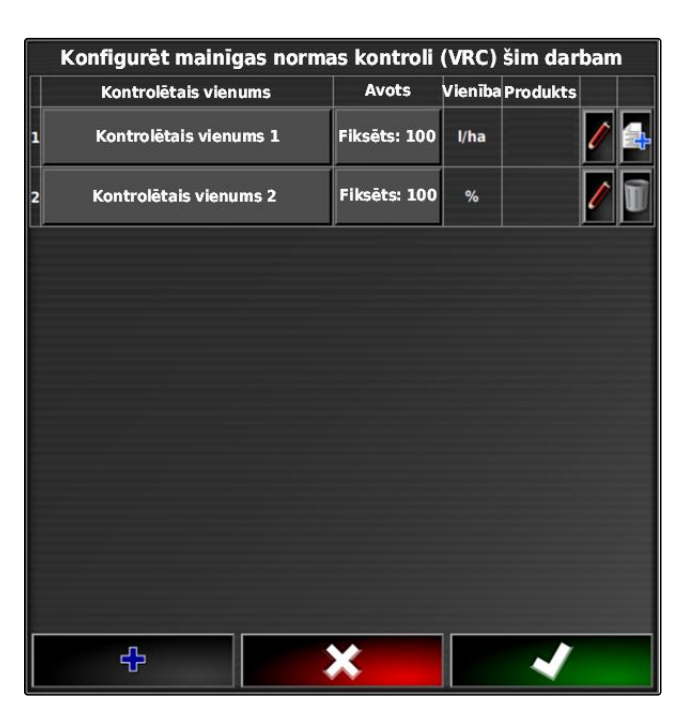

- ➡ Tiek atvērts signāla avotu izvēles saraksts.
- 4. Izvēlieties "Vienranga vadība".
- 5. Apstipriniet ar

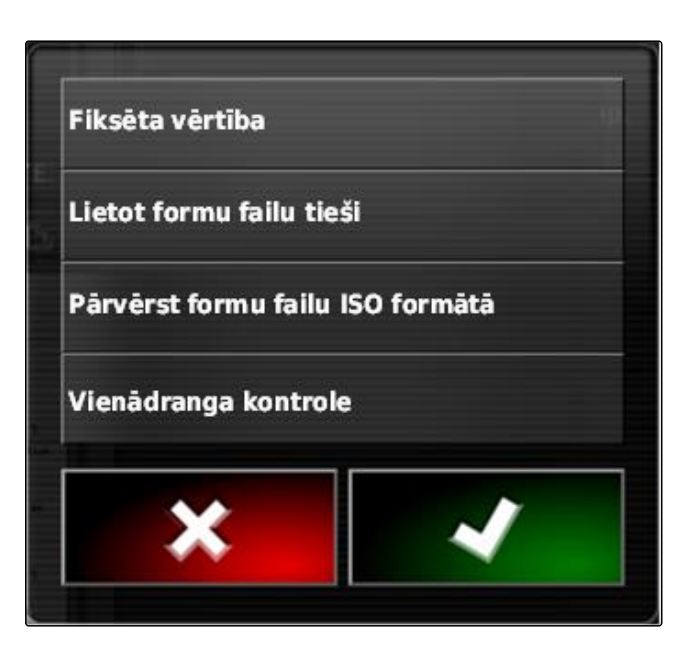

➡ Tiek atvērta izvēlne "Vadības avota izvēle".

- 6. Izvēlieties sensoru.
- 7. Apstipriniet ar

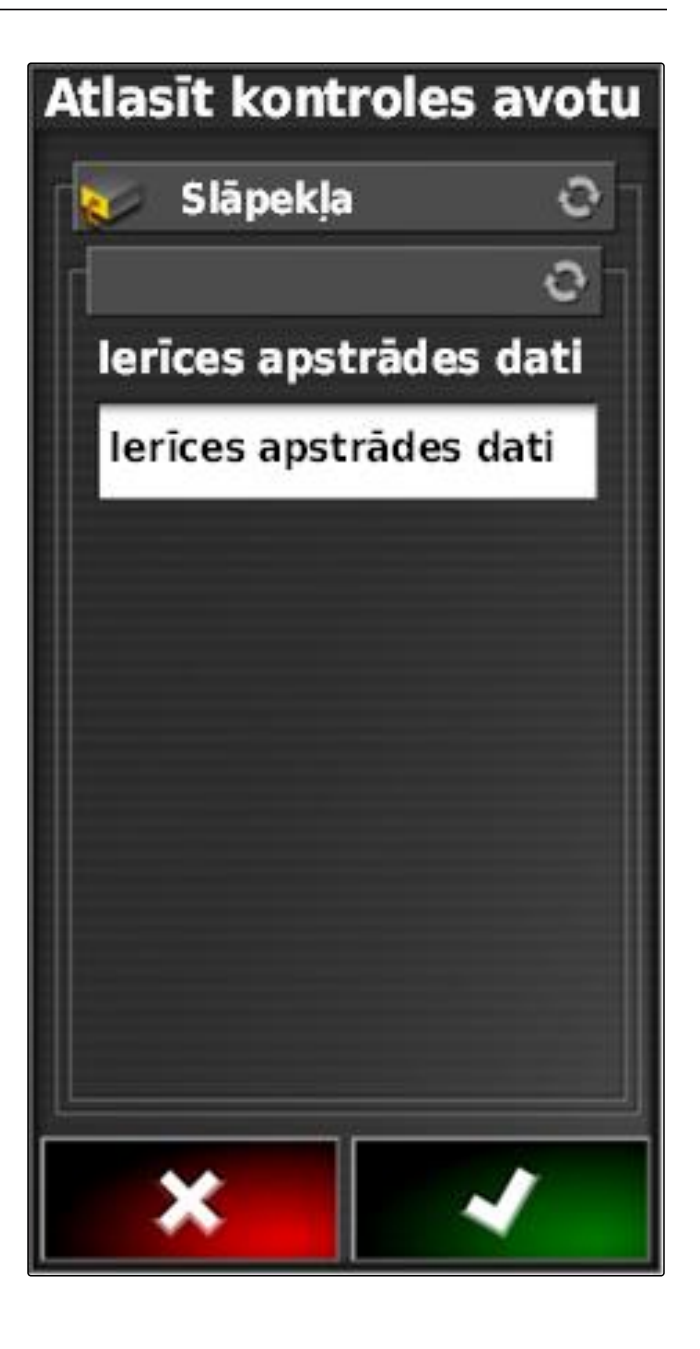

➡ Tiek rādīti mainīgās daudzuma vadības iestatījumi.

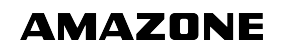

- 8. Pie *"Normas daudzums"* ievadiet daudzuma vērtību, kas ir jāizsēj, ja sensors vairs neraida datus.
- Pie "Vērtība, atstājot lauku" ievadiet daudzuma vērtību, kas ir jāizsēj, ja darba ierīce šķērso robežlīniju.
- Pie "Vērtība, zaudējot pozīciju" ievadiet daudzuma vērtību, kas ir jāizsēj, ja tiek pārtraukts GPS signāls.
- 11. Lai dokumentētu izmantoto produktu daudzumu: skat. lpp. .
- 12. Apstipriniet ar

| Kontrolētais vienums 1                    |                                    |          |   |  |
|-------------------------------------------|------------------------------------|----------|---|--|
| FIKSËTA VËRTĪBA<br>100 kg/ha              | ÁRPUS LAUKA VÉRTÍBA<br>100,0 kg/ha |          |   |  |
| ZAUDĒTAS POZĪCIJAS VĒRTĪBA<br>100,0 kg/ha |                                    |          |   |  |
| Lietoto produktu saraks                   | sts                                |          |   |  |
| Produkts                                  | Daudzu                             | Vienības |   |  |
| Produkts 1                                | 0.00                               |          | Ĩ |  |
|                                           |                                    |          | ÷ |  |
|                                           |                                    |          |   |  |
|                                           |                                    |          |   |  |
|                                           |                                    |          |   |  |
|                                           |                                    |          |   |  |
|                                           |                                    |          |   |  |
| *                                         |                                    | ~        |   |  |

➡ Tiek ielādēta lauka zonu karte.

#### NORĀDĪJUMS

Lai lauka zonu karti parādītu pareizi, ir jābūt izpildītiem šādiem nosacījumiem:

- Kā "Pārklājuma karte" ir jāizvēlas "Lauka zonas karte"; skat. lpp. 206.
- Kā VRC karte ir jāizvēlas darba ierīces vadāmo elementu; skat. lpp.
- Ir jākonfigurē pārklājuma skala; skat. lpp.

#### 5

#### Daudzuma vadības konfigurēšana

5.1 Atgriezes parametru rediģēšana

Noteiktās situācijās iestrādes daudzumam var rediģēt atgriezes parametru. Kādus atgriezes parametrus var rediģēt, ir atkarīgs no izmantotā signāla avota.

CMS-T-00000472-A.1

CMS-T-007008-A.1

1. Pie vēlamās daudzuma vadības noklikšķiniet uz

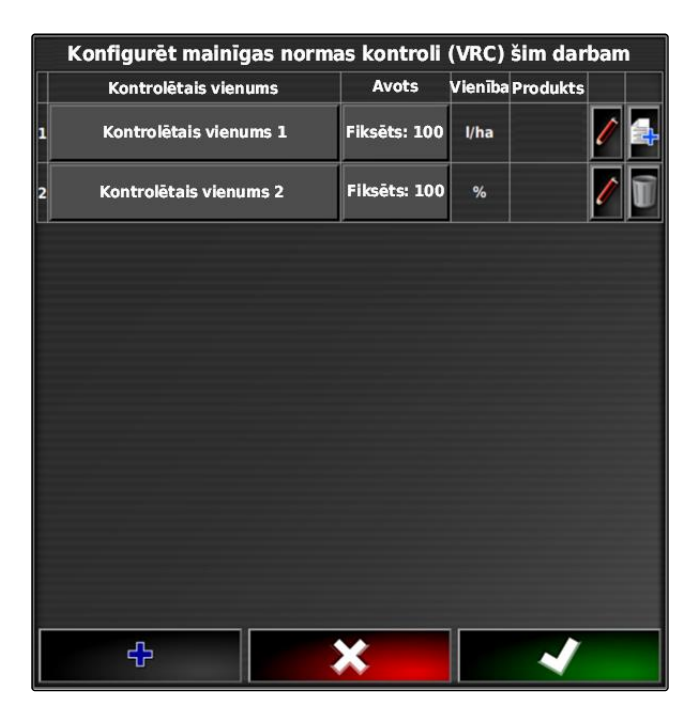

- "Normas vērtība": normas vērtība tiek izmantota, ja iestrādes daudzums ir jāvada tikai ar fiksētu normas vērtību vai ja lauka zonu kartē trūkst iestrādes daudzumu vērtību.
- "Vērtība, atstājot lauku": ja darba ierīce atstāj lauku, kā iestrādes daudzums tiek pārraidīta šī vērtība.
- "Vērtība, zaudējot pozīciju": ja tiek ir GPS signāla atteice, kā iestrādes daudzums tiek pārraidīta šī vērtība.
- 2. Ar atbilstošajām pogām iestatiet atgriezes parametrus.

| Kontrolētais vienums 1                    |                                    |          |   |  |
|-------------------------------------------|------------------------------------|----------|---|--|
| FIKSÊTA VÊRTÎBA<br>100 kg/ha              | ÅRPUS LAUKA VËRTĪBA<br>100,0 kg/ha |          |   |  |
| ZAUDĒTAS POZĪCIJAS VĒRTĪBA<br>100,0 kg/ha |                                    |          |   |  |
| Lietoto produktu saraks                   | sts                                |          |   |  |
| Produkts                                  | Daudzu                             | Vienības |   |  |
| Produkts 1                                | 0.00                               |          | Ī |  |
|                                           |                                    |          | ÷ |  |
|                                           |                                    |          |   |  |
|                                           |                                    |          |   |  |
|                                           |                                    |          |   |  |
|                                           |                                    |          |   |  |
|                                           |                                    |          |   |  |
| ×                                         |                                    | ~        |   |  |

### 5.2 Produkta informācijas dokumentēšana

CMS-T-007003-B.1

Izmantotos produktus un atbilstošos produktu daudzumus var pievienot uzdevuma dokumentācijai. Daudzuma vadības konfigurācijas laikā var izveidot produktu sarakstu. Produkta informācija turklāt var būt arī saimniecības vadības informācijas sistēmā un to var pielāgot pirms darba sākuma.

#### NORĀDĪJUMS

Produkta daudzuma dati ir paredzēti tikai dokumentācijai un tiem nav ietekmes uz iestrādes daudzumu.

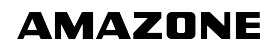

1. Stabiņā "Produkts" noklikšķiniet uz pogas.

| Kontrolētais vienums 1                    |                                         |          |   |  |
|-------------------------------------------|-----------------------------------------|----------|---|--|
| FIKSĒTA VĒRTĪBA<br>100 kg/ha              | ÅRPUS LAUKA VÈRTÌBA<br>100,0 kg/ha      |          |   |  |
| ZAUDĖTAS POZĪCIJAS VĒRTĪBA<br>100,0 kg/ha | MĒROGS FORMAS IMPORTĒŠANAI<br>1,000000% |          |   |  |
| Lietoto produktu saraksts 🛛 📊 🛃           |                                         |          |   |  |
| Produkts                                  | Daudzums                                | Vienības |   |  |
| Produkts 1 10                             | 1000000.00<br>(100)                     |          | Ũ |  |
|                                           |                                         |          | ÷ |  |
| *                                         |                                         | ~        |   |  |

- → Tiek atvērta izvēlne "Produkta izvēle".
- 2. No saraksta izvēlieties produktu

vai

*lai izveidotu produktu,* skat. lpp. .

3. Apstipriniet ar

Atlasit: Produkts

FilTRI

Atlasit filtrus

Produkts 1
Produkts 2
Produkts 3
Image: Comparison of the second second sec

4. Lai pievienotu citu produktu un tādējādi izveidotu maisījumu:

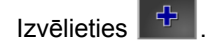

5. *Lai saglabātu izveidoto maisījumu:* skat. lpp.

| Kontrolētais vienums 1                    |                              |                                         |                                    |   |  |
|-------------------------------------------|------------------------------|-----------------------------------------|------------------------------------|---|--|
| FIKSĒTA VĒRTĪBA<br>100 kg/ha              | FIKSÊTA VÊRTÎBA<br>100 kg/ha |                                         | ÅRPUS LAUKA VËRTIBA<br>100,0 kg/ha |   |  |
| ZAUDĒTAS POZĪCIJAS VĒRTĪBA<br>100,0 kg/ha |                              | MĒROGS FORMAS IMPORTĒŠANAI<br>1,000000% |                                    |   |  |
| Lietoto produktu saraksts 🛛 📊 🛃           |                              |                                         |                                    |   |  |
| Produkts                                  | Da                           | udzums                                  | Vienības                           |   |  |
| Produkts 1                                | 1000000.00<br>(100)          |                                         | kg<br>(%)                          | Ũ |  |
|                                           |                              |                                         |                                    | ÷ |  |
|                                           |                              |                                         |                                    |   |  |
|                                           |                              |                                         |                                    |   |  |
|                                           |                              |                                         |                                    |   |  |
|                                           |                              |                                         |                                    |   |  |
| ×                                         |                              |                                         | ~                                  |   |  |

### 5.3 Produkta izveide

1. Izvēlnē "Produkta izvēle" izvēlieties

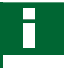

#### NORĀDĪJUMS

Produkti pieder pie pamatdatiem. Papildu informācija par pamatdatu rediģēšanu, skat. lpp. 112

Atlasit: Produkts

FILTRI

Atlasit filtrus

Produkts 1
Produkts 2
Produkts 3

CMS-T-007031-A.1

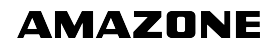

- 2. Pie "Nosaukums" piešķiriet produktam nosaukumu.
- 3. Pie "*Produkti*" izvēlieties vai izveidojiet produktu grupu.
- 4. Pie "Mērvienība" izvēlieties vienības tipu.
- 5. Pie *"Mērvienības attēlojums"* izvēlieties vienību, kādā produkts tiek izsēts.

#### NORĀDĪJUMS

Laukiem "*Mērvienības*" un "*Mērvienību attēlojums*" jābūt aizpildītiem.

- 6. Pie "Tips" izvēlieties "Atsevišķs produkts".
- 7. Apstipriniet ar

#### 5.4 Maisījuma saglabāšana

Ja izmantoto produktu sarakstā ir iekļauti vairāki produkti, šos produktus var saglabāt kopā kā maisījumu.

1. Izvēlieties

CMS-T-007029-A.1

| Kont                                      | rolētai                                 | is vienun | ns 1        |                  |
|-------------------------------------------|-----------------------------------------|-----------|-------------|------------------|
| FIKSĒTA VĒRTĪBA<br>100 kg/ha              | ÁRPUS LAUKA VĚRTĪBA<br>100,0 kg/ha      |           |             |                  |
| ZAUDĒTAS POZĪCIJAS VĒRTĪBA<br>100,0 kg/ha | VĒRTĪBA MĒROGS FORMAS IMPO<br>1,000000% |           | ORMAS IMPOR | TËŠANAI          |
| Lietoto produktu sa                       | araks                                   | sts       |             | a <b>ti</b> (21) |
| Produkts                                  | Da                                      | udzums    | Vienības    |                  |
| Produkts 1                                | 1000000.00<br>(100)                     |           | kg<br>(%)   | Ĩ                |
|                                           |                                         |           |             | ÷                |
|                                           |                                         |           |             |                  |
|                                           |                                         |           |             |                  |
|                                           |                                         |           |             |                  |
|                                           |                                         |           |             |                  |
|                                           |                                         |           |             |                  |
| <b>*</b>                                  |                                         |           |             |                  |

- 2. Pie "Nosaukums" piešķiriet maisījumam nosaukumu.
- 3. Pie "*Produkti*" izvēlieties vai izveidojiet produktu grupu.
- 4. Pie "*Mērvienības attēlojums*" izvēlieties vienību, kādā produkts tiek izsēts.
- 5. Pie "Mērvienība" izvēlieties vienības tipu.

#### NORĀDĪJUMS

Laukiem "*Mērvienības*" un "*Mērvienību attēlojums*" jābūt aizpildītiem.

- 6. Pie "Tips" izvēlieties "Pagaidu maisījums".
- 7. Lai pielāgotu maisījuma produktus, izvēlieties "Maisījuma komponentes".

#### 8. Apstipriniet ar

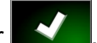

### 5.5 Maisījuma pievienošana

Izveidoto maisījumu var pievienot izmantoto produktu sarakstā.

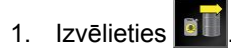

| Izv                           | eidot: Produkts         |
|-------------------------------|-------------------------|
| Nosaukums:<br>Produkts 1      |                         |
| Produkti:<br>Nav              |                         |
| Vērtības atveidošana:<br>kg   |                         |
| Vienības:<br>Nav              |                         |
| Tips:<br>Pagaidu maisījums    |                         |
| Sajaukts daudzums:<br>1,000 l |                         |
|                               | Komponent<br>u jaukšana |
|                               |                         |
| ×                             |                         |

CMS-T-007014-A.1

| Kontrolētais vienums 1                    |      |                                         |           |   |
|-------------------------------------------|------|-----------------------------------------|-----------|---|
| FIKSĒTA VĒRTĪBA<br>100 kg/ha              |      | ÅRPUS LAUKA VÊRTÎBA<br>100,0 kg/ha      |           |   |
| ZAUDĖTAS POZĪCIJAS VĒRTĪBA<br>100,0 kg/ha |      | MĒROGS FORMAS IMPORTĒŠANAI<br>1,000000% |           |   |
| Lietoto produktu s                        | arak | sts                                     |           |   |
| Produkts Da                               |      | udzums                                  | Vienības  |   |
| Produkts 1                                | 100  | 0000.00<br>(100)                        | kg<br>(%) | Ũ |
|                                           |      |                                         |           | ÷ |
|                                           |      |                                         |           |   |
|                                           |      |                                         |           |   |
|                                           |      |                                         |           |   |
|                                           |      |                                         |           |   |
|                                           |      | _                                       |           |   |
| ×                                         |      |                                         | ~         |   |

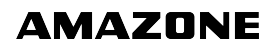

2. No saraksta izvēlieties maisījumu.

#### NORĀDĪJUMS

Maisījumi pieder pie pamatdatiem. Papildu informācija par pamatdatu rediģēšanu, skat. lpp. 112

3. Apstipriniet ar

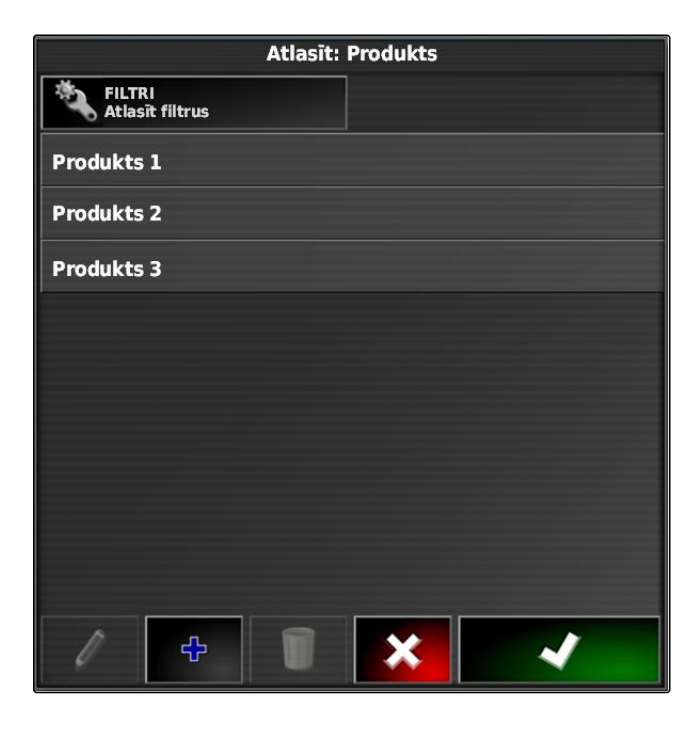

### 6 Pārklājuma kartes izvēle

Pārklājuma karte apzīmē apstrādāto platību, kuru uz kartes var apzīmēt ar dažādām krāsām.

Ir pieejami šādi iestatījumi:

| Pārklājuma karte                                               | Apraksts                                                                                                    | Attēls |
|----------------------------------------------------------------|----------------------------------------------------------------------------------------------------|--------|
| Pārklājums                                                     | Standarta iestatījums. Apstrādātā<br>platība tiek attēlota zaļā krāsā.                                                                                                    |        |
| GPS kvalitāte                                                  | Atkarībā no GPS kvalitātes,<br>apstrādātā platība tik attēlota oranžā<br>krāsā. Ar šo iestatījumu uz kartes<br>tiek parādīta skala.                                                                                                    |        |
| Lauka zonu karte vai darba ierīces<br>vadāmā lieluma nosaukums | Šim iestatījumam ir jābūt konfigurētai<br>mainīgai daudzuma vadībai (VRC);<br>skat. lpp Pārklājums tad ar<br>dažādām krāsām tiek parādīts<br>atkarībā no iepriekš noteiktajām<br>vērtībām. Kā nosaukums šai<br>pārklājuma kartei tiek izmantots<br>darba ierīces vadāmais lielums. Ar<br>šo iestatījumu uz kartes tiek parādīta<br>skala. |        |

- 1. Ar et atveriet izvēlni "Kartes līmeņi".
- 2. Pie "Pārklājuma karte" ar bultām izvēlieties vēlamo pārklājuma karti

vai

*lai atvērtu izvēles sarakstu,* noklikšķiniet uz pogas starp bultām.

3. Apstipriniet izvēli ar

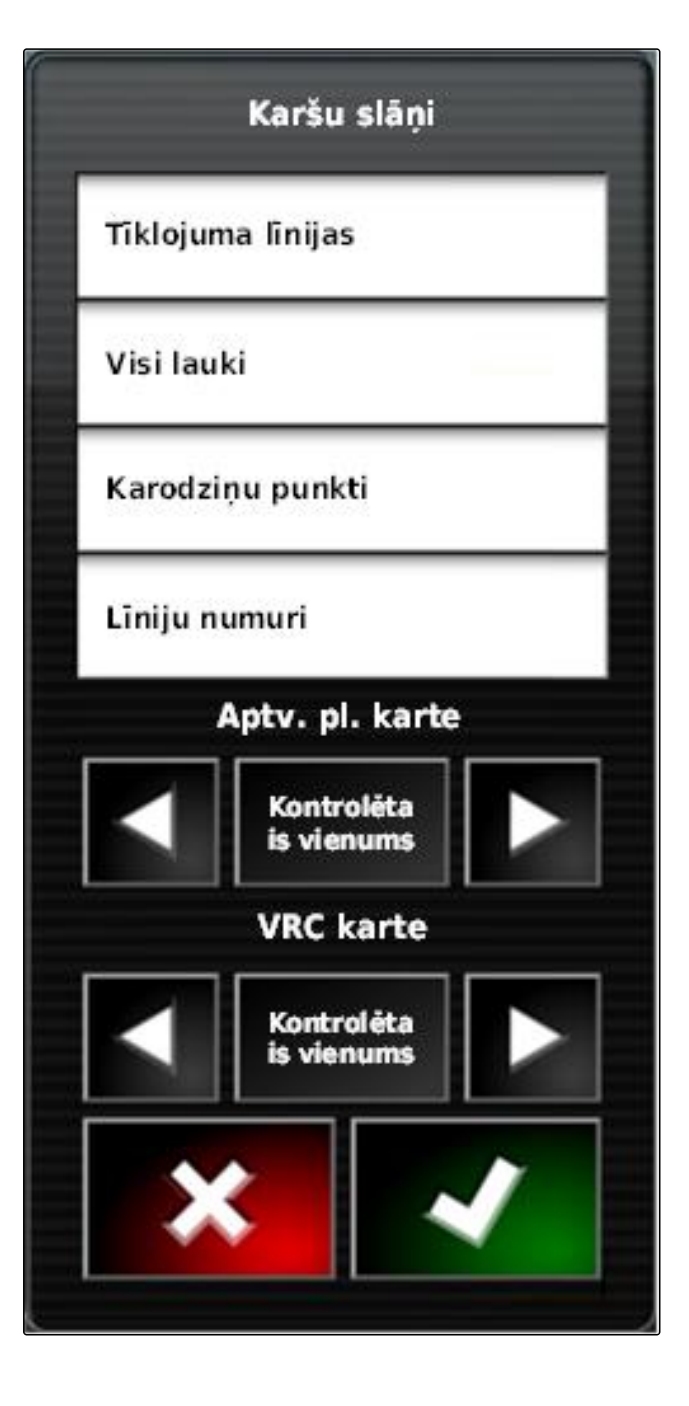

➡ Tiek parādīta izvēlētā pārklājuma karte.

#### 7 VRC kartes izvēle

Ar VRC karti tiek parādīts iepriekš noteiktais daudzums, kas ir jāizsēj uz lauka.

CMS-T-000820-A.1

- 1. Ar *et atveriet izvēlni "Kartes līmeņi*".
- 2. "VRC karte" ar bultām izvēlieties darba ierīces vadāmo elementu

vai

*lai atvērtu izvēles sarakstu,* noklikšķiniet uz pogas starp bultām.

3. Apstipriniet izvēli ar

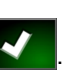

| ſ | Karšu slāņi              |  |  |  |  |
|---|--------------------------|--|--|--|--|
|   | Tiklojuma linijas        |  |  |  |  |
|   | Visi lauki               |  |  |  |  |
|   | Karodziņu punkti         |  |  |  |  |
|   | Līniju numuri            |  |  |  |  |
|   | Aptv. pl. karte          |  |  |  |  |
|   | Kontrolėta<br>is vienums |  |  |  |  |
|   | VRC karte                |  |  |  |  |
|   | Kontrolēta<br>is vienums |  |  |  |  |
|   |                          |  |  |  |  |

➡ Tiek parādīta izvēlētā VRC karte.

### 8 Pārklājuma skalas konfigurēšana

CMS-T-00000465-A.1

CMS-T-00000466-A.1

### 8.1 Pārklājuma skalas manuāla konfigurēšana

Pārklājuma skalām var veikt vēl šādus iestatījumus:

 lestrādes daudzuma zonu iestatīšana, kas ir jāparāda kartē

MG5574-LV-LV | D.1 | 25.04.2018

- lestrādes daudzuma zonu skaita noteikšana
- Iestrādes daudzuma zonu krāsu noteikšana
- Paradītā pārklājuma caurspīdīguma noteikšana
- 1. Ar diversity atveriet pārklājuma skalas pārskatu.
- 1 lestrādes daudzuma krāsa
- 2 Minimālā vērtība, pie kuras iestrādes daudzums tiek parādīts attiecīgajā krāsā.
- 3 Maksimālā vērtība, pie kuras iestrādes daudzums tiek parādīts attiecīgajā krāsā.

|   | 2                                                           | 3                                                                          |
|---|-------------------------------------------------------------|----------------------------------------------------------------------------|
|   | <pre>&lt; 0 L/ha 20 L/ha 40 L/ha 60 L/ha 80 L/ha &gt;</pre> | 0 L/ha<br>20 L/ha<br>40 L/ha<br>60 L/ha<br>80 L/ha<br>100 L/ha<br>100 L/ha |
| F | Rediģēt                                                     |                                                                            |

- 2. Ar *"Rediģēšana"* atveriet pārklājuma skalas iestatījumus.
- 3. Noklikšķiniet uz "lestatīšanas diapazons".

|                    | Gestänge <b>&lt; 100</b> | 0 L/ha   |  |
|--------------------|--------------------------|----------|--|
|                    | 0 L/ha                   | 20 L/ha  |  |
|                    | 20 L/ha                  | 40 L/ha  |  |
|                    | 40 L/ha                  | 60 L/ha  |  |
|                    | 60 L/ha                  | 80 L/ha  |  |
|                    | 80 L/ha                  | 100 L/ha |  |
|                    | >                        | 100 L/ha |  |
| lestatīt diapazonu |                          |          |  |
| <b>1</b>           |                          | 50       |  |
|                    |                          | × <      |  |

- Izvēlieties "Minimālā vērtība", lai noteiktu skalas zemāko vērtību.
- 5. Izvēlieties "Maksimālā vērtība", lai noteiktu skalas augstāko vērtību.
- 6. Izvēlieties "Zonu skaits", lai noteiktu parādīto krāsu zonu skaitu.
- 7. Apstipriniet ievades ar

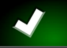

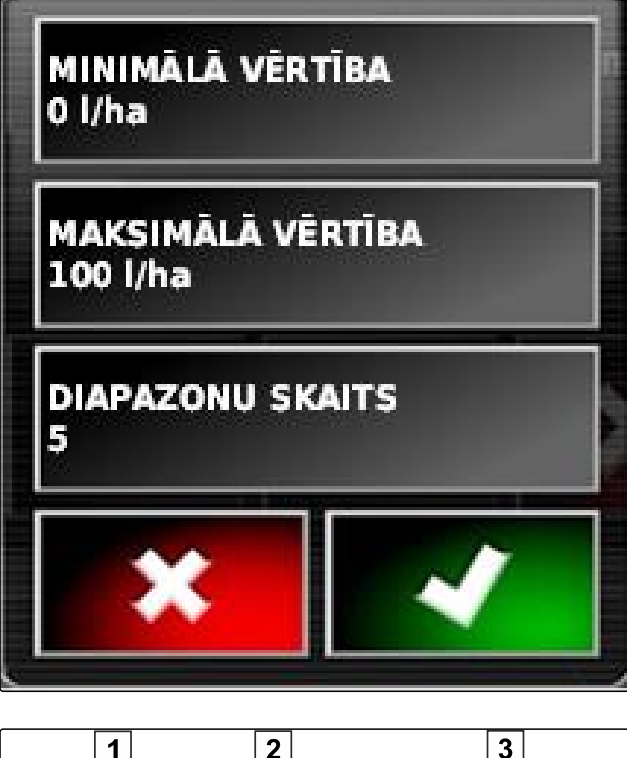

- nosakiet maksimālo vērtību, pie kuras iestrādes daudzums tiek parādīts attiecīgajās krāsās.
- 9. 2 iestatiet pārklājuma caurspīdīgumu.
- 10. 3 izvēlieties pārklājuma krāsas.
- 11. Apstipriniet iestatījumus ar

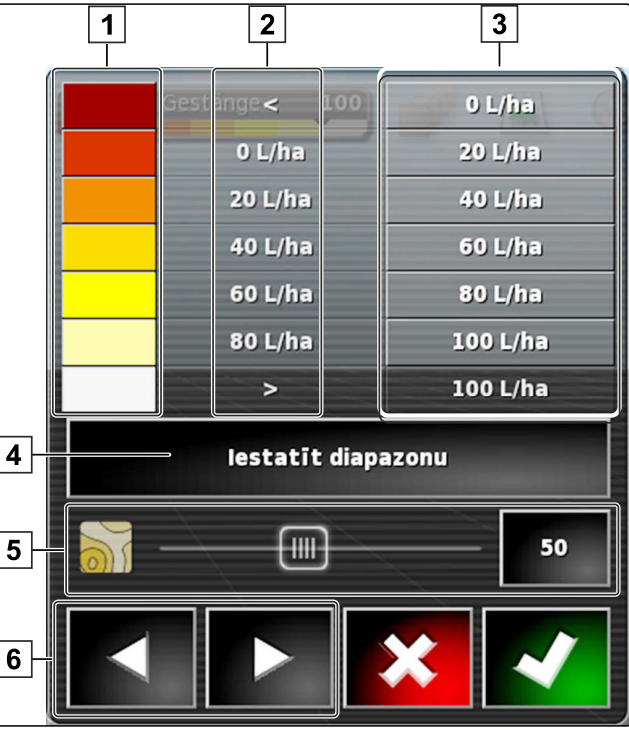

#### 8.2 lestrādes daudzuma zonu noteikšana ar iestrādes daudzumu

CMS-T-001631-A.1

lestrādes daudzuma skalas minimālo vērtību un maksimālo vērtību var noteikt, balstoties uz jau izsēto daudzumu.

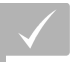

#### NOSACĪJUMI

Vienai lauka daļai ir jābūt apstrādātai

- 1. Ar atveriet pārklājuma skalas pārskatu.
- 2. Ar *"Rediģēšana"* atveriet pārklājuma skalas iestatījumus.

| Rediģēt  | ~         |
|----------|-----------|
| >        | 100 kg/ha |
| 80 kg/ha | 100 kg/ha |
| 60 kg/ha | 80 kg/ha  |
| 40 kg/ha | 60 kg/ha  |
| 20 kg/ha | 40 kg/ha  |
| 0 kg/ha  | 20 kg/ha  |
| <        | 0 kg/ha   |

3. Ar *"Automātiskā izsēja"* skalas zonas pielāgojiet jau izsētajam daudzumam.

|          | <                                 | 0 L/ha   |  |
|----------|-----------------------------------|----------|--|
|          | 0 L/ha                            | 20 L/ha  |  |
|          | 20 L/ha                           | 40 L/ha  |  |
|          | 40 L/ha                           | 60 L/ha  |  |
|          | 60 L/ha                           | 80 L/ha  |  |
|          | 80 L/ha                           | 100 L/ha |  |
|          | >                                 | 100 L/ha |  |
| lesta    | lestatīt diapazonu Autom. Lietots |          |  |
| <b>8</b> | <u>60</u>                         |          |  |
|          |                                   |          |  |

### Sējuma datu pārvaldība

CMS-T-00000467-A.1

### Sējuma menedžera lietošana

CMS-T-001472-A.1

Sējuma menedžerī var pārvaldīt jau ierakstītos sējuma datus.

Sējuma menedžera pogas atrodas lietošanas izvēlnes funkciju joslā.

- Funkciju izvēlnē noklikšķiniet uz III.
- ➡ Sējuma menedžeris tiek atvērts.

| Axion 3      |
|--------------|
| Pantera 4001 |
|              |
|              |
|              |
|              |
|              |
|              |
|              |
|              |
|              |
| 🔨 🗣 👍 🁔      |
|              |
| 8 7          |
|              |

#### Sējuma menedžera pārskats

| 1 | Kategorijas izvēle: atver izvēles sarakstu sējuma<br>datu kategorijai. | 5 | Dzēsiet izvēlētos sējuma datus.                                                                                 |
|---|------------------------------------------------------------------------|---|----------------------------------------------------------------------------------------------------|
| 2 | Sējuma dati: izvēlētās kategorijas esošie sējuma                       | 6 | Eksportējiet izvēlētos sējuma datus uz USB atmiņu.                                                              |
|   | dati.                                                                  | 7 | Eksportējiet diagnostikas protokolus uz USB                                                                     |
| 3 | Izvēlas visus parādītos sējuma datus.                                  |   | apmācītam personālam kļūdu novēršanai.                                                                          |
| 4 | Pārdēvējiet izvēlētos sējuma datus.                                    | 8 | Parādiet sējuma datus no USB atmiņas. Ja tiek<br>rādīti sējuma dati no USB atmiņas, fona<br>pamatkrāsa ir zila. |

### 2

### Uzdevuma drošības kopijas eksportēšana

Ja uzdevuma dati tiek eksportēti uz USB atmiņu, vienlaicīgi AmaPad tiek saglabāta uzdevuma datu drošības kopija. Ja eksportētie uzdevuma dati tiek pazaudēti, atkārtoti var eksportēt šo uzdevuma datu drošības kopiju. CMS-T-007033-B.
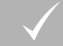

## NOSACĪJUMI

- ✓ Uzdevuma dati tiek eksportēti; skat. lpp.
- ✓ USB atmiņa ir iesprausta
- 1. Sējuma menedžerī "Kategorija" izvēlieties "Uzdevuma drošības kopiju".
- 2. Izvēlieties **2**.

# Globālo sākuma lapu lietošana

CMS-T-00000594-A.1

# Globālās sākuma lapas saglabāšana

CMS-T-000755-B.1

Ar globālajām sākuma lapām var saglabāt lietošanas izvēlnes attēlojumu, lai vēlāk atkal atvērtu šo attēlojumu. Tas atvieglo lietošanu, jo ierīkotie elementi nav atkal jāatver atsevišķi, ja elementi ir noņemti.

- Lietošanas izvēlnē ierīkojiet elementus pēc vēlēšanās.
- 2. Atveriet pamata pogas, skat. lpp. .
- 3. Noklikšķiniet uz
- 4. Uzklikšķiniet uz "Sākuma lapas saglabāšana".
- 5. levadiet nosaukumu.
- ➡ Globālā sākuma lapa ir saglabāta.

## 2

## Globālo sākuma lapu pārvaldība

- 1. Atveriet pamata pogas, skat. lpp. .
- 2. Noklikšķiniet uz
- Noklikšķiniet uz vēlamās sākuma lapas
- 4. Izvēlētās sākuma lapas aktivizēšana

vai

deaktivizēšana

vai

dzēšana.

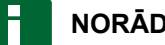

NORĀDĪJUMS

Deaktivizētu sākuma lapu nevar izvēlēties.

## 3

## Globālo sākuma lapu izvēle

Н

## NORĀDĪJUMS

Izvēles procedūru var iestatīt iestatīšanas izvēlnē; skat. lpp. 41.

1. Atveriet pamata pogas, skat. lpp. .

Atkarībā no iestatījuma iestatīšanas izvēlnē:

2. Noklikšķiniet uz 💼, līdz parādās vēlamā sākuma lapa

vai

no izvēlnes izvēlieties vēlamo sākuma lapu.

CMS-T-000802-B.1

# Ekrānuzņēmumu veidošana

Ar daudzfunkcionālo pogu USB atmiņā var saglabāt aktuālās lietotāja saskarnes attēlu.

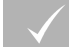

## NOSACĪJUMI

- Funkcija iestatīšanas izvēlnē aktivizēta; skat. lpp. 41
- 1. USB atmiņu ievietojiet AmaPad.
- 2. Noklikšķiniet uz daudzfunkcionālās pogas 1.

|   | amapad     |           | ISB |
|---|------------|-----------|-----|
|   |            |           | (   |
| • |            |           | •   |
|   |            |           |     |
|   |            |           |     |
|   |            |           |     |
|   |            |           |     |
|   |            |           |     |
|   | ? *9 🛛 🗛 🖓 | DNE 🐥 🄅 🤞 | ×   |
|   |            |           |     |
|   | 1          | ]         |     |

- ➡ Lietotāja saskarnei īslaicīgi ir pelēks fons.
- ➡ Ekrānuzņēmums tiek saglabāt USB atmiņas mapē "Ekrānuzņēmums".

# Kļūdu novēršana

CMS-T-00000470-B.1

## 1

# Kļūdu kodu piešķiršana

CMS-T-00000468-B.1

Kļūdu ziņojumiem ir kļūdu kods. Ar kļūdu kodu var atrast iemeslus un pasākumus, lai novērstu kļūdu.

Pasākumi kļūdu kodu nolasīšanai no tabulas.

| Kļūdas kods | Kļūda                                                                              | Pasākums                                                                                                    |
|-------------|------------------------------------------------------------------------------------|----------------------------------------------------------------------------------------------------|
| U1052       | Nepareiza aparātprogrammatūra<br>stūrēšanas apakšsistēmai.                         | Atjauniniet aparātprogrammatūru;<br>skat. lpp. 59.                                                                                                    |
| U1054       | Stūrēšanas apakšsistēma kļūdas<br>režīmā.                                          | Izslēdziet un atkal ieslēdziet<br>stūrēšanas vadības ierīci.                                                                                          |
| U1055       | Stūrēšanas vadības ierīcei ir<br>nepieciešama atiestate.                           | Izslēdziet stūrēšanas vadības ierīci<br>un transportlīdzekli. Pagaidiet 20<br>sekundes. Ieslēdziet stūrēšanas<br>vadības ierīci un transportlīdzekli. |
| U1056       | Stūrēšanas vadības ierīce ir nepareizi konfigurēta.                                | Riteņa leņķa sensoru kalibrējiet<br>atkārtoti; skat. lpp. 165                                                                                         |
| U1061       | Transportlīdzekļa parametru<br>iestatījumi stūrēšanas apakšsistēmā<br>nav atrasti. | Atkārtoti izvēlieties pareizo<br>transportlīdzekli; skat. lpp. 79                                                                                     |
| U106 2      | Uzstādīšanas virziens ir jākalibrē.                                                | Kalibrējiet uzstādīšanas virzienu;<br>skat. lpp. 165                                                                                                  |
| U1065       | Stūrēšanas leņķa sensors ir jākalibrē.                                             | Pārbaudiet transportlīdzekļa<br>ģeometriju; riteņa leņķa sensoru<br>kalibrējiet atkārtoti; skat. lpp. 165.                                            |
| U106 6      | Kompass ir jākalibrē.                                                              | Kalibrējiet kompasu, skat. lpp. 165                                                                                                    |
| U1067       | Atpazīts jauns transportlīdzeklis vai jauna stūrēšanas vadības ierīce.             | No jauna kalibrējiet kompasu, skat.<br>Ipp. 165.                                                                                                    |

| Kļūdas kods                                                                      | Kļūda                                                                               | Pasākums                                                                                                    |
|----------------------------------------------------------------------------------|-------------------------------------------------------------------------------------|----------------------------------------------------------------------------------------------------|
|                                                                                  |                                                                                     | Pārbaudiet, vai stūrēšanas<br>apakšsistēma ir ieslēgta.                                                                                               |
| U1068                                                                            | Transportlīdzekļa profils nesaskan ar<br>stūrēšanas apakšsistēmas<br>iestatījumiem. | Atkārtoti izvēlieties transportlīdzekli;<br>skat. lpp. 79.                                                                                            |
|                                                                                  |                                                                                     | Atkārtoti izvēlieties stūrēšanas<br>vadības ierīci; skat. lpp. 82.                                                                                    |
| U1069                                                                            | Stūrēšanas apakšsistēmas<br>stūrēšanas leņķa sensors nav<br>konfigurēts.            | Paziņojiet tirgotājam.                                                                                                    |
| U1071                                                                            | AES-25 vidējais jaudas patēriņš<br>pārsniedz jaudas robežu.                         | Pārbaudiet, vai slodze pie AES-25<br>motora ir par lielu (stūrei smaga<br>gaita, ieliktnis vai gultnis nodiluši).<br>Paziņojiet tirgotājam.           |
| U1072                                                                            | AES-25 temperatūra pārsniedz temperatūras robežvērtību.                             | Izslēdziet un ļaujiet atdzist AES-25.<br>Ja problēma vēl joprojām pastāv,<br>paziņojiet tirgotājam.                                                   |
| U1074                                                                            | AES-25 stūrēšanas vadības ierīce nav inicializēta.                                  | Par vienu ceturtdaļapgriezienu ar roku pagrieziet stūri.                                                                                              |
| U1075 - U1078                                                                    | CAN signāla uztveršanas traucējumi<br>vai pārraides traucējumi.                     | Pārbaudiet visus pieslēgumus un<br>savienojumus. Izslēdziet un<br>ieslēdziet spīļkārbu. Ja problēma vēl<br>joprojām pastāv, paziņojiet<br>tirgotājam. |
|                                                                                  |                                                                                     | Pārbaudiet savienojumus.                                                                                                    |
| U1079                                                                            | Stūrēšanas leņķa sensors nav<br>pieslēgts.                                          | Ja nepieciešams, nomainiet arī<br>bojātu sensoru.                                                                                                    |
|                                                                                  |                                                                                     | Ja problēma vēl joprojām pastāv,<br>paziņojiet tirgotājam.                                                                                            |
| U1080                                                                            | Īsslēgums stūrēšanas leņķa sensorā.                                                 | Paziņojiet tirgotājam. Iespējams, ir<br>jāievieto sensors.                                                                                            |
|                                                                                  | CompostElach foilu sistāmai ir mazāk                                                | Pārbaudiet atmiņas izmantošanu<br>miniatūrajā skatā; skat. lpp. 223.                                                                                  |
| U1082<br>U1082<br>CompactFlash failu sistēmai ir mazāk<br>par 1% brīvas atmiņas. |                                                                                     | Ja nepieciešams, dzēsiet vai<br>eksportējiet failus sējumu<br>menedžerī; skat. lpp. 213.                                                              |
| U3001                                                                            | Datu pārraide nav izdevusies.                                                       | Atkārtoti mēģiniet importēt vai<br>eksportēt.                                                                                                    |
| U4001                                                                            | Kļūda inicializējot sliežu līniju.                                                  | No jauna izveidojiet sliežu līniju;<br>skat. lpp                                                                                                    |
| U4006                                                                            | Nav pieejama derīga sistēmas<br>kalibrēšana.                                        | Kalibrējiet stūrēšanas sistēmu; skat.<br>Ipp. 165.                                                                                                    |

| Kļūdas kods | Kļūda                                                                                                    | Pasākums                                                                                   |
|-------------|----------------------------------------------------------------------------------------------------|--------------------------------------------------------------------------------------------|
|             |                                                                                                    | Pārbaudiet, vai stūrēšanas<br>apakšsistēma ir ieslēgta.                                    |
| U5001       | Stūrēšanas apakšsistēma nav<br>atpazīta.                                                                        | Pārbaudiet, vai ir deaktivizēts<br>bloķēšanas slēdzis braucieniem pa<br>ceļiem.            |
|             |                                                                                                    | Pārbaudiet, vai ir izvēlēta pareizā<br>stūrēšanas vadības ierīce, skat.<br>Ipp. 82.        |
|             |                                                                                                    | Atkārtoti izvēlieties pareizo darba<br>ierīci; skat. lpp. 89.                              |
| U5002       | Darba ierīce un sliežu līnija nav                                                                               | Pārbaudiet, vai uzdevumam ir<br>pievienots pareizais lauks.                                |
| 05002       | noteiktas.                                                                                                    | Atkārtoti izvēlieties pareizo<br>uzdevumu; skat. lpp                                       |
|             |                                                                                                    | Izveidojiet jaunu sliežu līniju; skat.<br>Ipp.                                             |
| U5003       | Stūrēšanas vadību, ņemot vērā<br>stūrēšanas vadības bloķētāju,<br>nevarēja ieslēgt.                             | Deaktivizējiet bloķēšanas slēdzi<br>braucieniem pa ceļiem.                                 |
| U5004       | Nav noteikta darba ierīce.                                                                                      | Izvēlieties pareizo darba ierīci; skat.<br>Ipp. 89:                                        |
| U5007       | Rindu atstatums (darba platums<br>mīnus darba ierīces pārklāšanās) par<br>mazu.                                 | Samaziniet automātisko platuma<br>daļu pārslēgšanas pārklāšanās<br>pakāpi; skat. lpp. 182: |
| U6904       | Tikai stūrēšanas vadības ierīce, bet<br>transportlīdzekļa tips ir ar<br>aizmugurējās pagriežamās ass<br>vadību. | Pārbaudiet transportlīdzekļa<br>konfigurāciju; skat. lpp. 75.                              |
| U6905       | Nezināms mašīnas tips.                                                                                          | Pārbaudiet transportlīdzekļa<br>konfigurāciju; skat. lpp. 75.                              |
| U8505       | Nav rūpnīcas kalibrēšanas.                                                                                      | Kalibrējiet stūrēšanas sistēmu; skat.<br>Ipp. 165.                                         |
| TC8         | Inerces sensors un modems netiek baroti ar 12 V spriegumu.                                                      | Pārbaudiet visus pieslēgumus un<br>savienojumus.                                           |

2

# Gaismas diodes indikācijas izvērtēšana

No gaismas diodēm AmaPad priekšpusē var nolasīt akumulatora un elektroapgādes stāvokli. Šajā tabulā tiek paskaidrota dažādu krāsu kombināciju nozīme. CMS-T-00000469-A.1

- 1 Akumulatora stāvoklis
- 2 Elektroapgāde

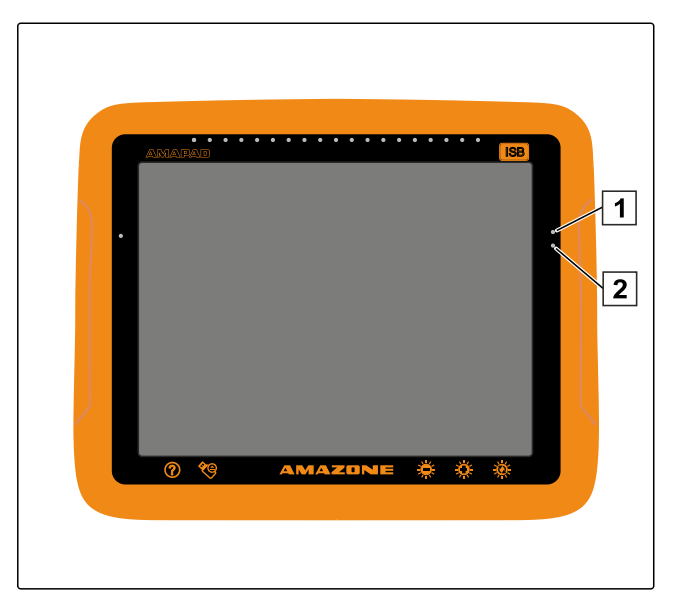

 Akumulatora stāvokli un elektroapgādi ar gaismas diožu palīdzību nolasiet tabulā.

| Akumulatora stāvokļa gaismas<br>diode 1 | Elektroapgādes gaismas diode 2 | Skaidrojums                                                              |
|-----------------------------------------|--------------------------------|--------------------------------------------------------------------------|
| mirdz zaļā krāsā                        | mirdz zaļā krāsā               | Normāls stāvoklis, akumulators<br>uzlādēts, elektroapgāde kārtībā.       |
| mirdz zaļā krāsā                        | mirdz dzeltenā krāsā           | Akumulators uzlādēts, elektroapgāde<br>vāja.                             |
| mirdz zaļā krāsā                        | mirdz sarkanā krāsā            | Akumulators netiek lādēts, vājš vai<br>nav elektroapgādes.               |
| mirdz dzeltenā krāsā                    | mirdz sarkanā krāsā            | Akumulators gandrīz tukšs, vājš vai<br>nav elektroapgādes.               |
| mirdz sarkanā krāsā                     | mirdz sarkanā krāsā            | Akumulators tukšs, vājš vai nav<br>elektroapgādes.                       |
| mirgo sarkanā krāsā                     | Izslēgts                       | Enerģijas pārvaldības<br>aparātprogrammatūra nav instalēta.              |
| mirgo zaļā/zilā krāsā                   | mirdz zaļā krāsā               | Akumulators tiek lādēts,<br>elektroapgāde kārtībā.                       |
| mirgo zaļā/zilā krāsā                   | mirdz dzeltenā krāsā           | Akumulators tiek lādēts,<br>elektroapgāde vāja.                          |
| mirgo zaļā/zilā krāsā                   | mirdz sarkanā krāsā            | Akumulators tiek lādēts,<br>elektroapgāde ļoti vāja.                     |
| mirgo dzeltenā/zilā krāsā               | mirdz zaļā krāsā               | Akumulators ir gandrīz tukšs un tiek<br>lādēts, elektroapgāde kārtībā.   |
| mirgo dzeltenā/zilā krāsā               | mirdz dzeltenā krāsā           | Akumulators ir gandrīz tukšs un tiek<br>lādēts, elektroapgāde vāja.      |
| mirgo dzeltenā/zilā krāsā               | mirdz sarkanā krāsā            | Akumulators ir gandrīz tukšs un tiek<br>lādēts, elektroapgāde ļoti vāja. |
| mirgo sarkanā/zilā krāsā                | mirdz zaļā krāsā               | Akumulators ir tukšs un tiek lādēts,<br>elektroapgāde kārtībā.           |

| Akumulatora stāvokļa gaismas<br>diode <mark>1</mark> | Elektroapgādes gaismas diode 2 | Skaidrojums                                                      |
|------------------------------------------------------|--------------------------------|------------------------------------------------------------------|
| mirgo sarkanā/zilā krāsā                             | mirdz dzeltenā krāsā           | Akumulators ir tukšs un tiek lādēts,<br>elektroapgāde vāja.      |
| mirgo sarkanā/zilā krāsā                             | mirdz sarkanā krāsā            | Akumulators ir tukšs un tiek lādēts,<br>elektroapgāde ļoti vāja. |

## 3

# Sistēmas diagnostikas atvēršana

Funkciju izvēlnē atrodas miniatūrais skats, kas informē par AmaPad sistēmas īpašībām.

- Funkciju izvēlnē noklikšķiniet uz
- Miniatūrais skats tiek atvērts.
- 1 Atmiņas izmantošana
- 2 Konsoles diagnostika
- 3 Traucējuma kods
- Protokols: šajā reģistrā ar pogu "Konfigurācijas fails" no USB atmiņas var ielādēt konfigurācijas failu.

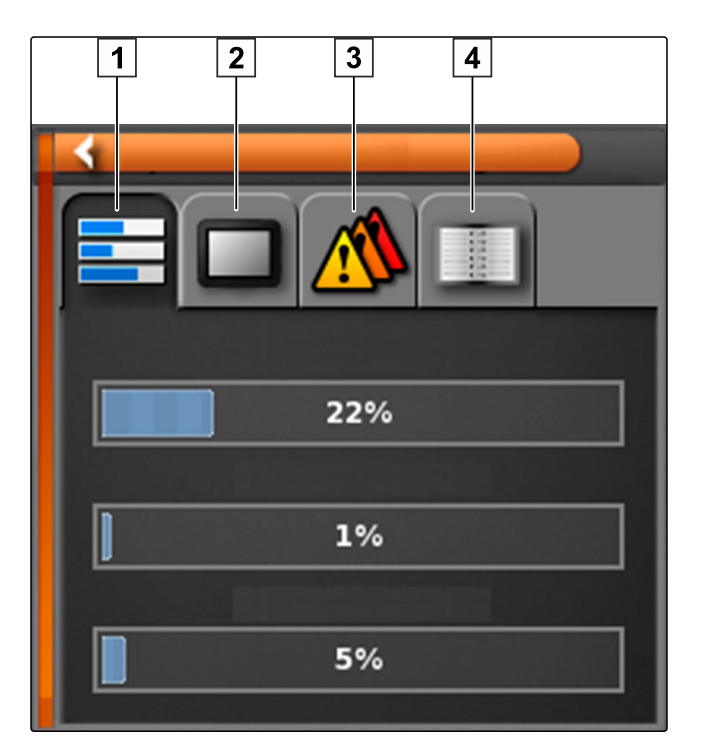

# Programmatūras versijas noteikšana

Funkciju izvēlnē atrodas miniatūrais skats, kas sniedz izziņu par instalētās programmatūras versiju.

Funkciju izvēlnē noklikšķiniet uz

CMS-T-003910-A.1

CMS-T-000844-B.1

4

➡ Tiek atvērts miniatūrais skats ar programmatūras informāciju.

# GLOSĀRIJS

## Atribūts

Firmas failā var saglabāt dažādas vērtības tabulas ailēs. Šīs tabulas ailes sauc par atribūtiem, un tās var atsevišķi izvēlēties. Piemēram, produktam formas failā var saglabāt dažādus iestrādes daudzumus.

Α

### AUX

AUX nozīmē "auxiliary" (ārējs) un apzīmē papildu ievades ierīci, piemēram, daudzfunkcionālo rokturi.

### Aparātprogrammatūra

Datorprogramma, kas neatdalāmi ierakstīta ierīcē.

### ECU

ECU apzīmē mašīnas vadības sistēmu, kas ir iebūvēta mašīnā. Ar vadības konsoles palīdzību var piekļūt mašīnas vadībai un vadīt mašīnu.

Е

#### EGNOS

Eiropas ģeostacionārās navigācijas pārklājuma dienests. Eiropas sistēma satelītnavigācijas korekcijai.

F

#### Formas fails

Formas fails saglabā ģeometrijas informāciju un atribūta informāciju datu ierakstā. Ģeometrijas informācija veido formas, ko var izmantot kā robežlīnijas. Atribūta informācija ir nepieciešama lietojumprogrammām, lai piemēram, vadītu iestrādes daudzumu. Formas faila formāts ir ".shp".

G

## **GPS dreifs**

Par GPS dreifu dēvē GPS signāla novirzes, kas rodas, izmantojot korekcijas avotus ar zemu precizitāti. GPS dreifu var atpazīt tādējādi, ka transportlīdzekļa simbola pozīcija AmaPad vairs neatbilst transportlīdzekļa reālajai pozīcijai.

#### GLONASS

Krievijas globālā navigācijas pavadoņu sistēma

## HDOP

(Horizontal Dilution of Precision) Satelītu sūtīto horizontālās pozīcijas datu (platuma un garuma grāda) precizitātes mērvienība.

Κ

Η

# Korekcijas avots

Korekcijas avoti ir dažādas sistēmas GPS signāla uzlabošanai un korekcijai.

#### Lauka zonu karte

Lauka zonu kartes satur datus, ar kuriem var vadīt darba ierīces elementu. Šie dati ir iestrādes daudzumi vai darba dziļumi.

Μ

Ρ

#### MSAS

Multifunctional Satellite Augmenatation. Japānas sistēma satelītnavigācijas korekcijai.

## Pamatdati

#### Pamatdati ietver šādu informāciju:

- Klienta dati
- Lauksaimniecības uzņēmuma dati
- Strādnieka dati
- Lauka dati
- Produkta dati
- Augu dati
- Komentāru veidne
- Pasākumi

#### MG5574-LV-LV | D.1 | 25.04.2018

# R

## Robežlīnija

Virtuālā līnija uz AmaPad kartes. Ar robežlīniju tiek apzīmēta zona, kuru pēc tam var definēt kā darba zonu vai izslēgšanas zonu.

S

## RTK

Maksas sistēma satelītu datu korekcijai.

## Sējuma dati

Sējuma dati tiek pārvaldīti sējuma datu menedžerī.

### Sējuma dati ietver šādu informāciju:

- Transportlīdzekļa dati
- Darba ierīces dati
- Sliežu līnijas
- Ūdeņu aizsardzības projekti
- Ģeoīda dati
- Uzdevuma failu drošības kopija

## Saimniecības vadības informācijas sistēma

Saimniecības vadības informācijas sistēma vai īsāk SVIS, ir programma lauksaimniecības uzņēmumu pārvaldībai. Ar šādu programmu var pārvaldīt uzdevumus un pamatdatus.

#### TASK.XML

TASK.XML ir fails, kas satur datus par uzdevumiem.

U

## Uzstādīšanas virziens

Raksturo uztvērēja pozīciju montāžas laikā.

#### Universālā pults

Ar universālo pulti AmaPad var attēlot ECU lietotāja saskarni.

## Vadāmais lielums

Par vadāmo lielumu sauc darba ierīces vadāmo elementu. Miglotājam vadāmais elements var būt miglošanas spiediena regulators, ar kuru var regulēt iestrādes daudzumu.

V

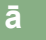

### **Ātrums bodos**

Datu pārsūtīšanas ātrums, kas izmērīts bitos sekundē.

# ATSLĒGVĀRDU RĀDĪTĀJS

## Α

| AB sliežu līniju izveide 146                         |
|------------------------------------------------------|
| Adaptīvās pagriezienu sliežu līnijas izveidošana 152 |
| Aparātprogrammatūras atjaunināšana<br>GPS uztvērējs  |
| Apgriešanās joslas izveide 134                       |
| Apstrādātā platība<br>Krāsas maiņa                   |
| Armatūras panelis<br>GPS dati                        |
| Asistenti 19                                         |
| Atpakaļgaita<br>Automātiska atpazīšana 50, 179       |
| Automātiska atpakaļgaitas atpazīšana<br>Poga 21      |
| AUX-N funkciju uzstādīšana<br>universālajā pultī     |
| AUX vadības elements<br>Funkcijas apstiprināšana     |

В

| Brīdinājuma ziņojums |    |
|----------------------|----|
| Pēc palaides         | 11 |
| Universālā pults     | 17 |
| Vispārīgi            | 17 |

D

| Darba ierīce                             |     |
|------------------------------------------|-----|
| Automātiska atpazīšana                   | 85  |
| Dzēšana                                  | 213 |
| Izveide                                  | 88  |
| Izvēle                                   | 89  |
| Darba ierīces dati                       |     |
| Importēšana                              | 90  |
| Kopēšana                                 | 90  |
| Darba ierīces profila izveidošana        | 85  |
| Darba kustības ātrums<br>Apakšējā robeža |     |
|                                          |     |

| Darba laika noteikšana 1                                         | 23             |
|------------------------------------------------------------------|----------------|
| Darba zona<br>Definēšana                                         | 132            |
| Datu drošināšana2                                                | 213            |
| Daudzfunkcionālā poga<br><i>Konfigurēšana</i>                    | 41             |
| Daudzfunkcionāls reģiona režīms                                  | 41             |
| Daudzuma vadība 1                                                | 91             |
| Decimāldaļu zīmes maiņa                                          | 34             |
| Diode<br>Akumulatora stāvoklis<br>Elektroapgāde<br>Gaismas josla | 10<br>10<br>10 |

## E

| ECU                       |         |
|---------------------------|---------|
| lestatījumu atjaunināšana | 92      |
| Uzstādīšana               |         |
| Ekrāns                    | 40      |
| Kalihrāšana               |         |
|                           |         |
| Ekrānuzņēmumu veidošana   | 41, 218 |

# 

G

| Gaismas josla<br>Novirzes no sliedes kontrole | 155 |
|-----------------------------------------------|-----|
| Globālā sākuma lapa                           | 41  |
| GPS dati<br>armatūras panelī                  | 29  |
| GPS dreifs                                    |     |
| Karodziņa punkta noteikšana                   | 141 |
| Koriģēšana                                    | 157 |
| Koriģēšana ar karodziņa punktu                | 158 |
| Papildiespējas                                | 157 |
|                                               |     |

## GPS

| Ātruma simulācija                  |     |
|------------------------------------|-----|
| leeja                              | 66  |
| Informācijas atvēršana             | 163 |
| lzeja                              | 67  |
| Izejas konfigurēšana               | 66  |
| Korekcijas avota izvēle            | 61  |
| GPS uztvērējs                      |     |
| Akumulatora režīms                 | 59  |
| Aparātprogrammatūras atjaunināšana | 59  |

## G

| Akumulatora režīms                 | 59 |
|------------------------------------|----|
| Aparātprogrammatūras atjaunināšana | 59 |
| Ātruma bodos iestatīšana           | 61 |
| Izvēle                             | 58 |

| leejas 60                                        | 6      |
|--------------------------------------------------|--------|
| lestatīšanas izvēlne<br>Pamata lietošana         | 2      |
| lestrādes daudzuma skala 28                      | 8      |
| ISOBUS<br>Darba ierīces atpazīšana               | 5<br>5 |
| Izsējas palaide<br>skatīt Uzdevuma sākšana 11.   | 2      |
| Izslēgšanas zona<br>Definēšana                   | 2<br>6 |
| Izslēgšanas zonas ierakstīšana<br>Pārtraukšana 4 | 6      |
| Izvēles apstiprināšana 28                        | 8      |
| Izvēlņu bloķēšana lietotājam 4                   | 7      |

Jaunināšana ......75

Κ

| Karodziņa punkti<br>Konfigurēšana<br>Parādīšana vai paslēpšana | . 70<br>104 |
|----------------------------------------------------------------|-------------|
| Karodziņa punkts                                               |             |
| Bīstamām vietām                                                | 138         |
| GPS dreifa korekcija                                           | 141         |
| Lietotāja definēts                                             | 139         |
| Rediģēšana                                                     | 143         |
| Karte                                                          |             |
| Līmeņu izvēle                                                  | 104         |
| Palielināšana                                                  | 103         |
| pārbīde 44,                                                    | 103         |

| Perspektīvas maiņa            | 103 |
|-------------------------------|-----|
| Samazināšana                  | 103 |
| Skalas konfigurēšana          |     |
| Kartes līmeņi                 |     |
| Konfigurēšana                 | 28  |
| Kartes pārbīde                |     |
| Aktivizēšana                  | 44  |
| Kartes skats                  |     |
| Atvēršana                     | 102 |
| Pārskats                      | 28  |
| Koordinātu tīkla līnijas      | 104 |
| Korekcijas signāla ierīkošana | 61  |
|                               |     |

| Lauka robežas<br>Dzēšana                                |
|---------------------------------------------------------|
| Lauka zonu karte                                        |
| Lauka zonu kartes lietošana 191                         |
| Lauki                                                   |
| Parādīšana vai paslēpšana 104                           |
| Lauks<br>Izveide                                        |
| Lietošanas instrukcija<br>Lietotie attēlojumi<br>Nozīme |
| Lietošanas izvēlne<br>Pārskats                          |
| Lietošanas nosacījumi 11                                |
| Lietotāja tiesības<br>Maiņa                             |
| Lietotāja tiesību noteikšana                            |
| Lietotāja vadība                                        |
| Līniju numuri<br>Parādīšana vai paslēpšana              |
| Loka sliežu līniju izveide 151                          |

## Μ

| Mainīga daudzuma vadība<br>Lauka zonu karte<br>Parādīšana kartē | 191<br>208        |
|-----------------------------------------------------------------|-------------------|
| Mainīgais iestrādes daudzums<br><i>Rādīšana</i>                 | 206               |
| Marķējuma punkts<br>Bīstamām vietām<br>Lietotāja definēts       | 138<br>139        |
| Mašīnas vadība<br>skatīt ECU                                    | 91                |
| Miniatūrais skats<br>Aizvēršana<br>Atvēršana<br>Maksimizēšana   | 101<br>100<br>100 |

0

## OAF fails

Ρ

| Pagriezienu sliežu līniju izveidošana 14                         | .9            |
|------------------------------------------------------------------|---------------|
| Palīdzība<br>Ātrā palaide                                        | 53<br>51<br>4 |
| Pamata pogas 1                                                   | 0             |
| Papildpogu uzstādīšana<br>universālajā pultī17                   | '5            |
| Pārklājuma karte<br>Izvēle 20                                    | 96            |
| Pārklājuma skala<br><i>Konfigurēšana</i> 20                      | 9             |
| Pārklājums<br>Krāsas maiņa4<br>skatīt "Pārklājuma kartes izvēle" | 45<br>06      |
| Pārklāšanās iestatīšana9                                         | 2             |
| Perspektīva<br><i>Maiņa</i>                                      | )3            |
| Pieslēgumi 6                                                     | 6             |
| Platuma daļu pārslēgšana<br>Automātiski                          | 82<br>80      |
| Platuma daļu statuss 18                                          | 2             |

| Izmēra maiņa 43                                                                                                    |
|----------------------------------------------------------------------------------------------------|
| Programmatūras atjaunināšana 75                                                                                                    |
| R                                                                                                    |
| Rezerves kopija                                                                                                    |
| Rindas beigas<br><i>Trauksmes pārraide</i> 69                                                                                                    |
| Robežlīnija<br>Dzēšana atsevišķi                                                                                                    |
| Robežlīnijas<br>Dzēšana                                                                                                    |
| Robežlīniju ierakstīšana<br>Pārtraukšana 46, 46                                                                                                    |
| Robežzona<br>Definēšana                                                                                                    |
| S                                                                                                    |
|                                                                                                    |
| Sējuma datu pārvaldība 213                                                                                                    |
| Sējuma datu pārvaldība 213<br>Sējuma menedžera lietošana 213                                                                                                    |
| Sējuma datu pārvaldība                                                                                                    |
| Sējuma datu pārvaldība 213   Sējuma menedžera lietošana 213   Signāls 97   Platuma daļām 97   Tvertnes slēdzim 97   Sistēmas 150 datu pārraide 42                                                                                                    |
| Sējuma datu pārvaldība                                                                                                    |
| Sējuma datu pārvaldība 213   Sējuma menedžera lietošana 213   Signāls 213   Galvenajam slēdzim 97   Platuma daļām 97   Tvertnes slēdzim 97   Sistēmas 150 datu pārraide 42   Skaitļu ar komatu atdalīšanas zīmes maiņa 34   Skala 209                                                                                         |
| Sējuma datu pārvaldība 213   Sējuma menedžera lietošana 213   Signāls 213   Galvenajam slēdzim 97   Platuma daļām 97   Tvertnes slēdzim 97   Sistēmas 150 datu pārraide 42   Skaitļu ar komatu atdalīšanas zīmes maiņa 34   Skala 209   Skaļuma maiņa 37                                                                      |
| Sējuma datu pārvaldība 213   Sējuma menedžera lietošana 213   Signāls 213   Galvenajam slēdzim 97   Platuma daļām 97   Tvertnes slēdzim 97   Sistēmas 150 datu pārraide 42   Skaitļu ar komatu atdalīšanas zīmes maiņa 34   Skala 209   Skaļuma maiņa 37   Skārienekrāns 40   Jutīgums 40   Kalibrēšana 38                    |
| Sējuma datu pārvaldība 213   Sējuma menedžera lietošana 213   Signāls 213   Galvenajam slēdzim 97   Platuma daļām 97   Tvertnes slēdzim 97   Sistēmas 150 datu pārraide 42   Skaitļu ar komatu atdalīšanas zīmes maiņa 34   Skala 209   Skaļuma maiņa 37   Skārienekrāns 40   Jutīgums 40   Kalibrēšana 38   Slēdžu kārba 182 |

Pārbīde pa soļiem160Pārbīde uz transportlīdzekļa pozīciju162

| ATSLĒGVĀRDU | RĀDĪTĀJS |
|-------------|----------|
|-------------|----------|

| Saglabāšana | 162 |
|-------------|-----|
| Spilgtums   |     |
| lestatīšana | 15  |
| Režīms      | 15  |
|             |     |

## Stūrēšanas automātika

| leslēgšana                      | 171 |
|---------------------------------|-----|
| Izslēgšana                      | 172 |
| Poga                            | 21  |
| Statusa atvēršana               | 166 |
| Statusa loga aktivizēšana       | 42  |
| Statusa loga konfigurēšana      | 42  |
| Stūrēšanas sistēmas kalibrēšana | 165 |
|                                 |     |

## Stūrēšanas statusa

| atvēršana |  | 166 |
|-----------|--|-----|
|-----------|--|-----|

| Tālummaiņa 103                                 |
|------------------------------------------------|
| Task Controller<br>Numura noteikšana           |
| TASKDATA.XML 115                               |
| Taustiņu skaņas 37                             |
| TC numurs<br>Noteikšana                        |
| Transportlīdzeklis<br>Dzēšana                  |
| Transportlīdzekļa dati<br>Importēšana          |
| Transportlīdzekļa fokusēšana 28                |
| Transportlīdzekļa simbols<br><i>Fokusēšana</i> |
| Trauksme<br><i>Rindas beigas</i>               |
| Trauksmes skaņa                                |

## U

| Universālā pults        |     |
|-------------------------|-----|
| Lietošana               | 173 |
| Numura noteikšana       | 71  |
| Pūla kešatmiņas dzēšana | 72  |
| UP                      |     |
| Lietošana               | 173 |
| UT numurs               |     |
| Noteikšana              | 71  |

| 117 |
|-----|
| 115 |
| 115 |
| 213 |
| 122 |
| 28  |
|     |
| 119 |
| 120 |
|     |
| 121 |
| 122 |
| 114 |
|     |

## V

| Valoda<br><i>Maiņa</i>                                     | 11 |
|------------------------------------------------------------|----|
| Valodas maiņa                                              | 33 |
| Virtuāli platumu daļu slēdži                               | 28 |
| VRC<br>Kartes izvēle<br>skatīt arī mainīgo daudzuma vadību |    |

## Ā

| Ātrā palaide                                          | 173 |
|-------------------------------------------------------|-----|
| Ātrās palaides konfigurēšana                          | 53  |
| Ātro pieeju uzstādīšana<br><i>universālajā pult</i> ī | 175 |
| Ātruma simulācija                                     |     |
| Ātrums                                                | 98  |
|                                                       |     |

| Īsceļu uzstādīšana |         |
|--------------------|---------|
| universālajā pultī | <br>175 |

## AMAZONEN-WERKE

H. DREYER GmbH und Co. KG Postfach 51 D-49202 Hasbergen-Gaste Germany

Telefon +49 (0) 5405 501-0 E-Mail amazone@amazone.de Internet www.amazone.de

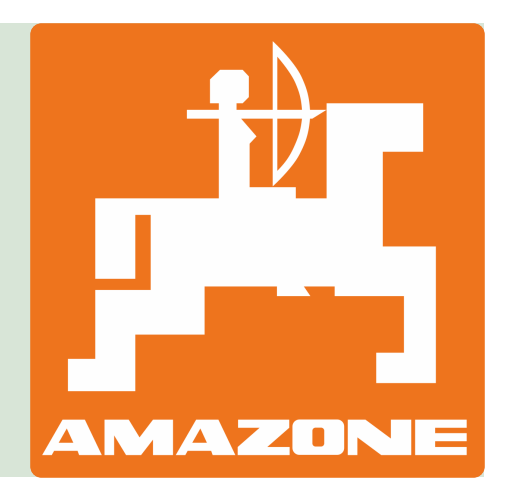